| <u>English</u>    | 2   |
|-------------------|-----|
| <u>French</u>     | 18  |
| <u>Spanish</u>    | 34  |
| <u>German</u>     | 50  |
| <u>Portuguese</u> | 66  |
| <u>Italian</u>    | 82  |
| <u>Swedish</u>    | 98  |
| <u>Dutch</u>      | 114 |
| Japanese          | 130 |

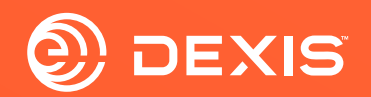

# DEXIS-exocad integration setup

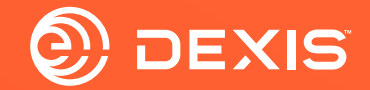

#### User accounts you need

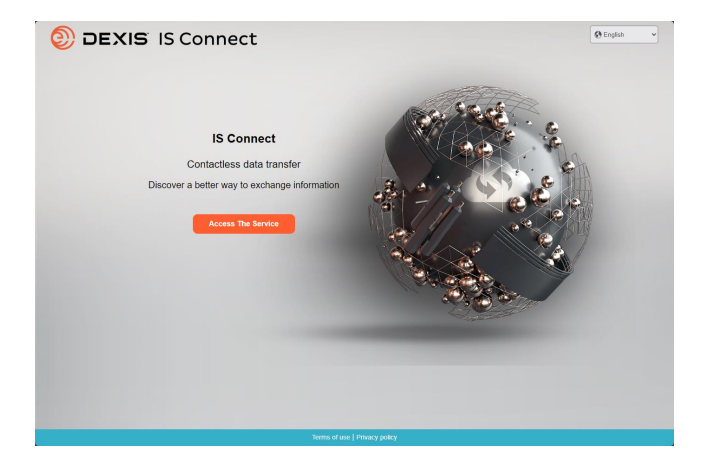

□ IS Connect account

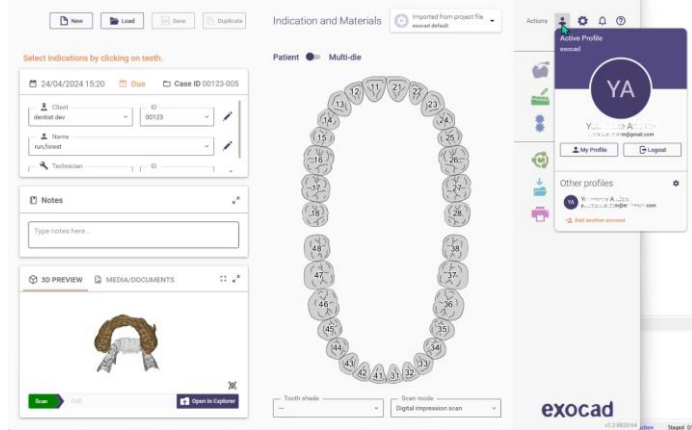

 $\Box$  exocad DB account

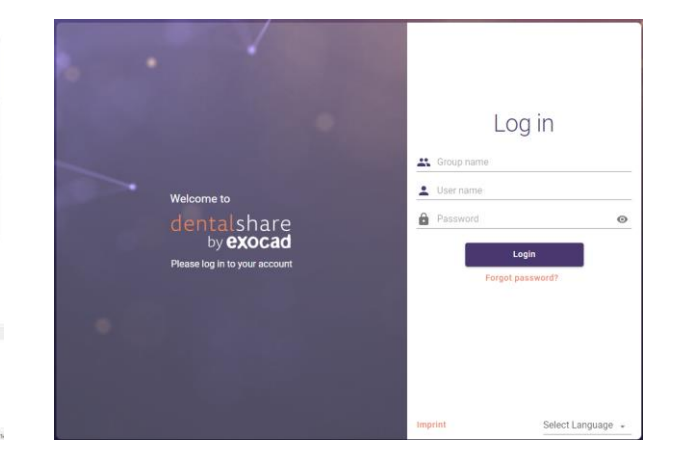

 $\Box$  exocad dentalshare account

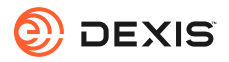

#### Do you have a dentalshare account?

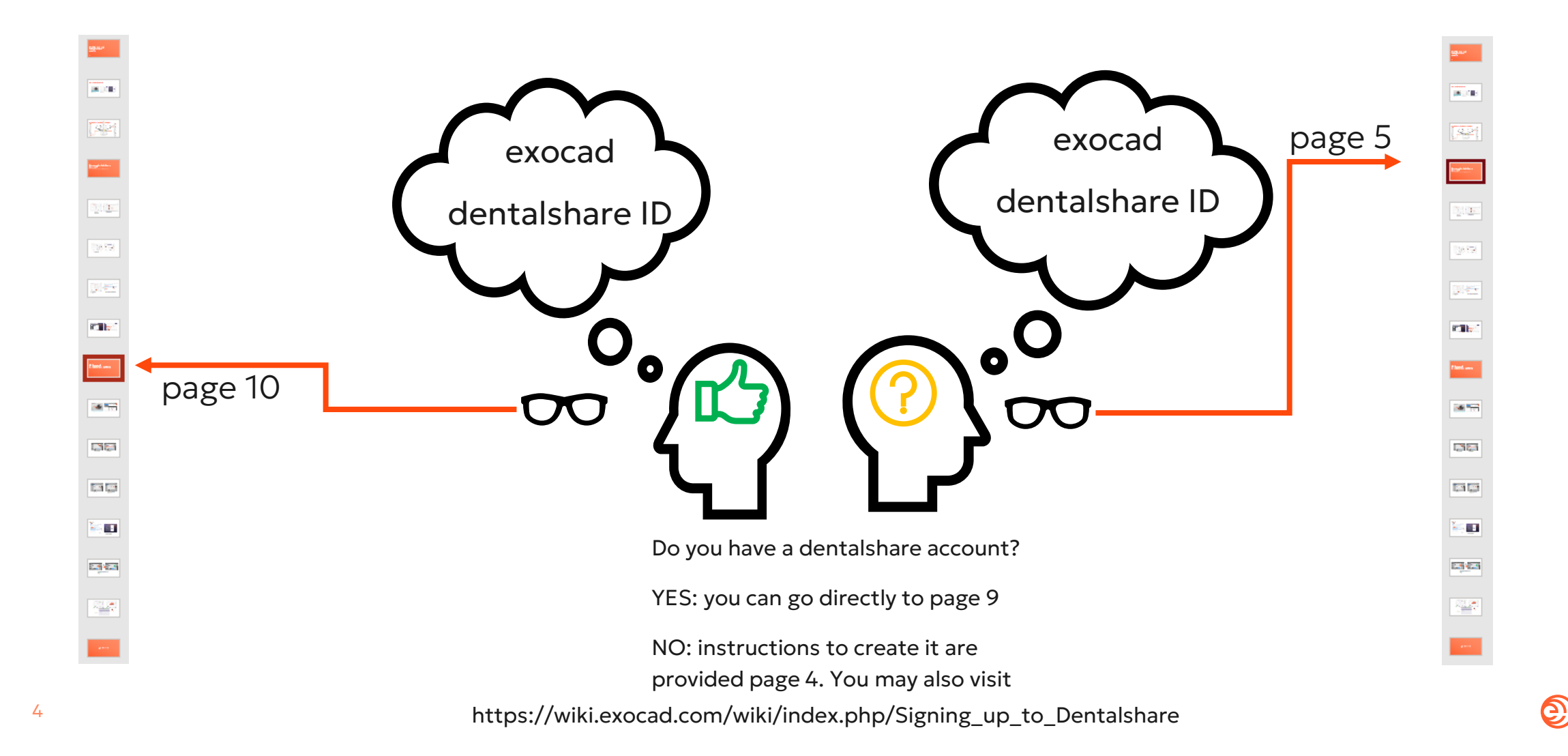

DEXIS

## Create dentalshare account

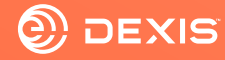

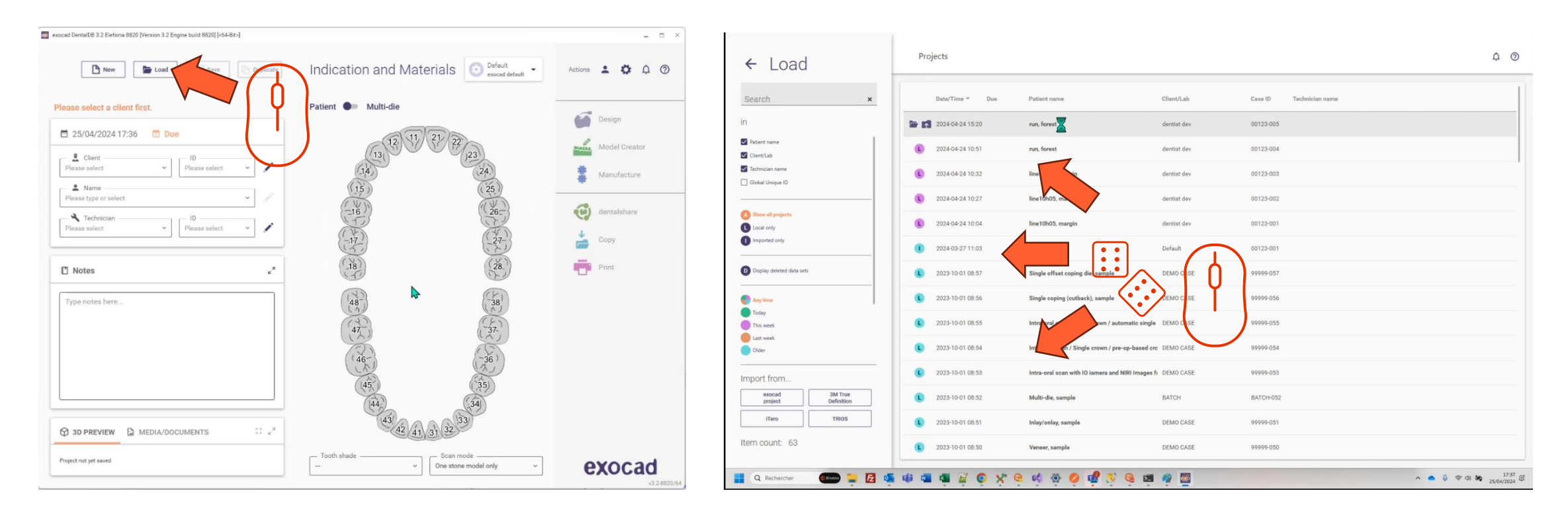

- Open exocad DB
- Click on load button

• Select any project and load it

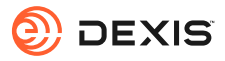

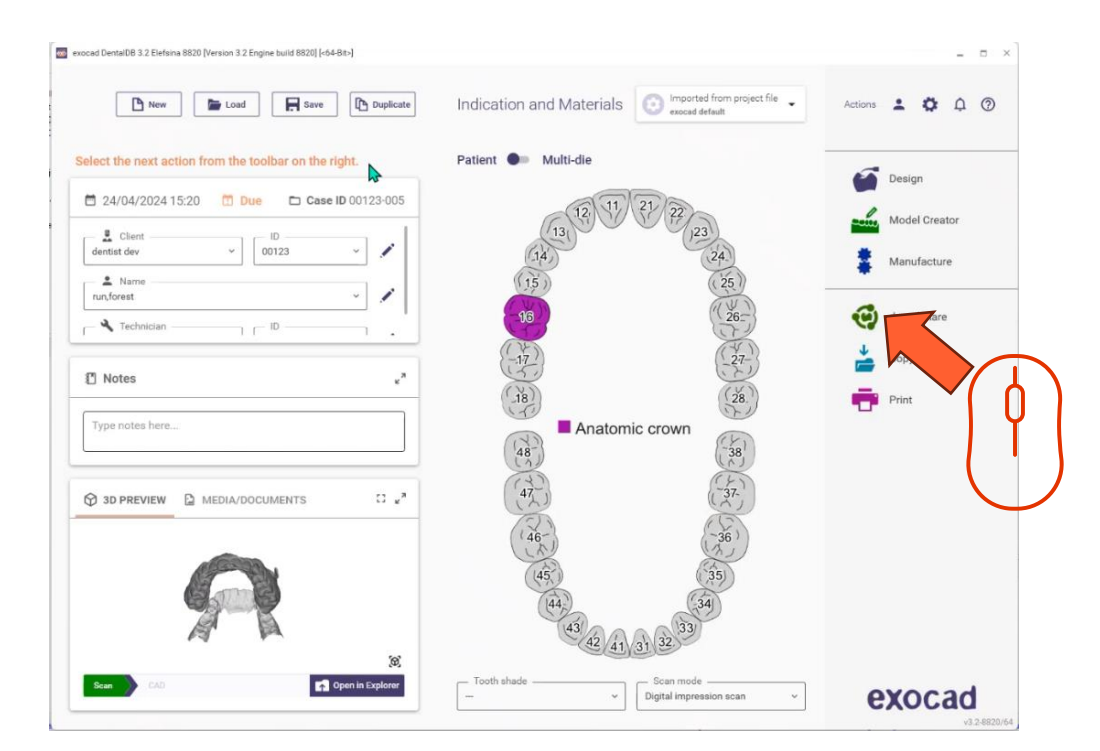

Click the dentalshare icon

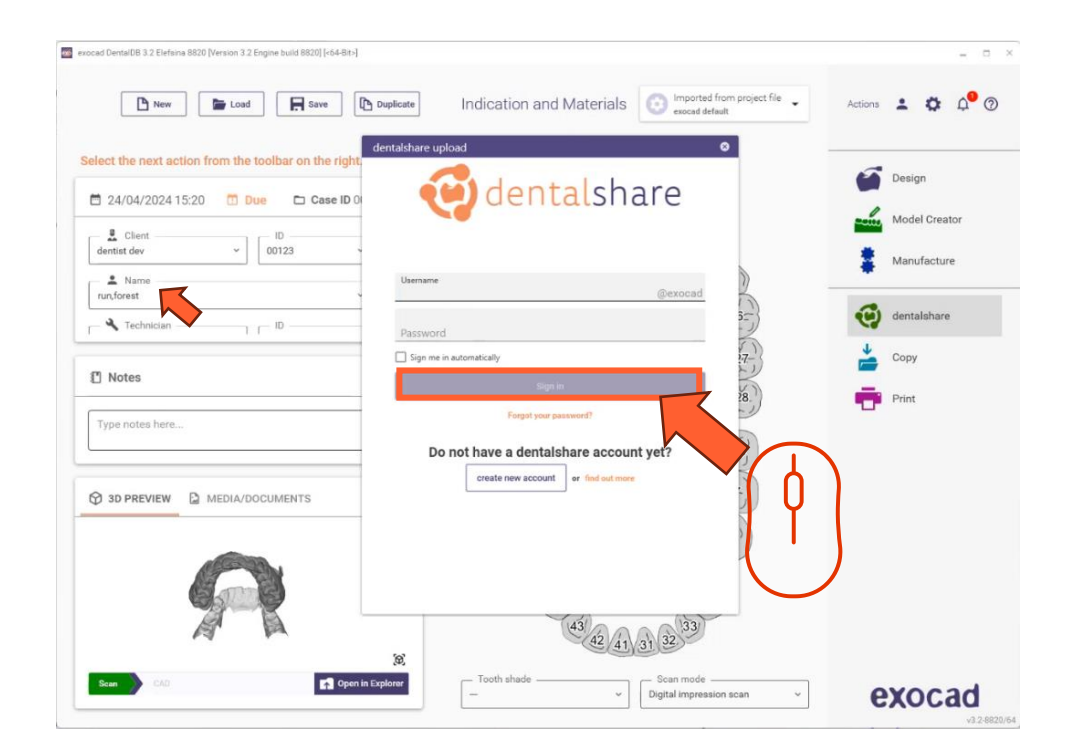

• Click on 'create account'

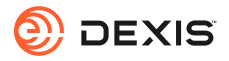

| exocad Denta(08.3.2 Eletisna 8820 [Version 3.2 Engine build 8820] [-04-86-] | - = ×           |            | deptalshare: action required                                                                                                    |
|-----------------------------------------------------------------------------|-----------------|------------|----------------------------------------------------------------------------------------------------|
| New Seve Duplicate Indication and Materials Or exceed default               | Actions 😩 🌣 🗘 🖗 |            | dentalshare by exocad <dentalshare@exocad.com> <math>\bigcirc \bigcirc \land Reply \land Reply \land All \rightarrow Forward </math></dentalshare@exocad.com> |
| Select the next action from the toolbar on the right                        | Design          |            | To O <your account="" email="" exocad=""> Tue 1/30/2024 1:21 PM</your>                                                                                        |
|                                                                             | Model Creator   |            | 통출 Translate message to: French Never translate from: English Translation preferences                                                                         |
| dentist dev V 00123 Registration                                            | Manufacture     |            | Start your reply all with:     I accept!     This link does not work.     Completed.     (i) Feedback                                                         |
| L Name                                                                      |                 |            | Dear <pre><pre>Sear </pre></pre>                                                                                                    |
| Technician ID                                                               | dentalshare     |            | Please accept the terms and conditions for using dentalshare at :                                                                                             |
| Notes     Invitation                                                        | Сору            |            | https://urldefense.com/v3/_https://secure.exocad.com/dentalshare/request?action=eexfirm-mail&token=7dbb3fb5-b034-4b19-                                        |
| Type notes here                                                             | Print           |            | nCuwySvCJTtkdUo877z0UOnDL3EMQKSh8wBOUz9xkEyXvk4PFw4Kzkbg7YqWE\$                                                                                               |
| The name full practice                                                      |                 | $ \times $ | Your login information:                                                                                                    |
|                                                                             |                 |            | Group: exocad                                                                                                    |
| Formelage 2                                                                 |                 |            | Login:                                                                                                    |
|                                                                             |                 |            | Yours sincerely,                                                                                                    |
|                                                                             |                 |            |                                                                                                    |
| Scan C40 C40 Tooth shade C40 C41 C41 C41 C41 C41 C41 C41 C41 C41 C41        | exocad          |            | This is an automatically generated message-                                                                                                    |
|                                                                             | v3.2.8820/64    |            |                                                                                                    |

- Fill in requested information
- Click 'create account'
- An email is sent to your exocad account email

• Click on link provided in the dentalshare email to accept dentalshare terms and conditions

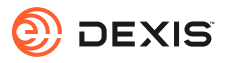

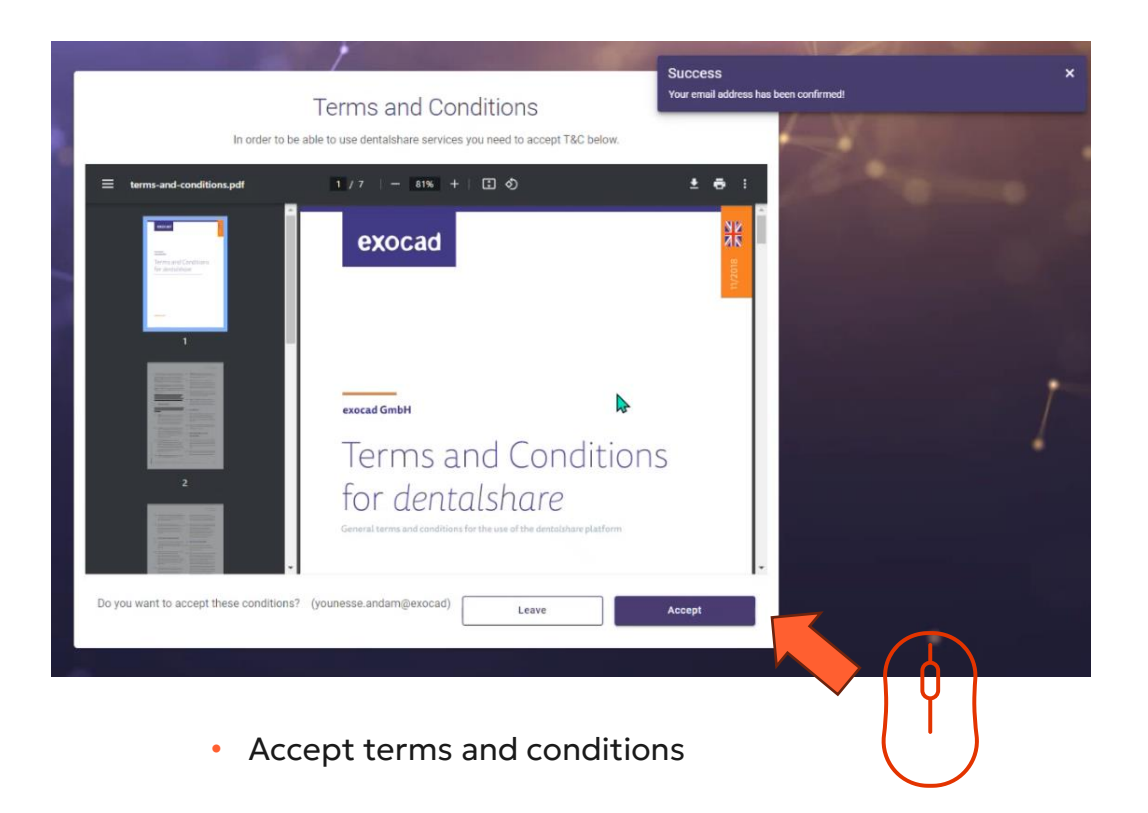

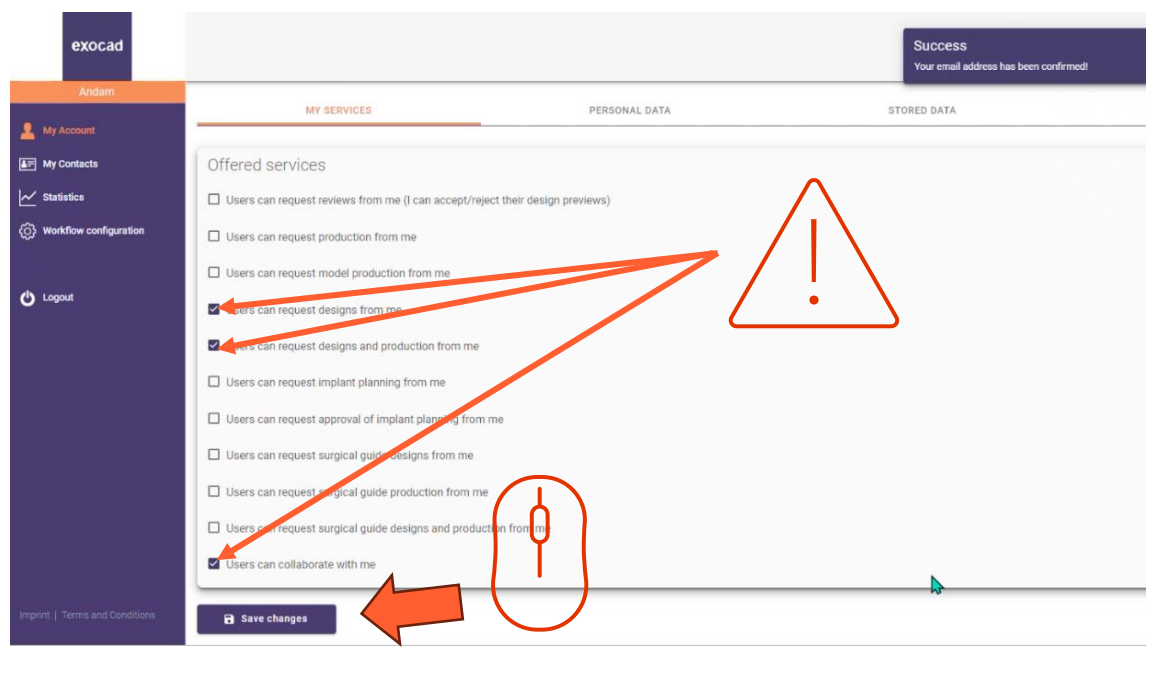

- Ensure your dentalshare account is configured to accept design requests
- Click on 'save changes'

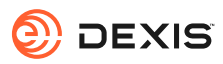

# IS Connect dentalshare setting

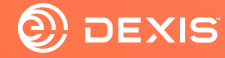

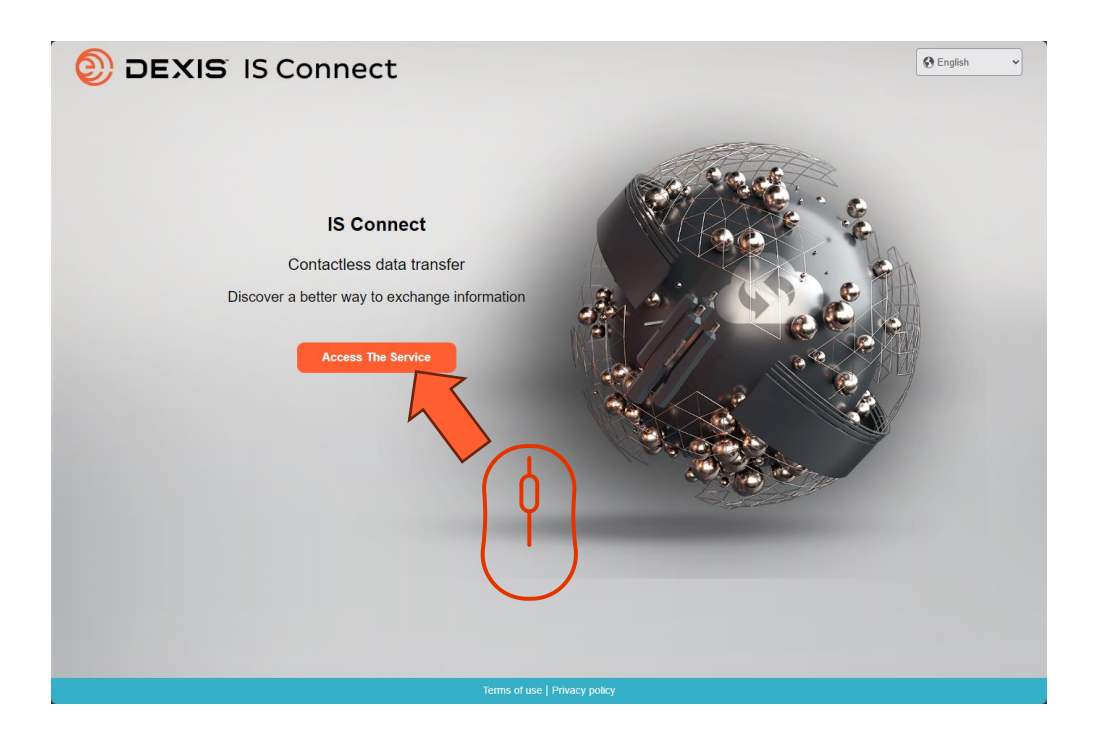

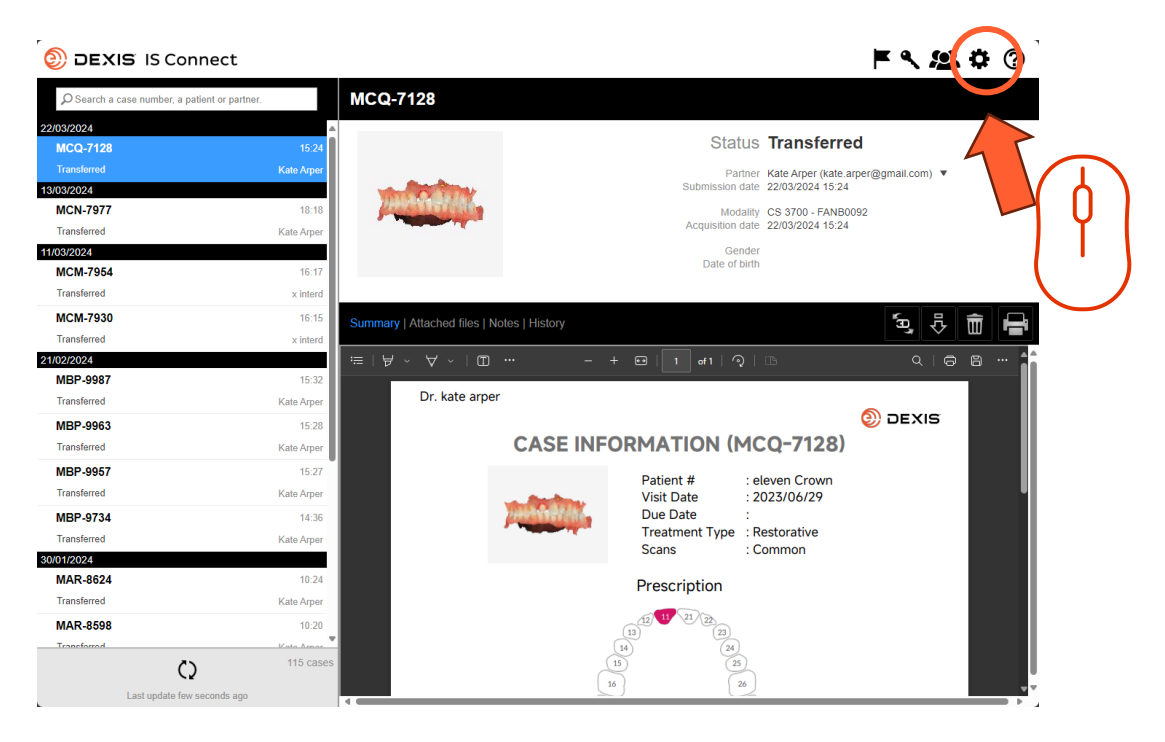

• Sign in IS Connect

• Click on setting icon

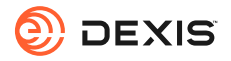

11

| DEXIS IS Connec                    | ct                                | <b>F 4 24 ¢</b> (?)                           |
|------------------------------------|-----------------------------------|-----------------------------------------------|
| Search a case number, a patient or | r partner. MCQ-7128               |                                               |
| 22/03/2024                         |                                   | Status Transferred                            |
| MCQ-7128                           | 15:24                             | Status <b>Itansierreu</b>                     |
| Transferred                        |                                   | te.arper@gmail.com) 🔻                         |
| 13/03/2024                         | Settings                          | A 124                                         |
| MCN-7977                           |                                   | Laboratory   Display   Form   CAD Platform 24 |
| 11/03/2024                         |                                   |                                               |
| MCM-7954                           | Fields marked with * are required |                                               |
| Transferred                        | ricido marico mar are required.   |                                               |
| MCM-7930                           | Name * sams                       | seborn (prod)                                 |
| Transferred                        |                                   |                                               |
| 21/02/2024                         | Email * smss                      | sebom@gmail.com 🔍 🗇 🛱 … 🛔                     |
| MBP-9987                           |                                   |                                               |
| Transferred                        |                                   |                                               |
| MBP-9963                           |                                   |                                               |
| Transferred                        |                                   | 3)                                            |
| MBP-9957                           |                                   |                                               |
| Transferred                        |                                   |                                               |
| MBP-9734                           |                                   |                                               |
| Transferred                        |                                   |                                               |
| 30/01/2024                         | Cancel                            | Save                                          |
| MAR-8624                           |                                   | Prescription                                  |
| Transferred                        | Kate Arper                        |                                               |
| MAR-8598                           | 10:20                             | $(12)^{(12)}_{(13)}$ $(23)^{(12)}_{(23)}$     |
| Transforrad                        | Voto Armor                        | 14 (24)                                       |
| C)                                 | 115 cases                         |                                               |
| Last update few second             | ls ago                            |                                               |

Click on' CAD Platform' tab

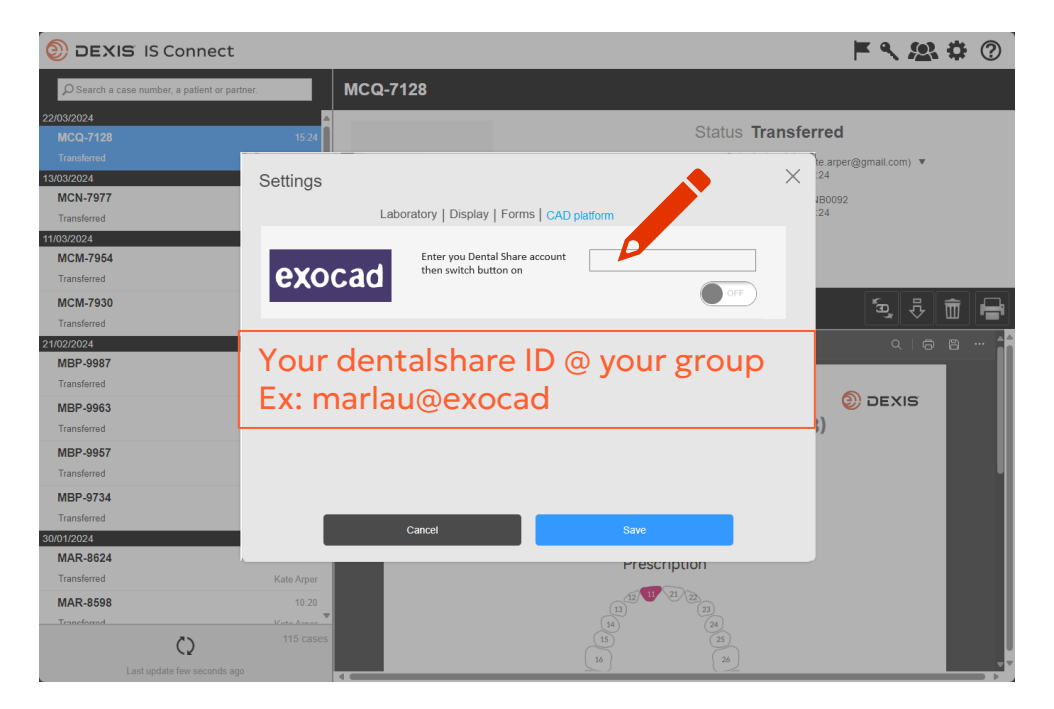

• Type your dentalshare ID

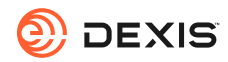

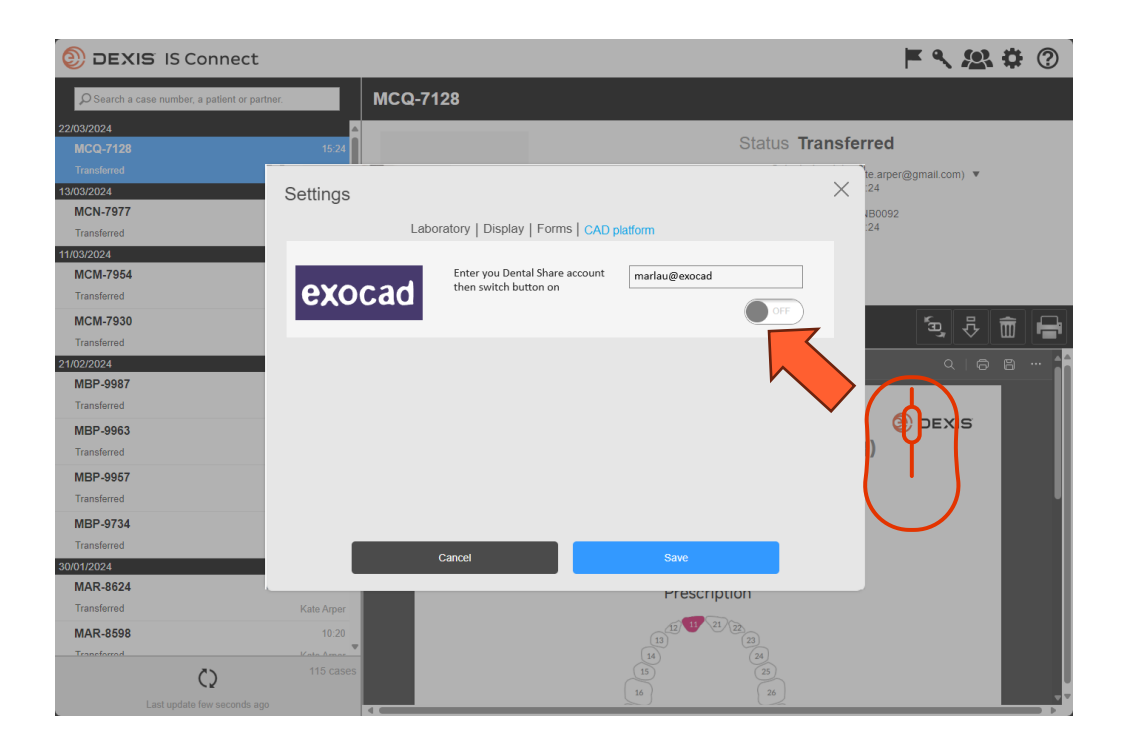

• Switch the button

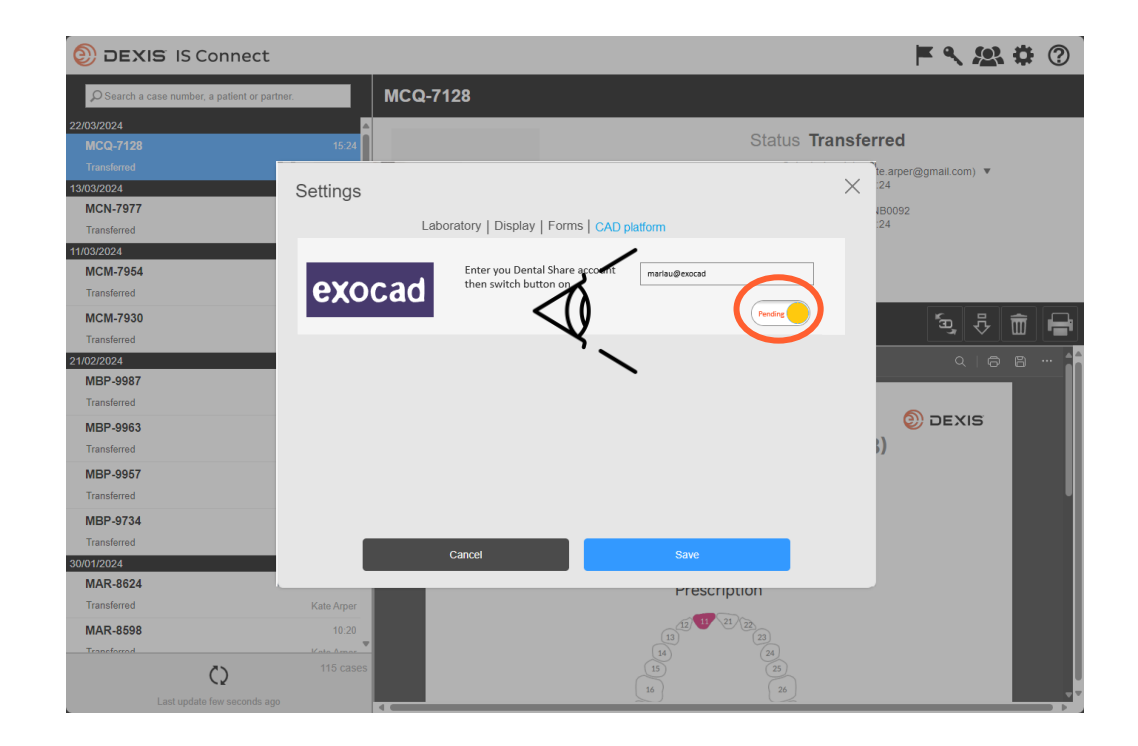

- The button changes to 'pending' state
- You may quit IS Connect and wait for a dentalshare invitation

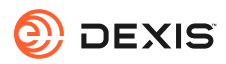

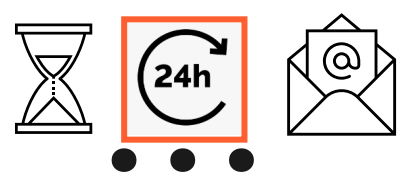

#### dentalshare contact request

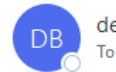

dentalshare by exocad <dentalshare@exocad.com> To <your exocad email account>

To <your exocad email account> Tanslate message to: French Never translate from: English Translation preferences

Ś

© | S

Ū,

...

3:27 PM

Dear <your dentalshare ID>

DEXIS IS Connect wants to offer a dentalshare community contact to you.

If you want to accept this contact, please click this link: <u>https://url/tefense.com/v3/\_https://secure.exocad.com/dentalshare/request?action=accept-</u> <u>contact&token=0f6bd346-dd7f-47c8-91f7-</u> <u>8fd032fd02ea ;!!!kTG1FgAtTwi309am78!6urWMs\_6iCZfyAwTxcVwGY\_eugcCICBxJedErYEORJScjeid3kQUmK</u> <u>WPw4s8zWf4KWWmNoj\_5gD05Sqbiv62VZZb3Ac\$</u>

if you do not, please click this link: <u>https://urldefense.com/v3/\_https://secure.exocad.com/dentalshare/request?action=decline-</u> <u>contact&token=0f6bd346-dd7f-47c8-91f7-</u> <u>8fd032fd02ea ;!!lkTG1FgAtTwi309am78!6urWMs\_6iC2fyAwTxcVwGY\_eugcClCBxJedErYEORJScjeid3kQUmK</u> WPw4s8zWf4KWWmNoj\_5gD05Sqbiv62s4kiM30\$

Yours sincerely, dentalshare service

---

-- This is an automatically generated message --

- You receive a dentalshare invitation from DEXIS IS Connect account
- Click on the link to accept it

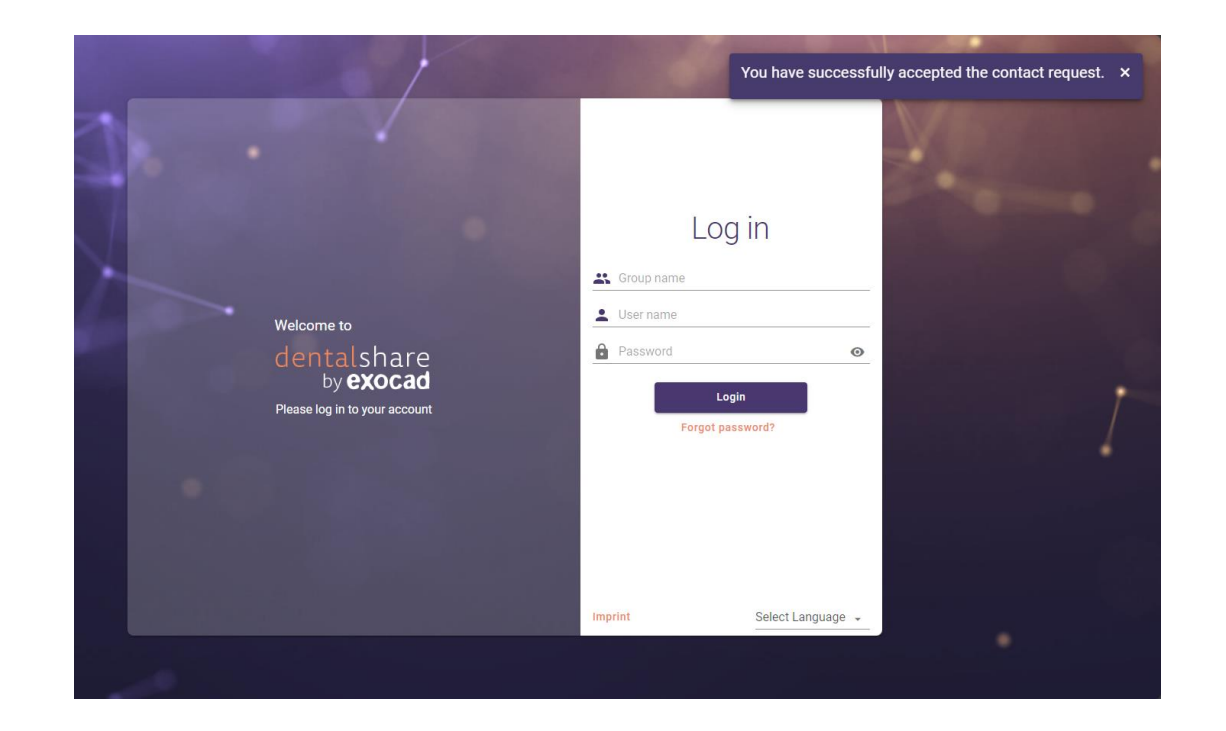

- You invitation is confirmed
- You may close the dentalshare screen

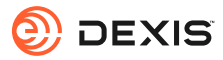

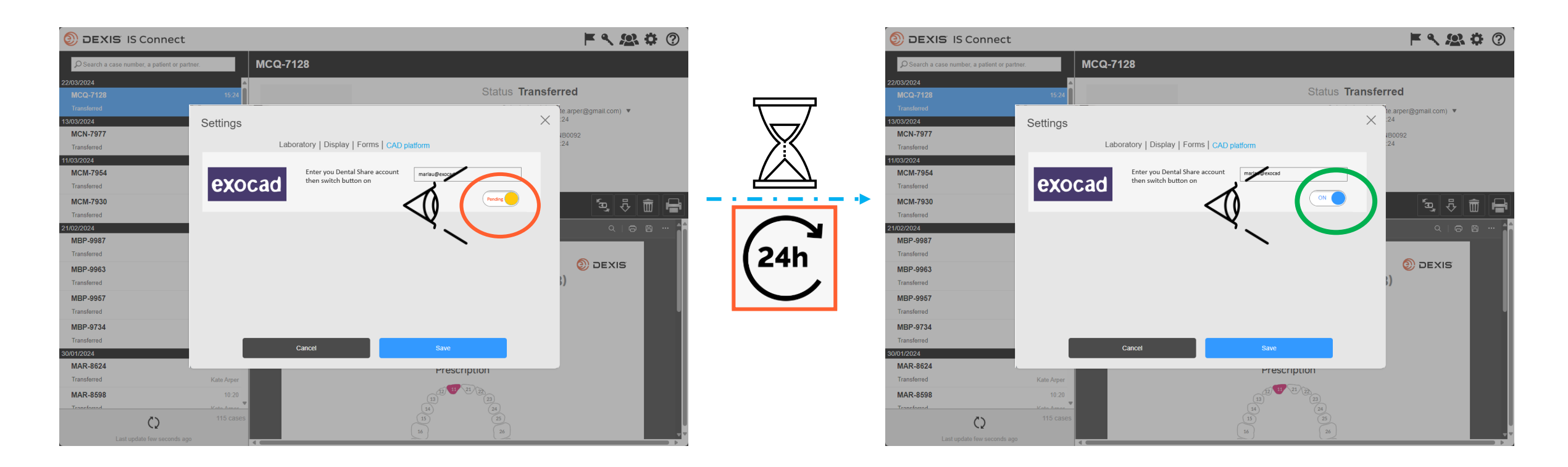

- After you have accepted the dentalshare DEXIS IS Connect invitation, the exocad button in IS Connect setting will switch from pending to 'ON'
- A delay may be observed
- The integration is now registered

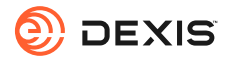

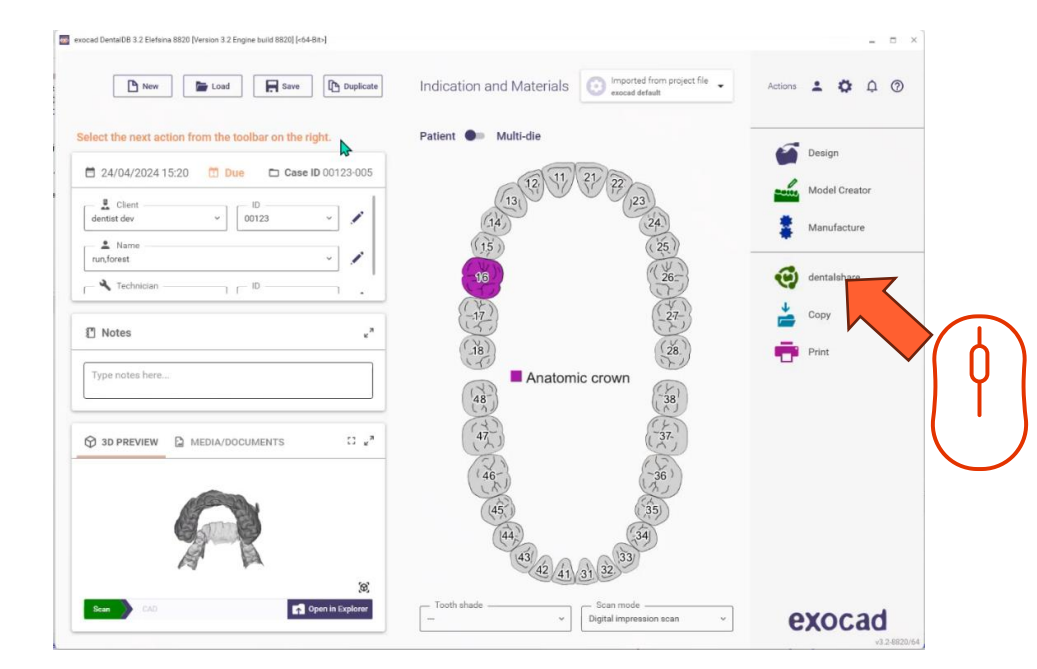

- You must be logged in dentalshare while in exocad DB to make the integration active
- Dentalshare opens, you may close it
- IS Connect cases sent to your lab will now be delivered as dental project imported into your exocad DB

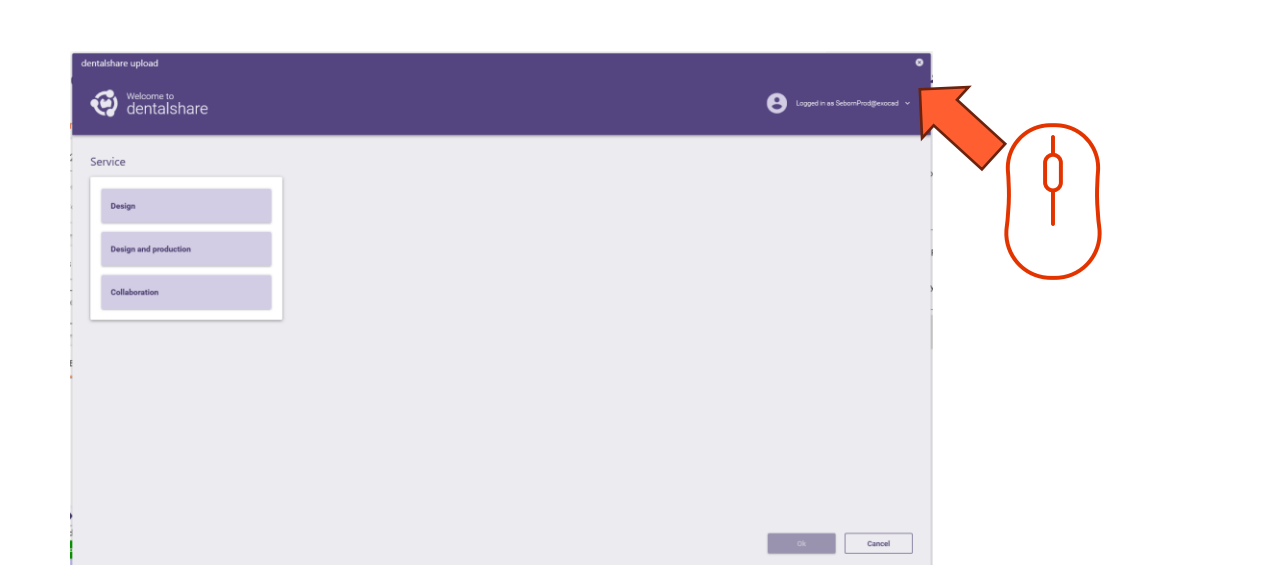

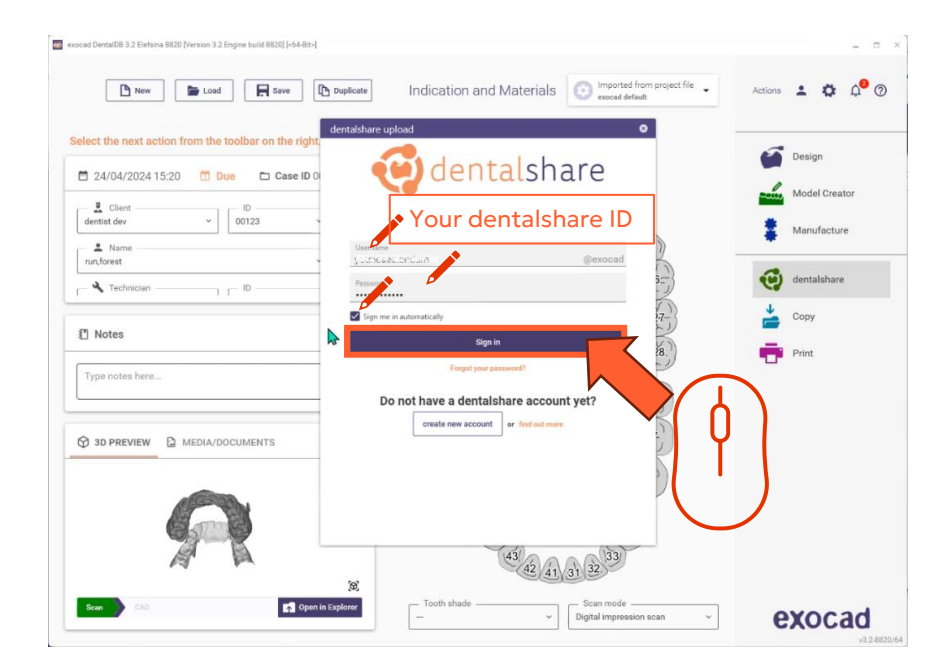

 Sign in dentalshare from exocad DB with your dentalshare ID and select 'sign in automatically

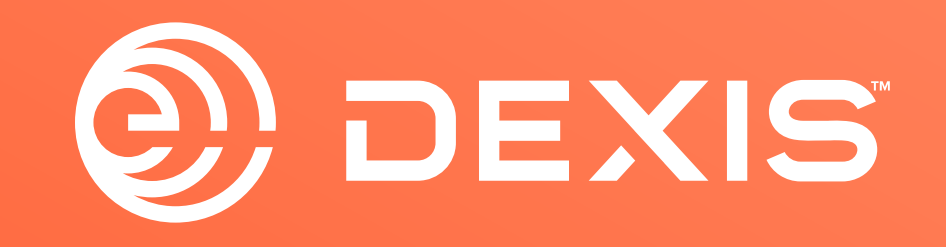

© Dental Imaging Technologies Corporation. DEXIS is a trademark or registered trademark of Dental Imaging Technologies Corporation. All other trademarks are property of their respective owners. All rights reserved; CPD-069-04797 revA

# Instructions pour l'intégration DEXIS-exocad

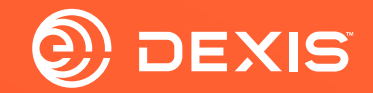

## **Comptes nécessaires**

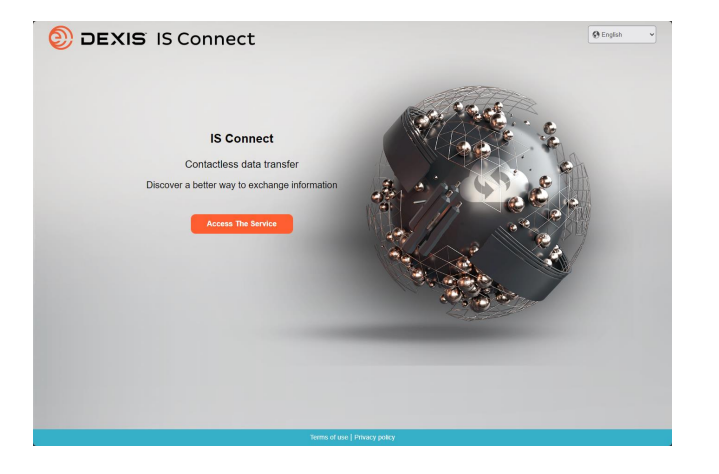

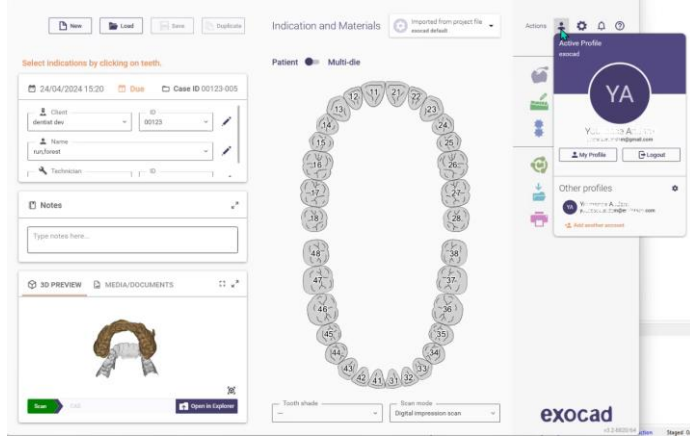

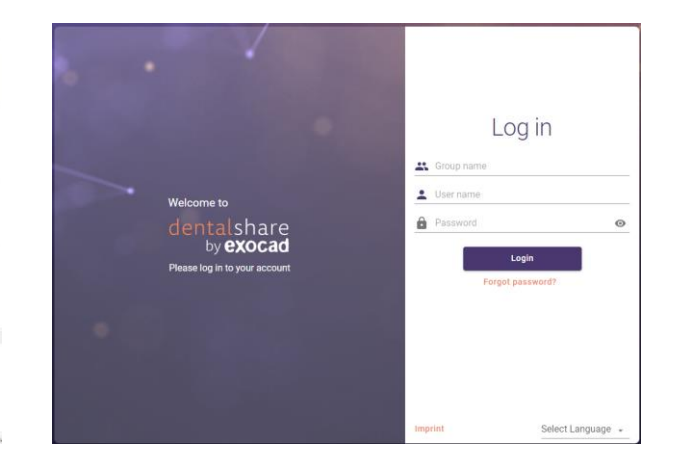

🗆 IS Connect

□ exocad DB

□ exocad dentalshare

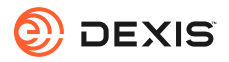

#### Avez-vous un compte dentalshare ?

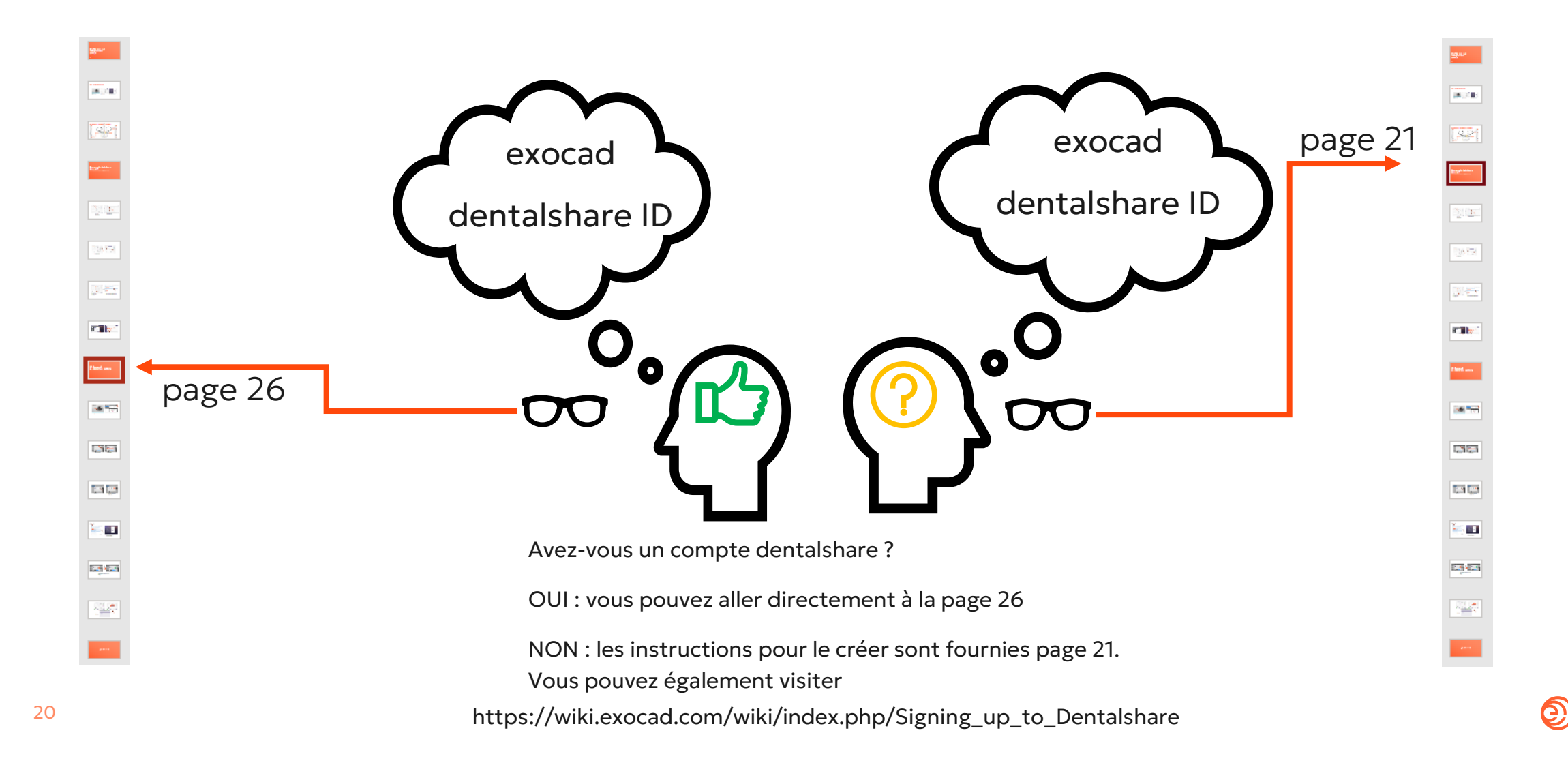

DEXIS

## Créer un identifiant dentalshare

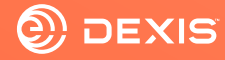

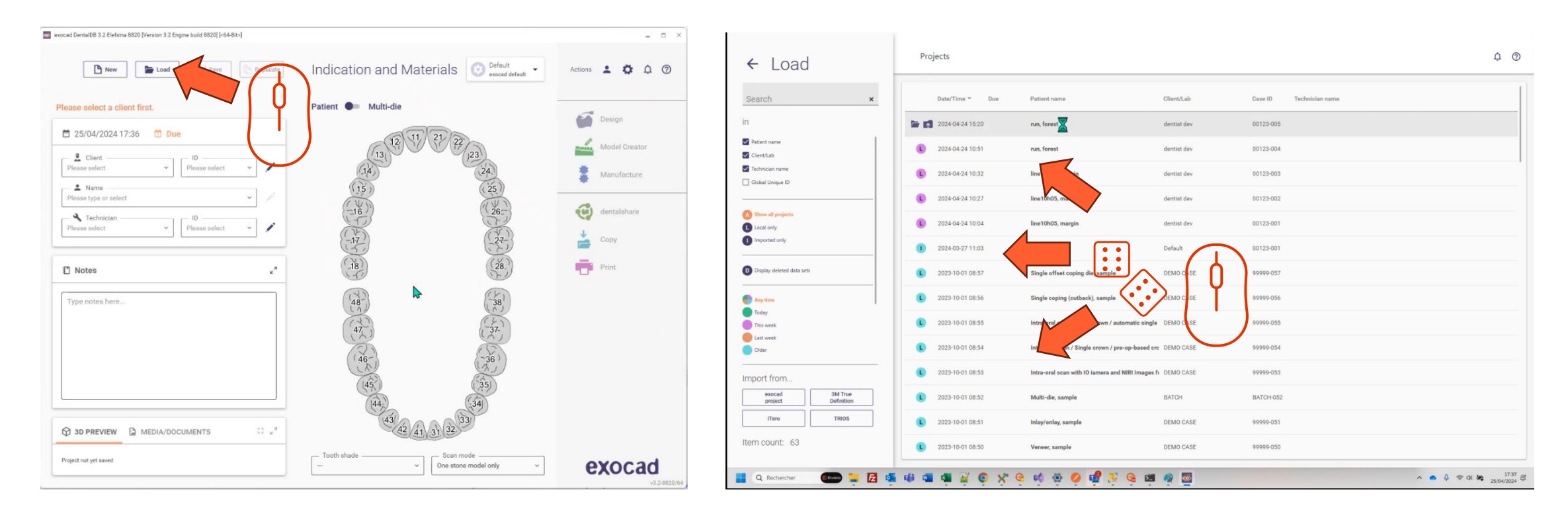

- Ouvrir la DB exocad
- Cliquez sur le bouton charger

• Sélectionnez n'importe quel projet et chargez-le

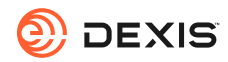

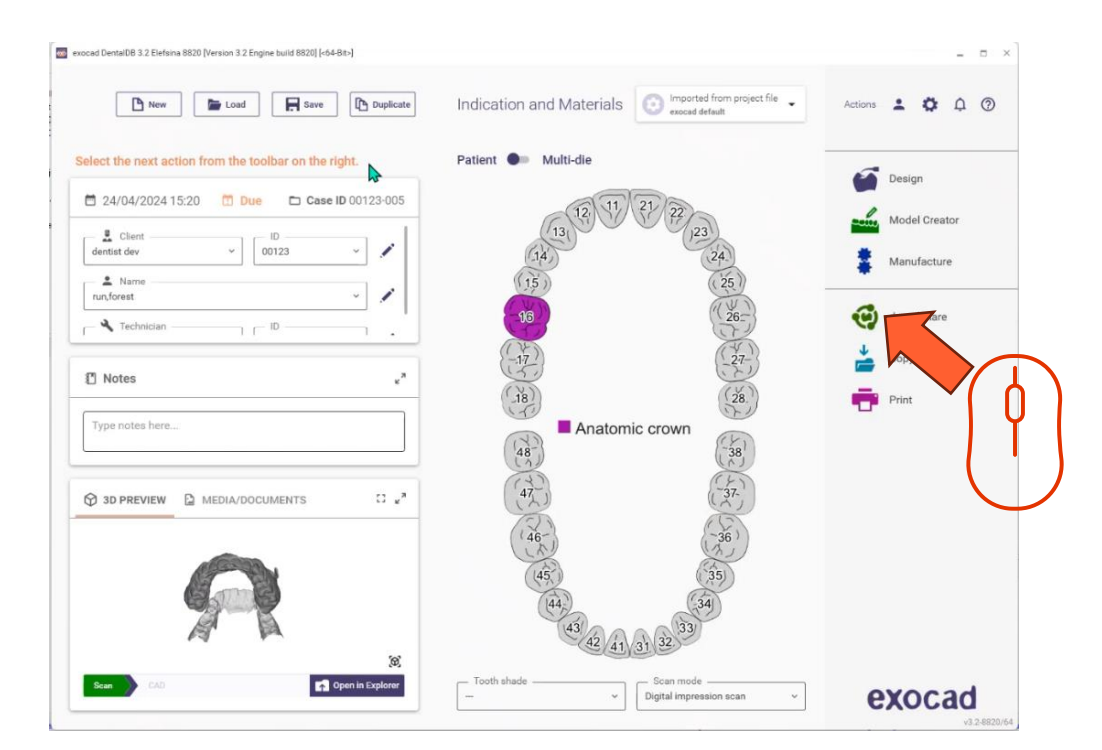

Cliquez sur l'icône dentalshare

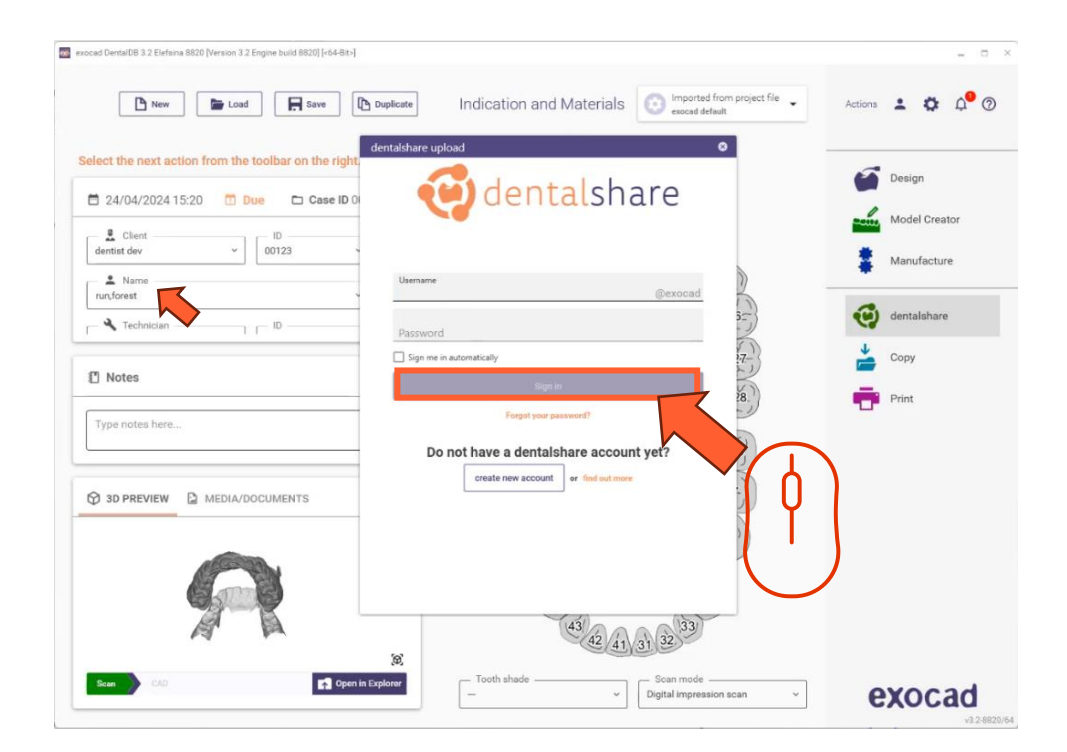

• Cliquez sur 'créer un compte'

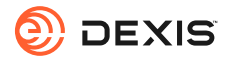

| exoced DentaDB 12 Elefana 8520 [Version 3.2 Engine build 8520] [-64-81-]                                                                                                    | = = ×                         |                                                                                                    |
|----------------------------------------------------------------------------------------------------|-------------------------------|----------------------------------------------------------------------------------------------------|
| ▶ New ► Load ► Serve ► Duplicate Indication and Materials O Imported from project file - exceed default                                                                                                    | Actions 🛓 🏟 崎 💿               |                                                                                                    |
| Select the next action from the toolbar on the right 24/04/2024 15:20 Due Case ID 0 Case ID 0                                                                                                    | Design                        | $\begin{array}{c c c c c c c c c c c c c c c c c c c $                                                                                                    |
| dentist dev v 10 00123 Registration                                                                                                    | Manufacture                   | Start your reply all with:       I accept!       This link does not work.       Completed.       i) Feedback                                                                                      |
| L Name<br>                                                                                                    | dentalshare                   | Dear <your dentalshare="" name="" user=""></your>                                                                                                    |
| Technician To Technician                                                                                                    | Сору                          | Please accept the terms and conditions for using dentalshare at :                                                                                                    |
| Notes      Deviations*     ("multiple:end-operations"     ("multiple:end-operations" | Print                         | https://urldefense.com/v3/_https://secure.exocad.com/dentalshare/request?action=certifirm-mail&token=7dbb3fb5-b034-4b19-<br>82a3-ca2f8ce35774_;!!!kTG1FgAtTwi309am78!5rGRUpe2Bkxro1iVeMV1JRW08-QC |
| Type notes here                                                                                                    |                               |                                                                                                    |
|                                                                                                    |                               | Your login information:                                                                                                    |
| Homepage                                                                                                    |                               | Group: exocad<br>Login:                                                                                                    |
| Create account Cancel                                                                                                    |                               | Yours sincerely,                                                                                                    |
|                                                                                                    |                               | dentalshare service                                                                                                    |
| Scen         0.0         Tooth shade         Bcan more                                                                                                    | overed                        | This is an automatically generated message-                                                                                                    |
| Capital Impression scan                                                                                                    | <b>exocad</b><br>v3.2:6820/64 |                                                                                                    |

- Remplir les informations demandées
- Cliquez sur « créer un compte ».
- Un courriel est envoyé à l'adresse de votre compte exocad.

• Cliquez sur le lien fourni dans le courriel de dentalshare pour accepter les termes et conditions de dentalshare

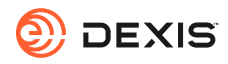

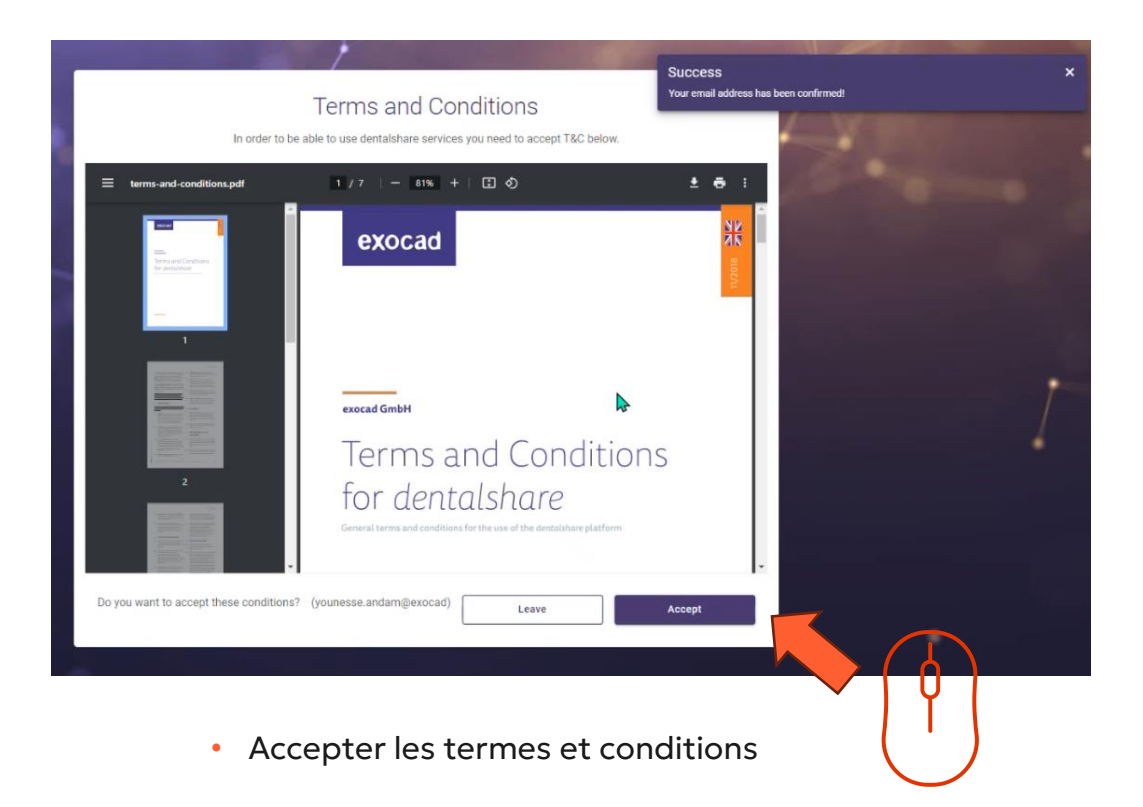

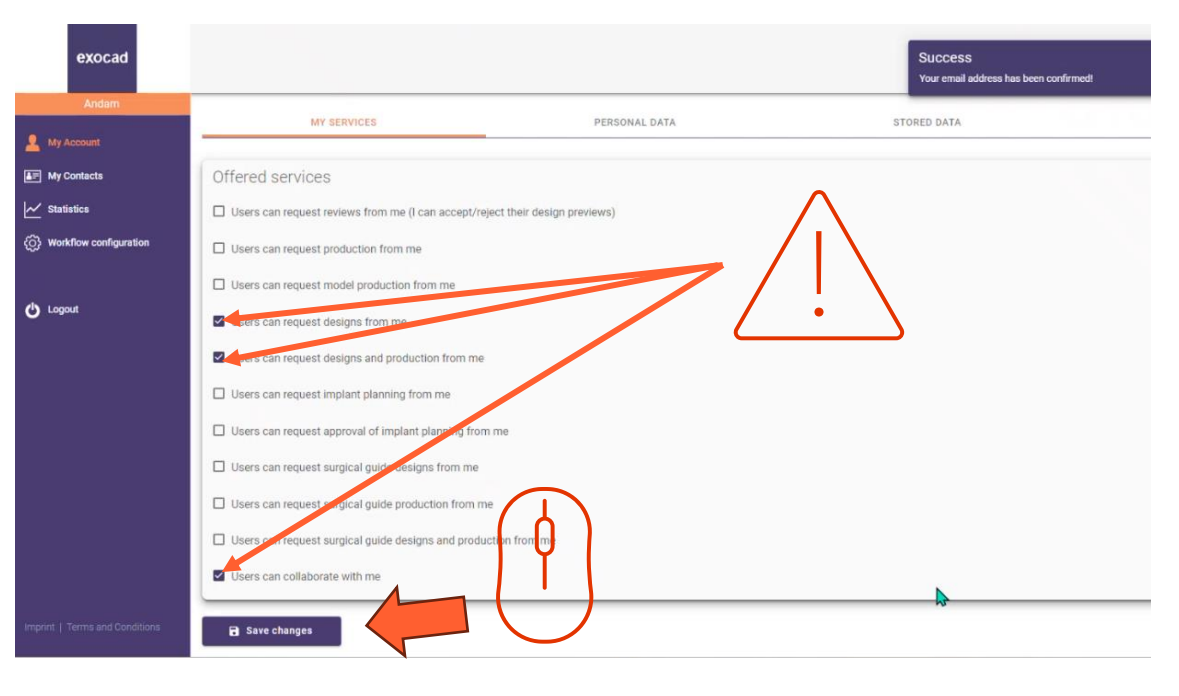

- Assurez-vous que votre compte dentalshare est configuré pour accepter les demandes de conception.
- Cliquez sur « enregistrer les changements »

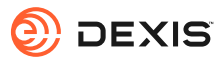

# Activer l'intégration exocad dans IS Connect

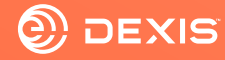

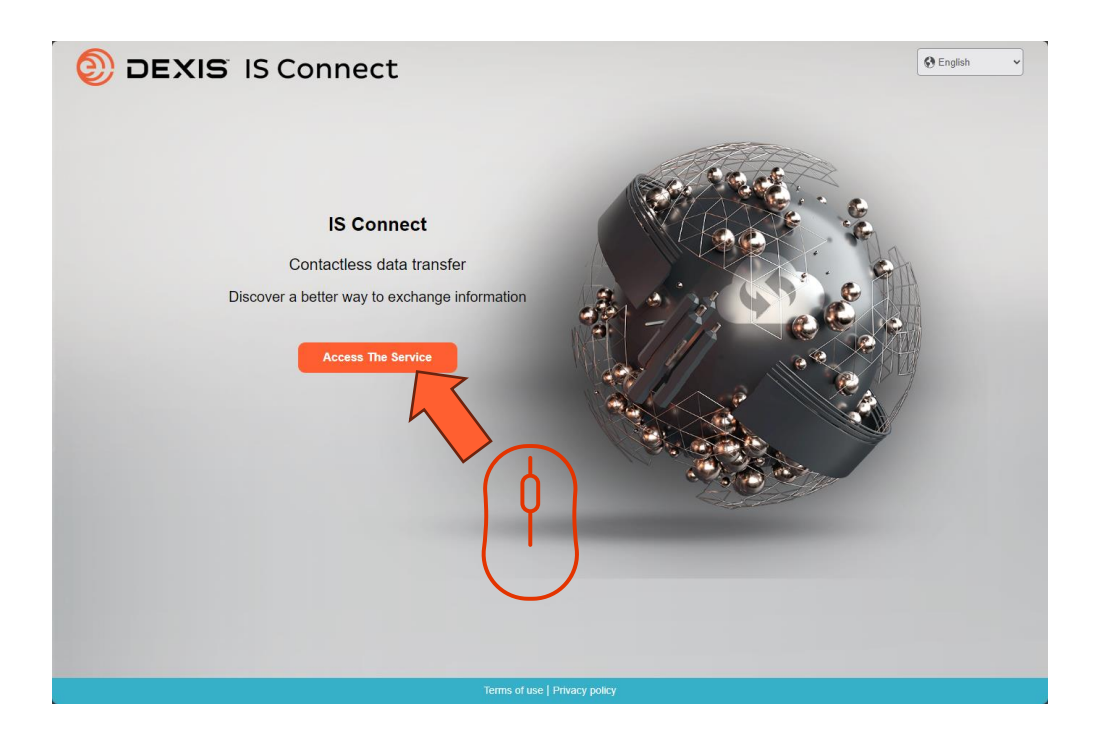

Connectez-vous à IS Connect

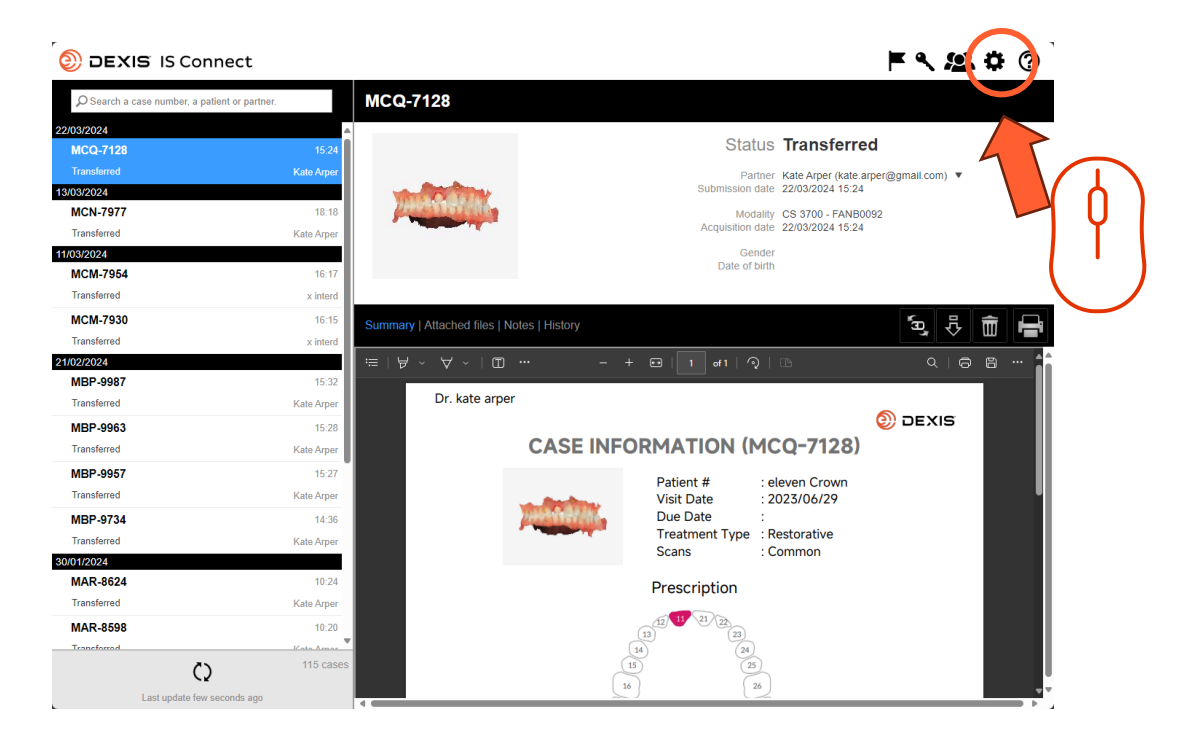

• Cliquez sur l'icône des paramètres

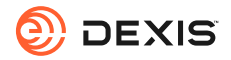

| DEXIS IS Connect                            |                                    | <b>H</b>                         | <b>&lt; 🙁 \$</b> (? |
|---------------------------------------------|------------------------------------|----------------------------------|---------------------|
| $\wp$ Search a case number, a patient or pa | rtner. MCQ-7128                    |                                  |                     |
| 22/03/2024                                  |                                    |                                  |                     |
| MCQ-7128                                    | 15:24                              | Status Transferred               |                     |
| Transferred                                 |                                    | te.arper@gm                      | ail.com) 🔻          |
| 13/03/2024                                  | Settings                           | × 124                            |                     |
| MCN-7977                                    | Lobo                               | vB0092                           |                     |
| Transferred                                 | Labo                               | atory Display Point Cab Platform |                     |
| 11/03/2024                                  |                                    |                                  |                     |
| MCM-7954                                    | Fields marked with * are required. |                                  |                     |
| Iransterred                                 |                                    |                                  |                     |
| MCM-7930                                    | Name * sam sebor                   | n (prod)                         | 9. 🖡 💼 🖷            |
| Transferred                                 | Email * smsseborn                  | @omail.com                       |                     |
| 21/02/2024                                  |                                    |                                  |                     |
| MBP-9987                                    |                                    |                                  |                     |
| Iransterred                                 |                                    | <b>M</b> -                       | EXIS                |
| MBP-9963                                    |                                    |                                  | EXIS                |
| Transferred                                 |                                    | \$)                              |                     |
| MBP-9957                                    |                                    |                                  |                     |
| Transferred                                 |                                    |                                  |                     |
| MBP-9734                                    |                                    |                                  |                     |
| Transferred                                 | Cancel                             | Sava                             |                     |
| 30/01/2024                                  | Cancer                             | Jave                             |                     |
| MAR-8624                                    |                                    | Prescription                     |                     |
| Transferred                                 | Kate Arper                         | ·                                |                     |
| MAR-8598                                    | 10:20                              |                                  |                     |
| Transforrad                                 | Kata Armar                         | 14 (24)                          |                     |
| C)                                          | 115 cases                          |                                  |                     |
| Last update few seconds ac                  | 00                                 |                                  |                     |

Cliquez sur l'onglet 'CAD Platform'

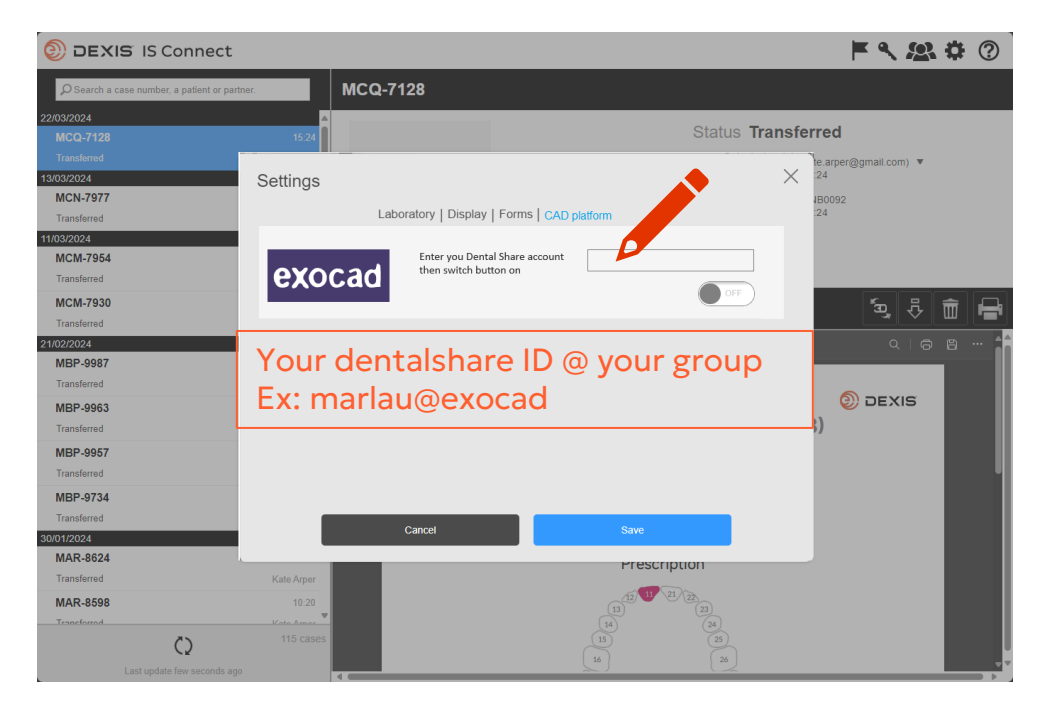

• Tapez votre ID dentalshare

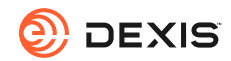

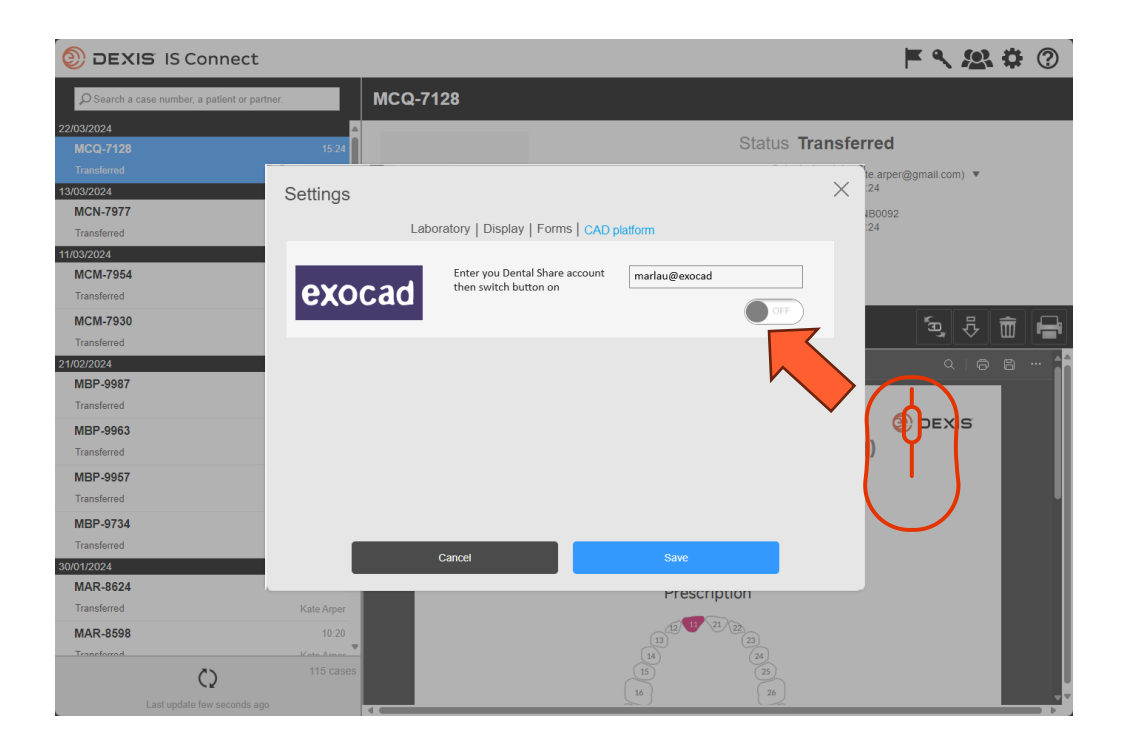

• Appuyer sur le bouton

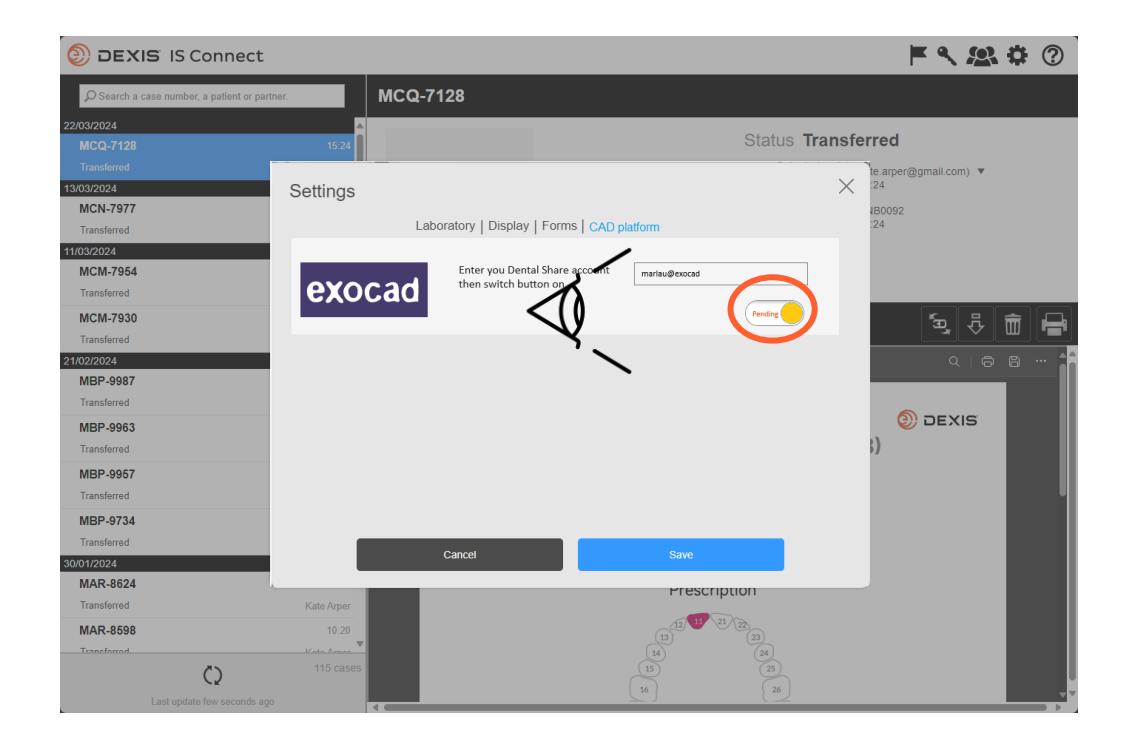

- Le bouton passe à l'état « en attente ».
- Vous pouvez quitter IS Connect et attendre une invitation dentalshare.

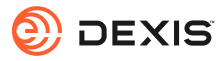

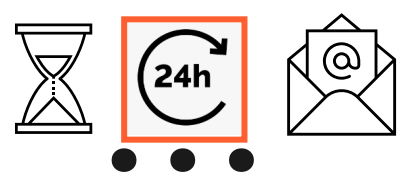

#### dentalshare contact request

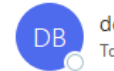

dentalshare by exocad <dentalshare@exocad.com> To <your exocad email account>

Translate message to: French Never translate from: English Translation preferences

#### Dear <your dentalshare ID>

DEXIS IS Connect wants to offer a dentalshare community contact to you.

If you want to accept this contact, please click this link: <u>https://url/defense.com/v3/\_https://secure.exocad.com/dentalshare/request?action=accept-</u> <u>contact&token=0f6bd346-dd7f-47c8-91f7-</u> <u>8fd032fd02ea</u> ;!!lkTG1FgAtTwi309am78!6urWMs\_6iCZfyAwTxcVwGY\_eugcClCBxJedErYEORJScjeid3kQUmK WPw4s8zWf4KWWmNoj\_5gD05Sqbiv62VZZb3Ac\$

~

© | S

Ū,

...

3:27 PM

if you do not, please click this link: https://urldefense.com/v3/\_\_https://secure.exocad.com/dentalshare/request?action=declinecontact&token=0f6bd346-dd7f-47c8-91f7-8fd032fd02ea ;!!!kTG1FgAtTwi309am78!6urWMs\_6iCZfyAwTxcVwGY\_eugcClCBxJedErYEORJScjeid3kQUmK WPw4s8zWf4KWWmNoj\_5gD05Sqbiv62s4kiM30\$

Yours sincerely, dentalshare service

---

-- This is an automatically generated message --

- Vous recevez une invitation dentalshare du compte DEXIS IS Connect
- Cliquez sur le lien pour l'accepter

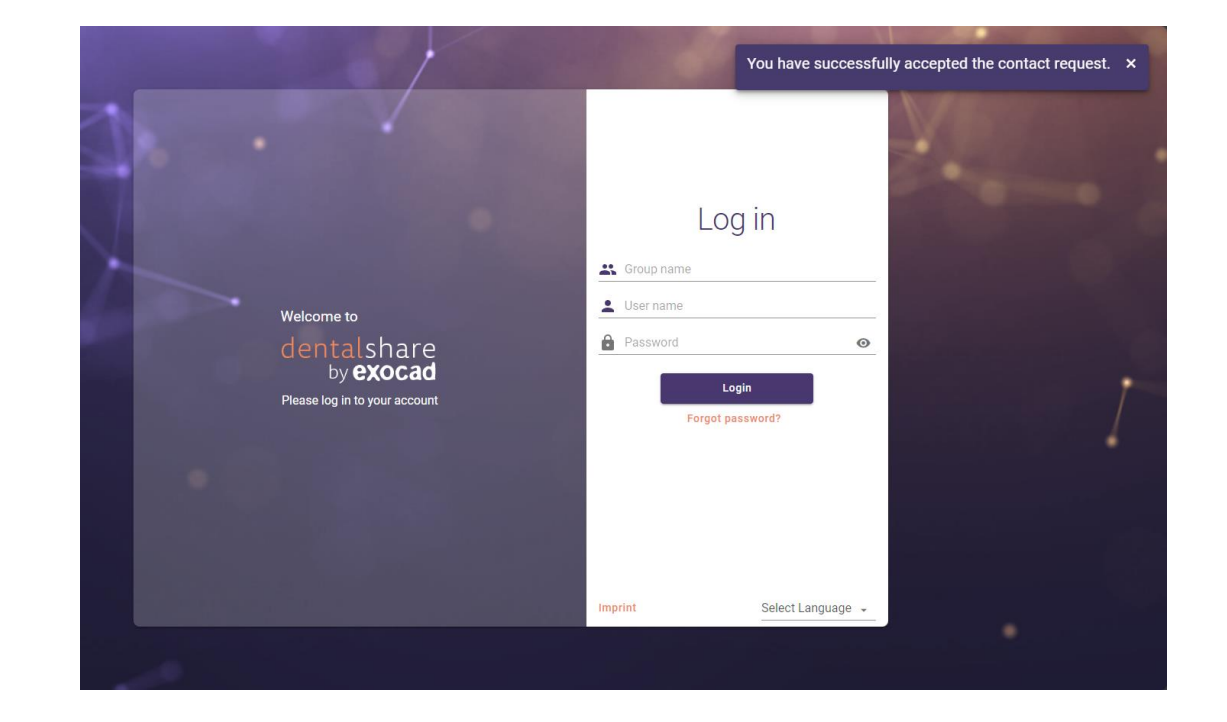

- Votre invitation est confirmée
- Vous pouvez fermer les écrans dentalshare

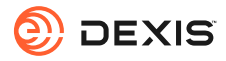

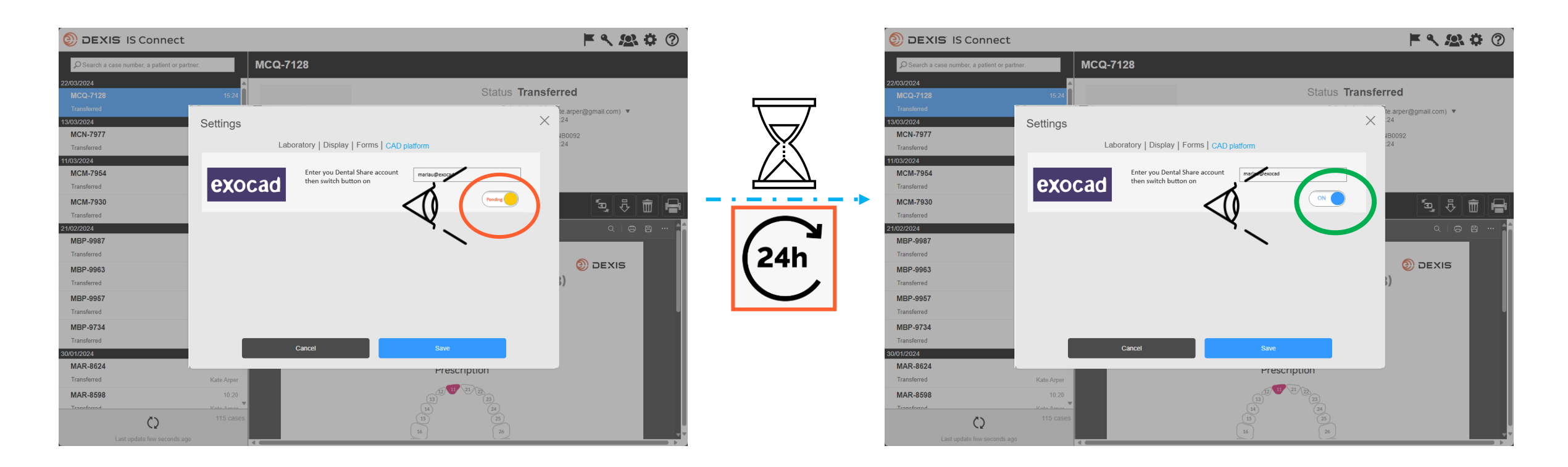

- Après avoir accepté l'invitation dentalshare DEXIS IS Connect, le bouton exocad dans les paramètres d'IS Connect passera de « en attente » à « activé ».
- Un délai peut être observé.
- L'intégration est maintenant enregistrée

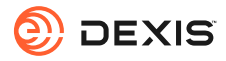

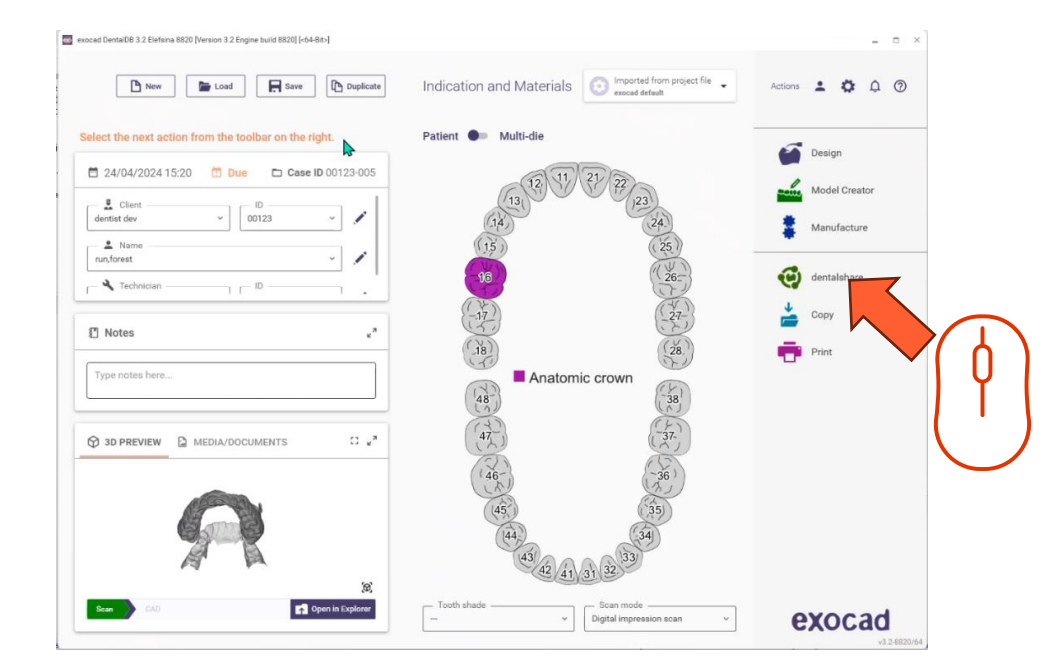

- Vous devez être connecté à dentalshare pendant que vous êtes dans la DB exocad pour rendre l'intégration active.
- Dentalshare s'ouvre, vous pouvez le fermer.
- Les cas envoyés a votre laboratoire sont désormais delivrés au format .dentalproject et importés dans exocad

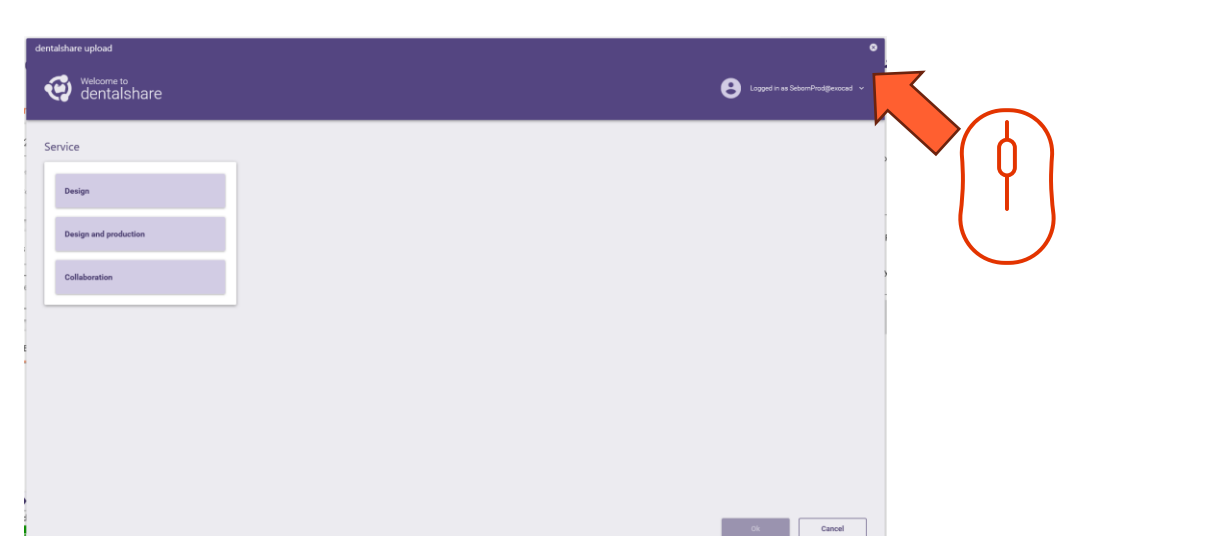

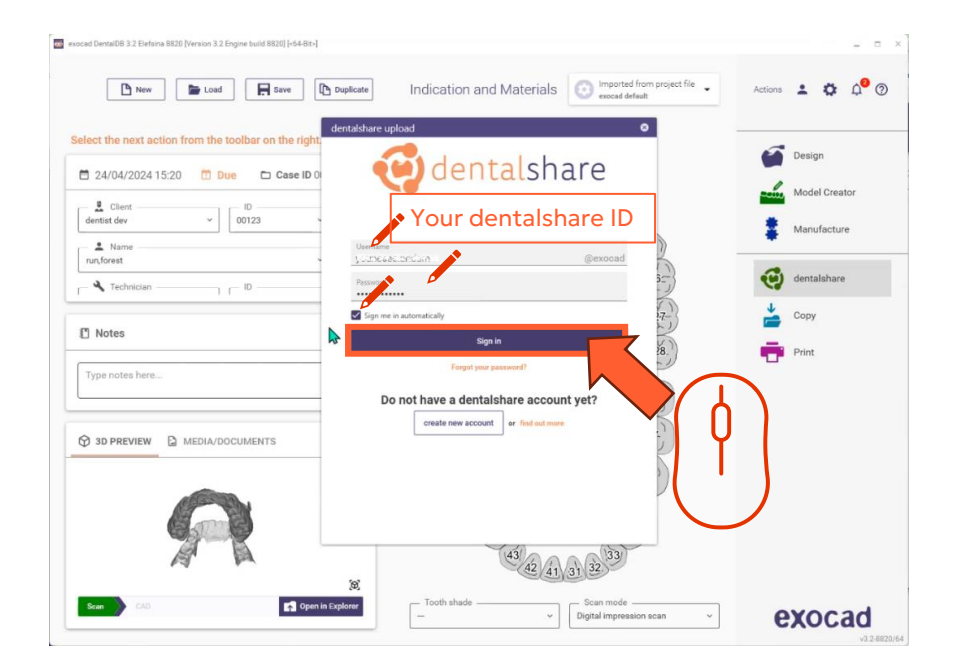

 Connectez-vous à dentalshare à partir d'exocad DB avec votre ID dentalshare et sélectionnez 'sign in automatically'.

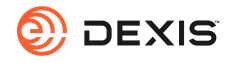

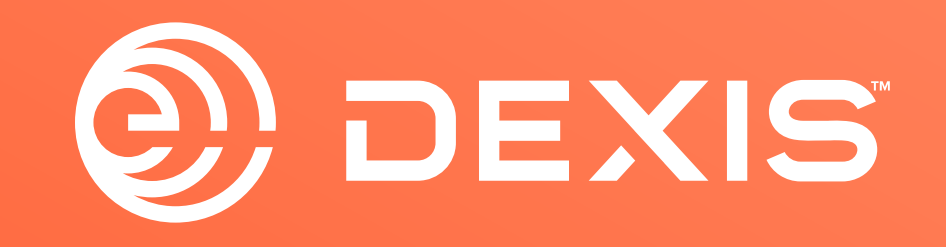

© Dental Imaging Technologies Corporation. DEXIS is a trademark or registered trademark of Dental Imaging Technologies Corporation. All other trademarks are property of their respective owners. All rights reserved; CPD-069-04797 revA

# Instrucciones de integración DEXIS-exocad

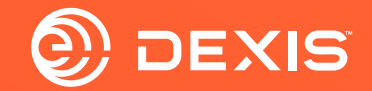

## Cunta necesaria

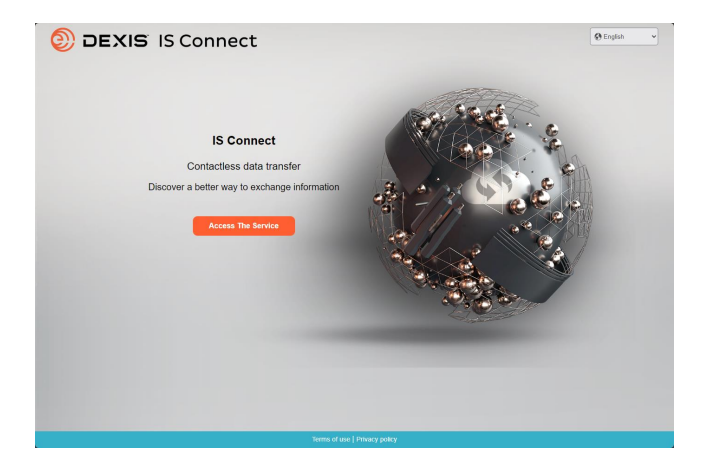

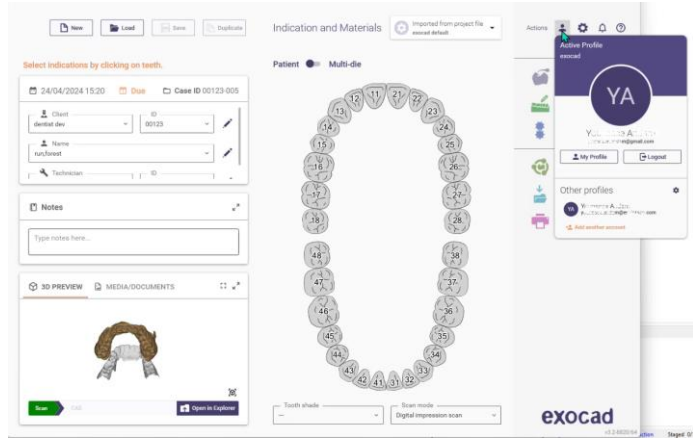

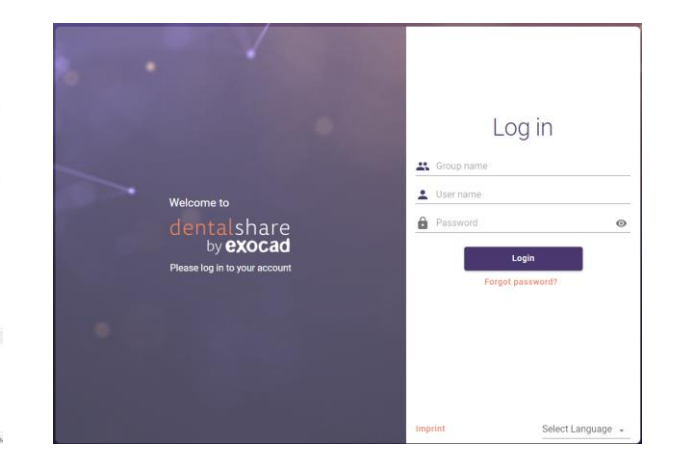

🗆 IS Connect

□ exocad DB

□ exocad dentalshare

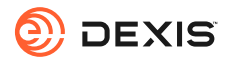

### ¿Tiene una cuenta dentalshare?

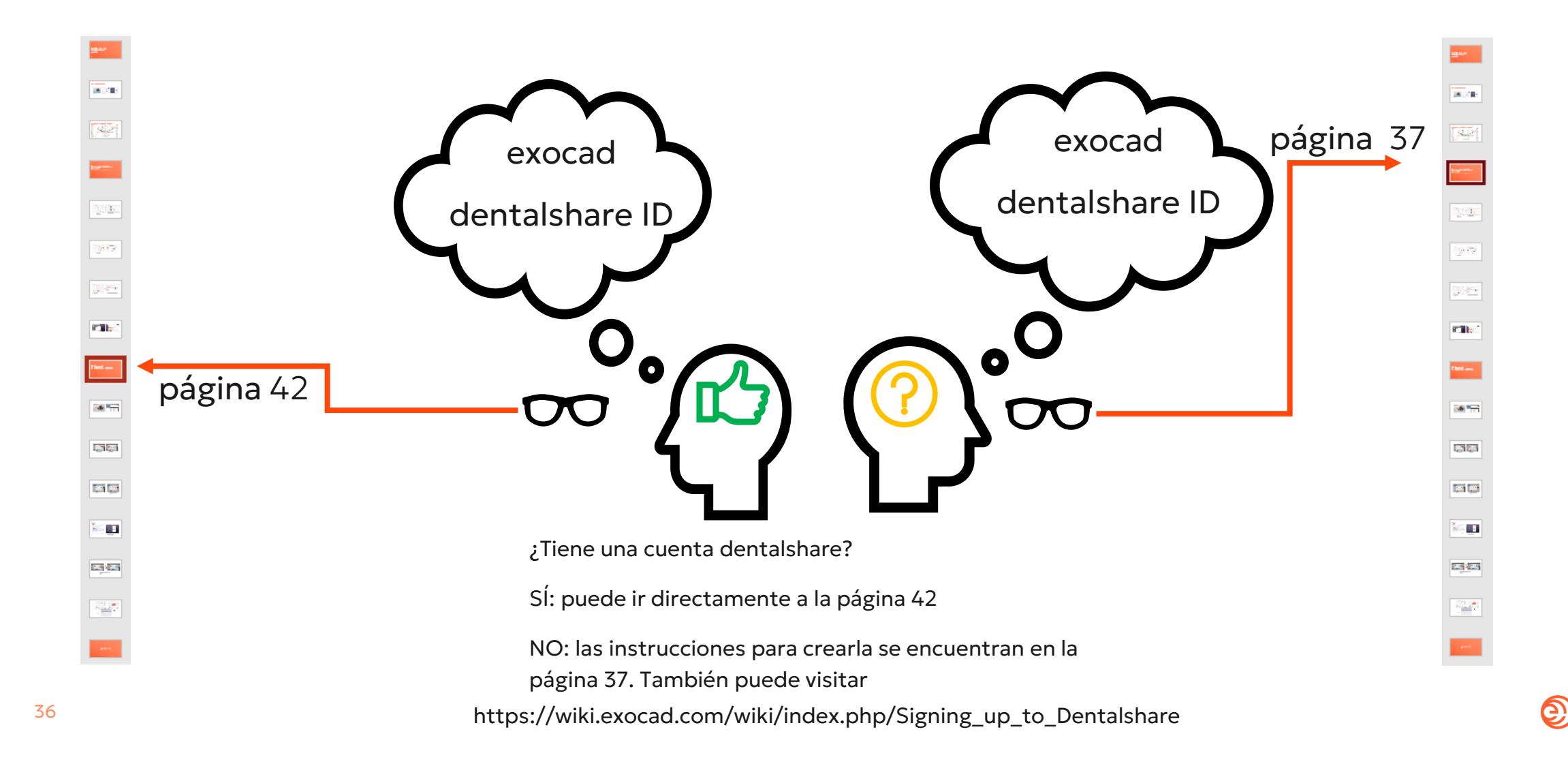

DEXIS
### Crear un dentalshare ID

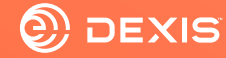

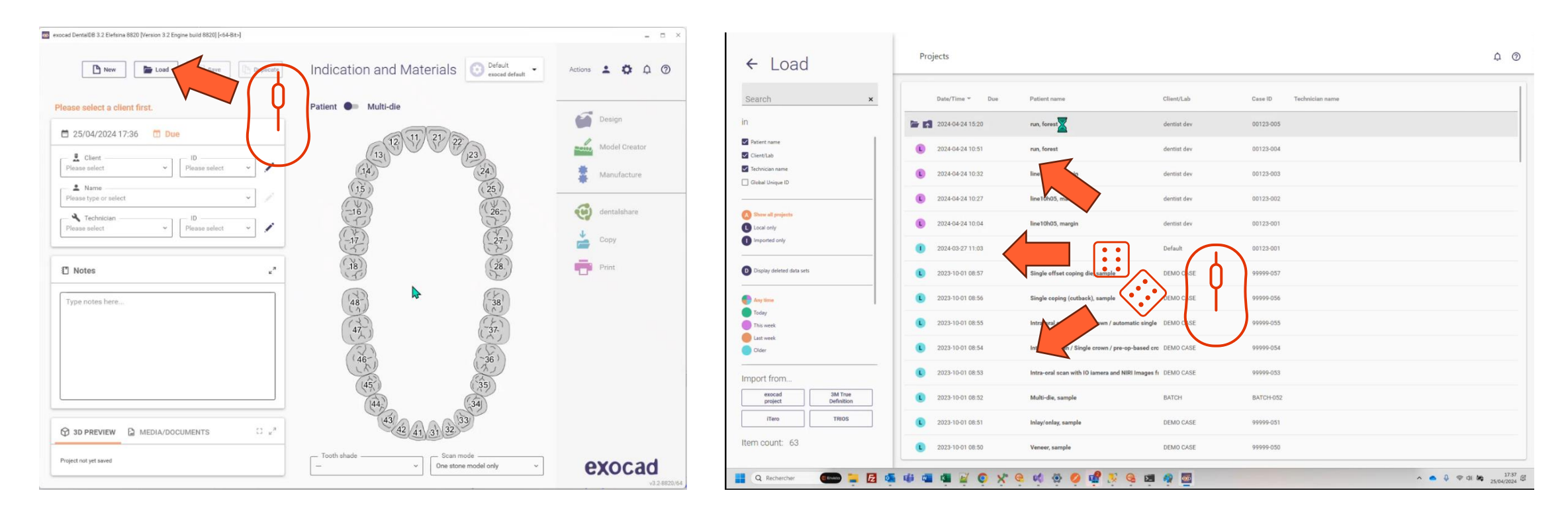

- Abrir exocad DB
- Haga clic en el botón cargar

• Seleccione cualquier proyecto y cárguelo

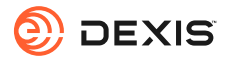

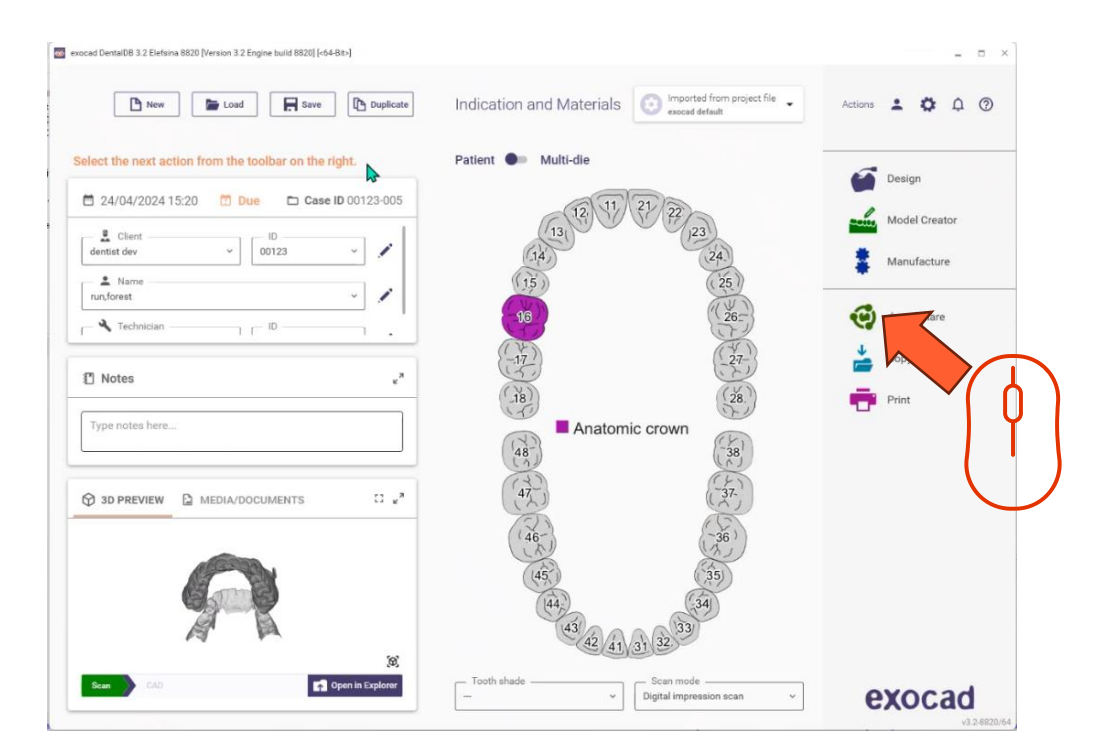

• Haga clic en el icono dentalshare

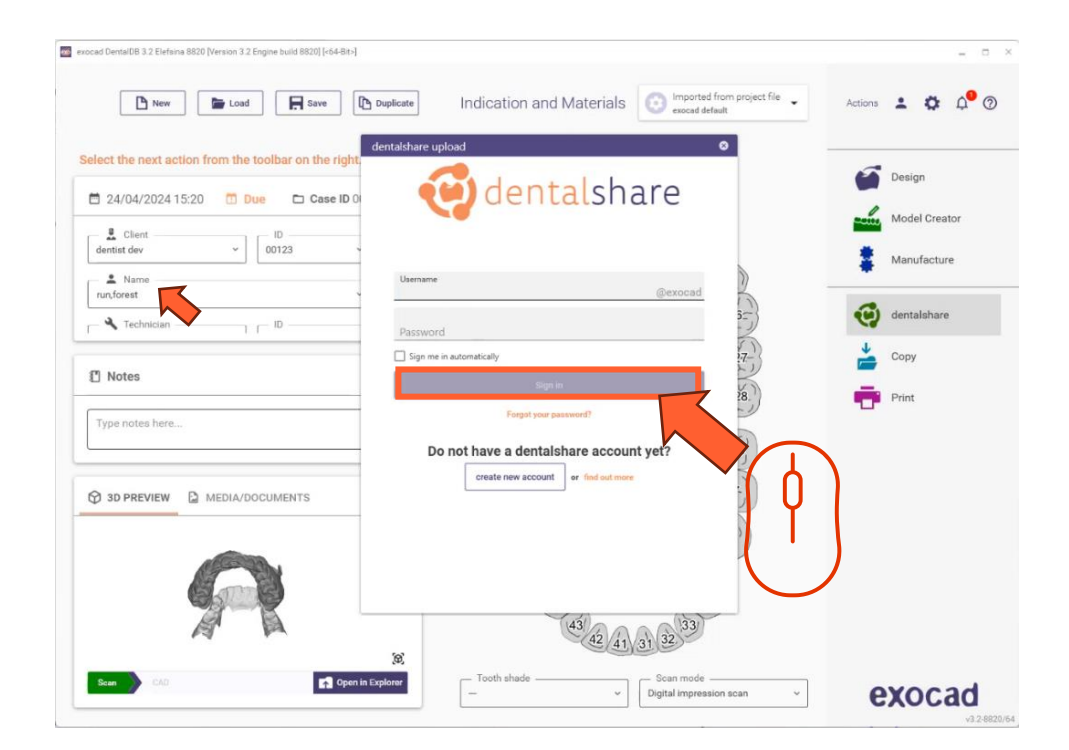

• Haga clic en 'crear cuenta

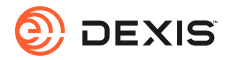

| encad Dienta/DB 3.2 Elefana 8820 [Version 3.2 Engine build 8820] [-64-86-]                                                                                                    | - = ×           |                 | dentalshare: action required                                                                                                    |
|----------------------------------------------------------------------------------------------------|-----------------|-----------------|----------------------------------------------------------------------------------------------------|
| New Seve Duplicate Indication and Materials Or exceed default                                                                                                    | Actions 🛓 🏚 🗘 🕅 |                 | dentalshare by exocad <dentalshare@exocad.com; <math="">\bigcirc \bigcirc \land Reply \land Reply \land Reply \land All \rightarrow Forward </dentalshare@exocad.com;>                          |
| Select the next action from the toolbar on the right                                                                                                    | Design          |                 | To O <your account="" email="" exocad=""> Tue 1/30/2024 1:21 PM</your>                                                                                                    |
| ■ 24/04/2024 15:20 	 Due 	 Case ID 0                                                                                                    | Model Creator   |                 | 중축 Translate message to: French Never translate from: English Translation preferences                                                                                                    |
| dentist dev V 00123 Registration                                                                                                    | Manufacture     |                 | Start your reply all with:     I accept!     This link does not work.     Completed.     (i) Feedback                                                                                           |
| Lama Useraar *                                                                                                    |                 |                 | Dear <your dentalshare="" name="" user=""></your>                                                                                                    |
| Technician II II II II II II II II II II II II II                                                                                                    | dentalshare     |                 | Please accept the terms and conditions for using dentalshare at :                                                                                                    |
| Notes     Invitation                                                                                                    | Copy            | <sub>ا</sub> کر | https://urldefense.com/v3/ https://secure.exocad.com/dentalshare/request?action=ex_firm-mail&token=7dbb3fb5-b034-4b19-<br>82a3-ca2f8ce35774 :!!!kTG1FeAtTwi309am78!5rG8Lue2Bkxrg1iVeMV1JBW08-00 |
| Type notes here                                                                                                    |                 | A@A             | nCuwySvCJTtkdUo877z0UOnDL3EMQKSh8wBOUz9xkEyXvk4PFw4Kzkbg7YqWE\$                                                                                                    |
| Yee same laborations                                                                                                    |                 |                 | Your login information:                                                                                                    |
| Ø 30 PREVIEW <sup>□</sup> Media/documents<br>Homesage<br>Homesage                                                                                                    |                 | ×X              | Group: exocad                                                                                                    |
| Create account Cancel                                                                                                    |                 |                 | Login: <your dentalshare="" id=""></your>                                                                                                    |
|                                                                                                    |                 |                 | Yours sincerely,<br>dentalshare service                                                                                                    |
|                                                                                                    |                 |                 |                                                                                                    |
| Rean CAD CAD Con In Suplarer Cad Con Incole Con Incole | exocad          |                 | This is an automatically generated message-                                                                                                    |
|                                                                                                    | v3.2-6820/64    |                 |                                                                                                    |

- Rellene la información solicitada
- Haga clic en "crear cuenta"
- Se enviará un correo electrónico a la dirección de su cuenta exocad

 Haga clic en el enlace proporcionado en el correo electrónico de dentalshare para aceptar los términos y condiciones de dentalshare

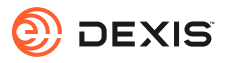

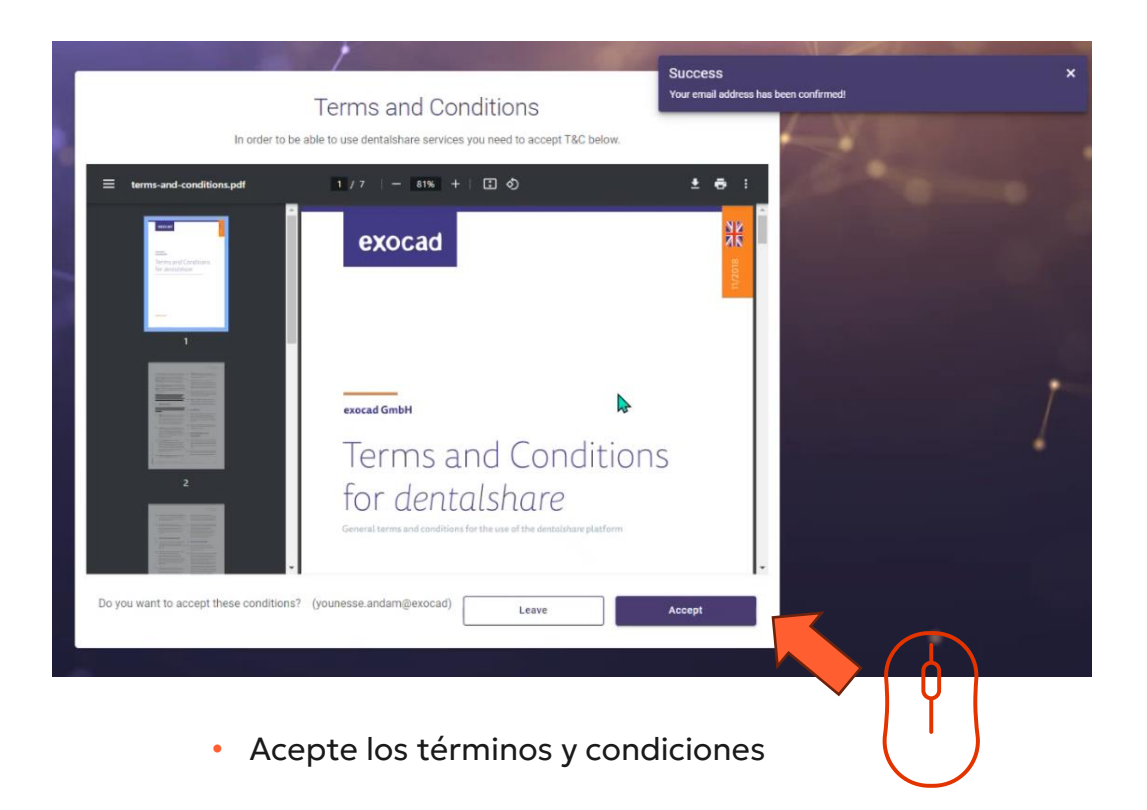

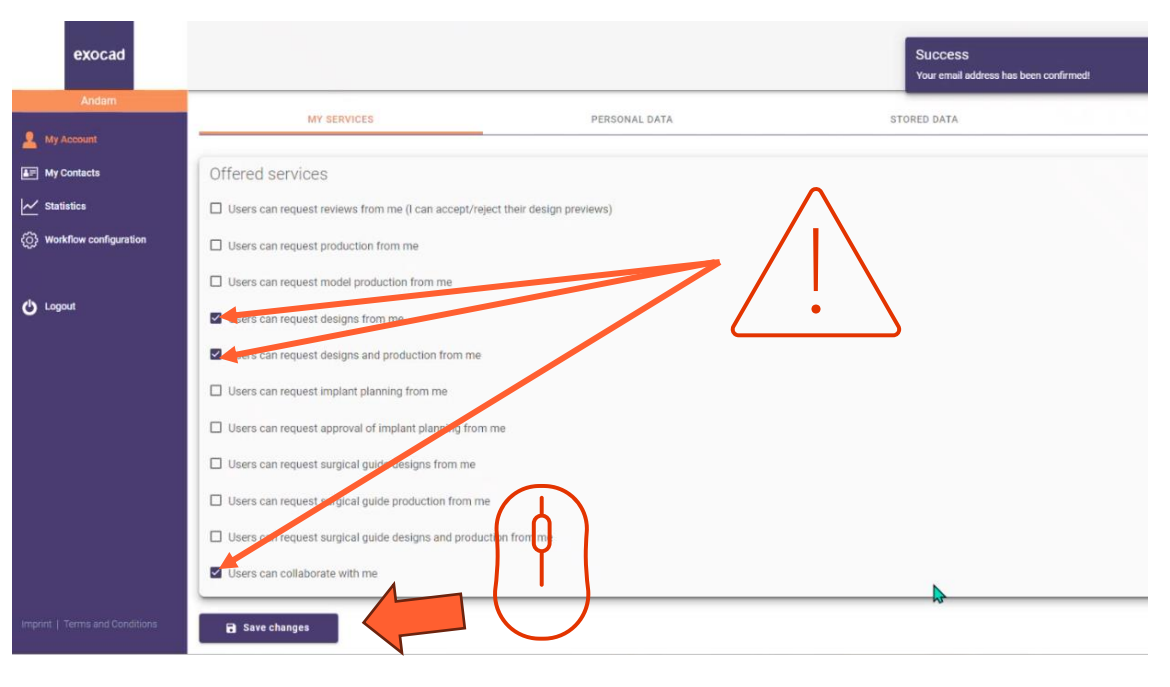

- Asegúrese de que su cuenta dentalshare está configurada para aceptar solicitudes de diseño
- Haga clic en "guardar cambios"

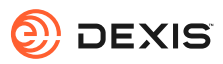

## Activar la integracion exocad en IS Connect

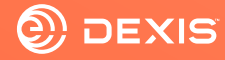

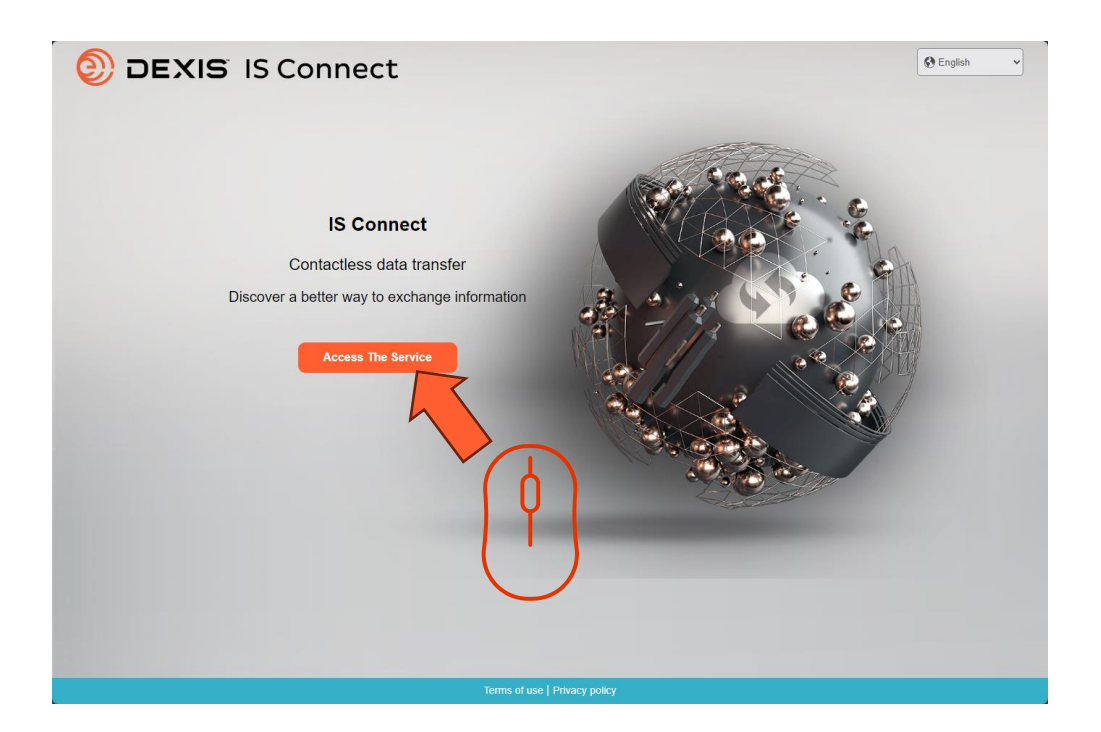

• Inicie sesión en IS Connect

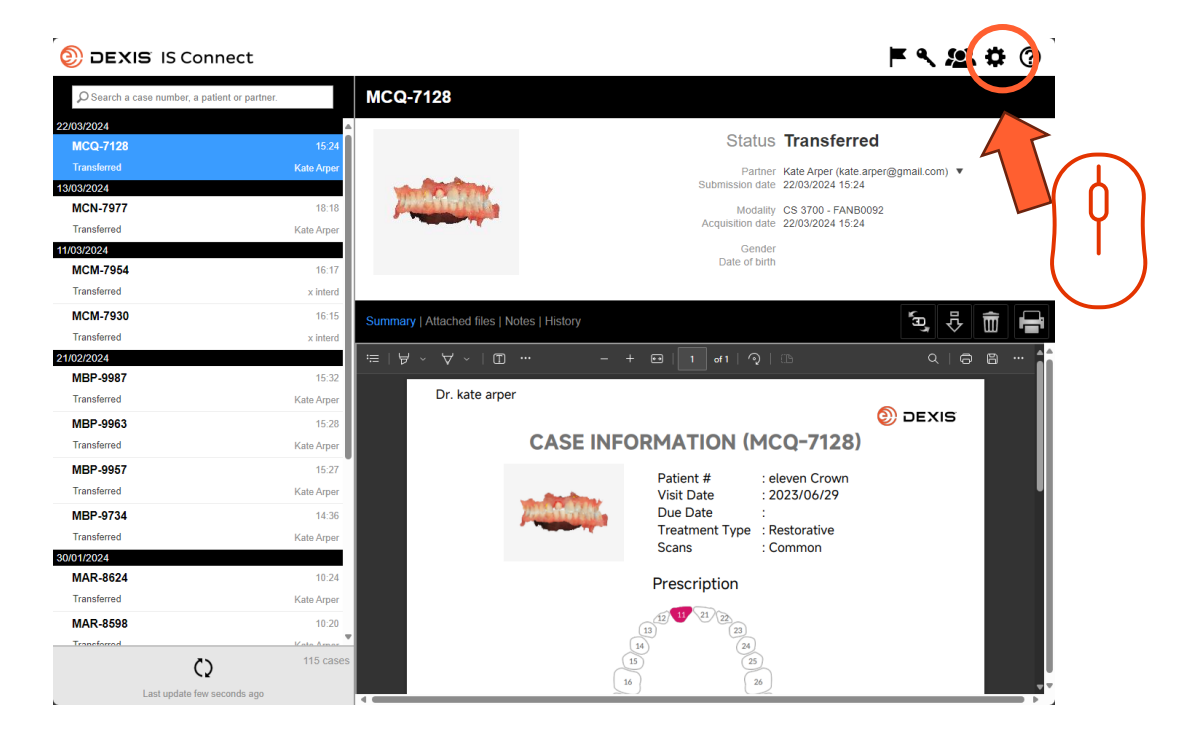

• Haga clic en el icono de configuración

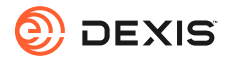

| DEXIS IS Connect                            | :                                  |                                    | F & <u>\$</u>          | • ? |
|---------------------------------------------|------------------------------------|------------------------------------|------------------------|-----|
| $\wp$ Search a case number, a patient or pa | artner. MCQ-7128                   |                                    |                        |     |
| 22/03/2024                                  | A                                  |                                    |                        |     |
| MCQ-7128                                    | 15:24                              |                                    | atus Transferred       |     |
| Transferred                                 |                                    |                                    | ite.arper@gmail.com) 🔻 |     |
| 13/03/2024                                  | Settings                           |                                    | × 124                  |     |
| MCN-7977                                    | Labor                              | ton   Diaplay   Form   CAD Blatter | VB0092                 |     |
| Transferred                                 | Labor                              | CAD Platform                       | .24                    |     |
| 11/03/2024                                  |                                    | •                                  |                        |     |
| MCM-7954                                    | Fields marked with * are required. |                                    | $\sim 7(0)$            |     |
| Iransterred                                 |                                    |                                    |                        |     |
| MCM-7930                                    | Name * sam seborn                  | (prod)                             | بط <mark>ا</mark>      | Ê 🖶 |
| Transferred                                 | Email * smsseborn                  | ogmail.com                         |                        |     |
| 21/02/2024                                  |                                    |                                    |                        | 8 7 |
| MBP-9987                                    |                                    |                                    |                        |     |
| Iransterred                                 |                                    |                                    | O DEVIS                |     |
| MBP-9963                                    |                                    |                                    | DEXIS                  |     |
| Transferred                                 |                                    |                                    | \$)                    |     |
| MBP-9957                                    |                                    |                                    |                        |     |
| Transferred                                 |                                    |                                    |                        | 1   |
| MBP-9734                                    |                                    |                                    |                        |     |
| Transferred                                 | Cancel                             | Sava                               |                        |     |
| 30/01/2024                                  | Cancer                             | Save                               |                        |     |
| MAR-8624                                    |                                    | Prescription                       |                        |     |
| Transferred                                 | Kate Arper                         |                                    |                        |     |
| MAR-8598                                    | 10:20                              | (13) (21) (23)                     |                        |     |
| Transforrad                                 | Kota Armar                         | 14 (24                             |                        |     |
| ()                                          | 115 cases                          |                                    |                        |     |
| Last update few seconds a                   | 300                                | 16                                 | 20                     |     |

• Haga clic en la pestaña 'Plataforma CAD

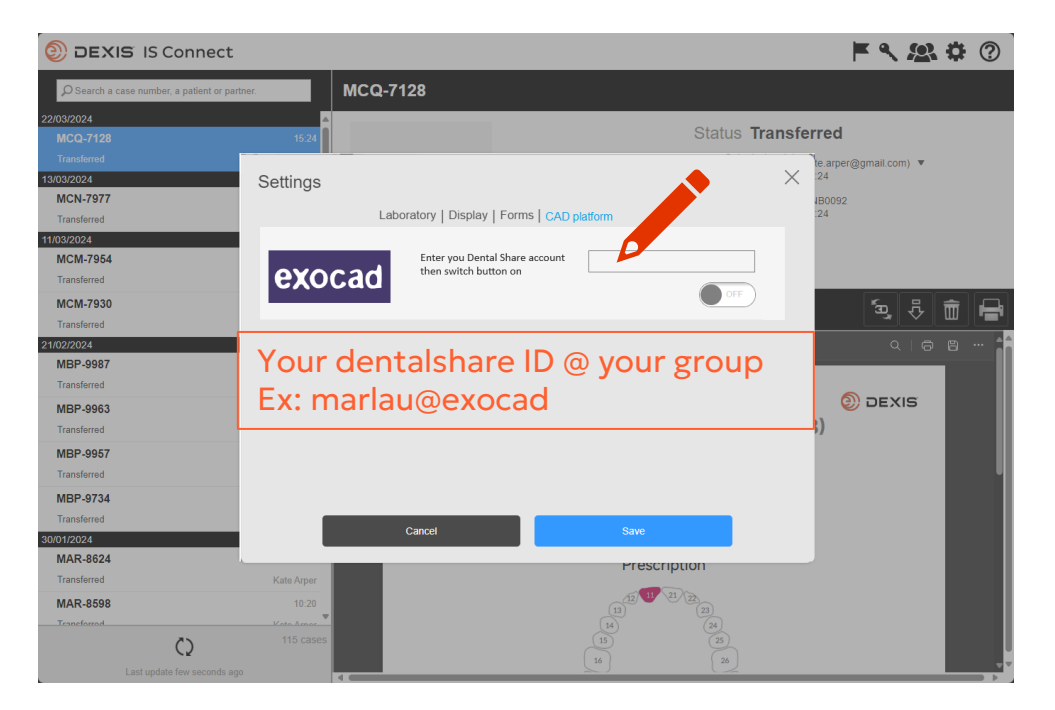

• Escriba su ID de dentalshare

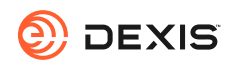

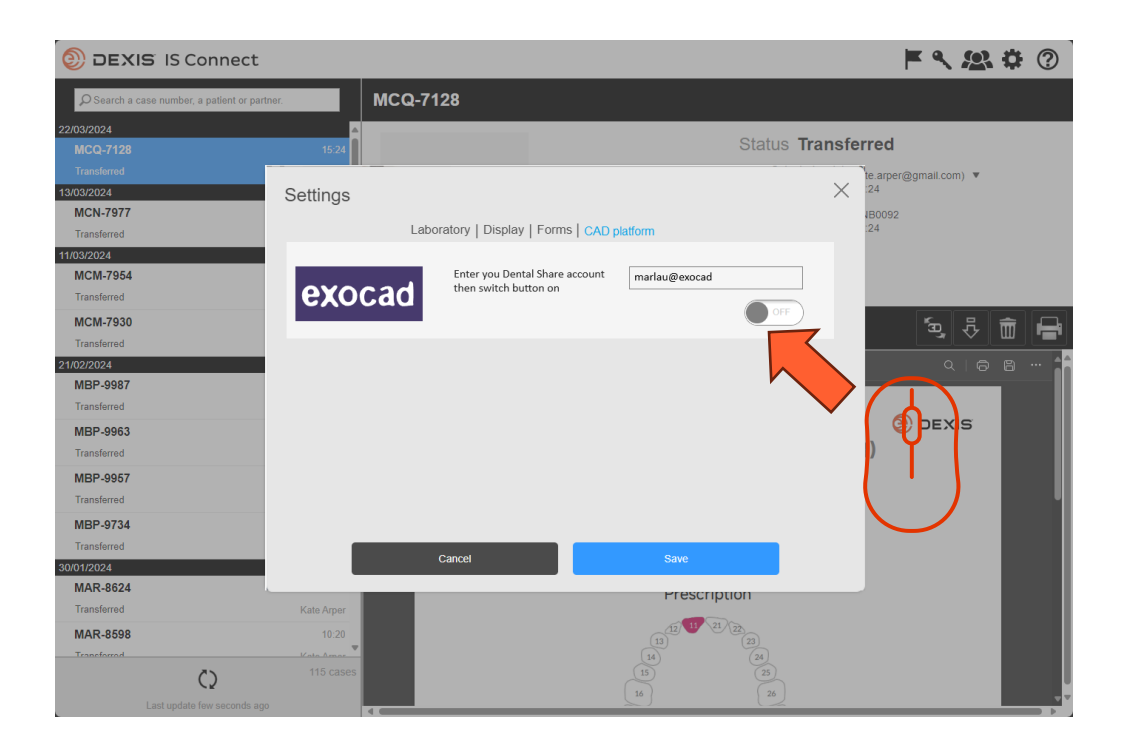

Cambia el botón

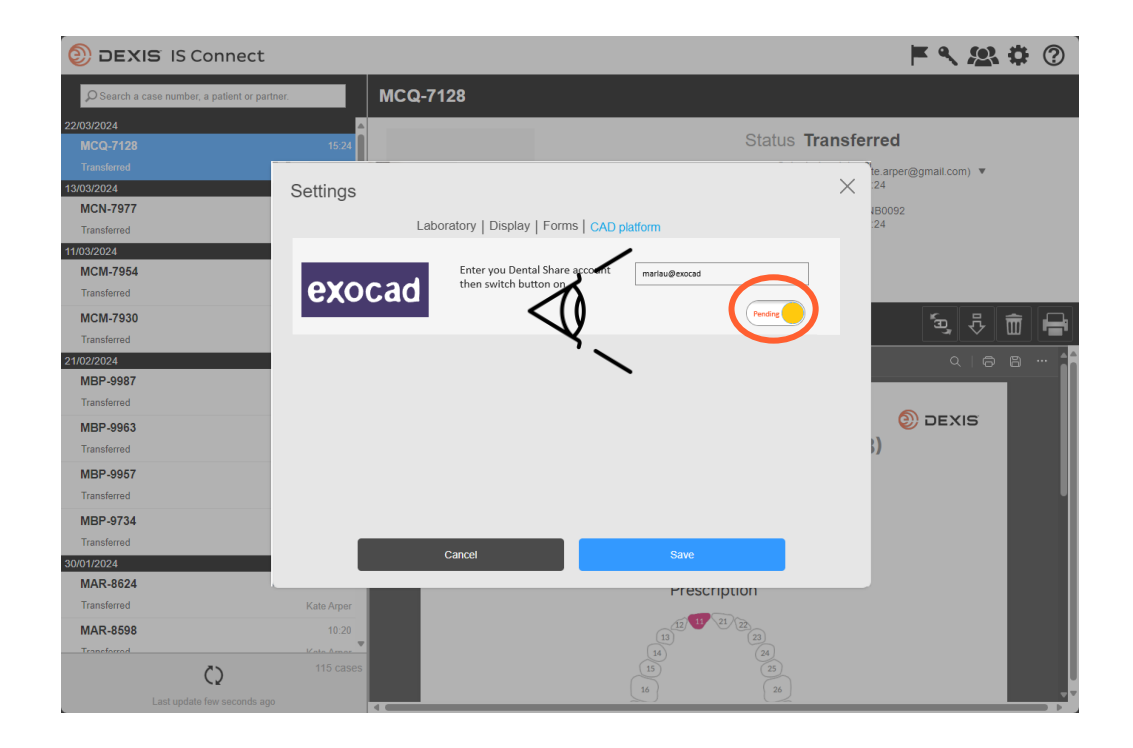

- El botón cambia al estado "pendiente"
- Puede salir de IS Connect y esperar una invitación dentalshare

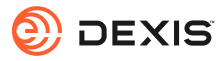

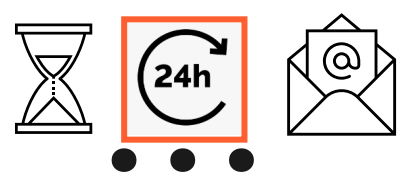

#### dentalshare contact request

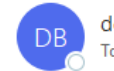

dentalshare by exocad <dentalshare@exocad.com> To <your exocad email account>

 Translate message to: French
 Never translate from: English
 Translation preferences

~

© | S

ų,

...

3:27 PM

#### Dear <your dentalshare ID>

DEXIS IS Connect wants to offer a dentalshare community contact to you.

If you want to accept this contact, please click this link: <u>https://url/tefense.com/v3/\_https://secure.exocad.com/dentalshare/request?action=accept-</u> <u>contact&token=0f6bd346-dd7f-47c8-91f7-</u> <u>8fd032fd02ea ;!!!kTG1FgAtTwi309am78!6urWMs\_6iCZfyAwTxcVwGY\_eugcCICBxJedErYEORJScjeid3kQUmK</u> <u>WPw4s8zWf4KWWmNoj\_5gD05Sqbiv62VZZb3Ac\$</u>

if you do not, please click this link: <u>https://urldefense.com/v3/\_\_https://secure.exocad.com/dentalshare/request?action=decline-</u> <u>contact&token=0f6bd346-dd7f-47c8-91f7-</u> <u>8fd032fd02ea\_\_;!!kTG1FgAtTwi309am78!6urWMs\_6iCZfyAwTxcVwGY\_eugcCICBxJedErYEORJScjeid3kQUmK</u> WPw4s8zWf4KWWmNoj\_5gD05Sqbiv62s4kiM30\$

Yours sincerely, dentalshare service

---

-- This is an automatically generated message --

- Recibe una invitación dentalshare de la cuenta DEXIS IS Connect
- Haga clic en el enlace para aceptarla

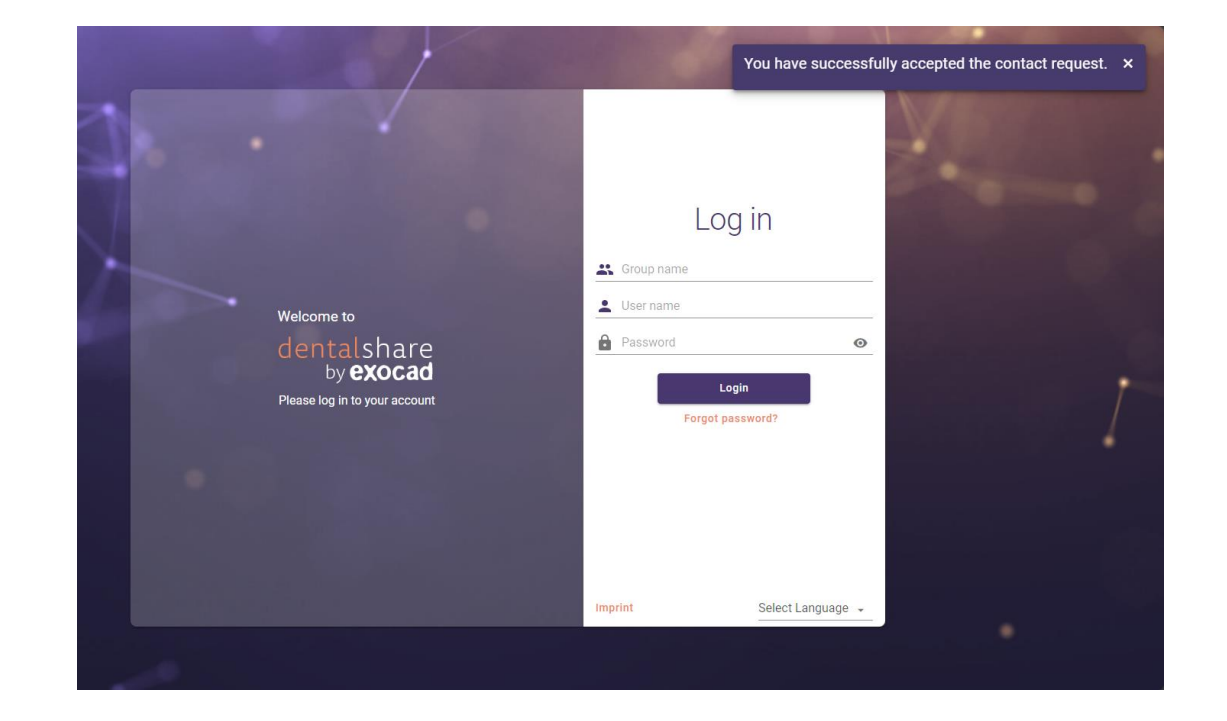

- Su invitación está confirmada
- Puede cerrar las pantallas de dentalshare

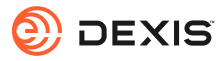

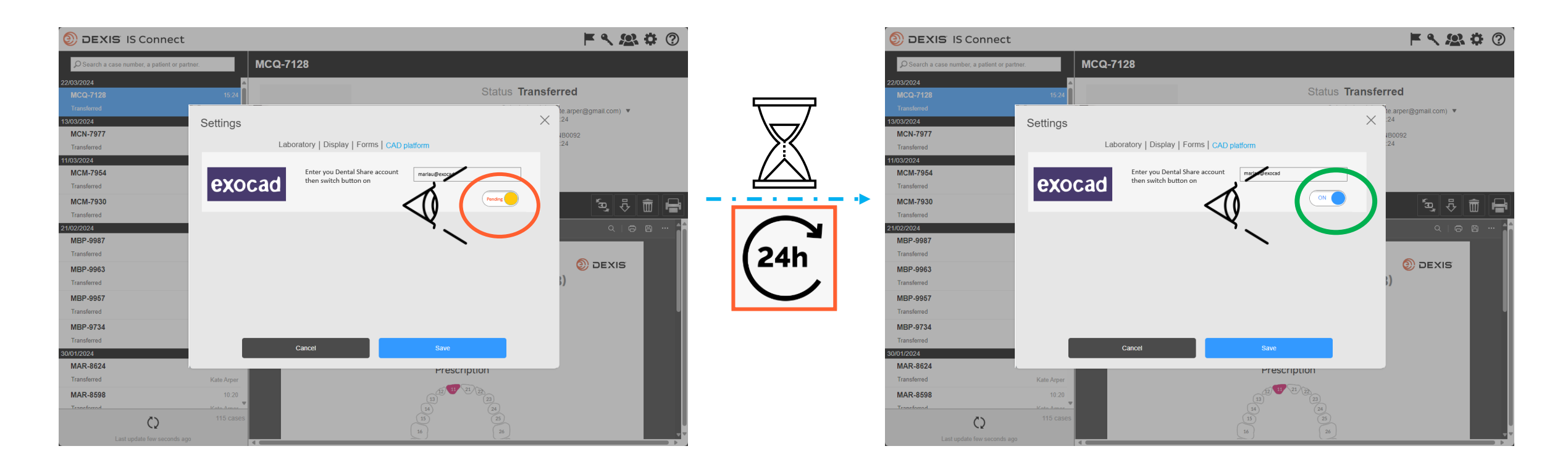

- Después de aceptar la invitación de dentalshare DEXIS IS Connect, el botón exocad en la configuración de IS Connect cambiará de pendiente a 'ON'
- Puede observarse un retraso
- La integración ya está registrada

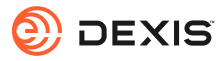

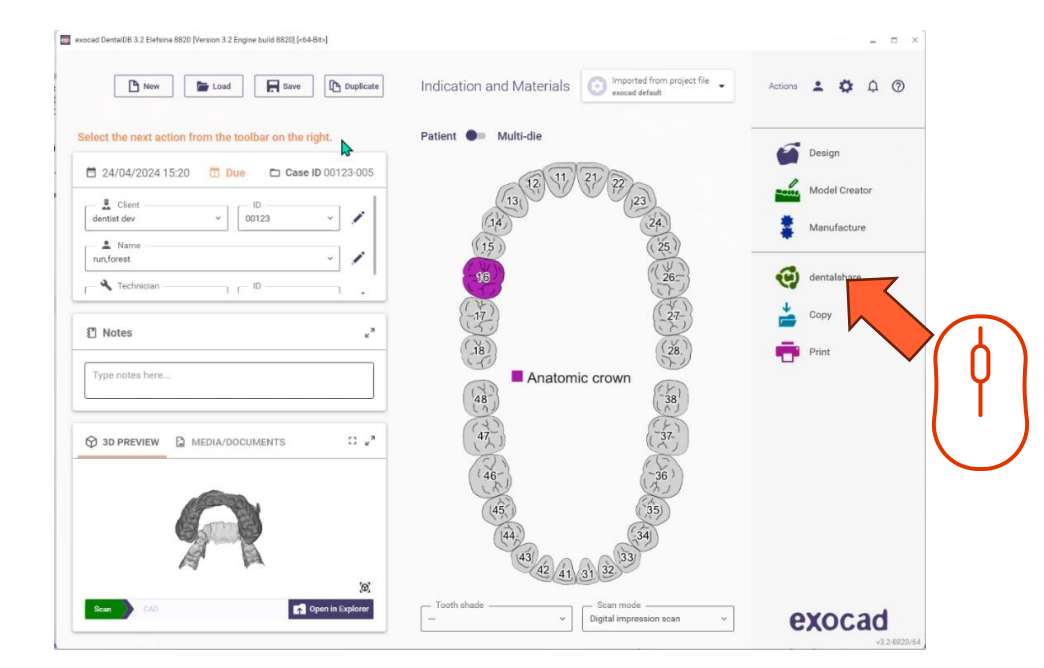

 Debe iniciar sesión en dentalshare mientras está en exocad DB para que la integración esté activa

- Indication and Materials 💽 Imported from project Actions 💄 🏚 🛱 🔊 🕒 New 📂 Load 🔚 Save 🗈 Duplicate elect the next action from the toolbar on the rig Design 🕑 dentalshare 🗖 24/04/2024 15:20 🛅 Due 🗖 Case ID 0 dentist dev ~ 00123 Your dentalshare ID Manufacture A Name run, forest Ο 🔧 Technician - D -Notes Do not have a dentalshare account yet? create new account SI ST PREVIEW MEDIA/DOCUMENTS 43 42 41 31 32 Open in Explore exocad Digital impression scan
  - Inicie sesión en dentalshare desde exocad DB con su ID de dentalshare y seleccione «iniciar sesión automáticamente».

- Se abre dentalshare, puedes cerrarlo
- Los casos de IS Connect enviados a tu laboratorio se entregarán ahora como casos dentales.

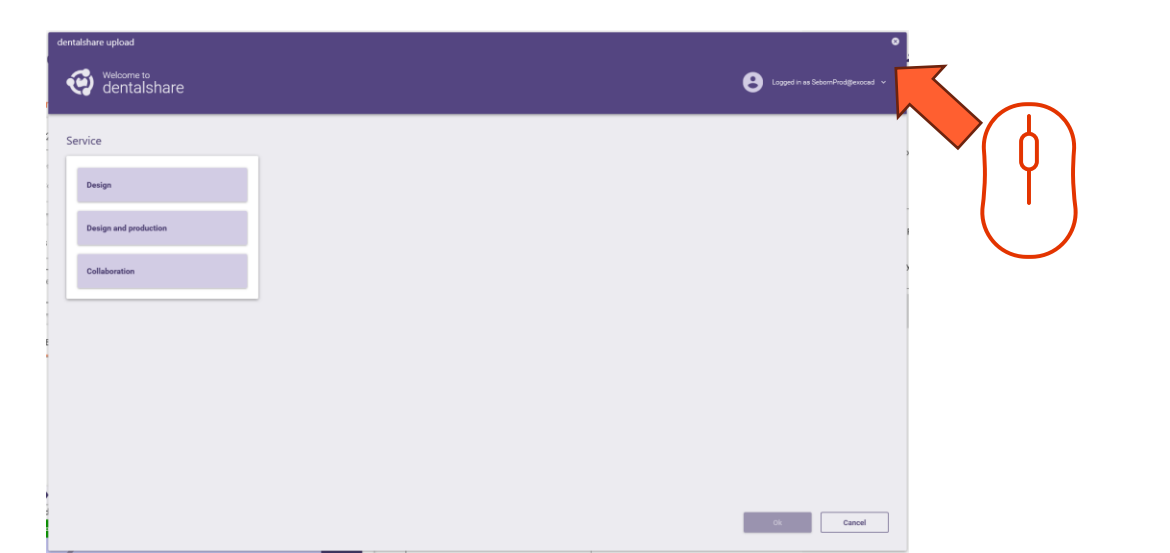

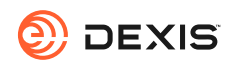

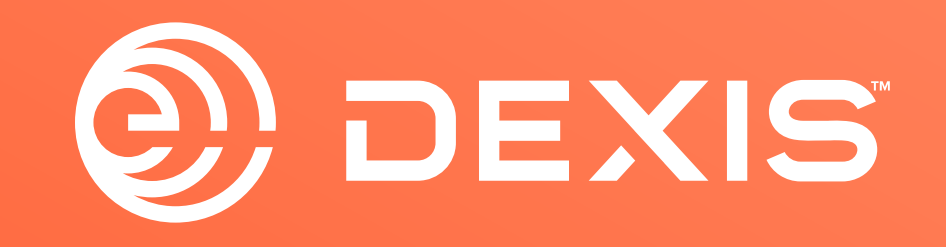

© Dental Imaging Technologies Corporation. DEXIS is a trademark or registered trademark of Dental Imaging Technologies Corporation. All other trademarks are property of their respective owners. All rights reserved; CPD-069-04797 revA

# Anweisungen zur DEXIS-exocad Integration

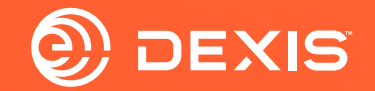

### **Benötigtes konten**

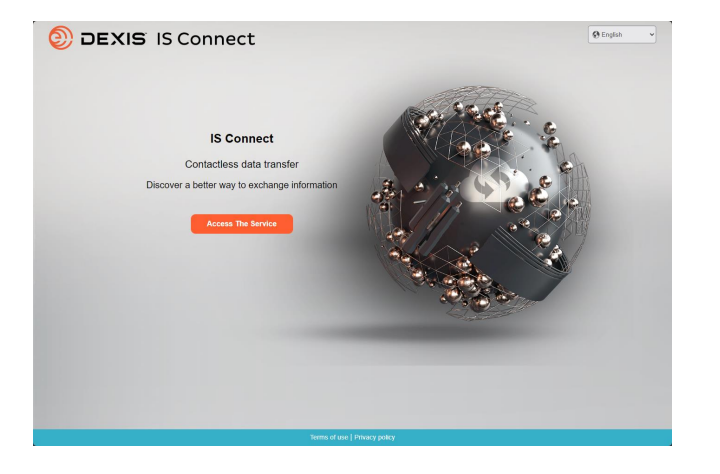

| Select indications by clicking on teeth. | Patient Multi-die                                                            | eccel                                                                                                    |
|------------------------------------------|------------------------------------------------------------------------------|----------------------------------------------------------------------------------------------------|
|                                          | A A A A A A A A A A A A A A A A A A A                                        | * You and A to the                                                                                                    |
| Technician                               |                                                                              | Cher profiles                                                                                                    |
| Notes     Type notes here                |                                                                              | Monomer A See see see |
| StopReview                               | 4<br>4<br>4<br>4<br>6<br>37<br>37<br>36                                      |                                                                                                    |
| R                                        | 45 (35)<br>(4)<br>(4)<br>(4)<br>(4)<br>(4)<br>(4)<br>(4)<br>(4)<br>(4)<br>(4 |                                                                                                    |
| Scare Coll Collection Copilities         | Tooth shade Digital impression scan                                          | exocad                                                                                                    |

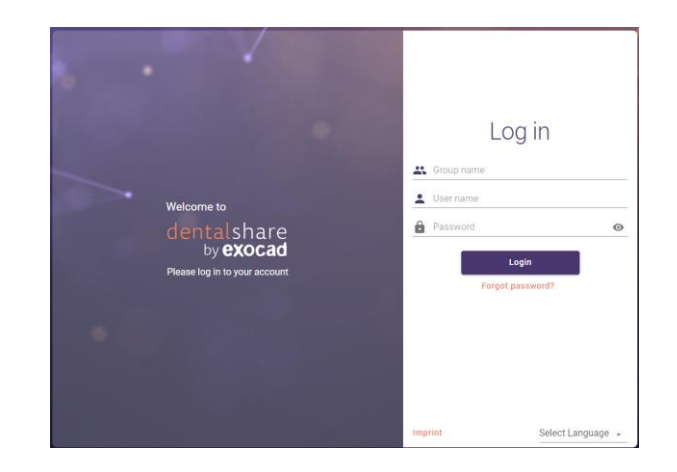

🗆 IS Connect

🗆 exocad DB

□ exocad dentalshare

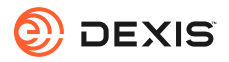

#### Haben Sie ein dentalshare-Konto?

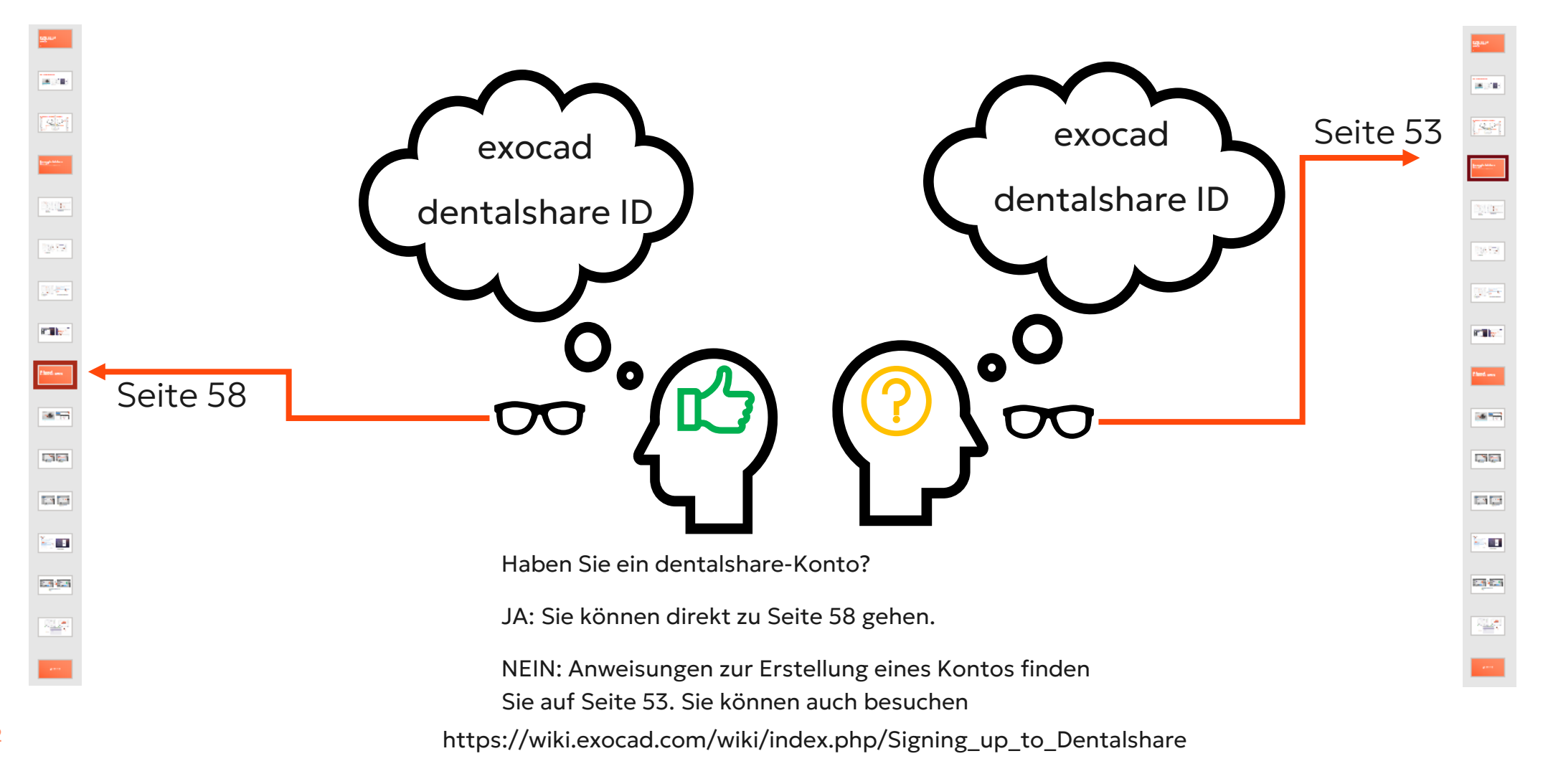

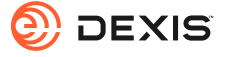

## Erstellen einer dentalshare ID

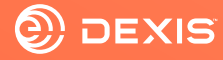

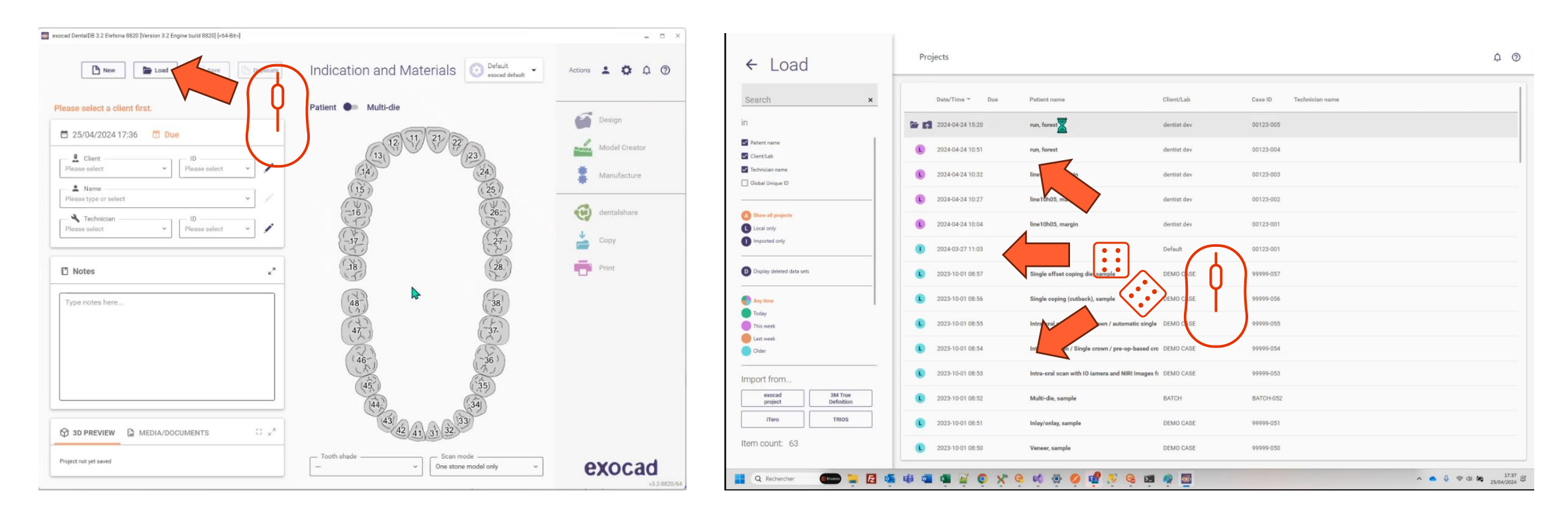

- Öffnen Sie exocad DB
- Klicken Sie auf die Schaltfläche Laden

• Wählen Sie ein beliebiges Projekt und laden Sie es

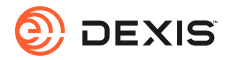

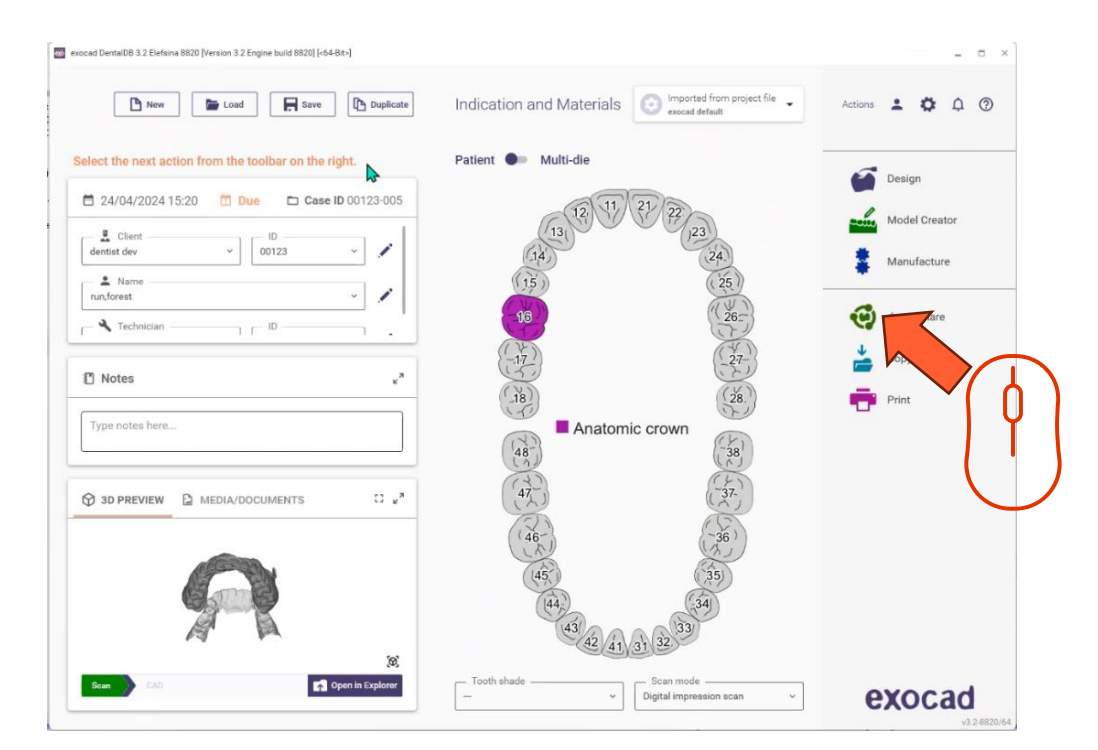

Klicken Sie auf das dentalshare-Symbol

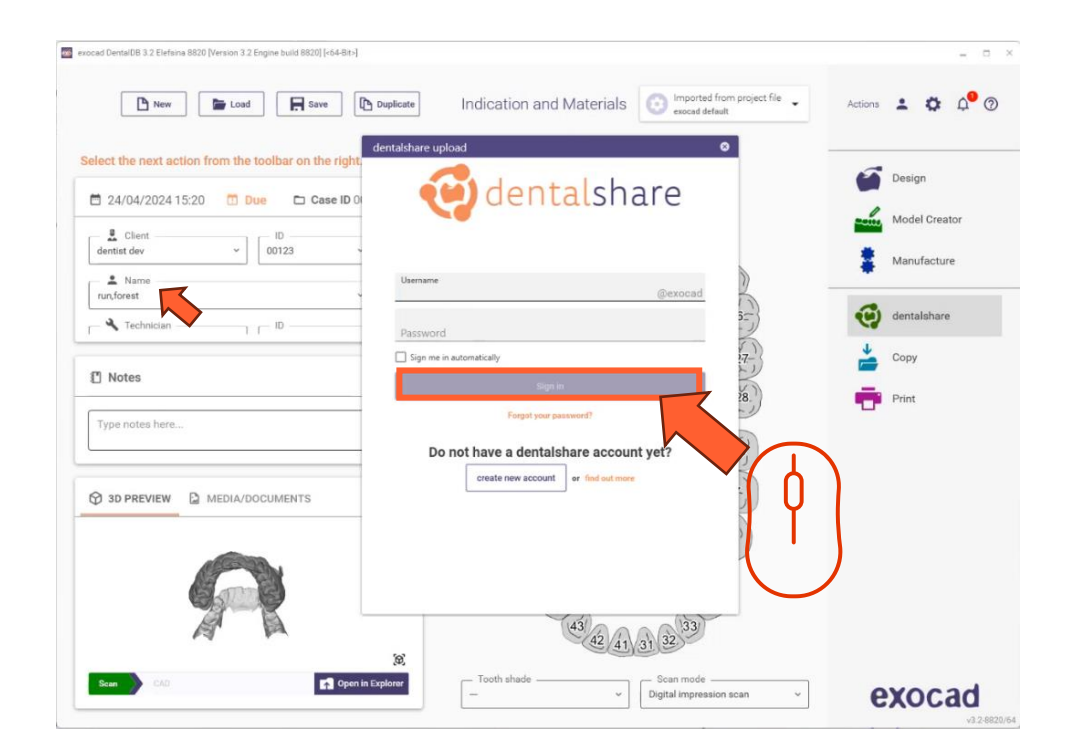

• Klicken Sie auf 'Konto erstellen'

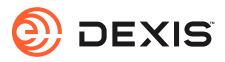

| esocad DentalDB 3.2 Elefsina 6820 [Version 3.2 Engine build 6820] [r64-8it-]                                                                                                    | = = ×           |                                                                                                    |
|----------------------------------------------------------------------------------------------------|-----------------|----------------------------------------------------------------------------------------------------|
| New Load  New Couplicate  Indication and Materials  Indication and Materials  Indication and Ma                                                                                                    | Actions 🛓 🏟 🏳 🕐 | dentalshare: action required<br>dentalshare by exocad <dentalshare@exocad.com: <math="">\textcircled{\begin{tabular}{c} &amp; &amp; \\ \hline \begin{tabular}{c} &amp; &amp; \\ \hline \begin{tabular}{c} &amp; &amp; \\ \hline \end{tabular} &amp; &amp; \\ \hline \end{tabular} </dentalshare@exocad.com:> |
| Select the next action from the toolbar on the right<br>24/04/2024 15:20  Due Cesee ID 0 Cesee ID 0                                                                                                    | Design          | To O <your account="" email="" exocad=""><br/>Tue 1/30/2024 1:21 PM<br/>Tue 1/30/2024 1:21 PM<br/>Tue 1/30/2024 1:21 PM</your>                                                                                                    |
| L Clent ID<br>dentistidev V 00123 Registration                                                                                                    | Manufacture     | Start your reply all with: l accept! This link does not work. Completed. I Feedback Dear <your dentalshare="" name="" user=""></your>                                                                                                    |
| Technician     Image: Constrained and Constrained and Constrained an                                                                                                    | Copy            | Please accept the terms and conditions for using dentalshare at :<br>https://urldefense.com/v3/ https://secure.exocad.com/dentalshare/request?action=eex/firm-mail&token=7dbb3fb5-b034-4b19-                                                                                                    |
| Type notes here         Issue analy         Issue analy <td>Print</td> <td>A Curve Source Strate Strate S</td> | Print           | A Curve Source Strate Strate S                                                                                                    |
| Image: Star Star Star Star Star Star Star Star                                                                                                    |                 | Group: exocad<br>Login: <your dentalshare="" id=""></your>                                                                                                    |
| Create account Cancel                                                                                                    |                 | Yours sincerely,<br>dentalshare service<br><br>This is an automatically generated message-                                                                                                    |
| Cap Cap Cap Cap Cap Cap Cap Cap Cap Cap                                                                                                    | <b>exocad</b>   |                                                                                                    |

- Füllen Sie die erforderlichen Informationen aus
- Klicken Sie auf 'Konto erstellen'
- Eine E-Mail wird an Ihre exocad-Konto-E-Mail-Adresse gesendet

• Klicken Sie auf den Link in der dentalshare-E-Mail, um die dentalshare-Bedingungen zu akzeptieren

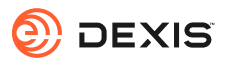

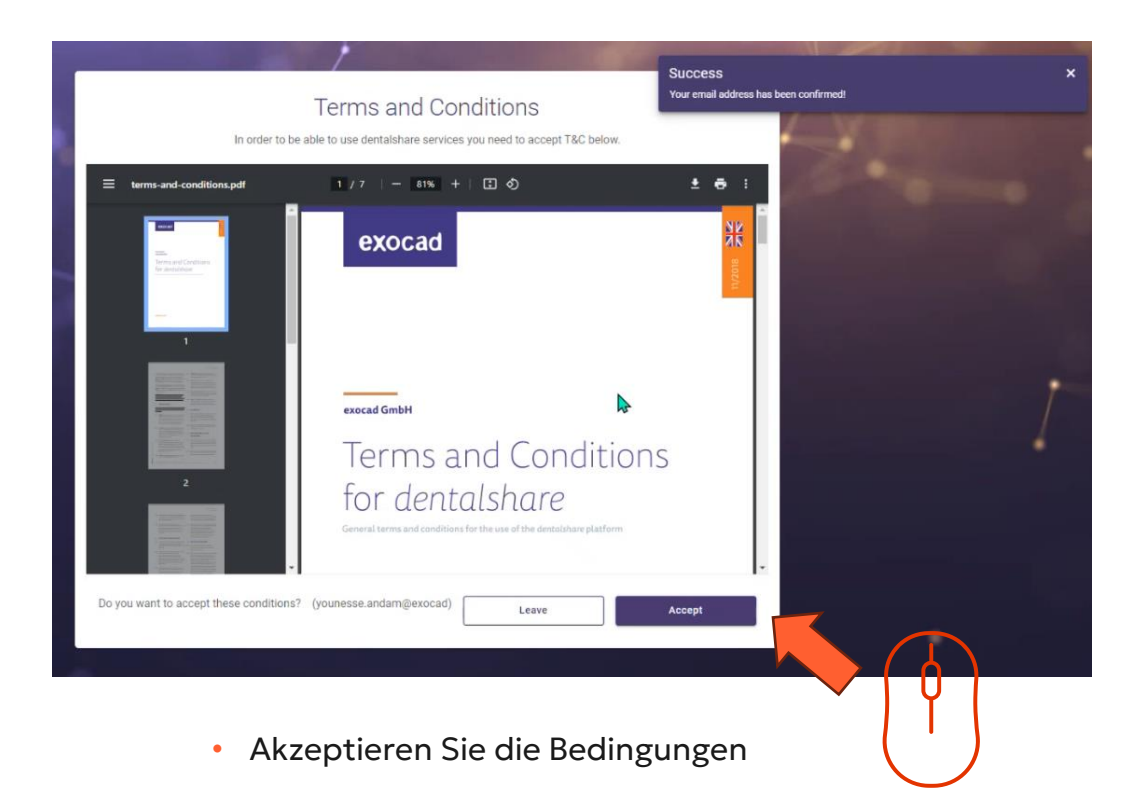

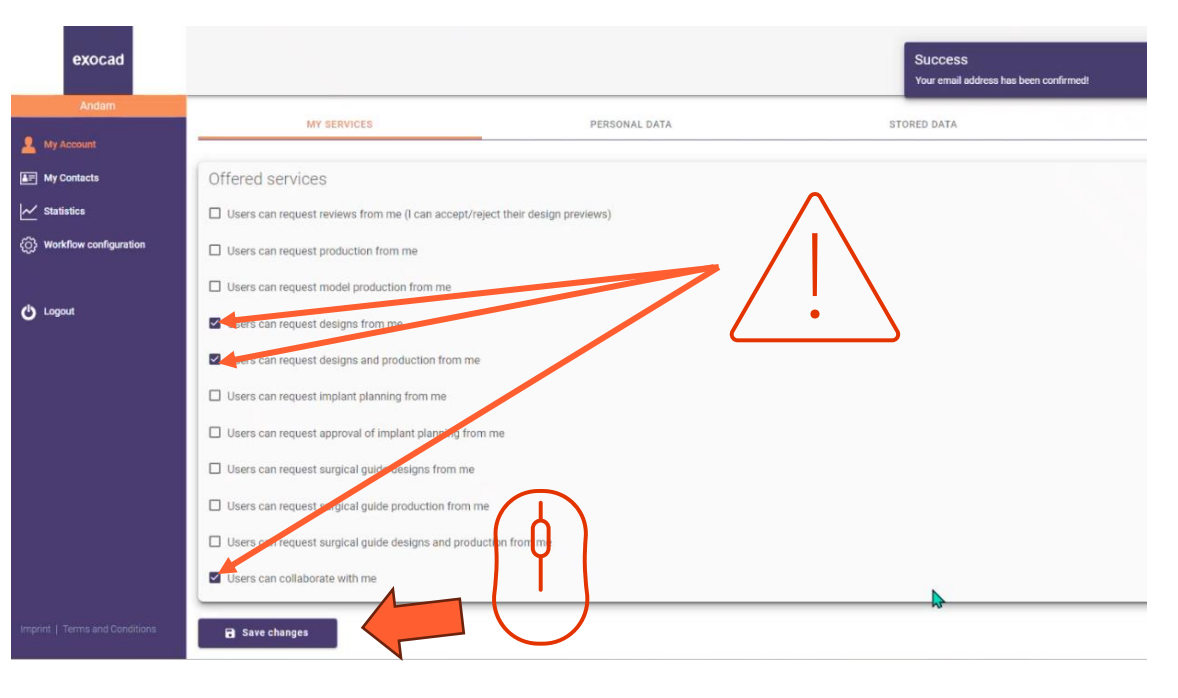

- Vergewissern Sie sich, dass Ihr dentalshare-Konto so konfiguriert ist, dass es Designanfragen akzeptiert
- Klicken Sie auf "Änderungen speichern

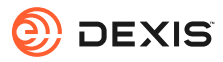

# Aktivieren der exocad integration in IS Connect

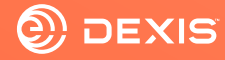

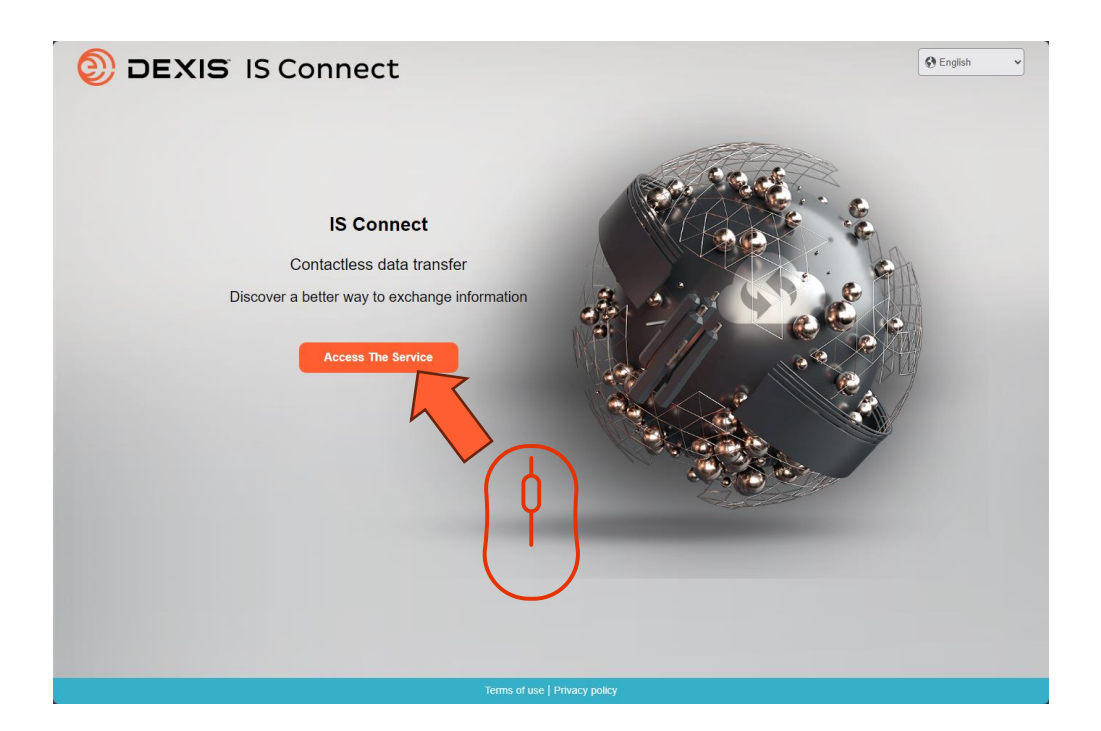

• Melden Sie sich bei IS Connect an

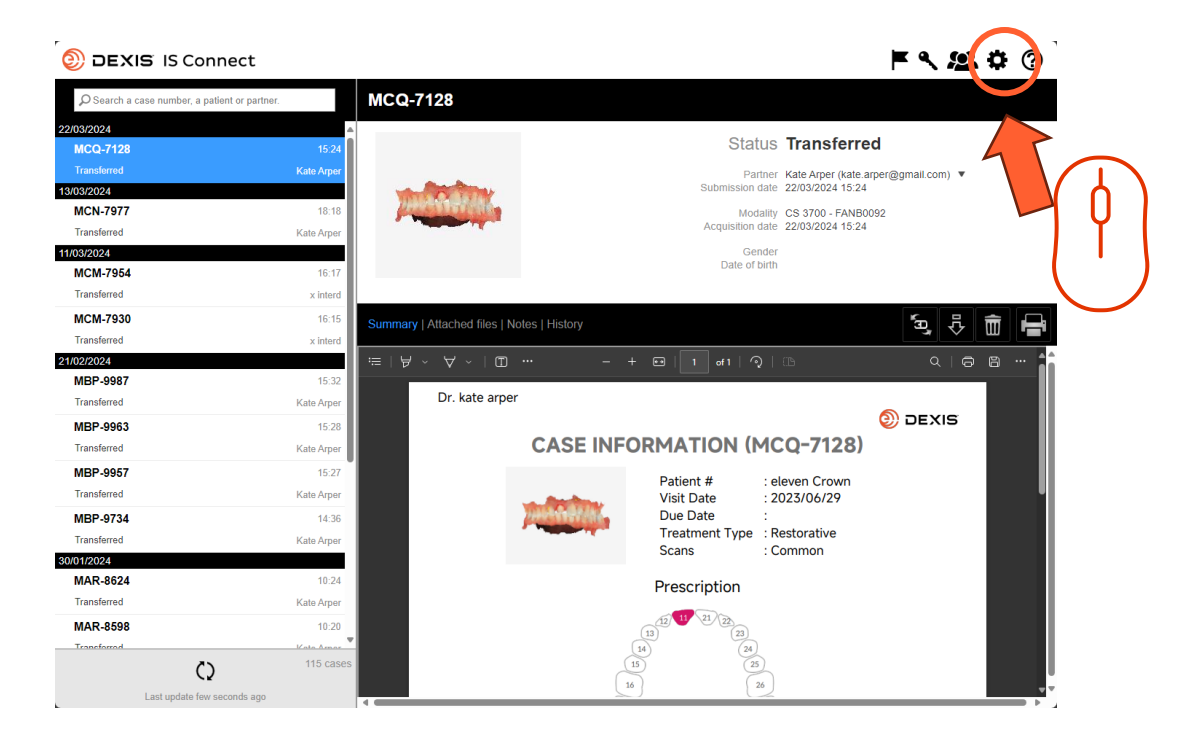

• Klicken Sie auf das Einstellungssymbol

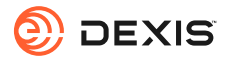

| DEXIS IS Connect                                 | :                                  |                                          |                   | F & <u>\$</u>     | <b>¢</b> ( | ? |
|--------------------------------------------------|------------------------------------|------------------------------------------|-------------------|-------------------|------------|---|
| ${\cal O}$ Search a case number, a patient or pa | artner. MCQ-7128                   |                                          |                   |                   |            |   |
| 22/03/2024                                       |                                    |                                          |                   |                   |            |   |
| MCQ-7128                                         | 15:24                              |                                          | Status Transferre | d                 |            |   |
| Transferred                                      |                                    |                                          | te.a              | rper@gmail.com) 🔻 |            |   |
| 13/03/2024                                       | Settings                           |                                          | × 24              |                   |            |   |
| MCN-7977                                         |                                    |                                          | 180               | 092               |            |   |
| Transferred                                      |                                    | Solatory   Display   Form   CAD Platform |                   |                   |            |   |
| 11/03/2024                                       |                                    |                                          |                   |                   |            |   |
| MCM-7954                                         | Fields marked with * are required. |                                          | $\sim 70$         |                   |            |   |
| Transferred                                      |                                    |                                          |                   |                   |            |   |
| MCM-7930                                         | Name * sam seb                     | orn (prod)                               |                   | 5g 🖓              | <b>m</b> l |   |
| Transferred                                      | Email * smssebr                    | m@mail.com                               | -                 |                   |            |   |
| 21/02/2024                                       |                                    | and grinds. com                          |                   |                   |            |   |
| MBP-9987                                         |                                    |                                          |                   |                   |            |   |
| Transferred                                      |                                    |                                          |                   |                   |            |   |
| MBP-9963                                         |                                    |                                          | 13                | DEXIS             |            |   |
| Transferred                                      |                                    |                                          | 5)                |                   |            |   |
| MBP-9957                                         |                                    |                                          |                   |                   |            |   |
| Transferred                                      |                                    |                                          |                   |                   |            |   |
| MBP-9734                                         |                                    |                                          |                   |                   |            |   |
| Transferred                                      | Canaal                             | Dava                                     |                   |                   |            |   |
| 30/01/2024                                       | Cancer                             | Save                                     |                   |                   |            |   |
| MAR-8624                                         |                                    | Prescrip                                 | nion              |                   |            |   |
| Transferred                                      | Kate Arper                         |                                          |                   |                   |            |   |
| MAR-8598                                         | 10:20                              | (12) 11 21                               |                   |                   |            |   |
| Transforred                                      | Vota Arnor                         | 14                                       | (24)              |                   |            |   |
| Ć                                                | 115 cases                          |                                          |                   |                   |            |   |
| Last update few seconds a                        | 00                                 | 16                                       | 26                |                   |            |   |

• Klicken Sie auf die Registerkarte 'CAD-Plattform'.

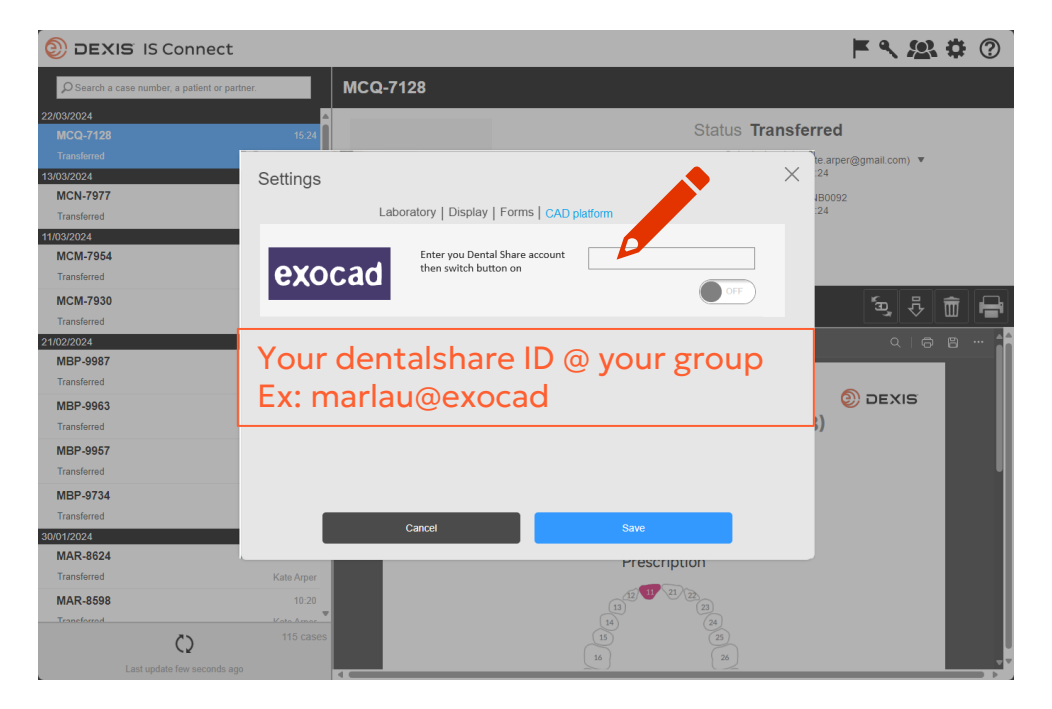

• Geben Sie Ihre dentalshare ID ein

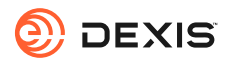

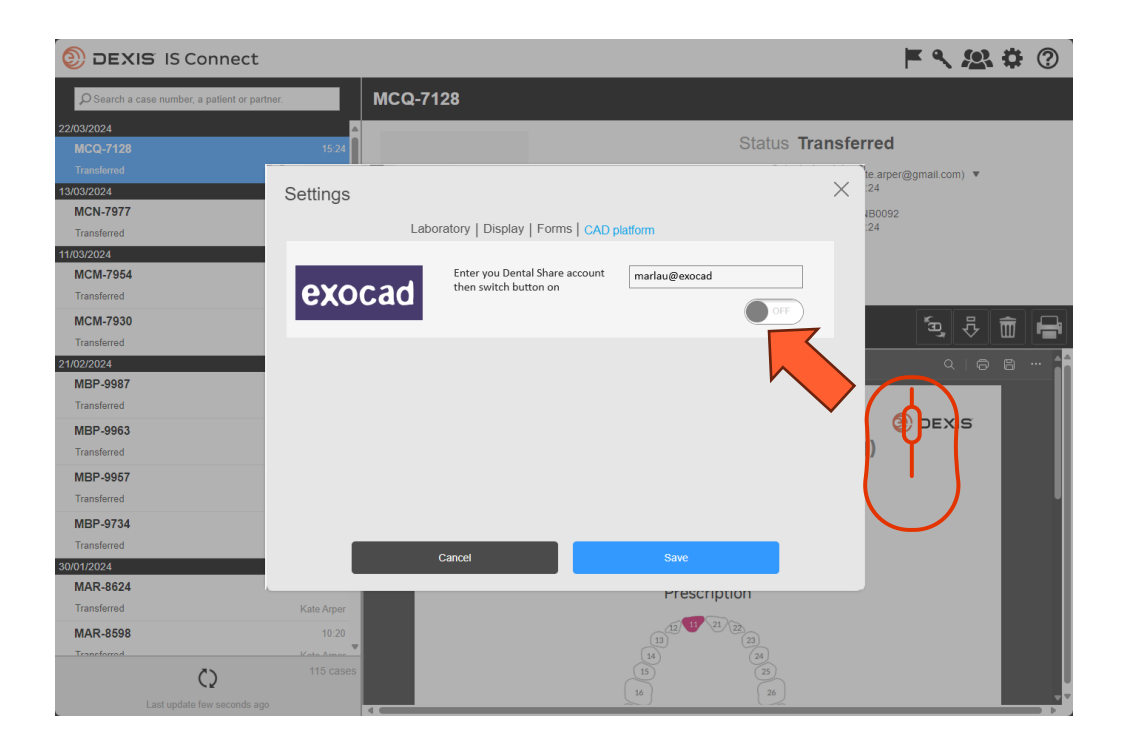

• Schalten Sie die Schaltfläche

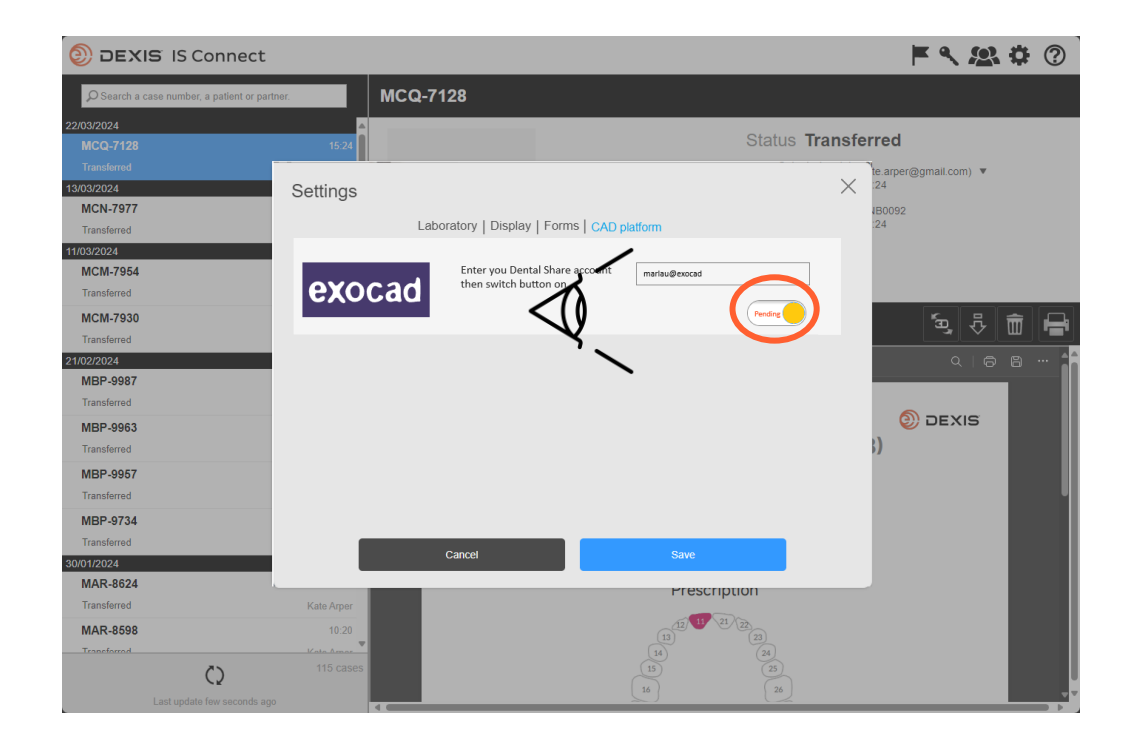

- Die Schaltfläche wechselt in den Status 'pending'.
- Sie können IS Connect beenden und auf eine dentalshare-Einladung warten

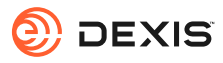

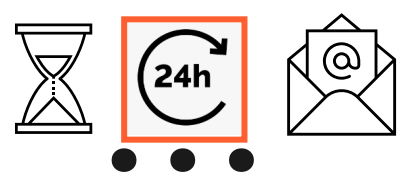

#### dentalshare contact request

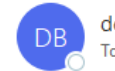

dentalshare by exocad <dentalshare@exocad.com> To <your exocad email account>

 Translate message to: French
 Never translate from: English
 Translation preferences

`⊛ .

© | S

Ū.

...

3:27 PM

#### Dear <your dentalshare ID>

DEXIS IS Connect wants to offer a dentalshare community contact to you.

If you want to accept this contact, please click this link: <u>https://url/defense.com/v3/\_https://secure.exocad.com/dentalshare/request?action=accept-</u> <u>contact&token=0f6bd346-dd7f-47c8-91f7-</u> <u>8fd032fd02ea</u> ;!!lkTG1FgAtTwi309am78!6urWMs\_6iCZfyAwTxcVwGY\_eugcClCBxJedErYEORJScjeid3kQUmK WPw4s8zWf4KWWmNoj\_5gD05Sqbiv62VZZb3Ac\$

if you do not, please click this link: <u>https://urldefense.com/v3/\_\_https://secure.exocad.com/dentalshare/request?action=decline-</u> <u>contact&token=0f6bd346-dd7f-47c8-91f7-</u> <u>8fd032fd02ea\_\_;!!kTG1FgAtTwi309am78!6urWMs\_6iCZfyAwTxcVwGY\_eugcCICBxJedErYEORJScjeid3kQUmK</u> WPw4s8zWf4KWWmNoj\_5gD05Sqbiv62s4kiM30\$

Yours sincerely, dentalshare service

---

-- This is an automatically generated message --

- Sie erhalten eine dentalshare-Einladung vom DEXIS IS Connect-Konto
- Klicken Sie auf den Link, um die Einladung anzunehmen

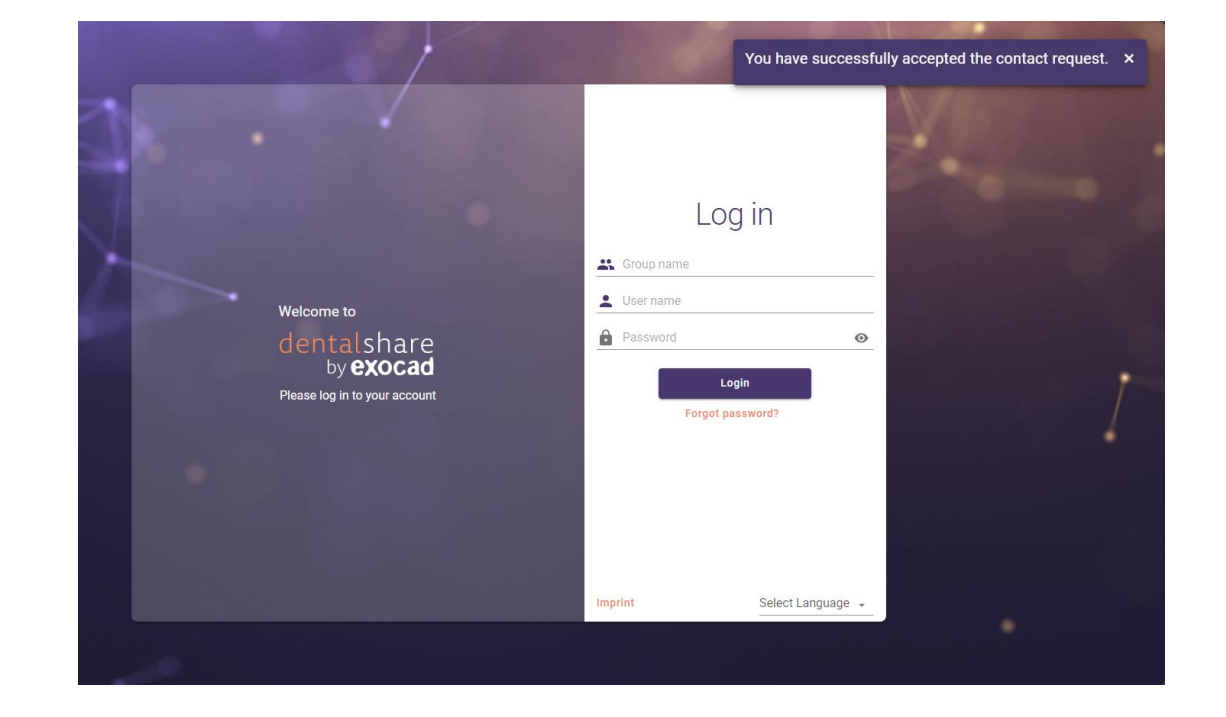

- Ihre Einladung wird bestätigt
- · Sie können die dentalshare-Bildschirme schließen

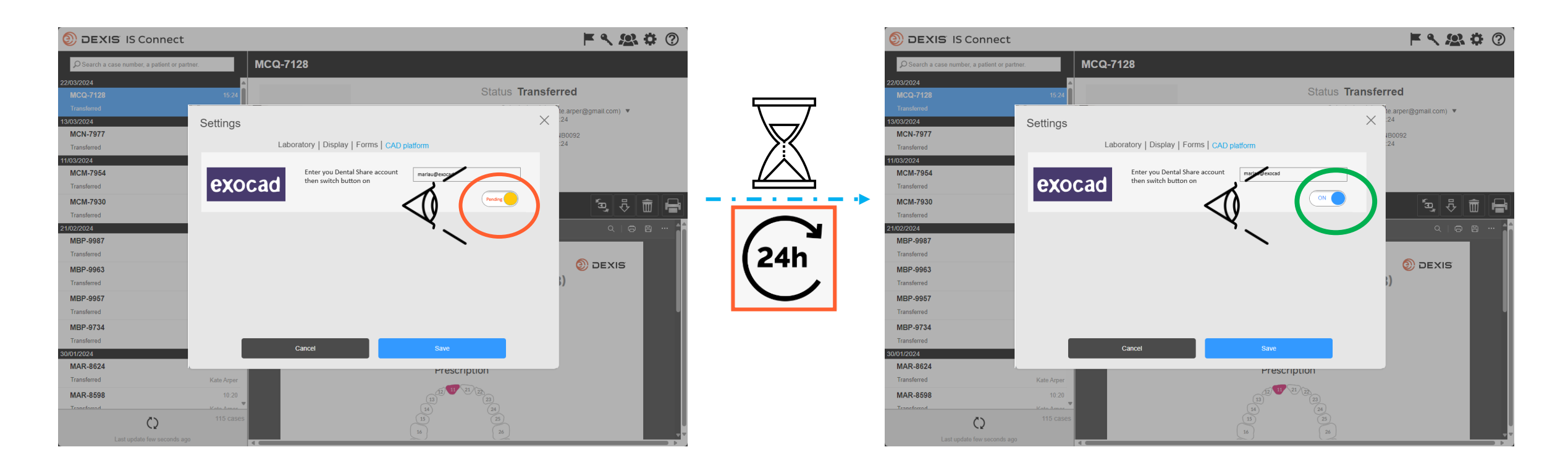

- Nachdem Sie die dentalshare-Einladung von DEXIS IS Connect angenommen haben, wird die Exocad-Schaltfläche in den IS Connect-Einstellungen von "Ausstehend" auf "Ein" umgestellt.
- Es kann eine Verzögerung auftreten
- Die Integration ist nun registriert

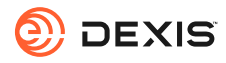

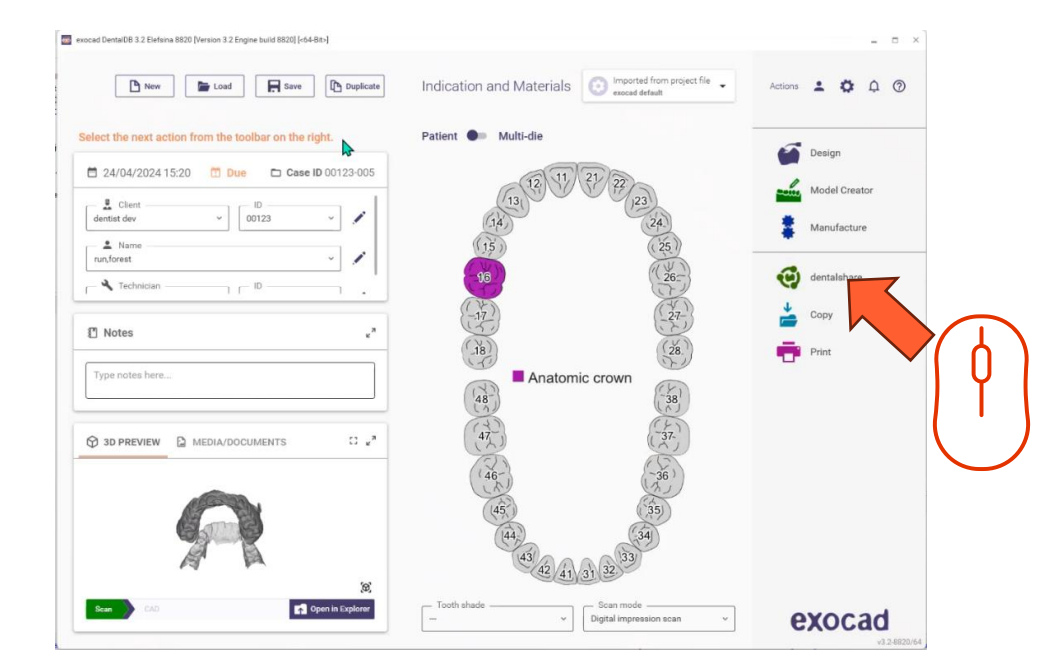

- Sie müssen in dentalshare angemeldet sein, während Sie sich in exocad DB befinden, um die Integration zu aktivieren
- Dentalshare öffnet sich, Sie können es schließen
- IS Connect-Fälle, die an Ihr Labor gesendet werden, werden jetzt als dentalshare geliefert.

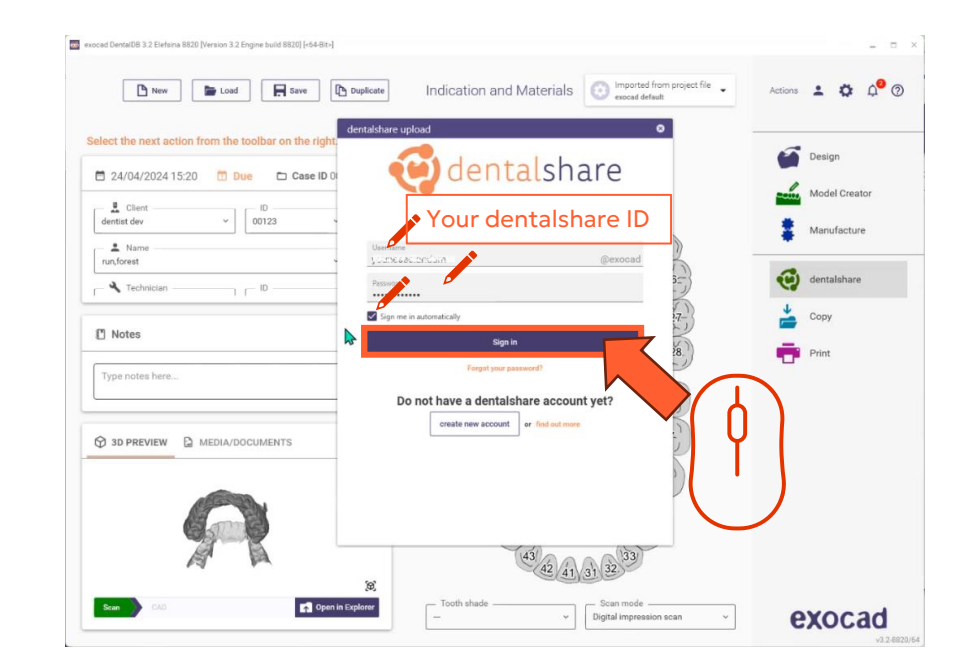

 Melden Sie sich in dentalshare von exocad DB aus mit Ihrer dentalshare-ID an und wählen Sie 'automatisch anmelden'.

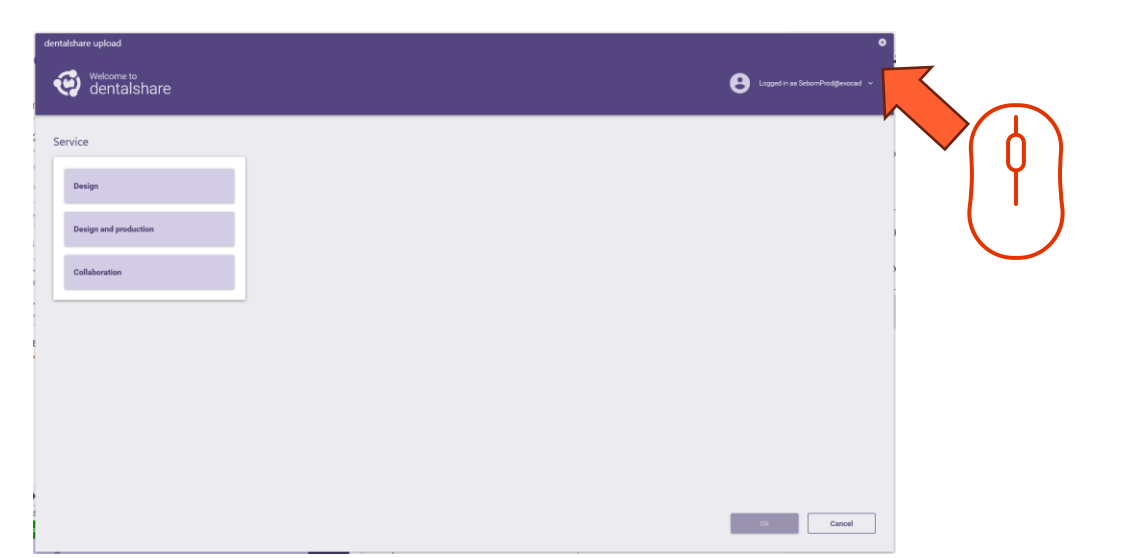

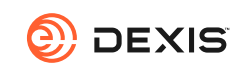

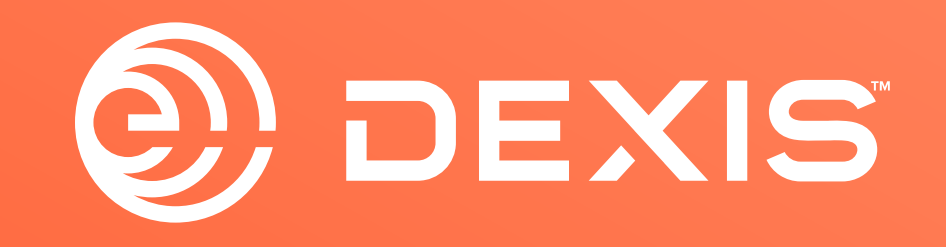

© Dental Imaging Technologies Corporation. DEXIS is a trademark or registered trademark of Dental Imaging Technologies Corporation. All other trademarks are property of their respective owners. All rights reserved; CPD-069-04797 revA

### Instruções de integração DEXIS-exocad

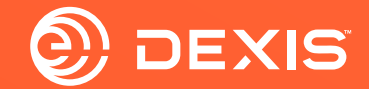

#### **Contas necessarias**

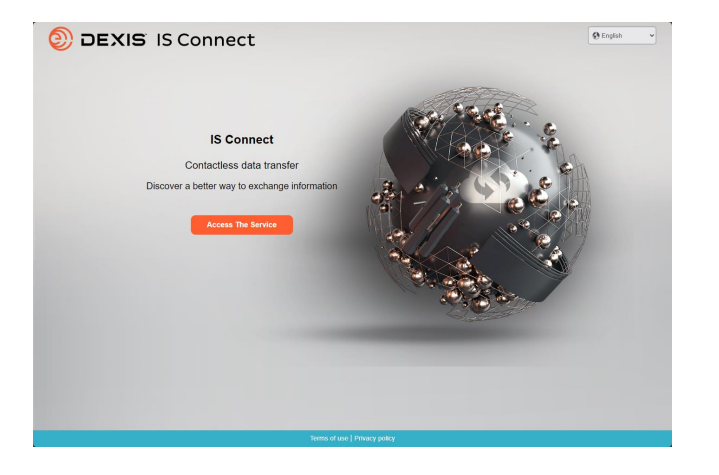

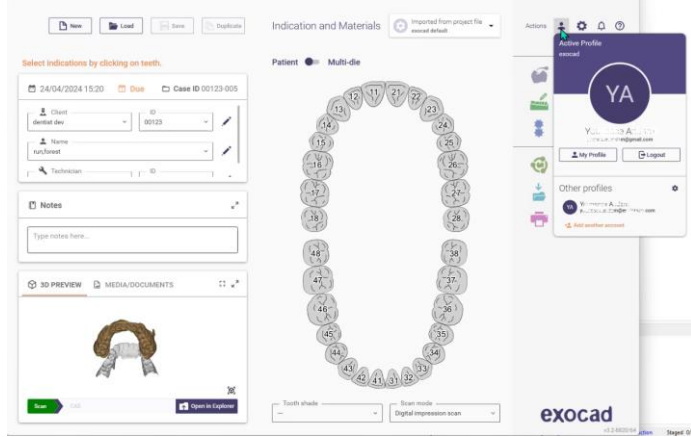

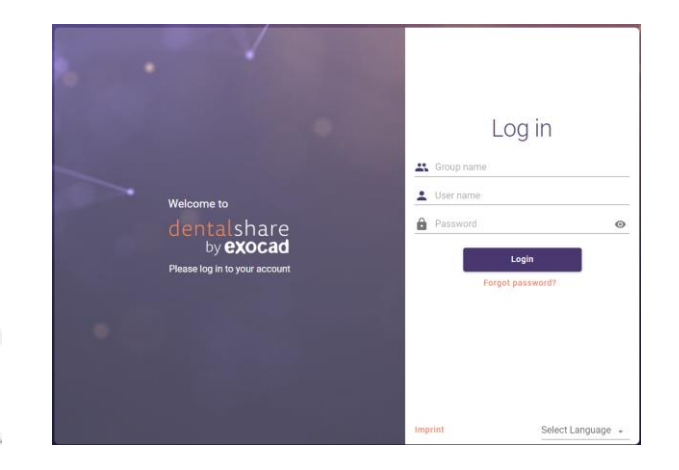

🗆 IS Connect

🗆 exocad DB

□ exocad dentalshare

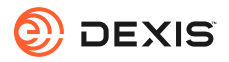

#### Tem uma conta dentalshare?

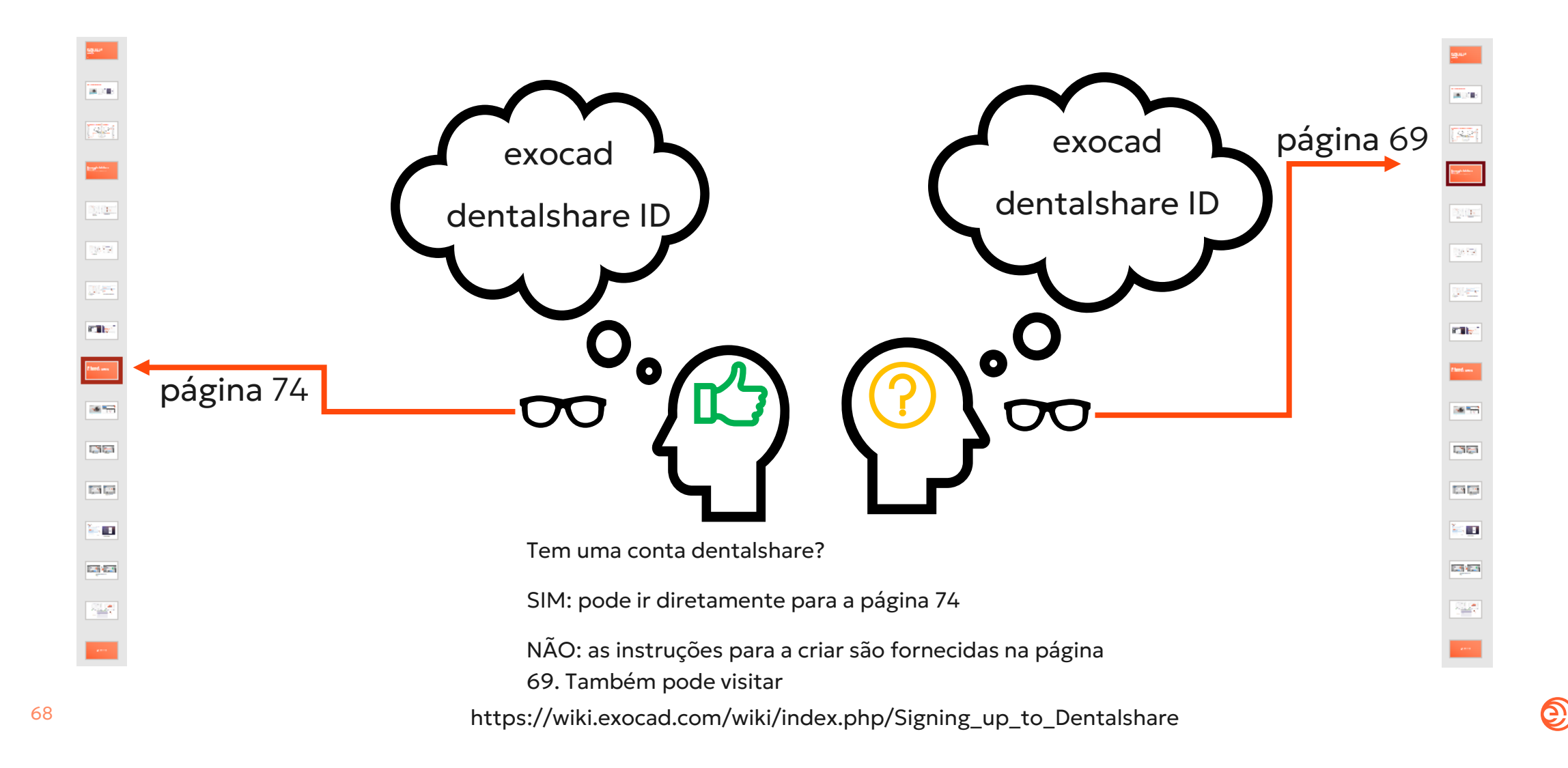

DEXIS

# Criar uma ID dentalshare

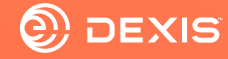

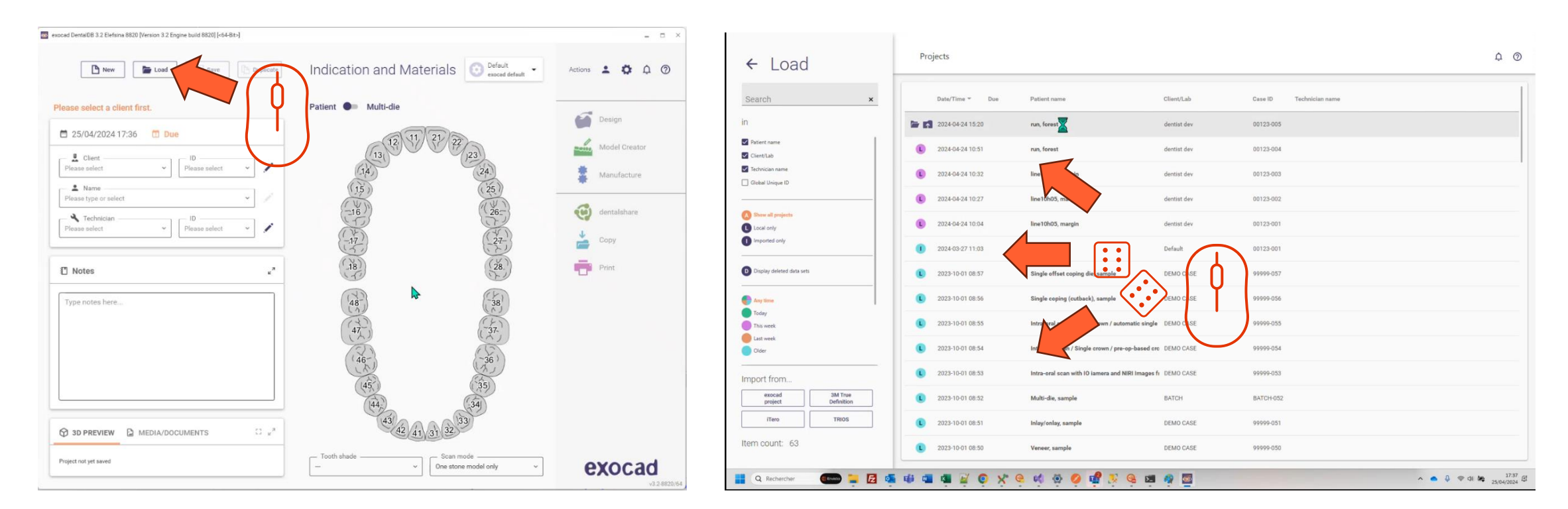

- Abrir o exocad DB
- Clique no botão carregar

• Selecione qualquer projeto e carregue-o

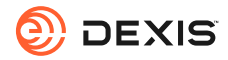

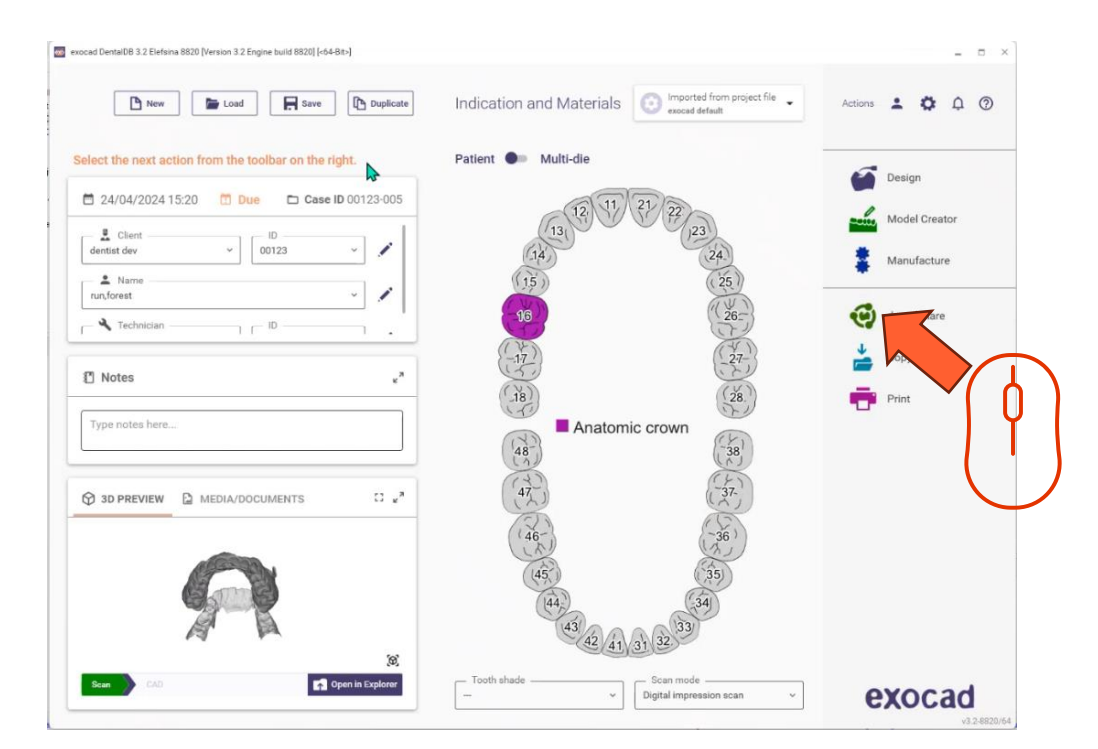

• Clique no ícone dentalshare

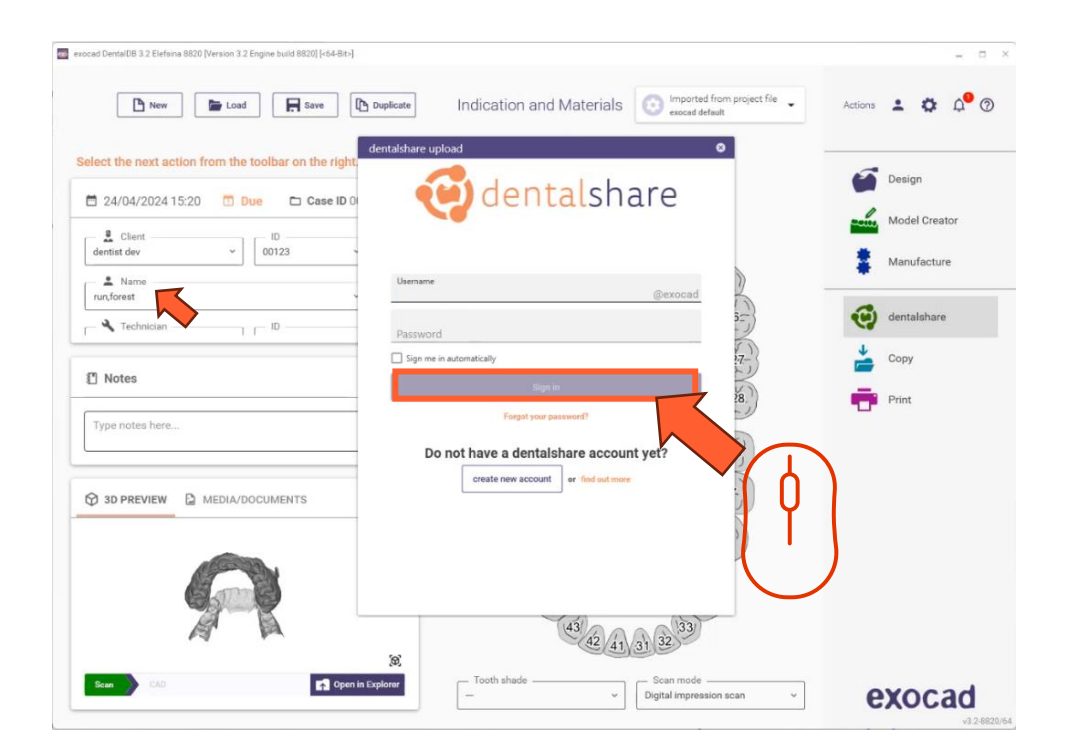

• Clique em "criar conta".

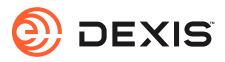

| 🧱 exocad DentalDB 3.2 Eletana 8820 [Version 3.2 Engine build 8820] [c64-86-]                                                                                                    | - = ×           | 1-                              |                                                                                                    |
|----------------------------------------------------------------------------------------------------|-----------------|---------------------------------|----------------------------------------------------------------------------------------------------|
| 🕒 New 🕞 Load 🕞 Save R Duplicate Indication and Materials 💿 Imported from project File 🗸                                                                                                    | Actions 💄 🏟 🖓 🕐 | de                              |                                                                                                    |
| Select the next action from the toolbar on the right  24/04/2024 15:20  Due  Case ID 0  dentalShare  o                                                                                                    | Design          | L<br>Să                         | dentalshare by exocad <dentalshare@exocad.com;< td=""></dentalshare@exocad.com;<>                                                                                                    |
| dentist dev v D0123 Registration                                                                                                    | Manufacture     | Star                            | rt your reply all with: I accept! This link does not work. Completed. (i) Feedback                                                                                                    |
| runforest Passors*                                                                                                    | dentalshare     | Dear                            | r <your dentalshare="" name="" user=""></your>                                                                                                    |
| Trechnician                                                                                                    | Copy            | Pleas<br>https:<br>82a3<br>nCuv | se accept the terms and conditions for using dentalshare at :<br>s://urldefense.com/v3/https://secure.exocad.com/dentalshare/request?action=exfirm-mail&token=7dbb3fb5-b034-4b19-<br>3-ca2f8ce35774;!!!kTG1FgAtTwi309am78!5rGRUpe2Bkxro1iVeMV1JRW08-QC<br>wySvCJTtkdUo877z0UOnDL3EMQKSh8wBOU29xkEyXvk4PFw4Kzkbg7YgWE\$ |
| So Description of the second second  |                 | Your                            | login information:                                                                                                    |
| Homepage<br>Create account Cancel                                                                                                    |                 | Grou<br>Logir                   | ip: exocad<br>n: <your dentalshare="" id=""></your>                                                                                                    |
|                                                                                                    |                 | Yours<br>denta<br><br>Thi       | rs sincerely,<br>talshare service<br>iis is an automatically generated message-                                                                                                    |
| Carry Carry | <b>exocad</b>   |                                 |                                                                                                    |

- Preencher as informações solicitadas
- Clique em 'criar conta'
- É enviado um e-mail para o e-mail da sua conta exocad

 Clique no link fornecido no e-mail dentalshare para aceitar os termos e condições dentalshare

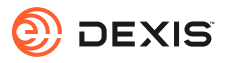
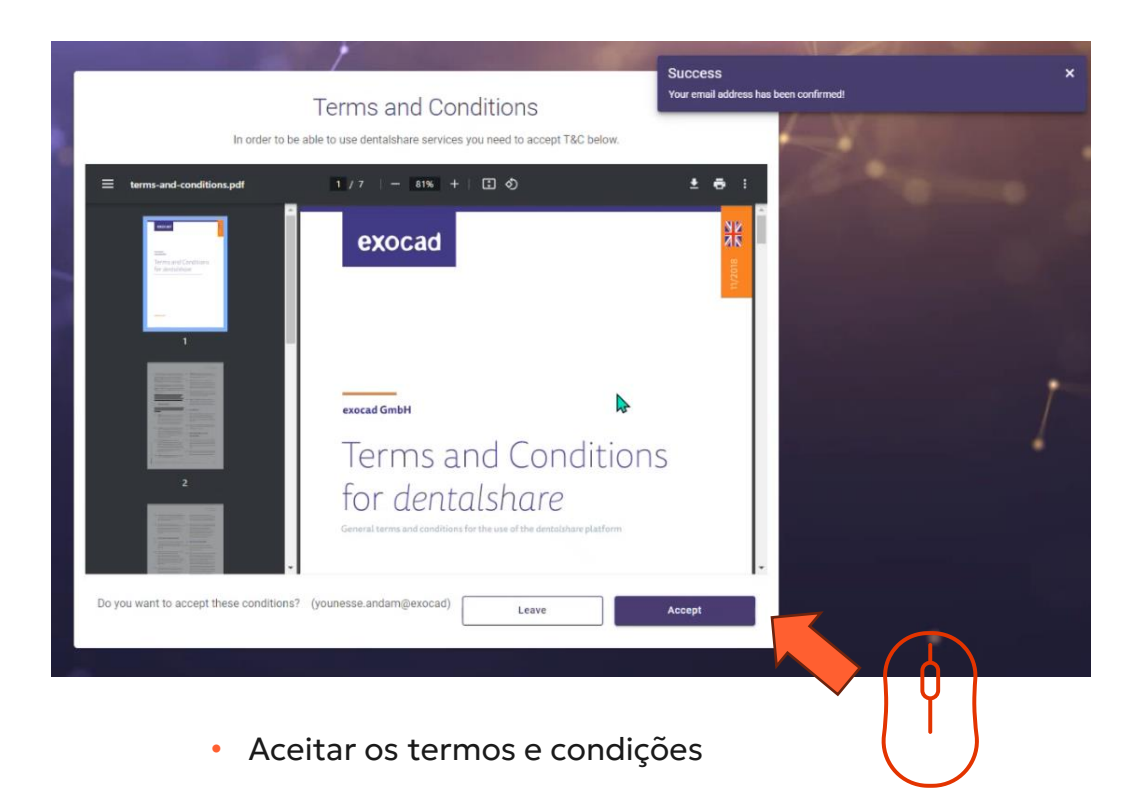

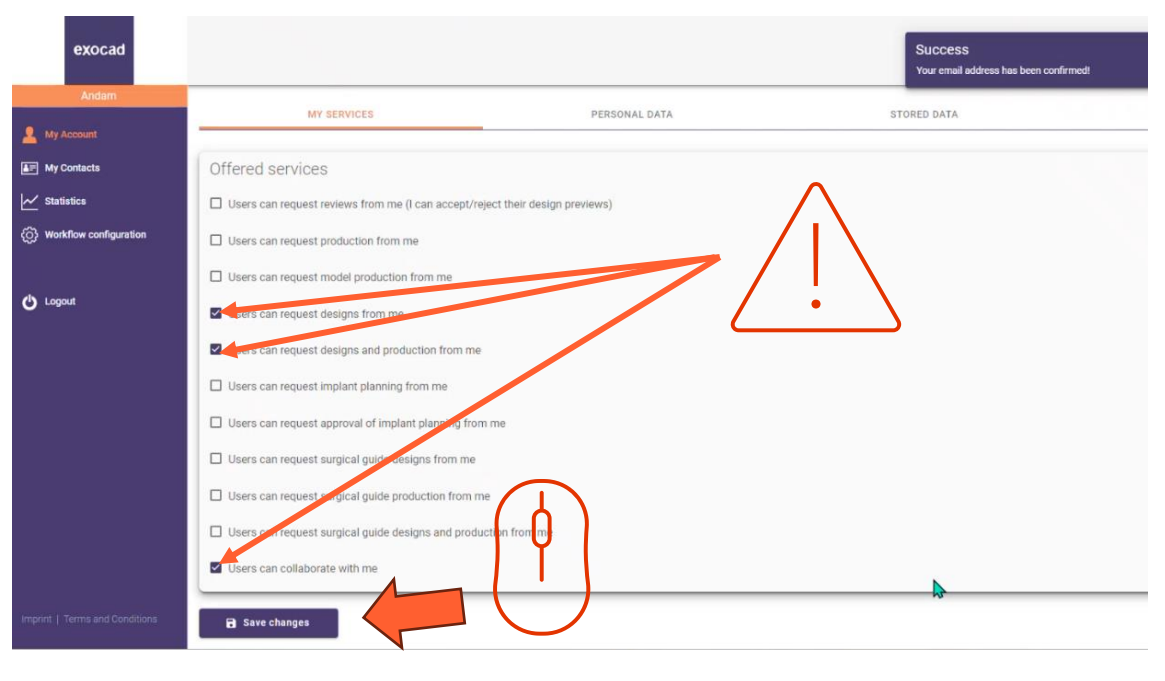

- Certifique-se de que a sua conta dentalshare está configurada para aceitar pedidos de desenho
- Clique em "guardar alterações

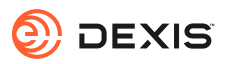

## Ativar a integração do exocad em IS Connect

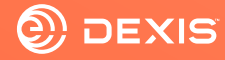

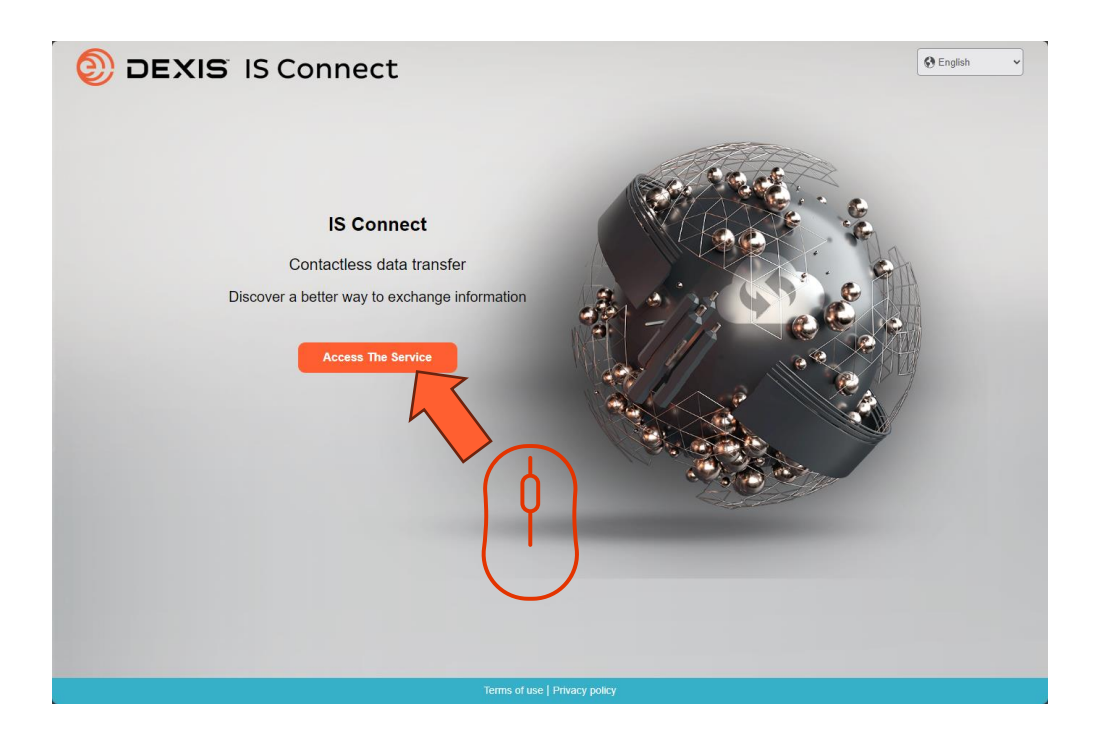

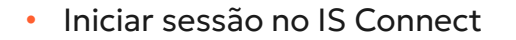

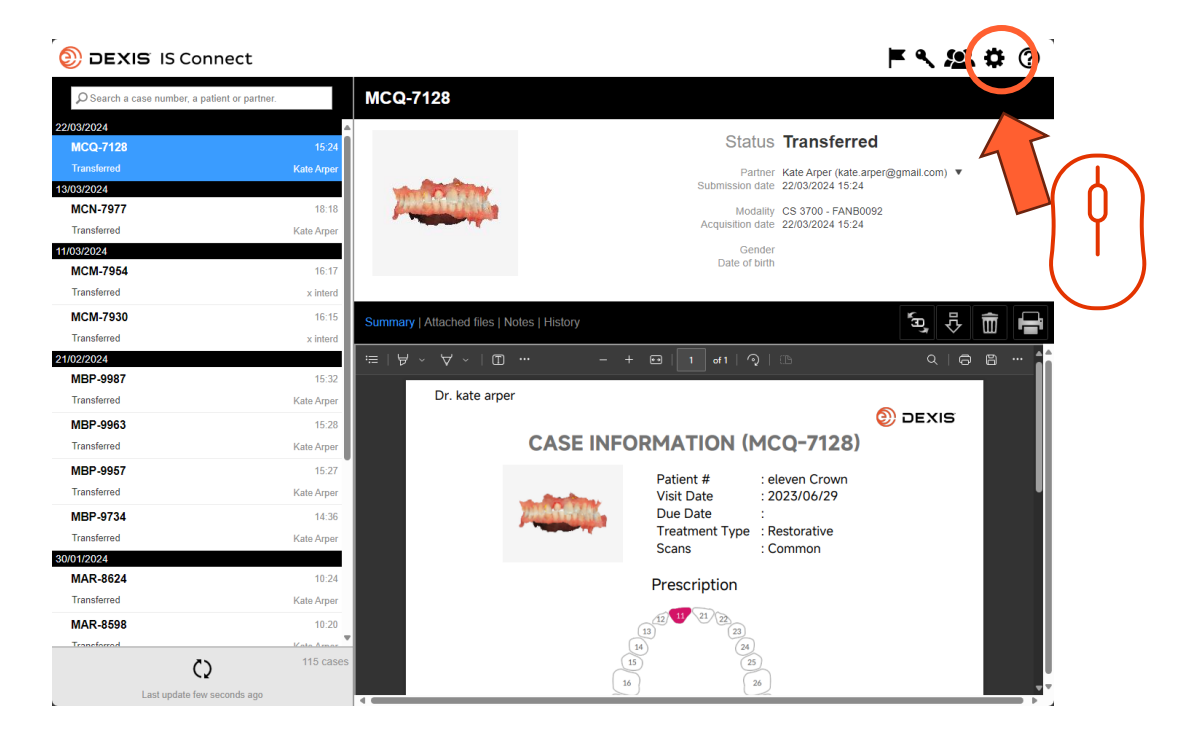

• Clique no ícone de definições

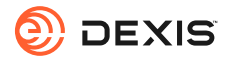

| DEXIS IS Connect                        |                                    |                                         |                    | F & <u>&amp;</u> | Ф                      | ? |
|-----------------------------------------|------------------------------------|-----------------------------------------|--------------------|------------------|------------------------|---|
| Search a case number, a patient or part | ther. MCQ-7128                     |                                         |                    |                  |                        |   |
| 22/03/2024                              |                                    |                                         |                    |                  |                        |   |
| MCQ-7128                                | 15:24                              |                                         | Status Iransferred |                  |                        |   |
| Transferred                             |                                    |                                         | te.arp             | er@gmail.com) 🔻  |                        |   |
| 13/03/2024                              | Settings                           |                                         | × (24              |                  |                        |   |
| MCN-7977                                | Labo                               | atony   Display   Form   CAD Platform   | VB009              | 12               |                        |   |
| Transferred                             | Lubo                               | atory   bisplay   1 ornin   CAD Hadonin |                    | $\frown$         |                        |   |
| 11/03/2024                              |                                    |                                         |                    |                  |                        |   |
| MCM-7954                                | Fields marked with * are required. |                                         |                    | ( )              |                        |   |
| Transferred                             |                                    |                                         |                    |                  | _                      |   |
| MCM-7930                                | Name ^ sam sebon                   | i (prod)                                |                    | 50, F            | $\widehat{\mathbf{m}}$ |   |
| Transferred                             | Email * smsseborn                  | @gmail.com                              |                    |                  |                        |   |
| 21/02/2024                              |                                    |                                         |                    |                  |                        |   |
| MBF-9967                                |                                    |                                         |                    |                  |                        |   |
| Transiened                              |                                    |                                         |                    |                  |                        |   |
| MBP-9963                                |                                    |                                         | 21                 |                  |                        |   |
| Transferred                             |                                    |                                         | >1                 |                  |                        |   |
| MBP-9957                                |                                    |                                         |                    |                  |                        |   |
| Transferred                             |                                    |                                         |                    |                  |                        | 1 |
| MBP-9734                                |                                    |                                         |                    |                  |                        |   |
| Transferred                             | Cancel                             | Sava                                    |                    |                  |                        |   |
| 30/01/2024                              | Calicer                            | Save                                    |                    |                  |                        |   |
| MAR-8624                                |                                    | Prescript                               | tion               |                  |                        |   |
| Transferred                             | Kate Arper                         |                                         |                    |                  |                        |   |
| MAR-8598                                | 10:20                              | (12) (12) (13)                          |                    |                  |                        |   |
| Transforred                             | Vata Amar                          | 14                                      | (24)               |                  |                        |   |
| ()                                      | 115 cases                          |                                         |                    |                  |                        |   |
| Last undate few seconds an              |                                    | 16                                      | 26                 |                  |                        |   |

• Clique no separador "Plataforma CAD"

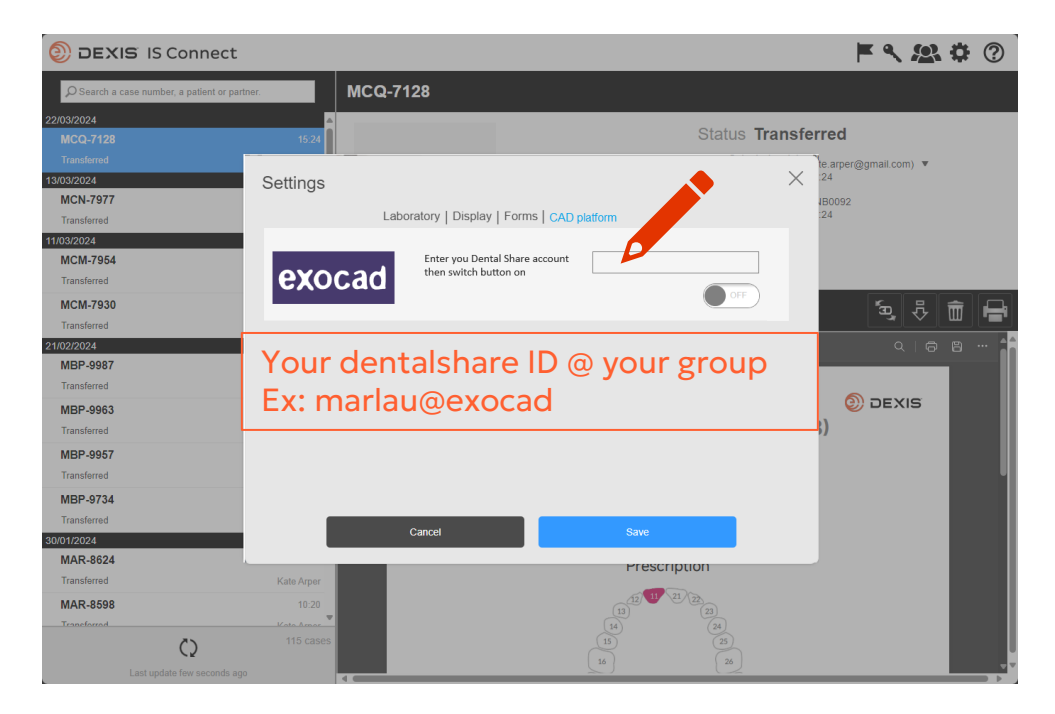

• Introduza o seu ID dentalshare

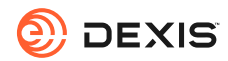

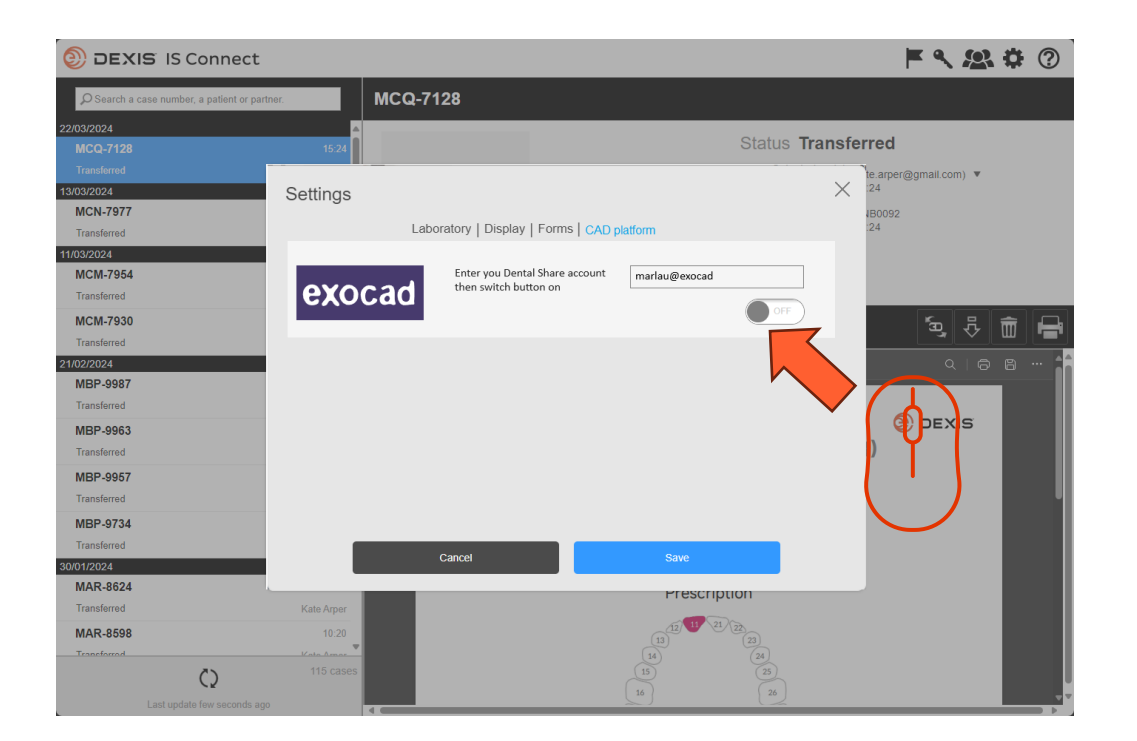

• Mudar o botão

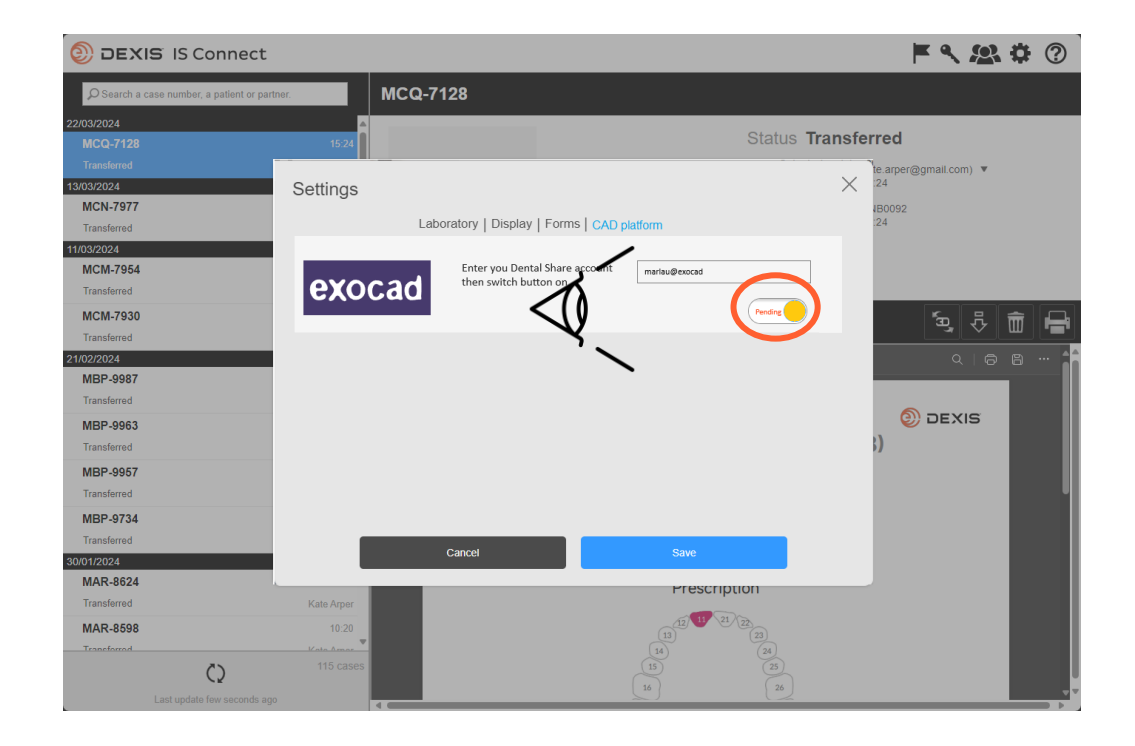

- O botão muda para o estado "pendente".
- Pode sair do IS Connect e esperar por um convite dentalshare

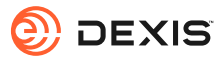

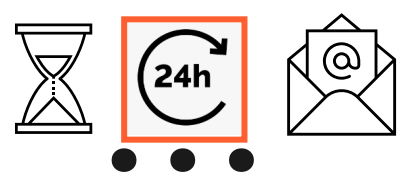

### dentalshare contact request

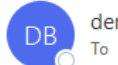

dentalshare by exocad <dentalshare@exocad.com> To <your exocad email account>

🛐 Translate message to: French 🛛 Never translate from: English 🚽 Translation preferences

### Dear <your dentalshare ID>

DEXIS IS Connect wants to offer a dentalshare community contact to you.

If you want to accept this contact, please click this link: <u>https://url/defense.com/v3/\_https://secure.exocad.com/dentalshare/request?action=accept-</u> <u>contact&token=0f6bd346-dd7f-47c8-91f7-</u> <u>8fd032fd02ea ;!!!kTG1FgAtTwi309am78!6urWMs\_6iCZfyAwTxcVwGY\_eugcClCBxJedErYEORJScjeid3kQUmK</u> <u>WPw4s8zWf4KWWmNoj\_5gD05Sqbiv62VZZb3Ac\$</u>

~

© | S

ų,

...

3:27 PM

if you do not, please click this link: <u>https://urldefense.com/v3/\_\_https://secure.exocad.com/dentalshare/request?action=decline-</u> <u>contact&token=0f6bd346-dd7f-47c8-91f7-</u> <u>8fd032fd02ea\_\_;!!kTG1FgAtTwi309am78!6urWMs\_6iCZfyAwTxcVwGY\_eugcClCBxJedErYEORJScjeid3kQUmK</u> WPw4s8zWf4KWWmNoj\_5gD05Sqbiv62s4kiM30\$

Yours sincerely, dentalshare service

---

-- This is an automatically generated message --

- Recebe um convite dentalshare da conta DEXIS IS Connect
- Clique na ligação para o aceitar

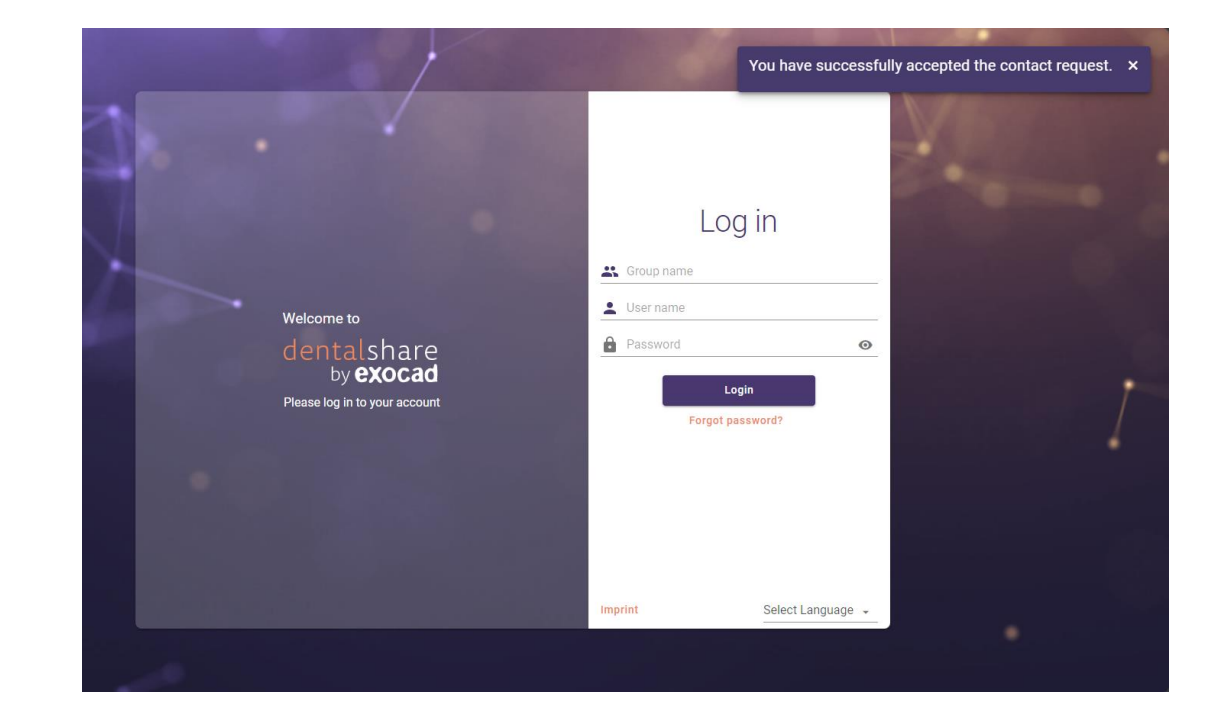

- O convite é confirmado
- Pode fechar os ecrãs dentalshare

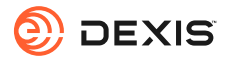

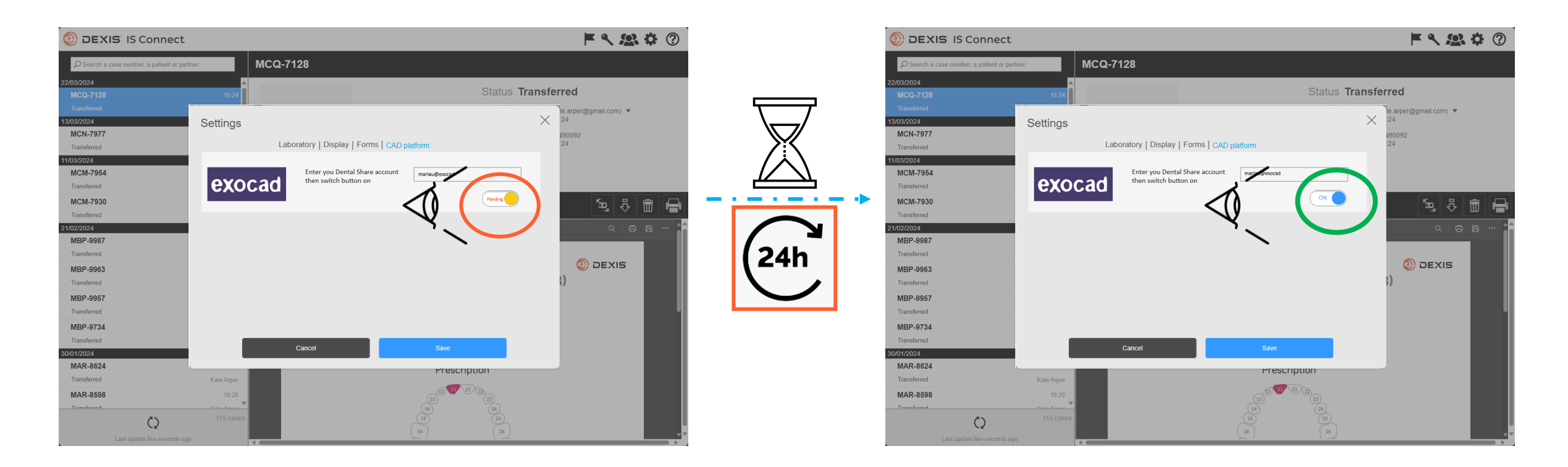

- Depois de ter aceite o convite dentalshare da DEXIS IS Connect, o botão exocad na definição IS Connect passará de pendente para "ON
- Poderá ser observado um atraso
- A integração está agora registada

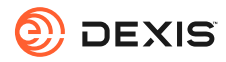

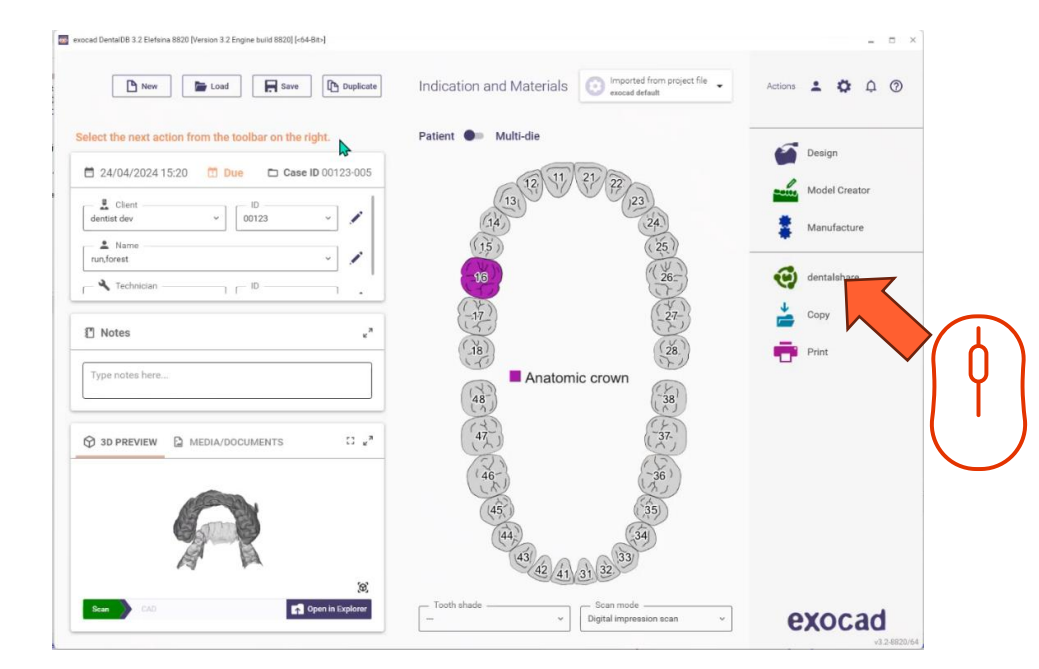

 Tem de iniciar sessão no dentalshare enquanto estiver no exocad DB para tornar a integração ativa

- Indication and Materials Actions 💄 🏚 🛱 🕥 🕒 New 📂 Load 🔚 Save 🗈 Duplicate elect the next action from the toolbar on the rig Design 🕑 dentalshare 🗖 24/04/2024 15:20 🛅 Due 🗖 Case ID 0 dentist dev ~ 00123 Your dentalshare ID Manufacture A Name run, forest 🔧 Technician - D -Notes Do not have a dentalshare account yet? create new account SI ST PREVIEW MEDIA/DOCUMENTS 43 42 41 31 32 Open in Explore exocad Digital impression scan
  - Inicie sessão no dentalshare a partir do exocad DB com o seu ID dentalshare e selecione "iniciar sessão automaticamente".

- O Dentalshare abre-se, pode fechá-lo
- Os casos IS Connect enviados para o seu laboratório serão agora entregues como dentários

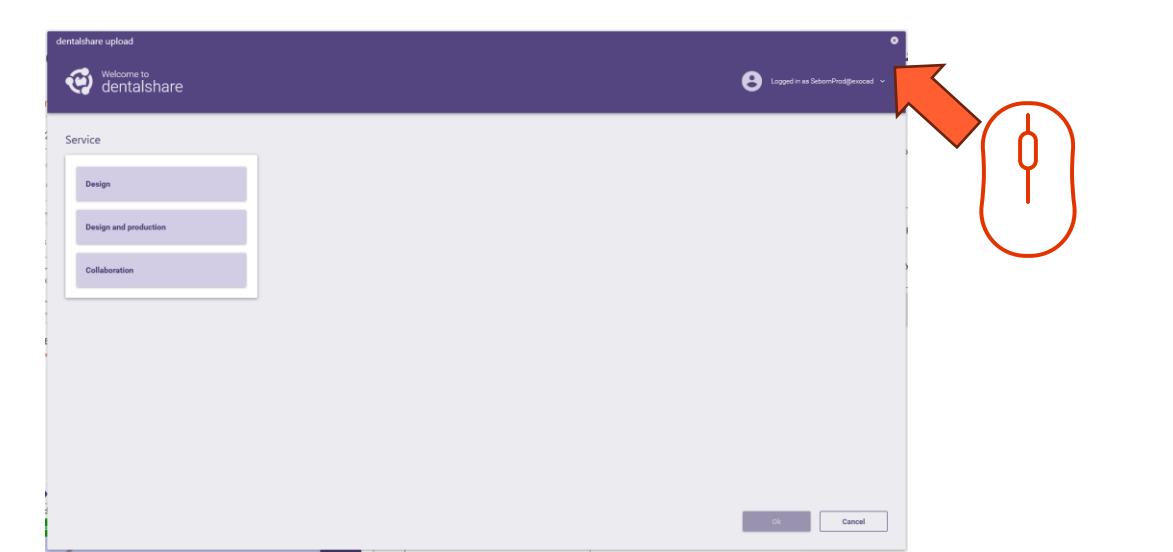

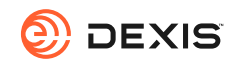

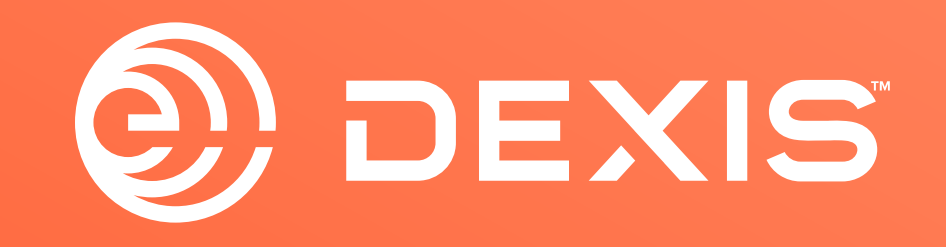

© Dental Imaging Technologies Corporation. DEXIS is a trademark or registered trademark of Dental Imaging Technologies Corporation. All other trademarks are property of their respective owners. All rights reserved; CPD-069-04797 revA

# Istruzioni per l'integrazione DEXIS-exocad

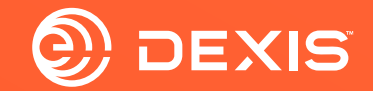

### Conti necessari

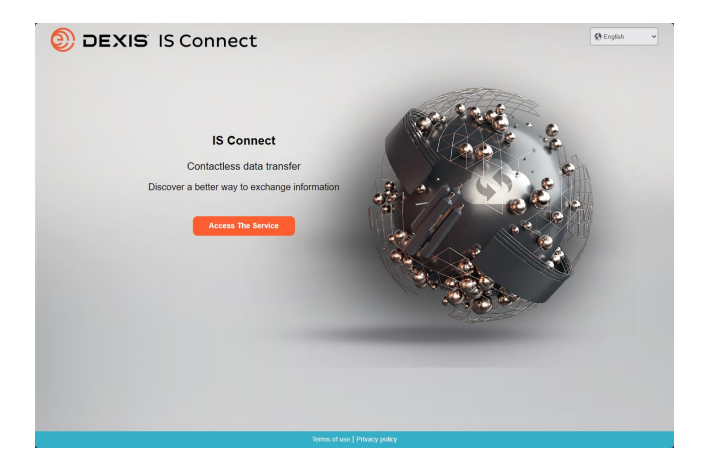

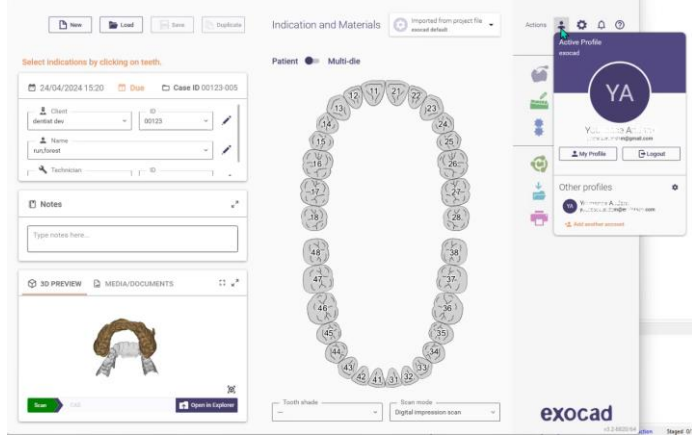

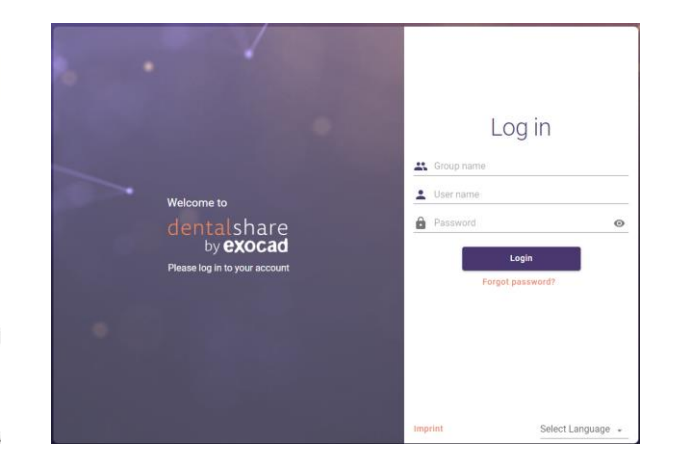

🗆 IS Connect

🗆 exocad DB

□ exocad dentalshare

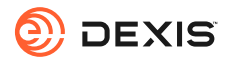

### **Avete un account dentalshare?**

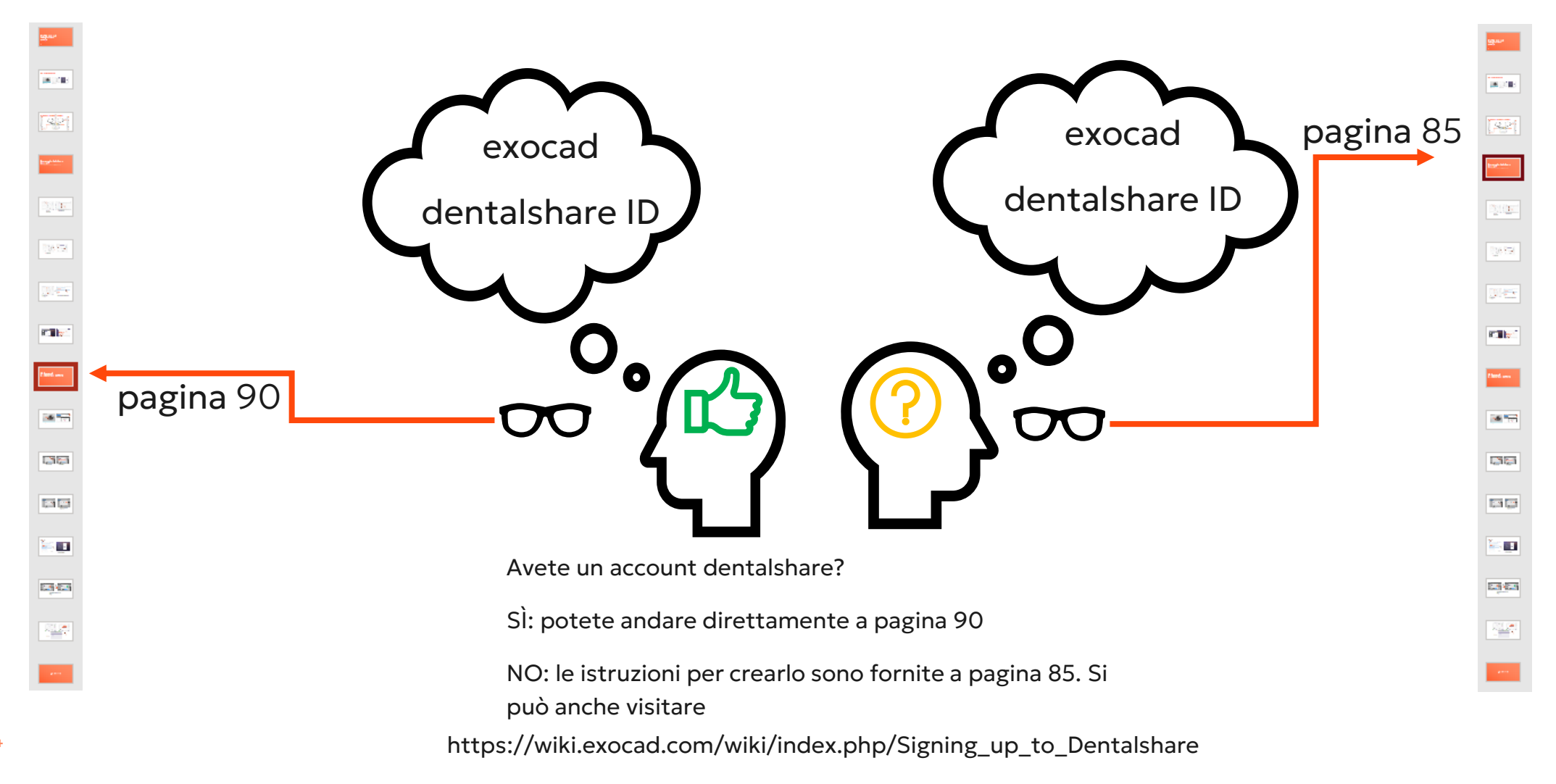

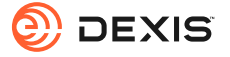

### Creare un dentalshare ID

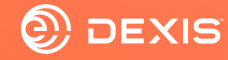

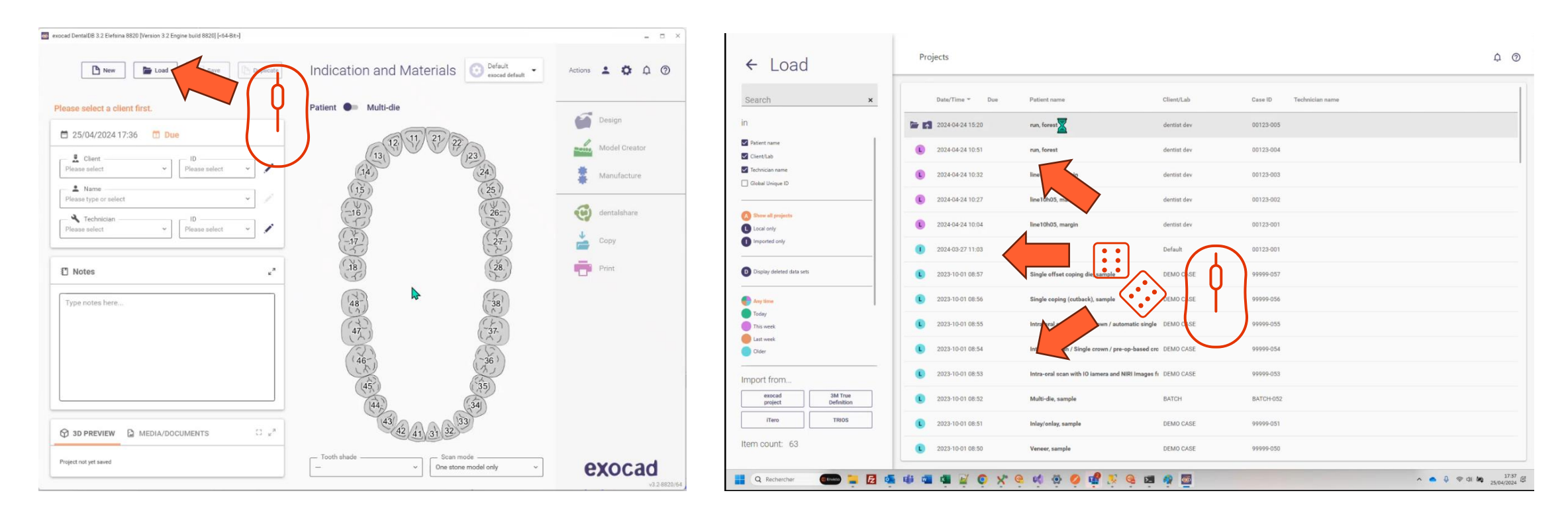

- Aprire il DB exocad
- Fare clic sul pulsante Carica

• Selezionare un progetto qualsiasi e caricarlo

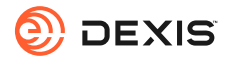

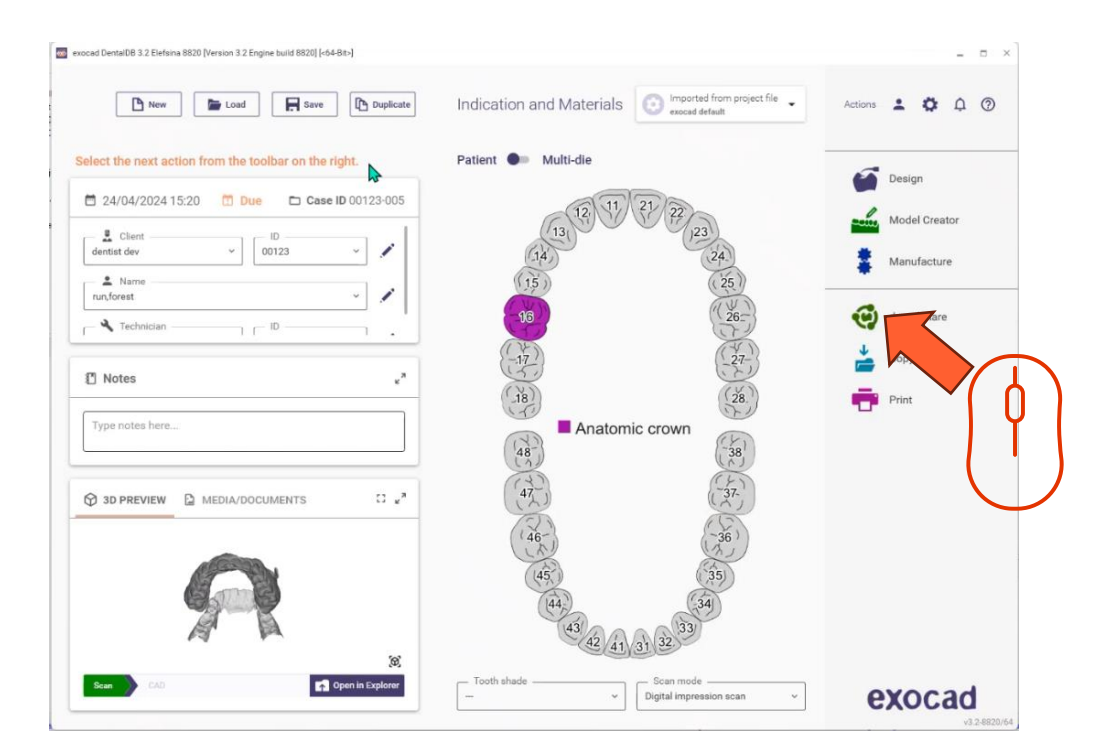

• Fare clic sull'icona dentalshare

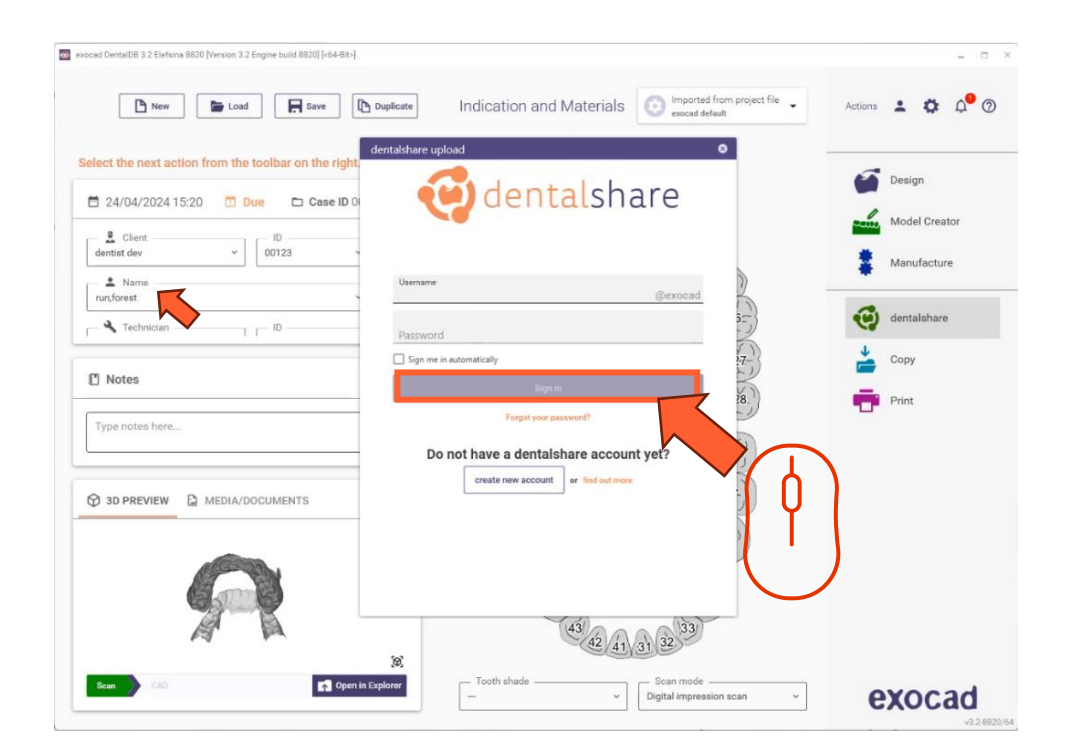

• Fare clic su "crea account"

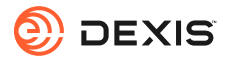

| a exocad DentalDB 3.2 Elefana 8820 [Version 3.2 Engine build 8820] [«64-88»]                                                                                                    | - = ×                         |                                                                                                    |
|----------------------------------------------------------------------------------------------------|-------------------------------|----------------------------------------------------------------------------------------------------|
| New Load Save Indication and Materials O Imported from project file accord default                                                                                                    | Actions 😩 🧔 🗘 😨               | dentalshare: action required                                                                                                    |
| Select the next action from the toolbar on the right                                                                                                    | Design                        | dentalshare by exocad <dentalshare@exocad.com;<br>To ○ <your account="" email="" exocad=""> Tue 1/30/2024 1:21 PI</your></dentalshare@exocad.com;<br>                                                                                                    |
| 2 client DD Case ID 0<br>dentiat dev 00123 Registration                                                                                                    | Model Creator                 | a '' infansiate message to: French     Never translate from: English     Infansiation preferences       Start your reply all with:     I accept!     This link does not work.     Completed.     i Feedback                                                                                                    |
| A Name     Inconstant constant con | eetalshare                    | Dear <your dentalshare="" name="" user=""></your>                                                                                                    |
| Image: Second second second                    | Copy                          | Please accept the terms and conditions for using dentalshare at :<br>https://urldefense.com/v3/ https://secure.exocad.com/dentalshare/request?action_eexfirm-mail&token=7dbb3fb5-b034-4b19-<br>82a3-ca2f8ce35774 ;!!!kTG1FgAtTwi309am78!5rGRUpe2Bkxro1iVeMV1JRW08-QC<br>DCuwvSvCITtkdUo87720UOnDI 3EMOKSh8wBQU29xkFvXvk4PEw4K7kbg7YnWES |
| ype notes here  y (***********************************                                                                                                    |                               | Your login information:                                                                                                    |
| Homepage<br>Create account Cancel                                                                                                    |                               | Group: exocad<br>Login: <your dentalshare="" id=""></your>                                                                                                    |
| Rem CAD Control Explore                                                                                                    |                               | Yours sincerely,<br>dentalshare service<br><br>This is an automatically generated message-                                                                                                    |
| Digital improvision scan                                                                                                    | <b>exocad</b><br>va.2.6820/64 |                                                                                                    |

- Compilare le informazioni richieste
- Fare clic su "crea account".
- Viene inviata un'e-mail all'indirizzo di posta elettronica dell'account exocad

• Fare clic sul link fornito nell'e-mail di dentalshare per accettare i termini e le condizioni di dentalshare.

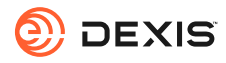

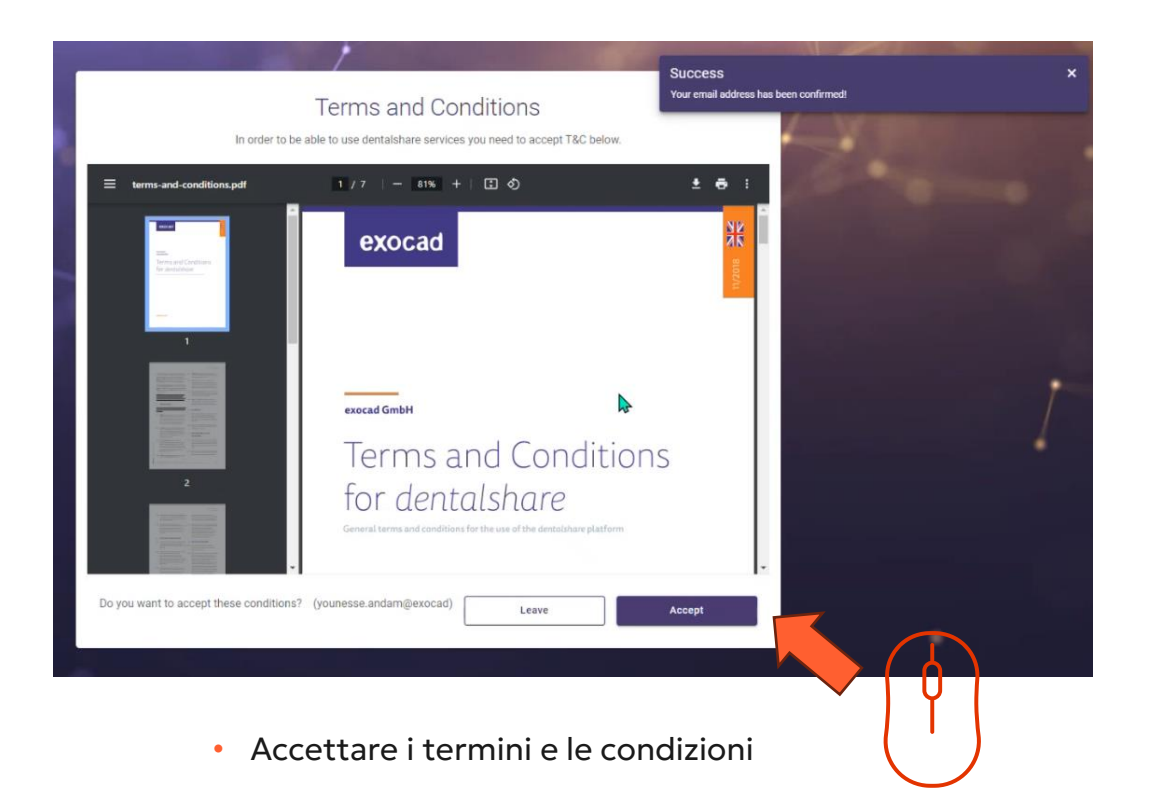

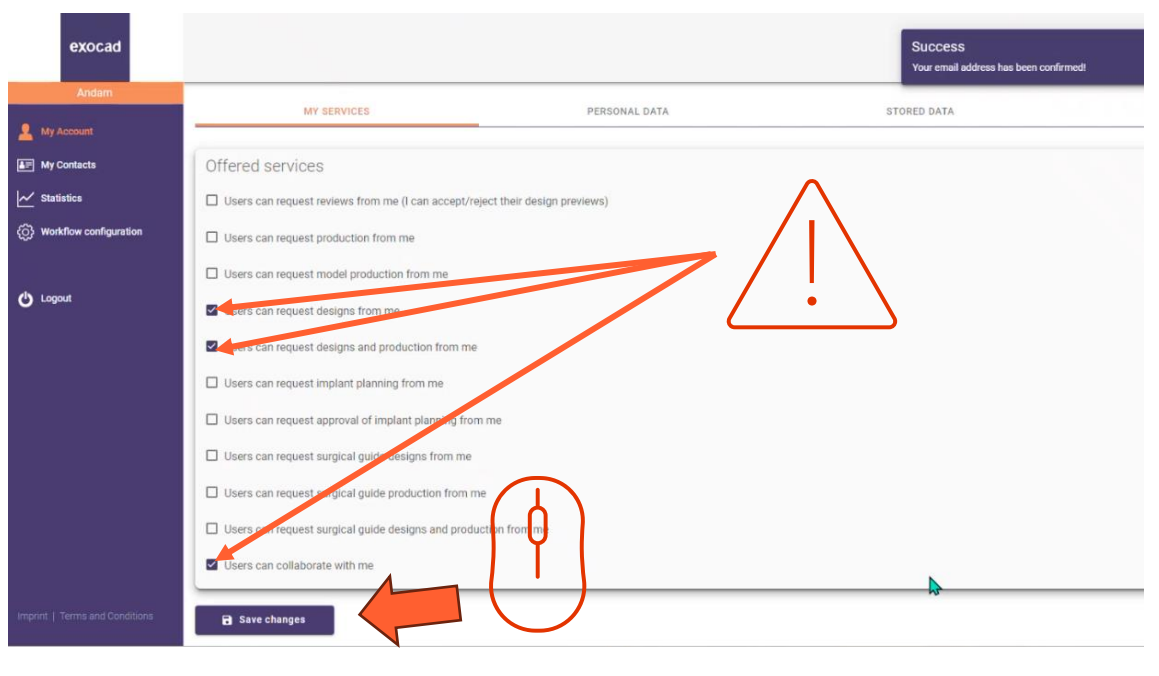

- Assicurarsi che l'account dentalshare sia configurato per accettare le richieste di progettazione.
- Fare clic su «Salva modifiche»

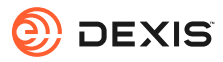

## Abilitazione dell'integrazione di exocad in IS Connect

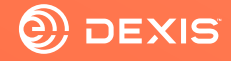

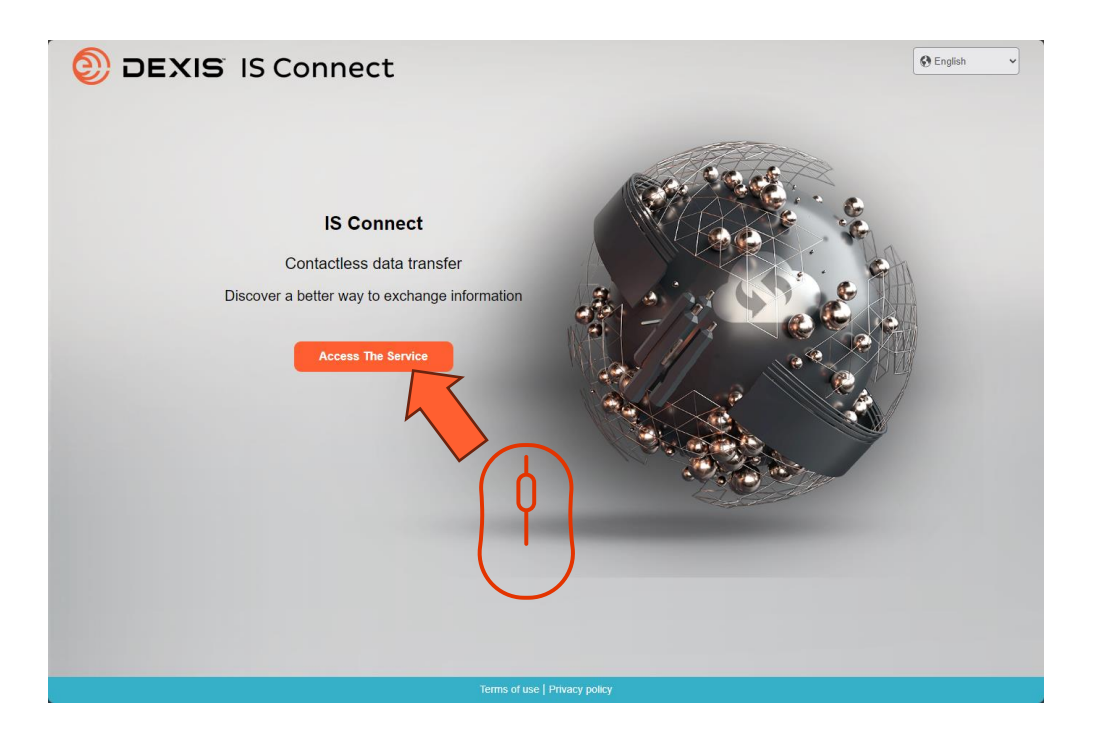

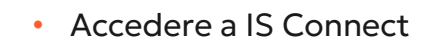

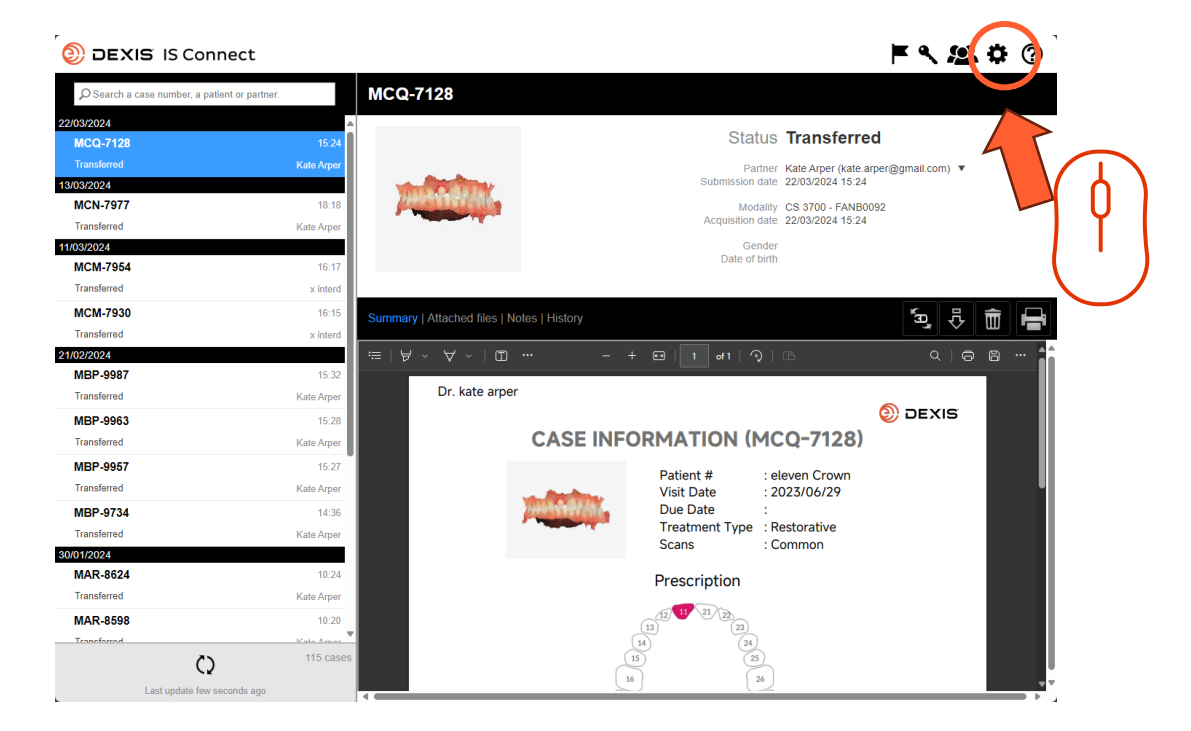

• Fare clic sull'icona delle impostazioni

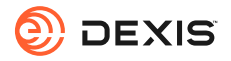

| DEXIS IS Connect                            | :                                  |                                    | F & <u>\$</u>          | • ? |
|---------------------------------------------|------------------------------------|------------------------------------|------------------------|-----|
| $\wp$ Search a case number, a patient or pa | artner. MCQ-7128                   |                                    |                        |     |
| 22/03/2024                                  | A                                  |                                    |                        |     |
| MCQ-7128                                    | 15:24                              |                                    | atus Transferred       |     |
| Transferred                                 |                                    |                                    | ite.arper@gmail.com) 🔻 |     |
| 13/03/2024                                  | Settings                           |                                    | × 124                  |     |
| MCN-7977                                    | Labor                              | ton   Diaplay   Form   CAD Blatter | VB0092                 |     |
| Transferred                                 | Labor                              | CAD Platform                       | .24                    |     |
| 11/03/2024                                  |                                    | •                                  |                        |     |
| MCM-7954                                    | Fields marked with * are required. |                                    | $\sim 7(0)$            |     |
| Iransterred                                 |                                    |                                    |                        |     |
| MCM-7930                                    | Name * sam seborn                  | (prod)                             | بط <mark>ا</mark>      | Ê 🖶 |
| Transferred                                 | Email * smsseborn                  | ogmail.com                         |                        |     |
| 21/02/2024                                  |                                    |                                    |                        | 8 7 |
| MBP-9987                                    |                                    |                                    |                        |     |
| Iransterred                                 |                                    |                                    | O DEVIS                |     |
| MBP-9963                                    |                                    |                                    | DEXIS                  |     |
| Transferred                                 |                                    |                                    | \$)                    |     |
| MBP-9957                                    |                                    |                                    |                        |     |
| Transferred                                 |                                    |                                    |                        | 1   |
| MBP-9734                                    |                                    |                                    |                        |     |
| Transferred                                 | Cancel                             | Sava                               |                        |     |
| 30/01/2024                                  | Cancer                             | Save                               |                        |     |
| MAR-8624                                    |                                    | Prescription                       |                        |     |
| Transferred                                 | Kate Arper                         |                                    |                        |     |
| MAR-8598                                    | 10:20                              | (13) (21) (23)                     |                        |     |
| Transforrad                                 | Kota Armar                         | 14 (24                             |                        |     |
| ()                                          | 115 cases                          |                                    |                        |     |
| Last update few seconds a                   | 300                                | 16                                 | 20                     |     |

• Fare clic sulla scheda «Piattaforma CAD»

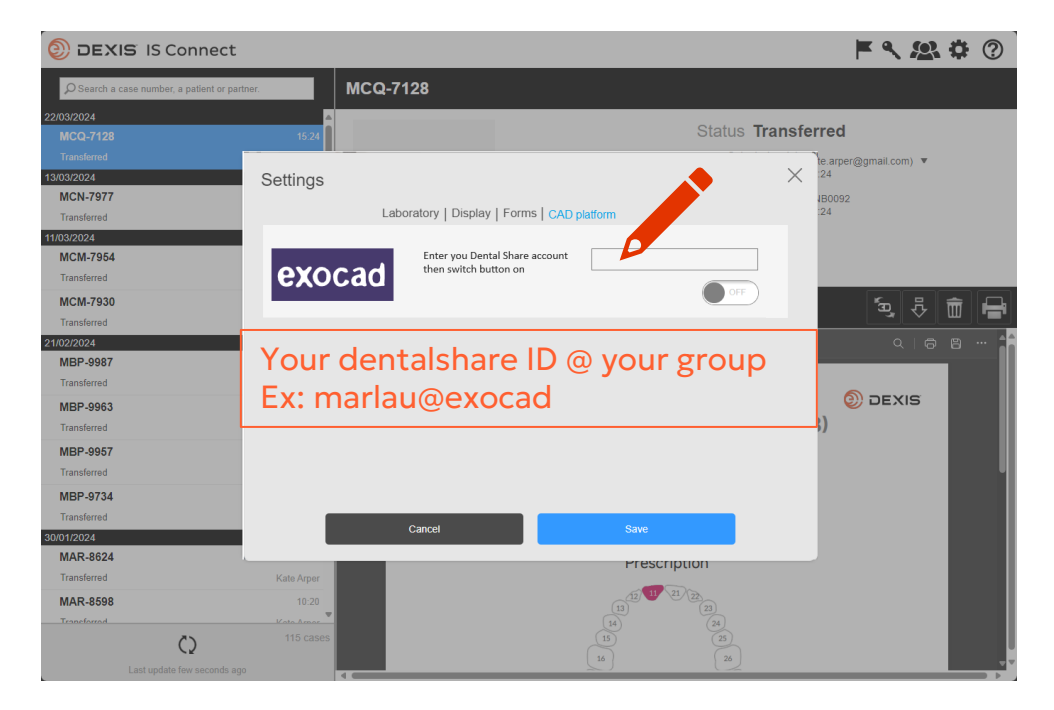

• Digitare il proprio ID dentalshare

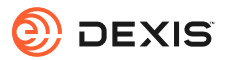

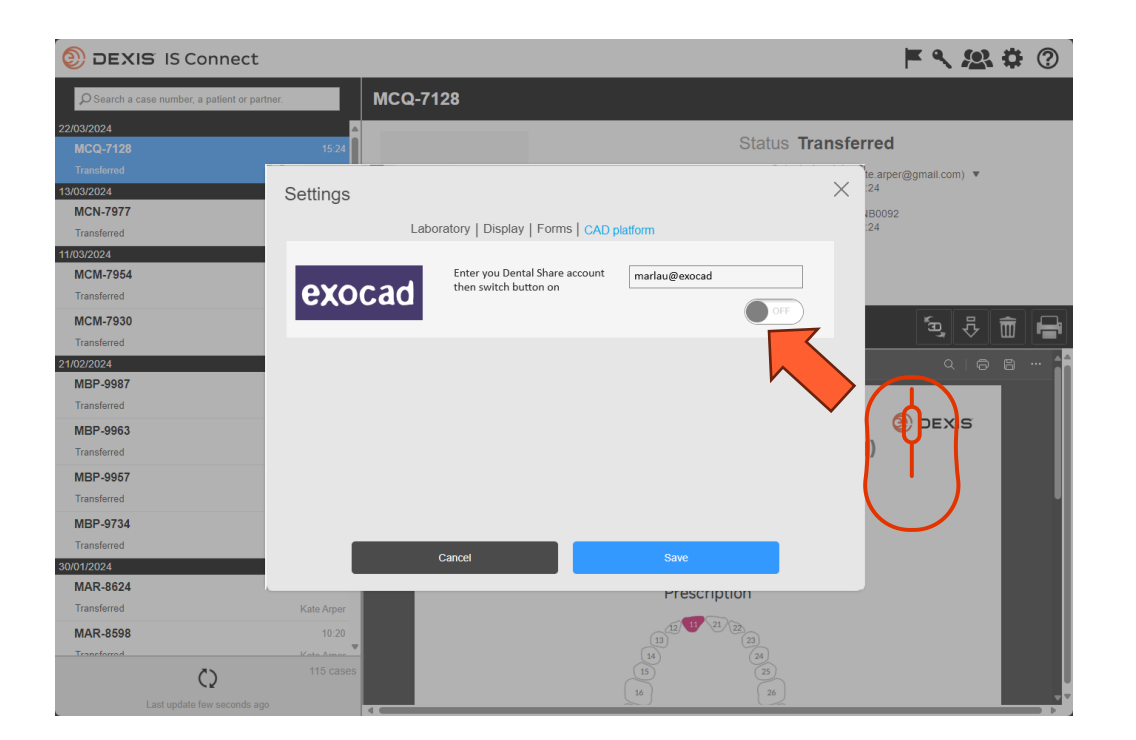

• Cambiare il pulsante

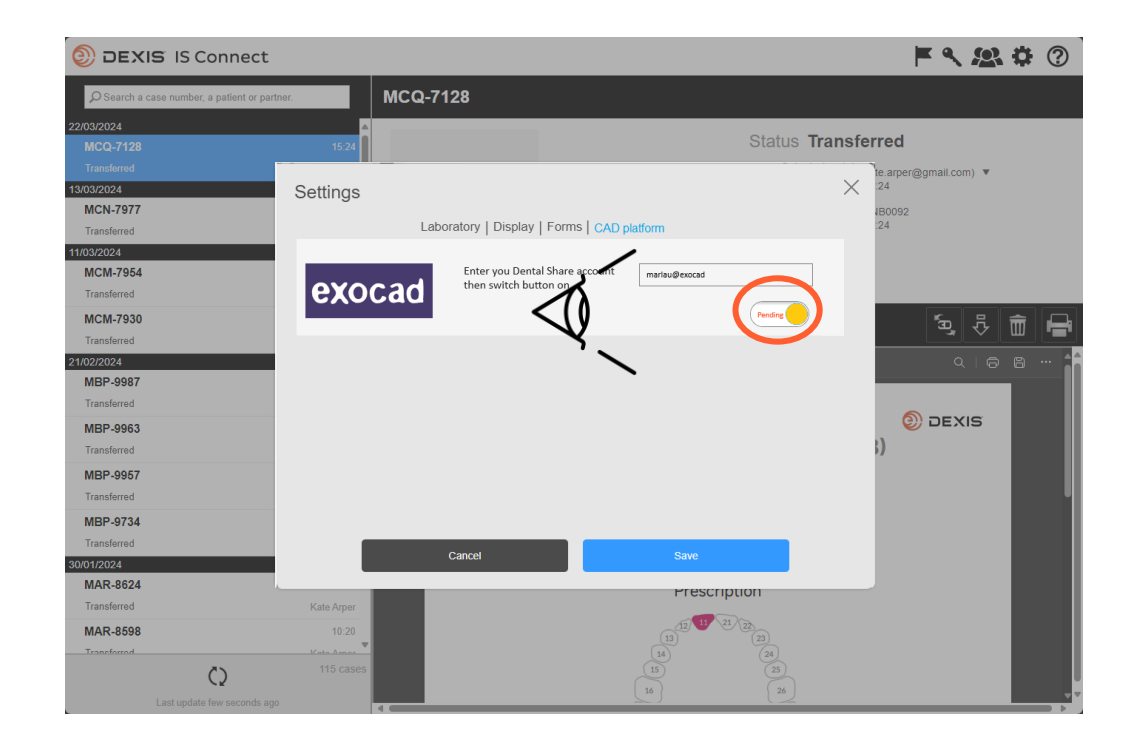

- Il pulsante passa allo stato "in attesa".
- Si può uscire da IS Connect e attendere un invito dentalshare

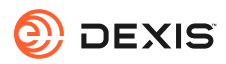

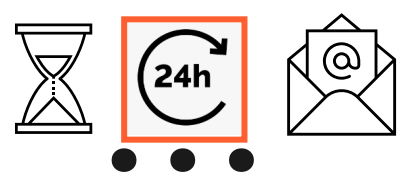

### dentalshare contact request

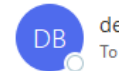

dentalshare by exocad <dentalshare@exocad.com> To <your exocad email account>

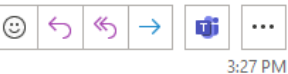

🛐 Translate message to: French 🛛 Never translate from: English 🚽 Translation preferences

### Dear <your dentalshare ID>

DEXIS IS Connect wants to offer a dentalshare community contact to you.

If you want to accept this contact, please click this link: <u>https://url/defense.com/v3/\_https://secure.exocad.com/dentalshare/request?action=accept-</u> <u>contact&token=0f6bd346-dd7f-47c8-91f7-</u> <u>8fd032fd02ea ;!!!kTG1FgAtTwi309am78!6urWMs\_6iCZfyAwTxcVwGY\_eugcClCBxJedErYEORJScjeid3kQUmK</u> <u>WPw4s8zWf4KWWmNoj\_5gD05Sqbiv62VZZb3Ac\$</u>

if you do not, please click this link: https://urldefense.com/v3/\_\_https://secure.exocad.com/dentalshare/request?action=declinecontact&token=0f6bd346-dd7f-47c8-91f7-8fd032fd02ea ;!!lkTG1FgAtTwi309am78!6urWMs\_6iCZfyAwTxcVwGY\_eugcClCBxJedErYEORJScjeid3kQUmK WPw4s8zWf4KWWmNoj\_5gD05Sqbiv62s4kiM30\$

Yours sincerely, dentalshare service

---

-- This is an automatically generated message --

- Si riceve un invito a dentalshare dall'account DEXIS IS Connect
- Fare clic sul link per accettarlo

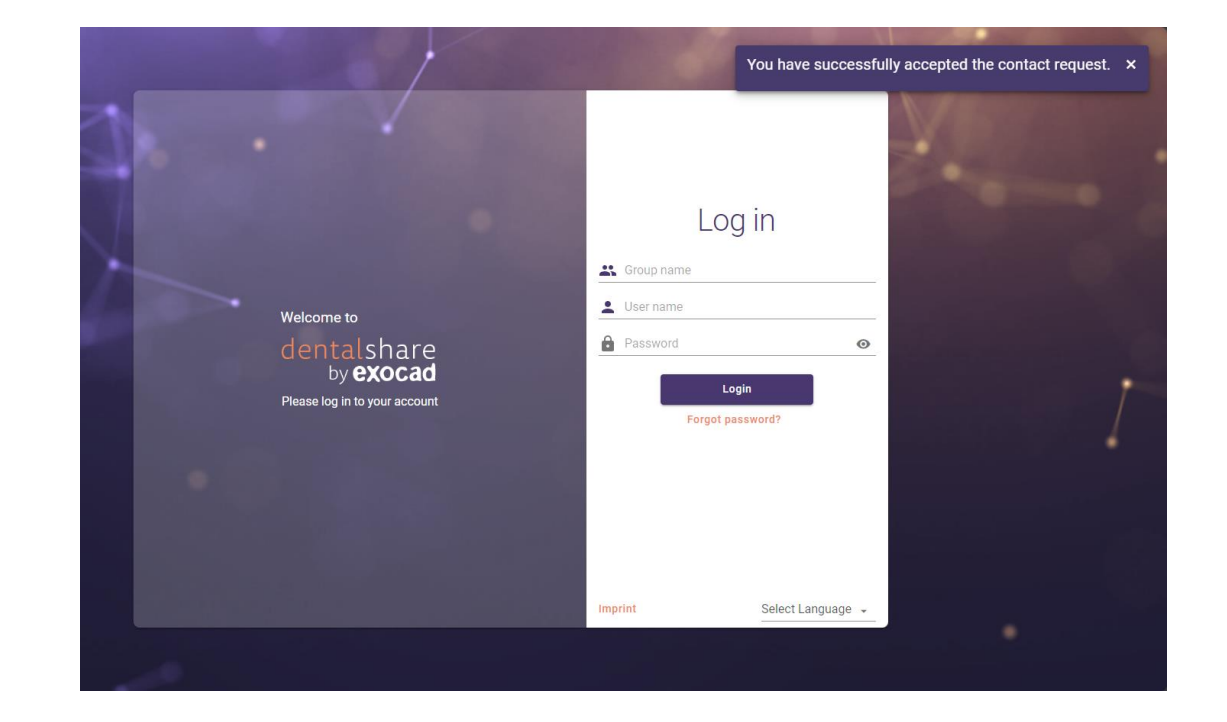

- L'invito è confermato
- Si possono chiudere le schermate di dentalshare

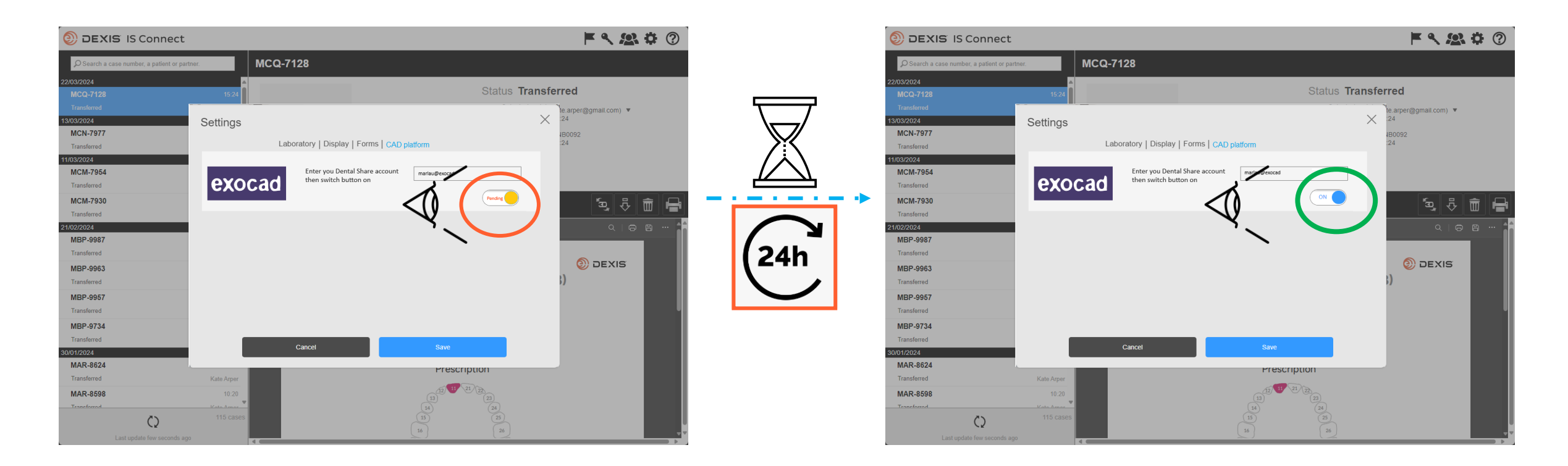

- Dopo aver accettato l'invito a dentalshare DEXIS IS Connect, il pulsante exocad nelle impostazioni di IS Connect passerà da "pending" a "ON".
- Si può osservare un ritardo
- L'integrazione è ora registrata

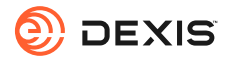

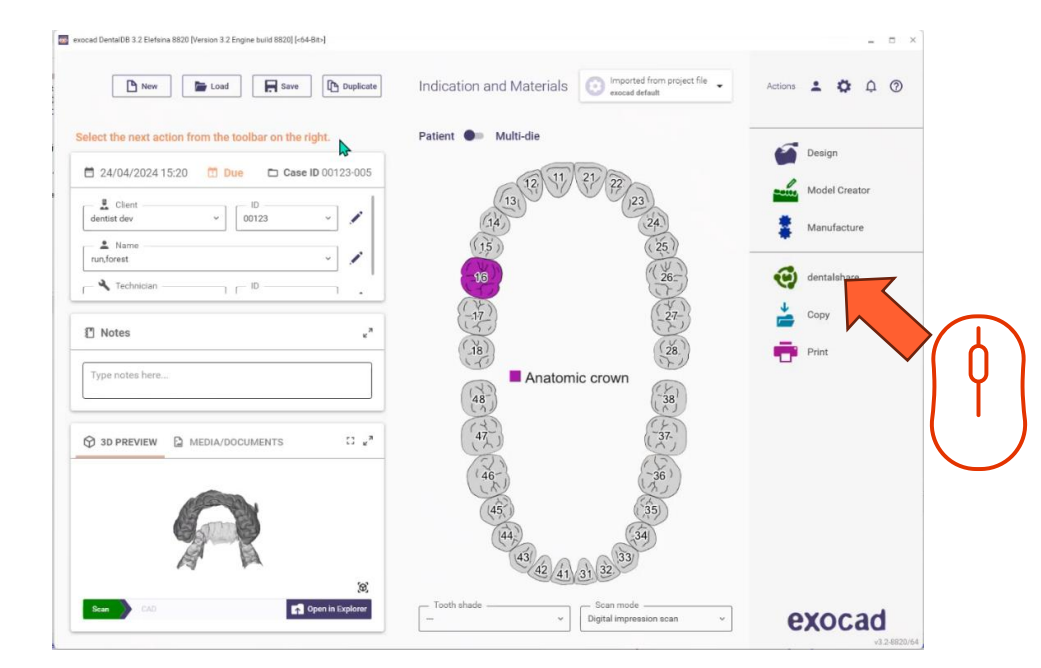

 Per rendere attiva l'integrazione, è necessario accedere a dentalshare mentre si è nel DB di exocad.

- Indication and Materials Actions 💄 🏚 🛱 🕥 🕒 New 📄 Load 🗮 Save 🗈 Duplicate elect the next action from the toolbar on the rig Design 🕑 dentalshare 🗖 24/04/2024 15:20 🛅 Due 🗖 Case ID 0 dentist dev ~ 00123 Your dentalshare ID Manufacture A Name run,forest Ο 🔧 Technician - D -Notes Do not have a dentalshare account yet? create new account SI PREVIEW DEDIA/DOCUMENTS 43 42 41 31 32 open in Explore exocad Digital impression scan
  - Accedere a dentalshare da exocad DB con il proprio ID dentalshare e selezionare "Accedi automaticamente".

- Dentalshare si apre, si può chiudere
- I casi IS Connect inviati al vostro laboratorio saranno ora consegnati come dentalshare

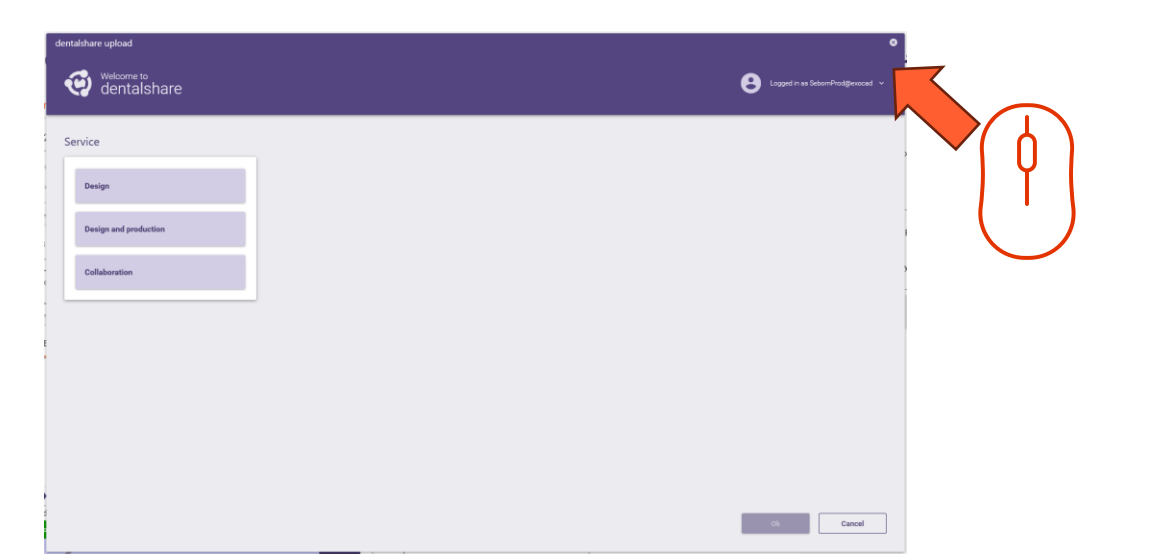

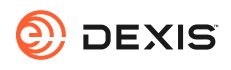

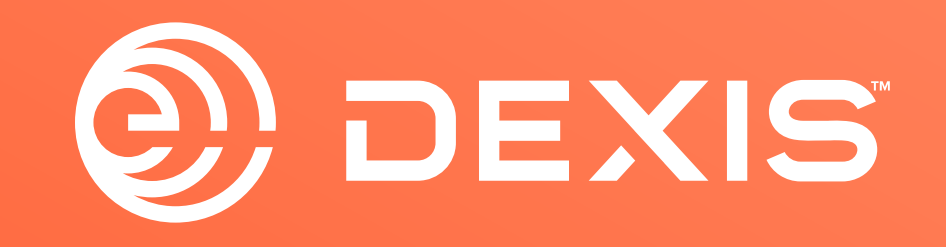

© Dental Imaging Technologies Corporation. DEXIS is a trademark or registered trademark of Dental Imaging Technologies Corporation. All other trademarks are property of their respective owners. All rights reserved; CPD-069-04797 revA

## Instruktioner för integration av DEXIS-exocad

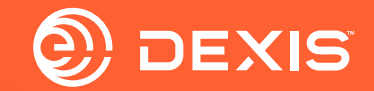

### Nödvändiga konton

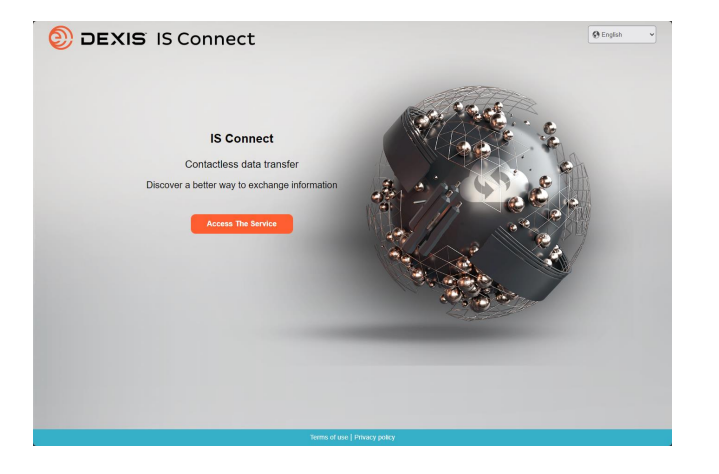

Indication and Materials

Image: Constrained and Materials

Image: Constrained and Materials

Image: Constrained and Materials

Image: Constrained and Materials

Image: Constrained and Materials

Image: Constrained and Materials

Image: Constrained and Materials

Image: Constrained and Materials

Image: Constrained and Materials

Image: Constrained and Materials

Image: Constrained and Materials

Image: Constrained and Materials

Image: Constrained and Materials

Image: Constrained and Materials

Image: Constrained and Materials

Image: Constrained and Materials

Image: Constrained and Materials

Image: Constrained and Materials

Image: Constrained and Materials

Image: Constrained and Materials

Image: Constrained and Materials

Image: Constrained and Materials

Image: Constrained and Materials

Image: Constrained and Materials

Image: Constrained and Materials

Image: Constrained and Materials

Image: Constrained and Materials

Image: Constrained and Materials

Image: Constrained and Materials

Image: Constrained and Materials

Image: Constrained and Materials

Image: Constrained

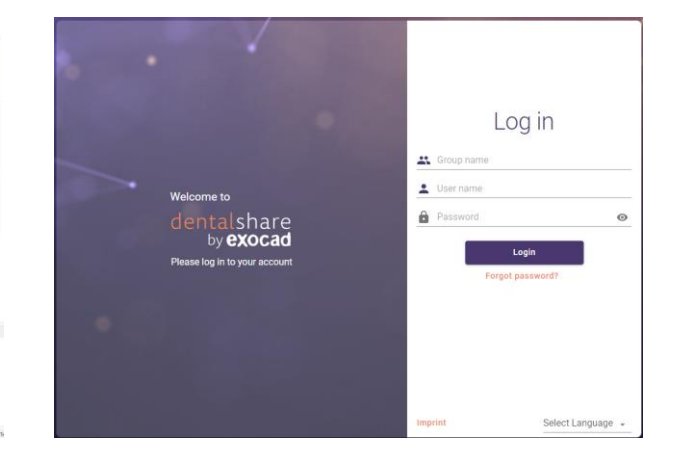

🗆 IS Connect

□ exocad DB

 $\Box$  exocad dentalshare

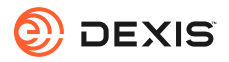

### Har du ett dentalshare-konto?

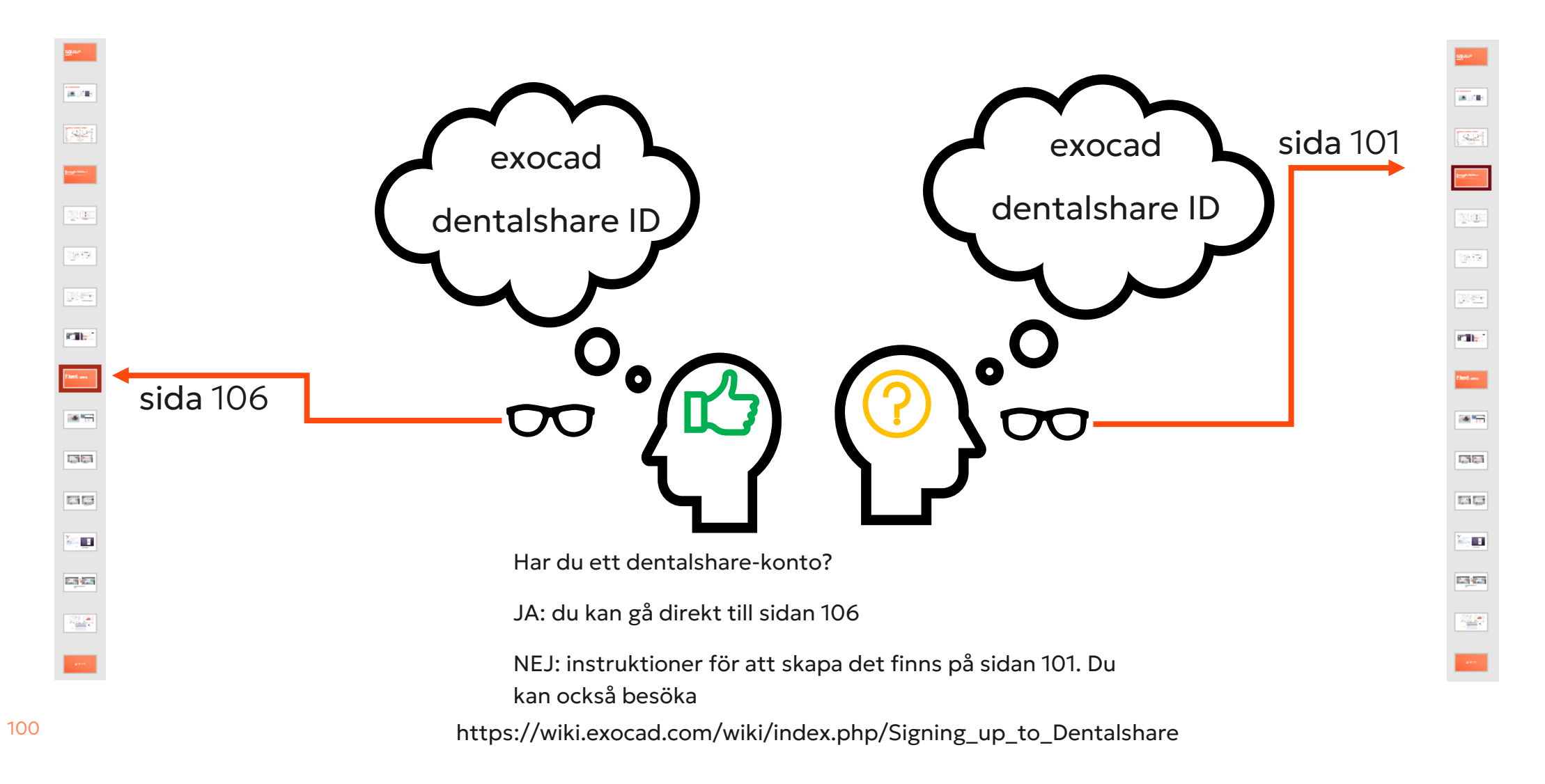

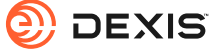

# Skapa ett dentalshare ID

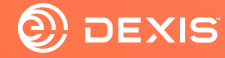

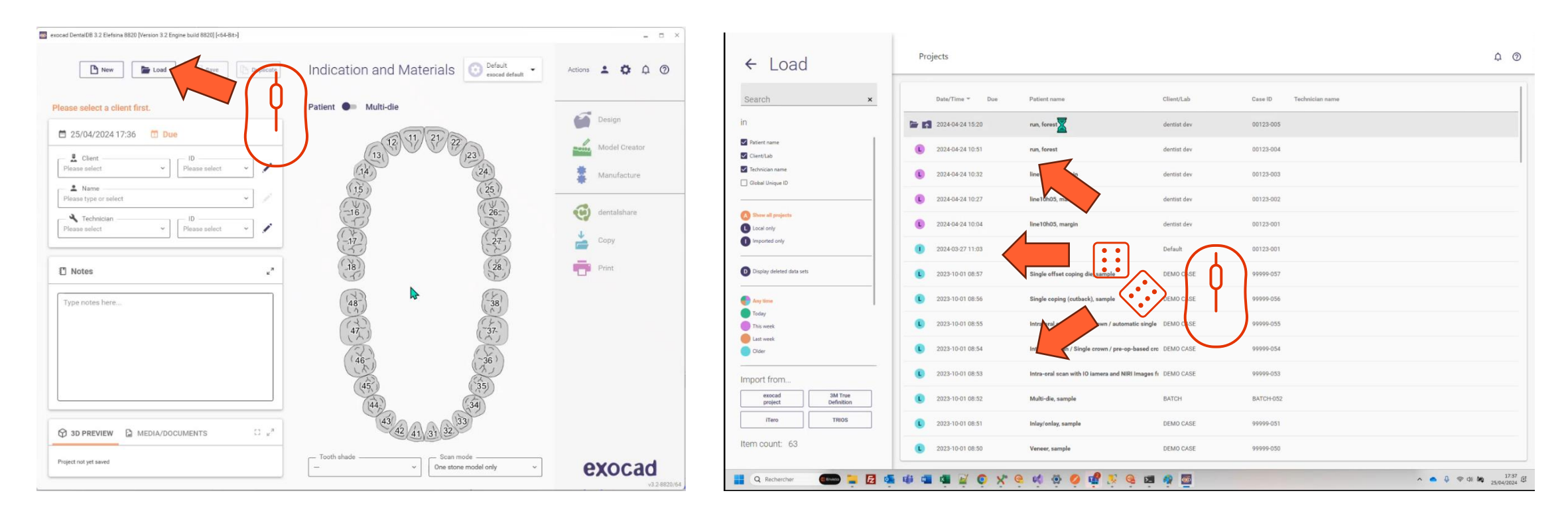

- Öppna exocad DB
- Klicka på laddningsknappen

• Välj valfritt projekt och ladda det

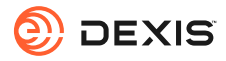

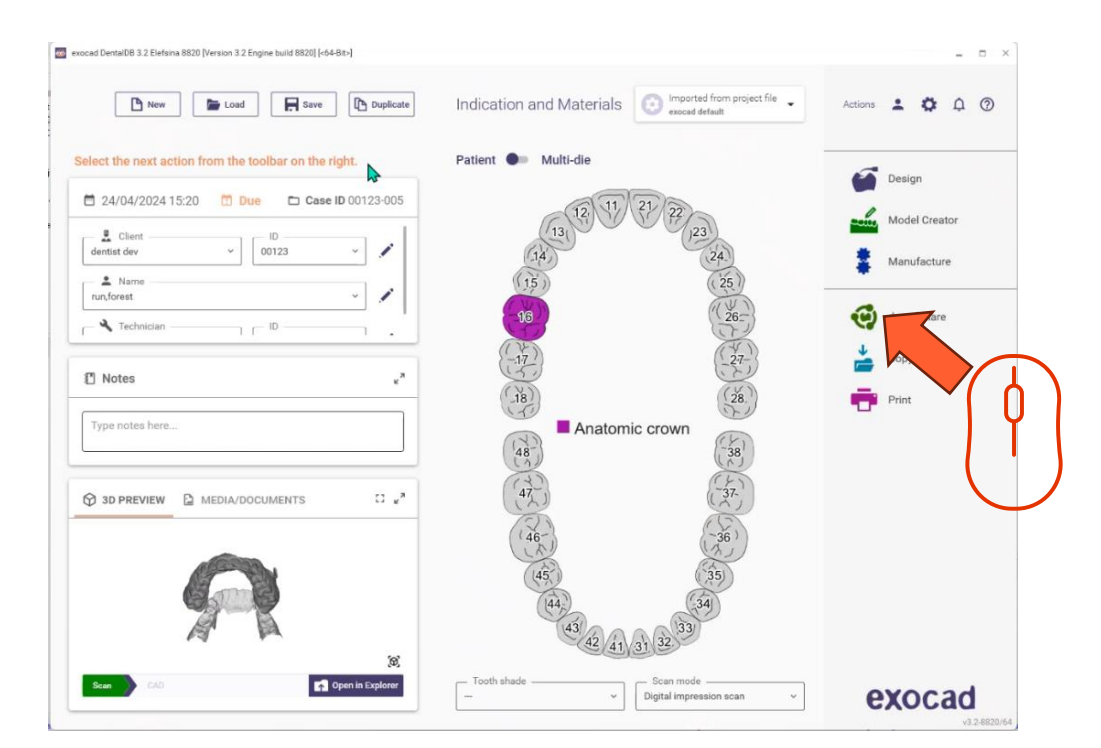

• Klicka på dentalshare-ikonen

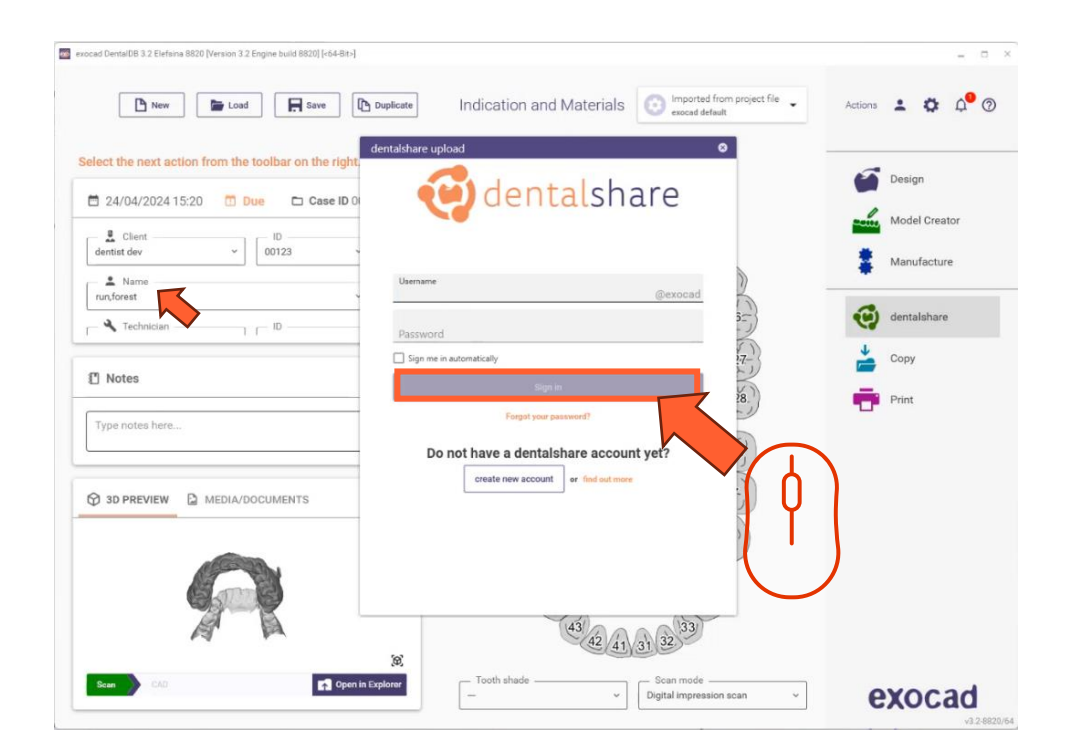

• Klicka på "skapa konto"

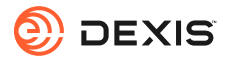

| exceed Dentations 3.2 Enterna 8820 [Version 3.2 Engine build 8820] [-64-86-]                                                                                                    | Actions • • •                       | dentalshare: action required                                                               |
|----------------------------------------------------------------------------------------------------|-------------------------------------|--------------------------------------------------------------------------------------------|
| Indication and Materials     Proposed form project for     Select the next action from the toolbar on the right     24/04/2024 15:20     Due     Clear     00     00     0123     0123     0123     0123     0123     0123     1     Name     10     10     10     10     10     10     10     10     10     10     11     11     12     12     13     14     15     15     16     17     17     17     17     17     17     18     17     17     17     17     18     19     19     10     10     10     10     10     10      10 <td< td=""><td>Actions  Actions  Copy  Copy  Print</td><td></td></td<>                                                                                                    | Actions  Actions  Copy  Copy  Print |                                                                                            |
| Create account<br>Cancel<br>Cancel<br>C | exocad                              | Yours sincerely,<br>dentalshare service<br><br>This is an automatically generated message- |

- Fyll i begärd information
- Klicka på 'skapa konto'
- Ett e-postmeddelande skickas till din exocad-konto-e-post

Klicka på länken i dentalshare-mejlet för att acceptera dentalshare-villkoren

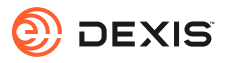

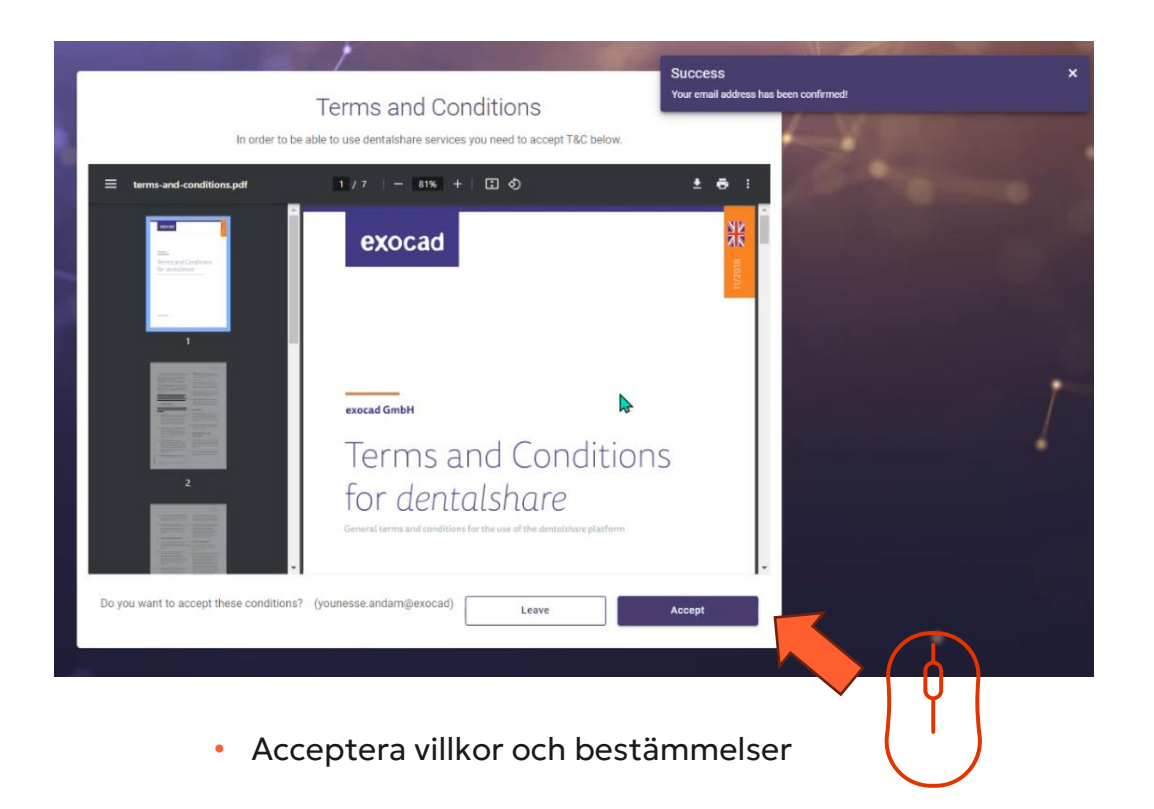

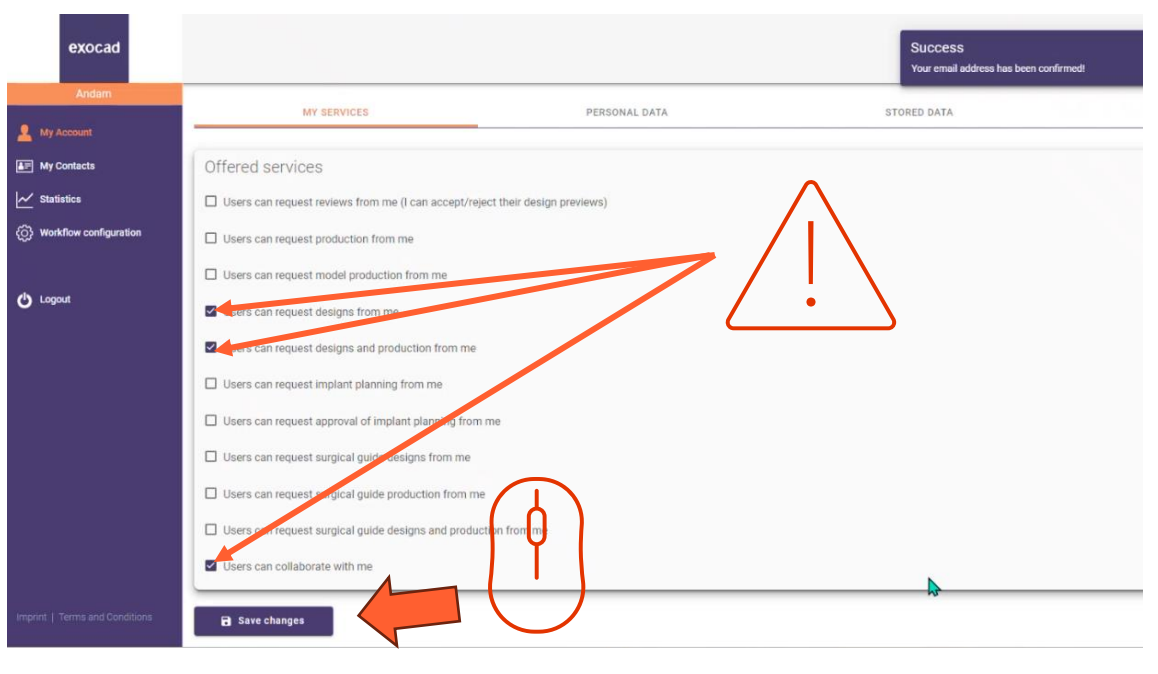

- Se till att ditt dentalshare-konto är konfigurerat för att acceptera designförfrågningar
- Klicka på "spara ändringar"

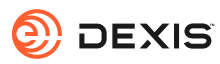

### Aktivera exocad I IS Connect

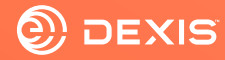

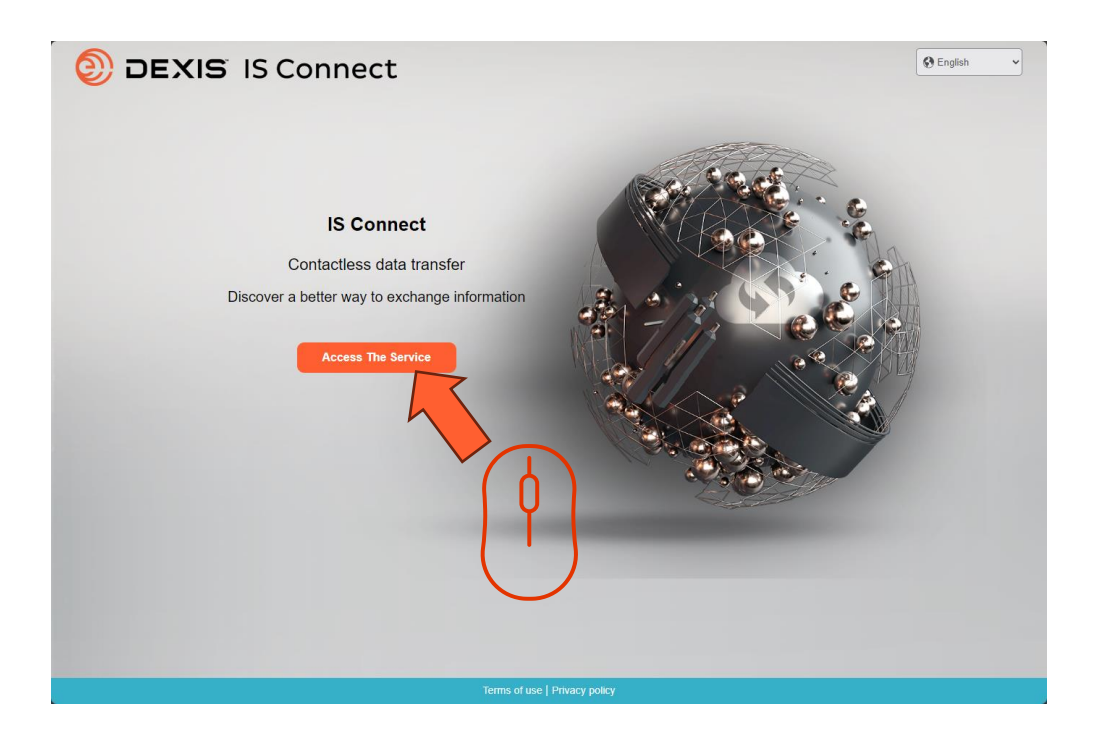

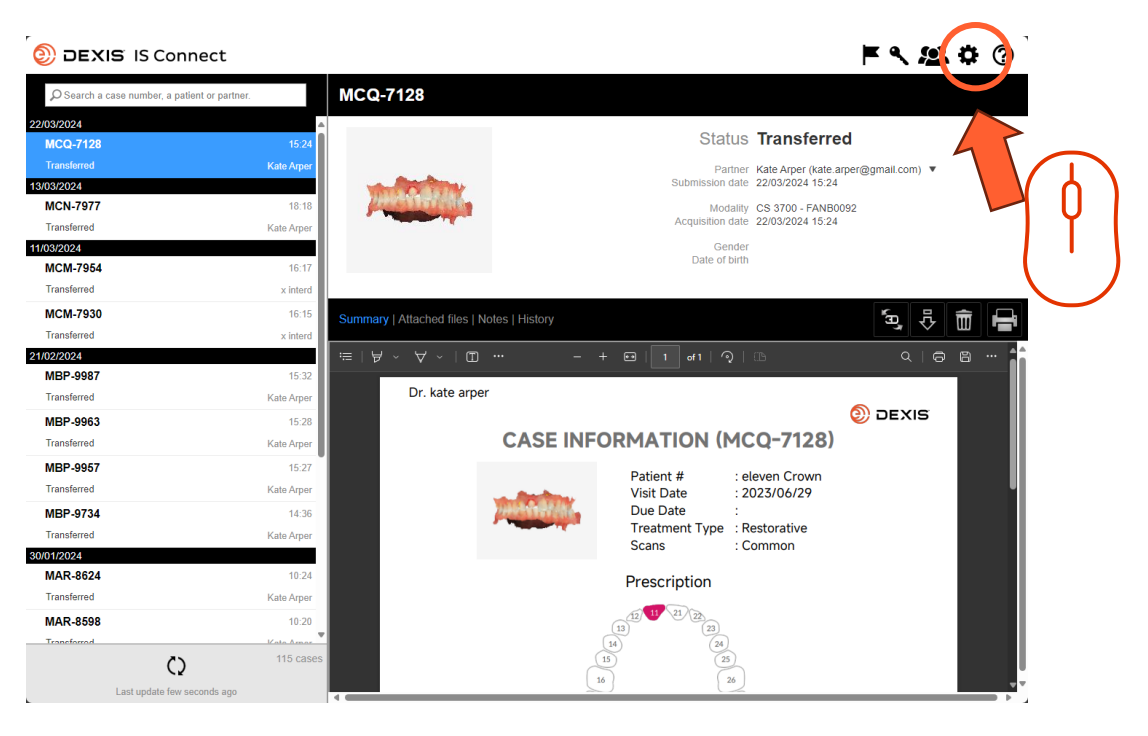

• Logga in på IS Connect

• Klicka på inställningsikonen

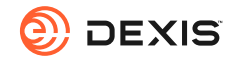

| DEXIS IS Connect                      | ► < <u>2</u>                              | ? |
|---------------------------------------|-------------------------------------------|---|
| Search a case number, a patient or pa | MCQ-7128                                  |   |
| 22/03/2024                            |                                           |   |
| MCQ-7128                              | 15.24 Status Iransterred                  |   |
| Transferred                           | te.arper@gmail.com) 🔻                     |   |
| 13/03/2024                            | Settings X 24                             |   |
| MCN-7977                              | Aboratory   Display   Form   CAD Platform |   |
| Transferred                           |                                           |   |
| 11/03/2024                            |                                           |   |
| Transforred                           | Fields marked with * are required.        |   |
|                                       |                                           |   |
| MCM-7930                              | Name sam seborn (prod)                    |   |
| I ransferred                          | Email * smssebom@gmail.com                |   |
| 21/02/2024<br>MRP-9987                |                                           |   |
| Transferred                           |                                           |   |
| NDD 0000                              |                                           |   |
| MBP-9963                              |                                           |   |
|                                       |                                           |   |
| MBP-9957                              |                                           |   |
| Transferred                           |                                           |   |
| MBP-9734                              |                                           |   |
| Transferred                           | Cancel Save                               |   |
| 30/01/2024                            |                                           |   |
| MAR-8624                              | Prescription                              |   |
| Iransferred                           | Kate Arper                                |   |
| MAR-8598                              |                                           |   |
| Transformed                           | 14 (24)<br>115 cases (15) (26)            |   |
| C)                                    |                                           |   |
| Last update few seconds as            |                                           |   |

• Klicka på fliken 'CAD-plattform'

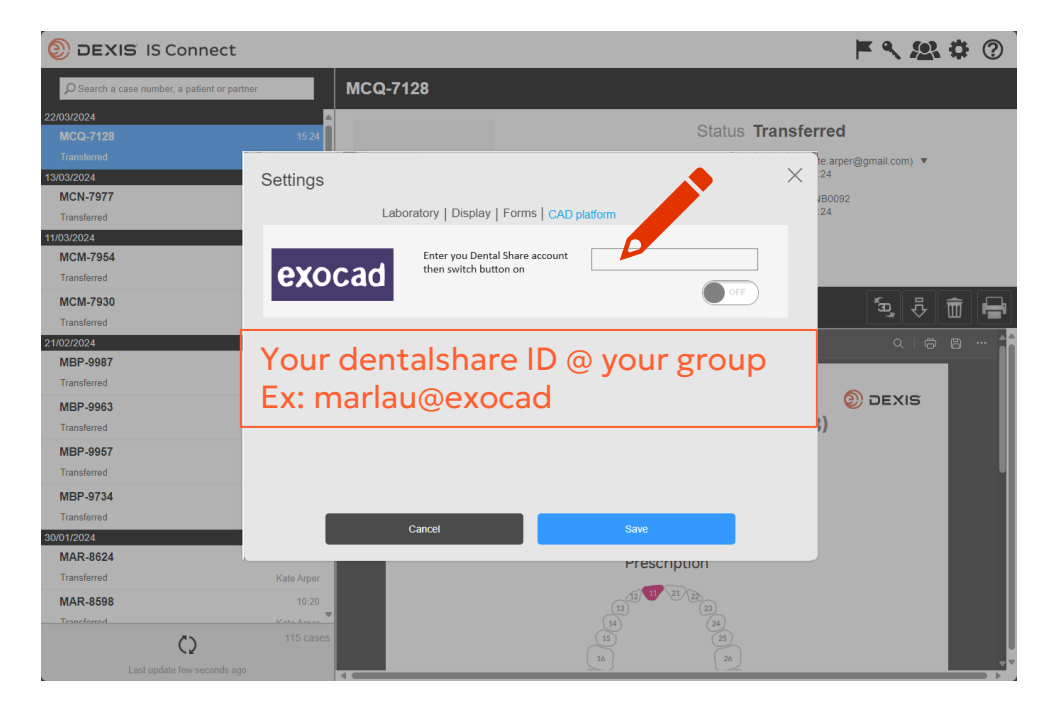

• Skriv in ditt dentalshare-ID

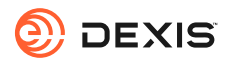
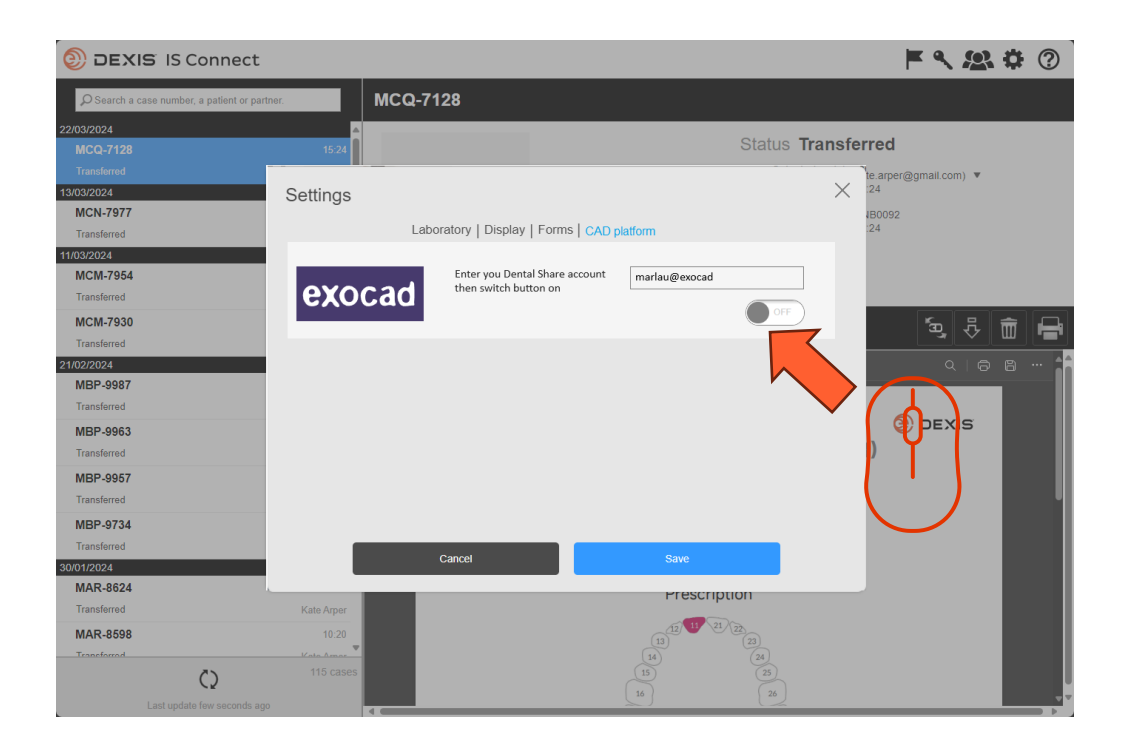

• Växla knappen

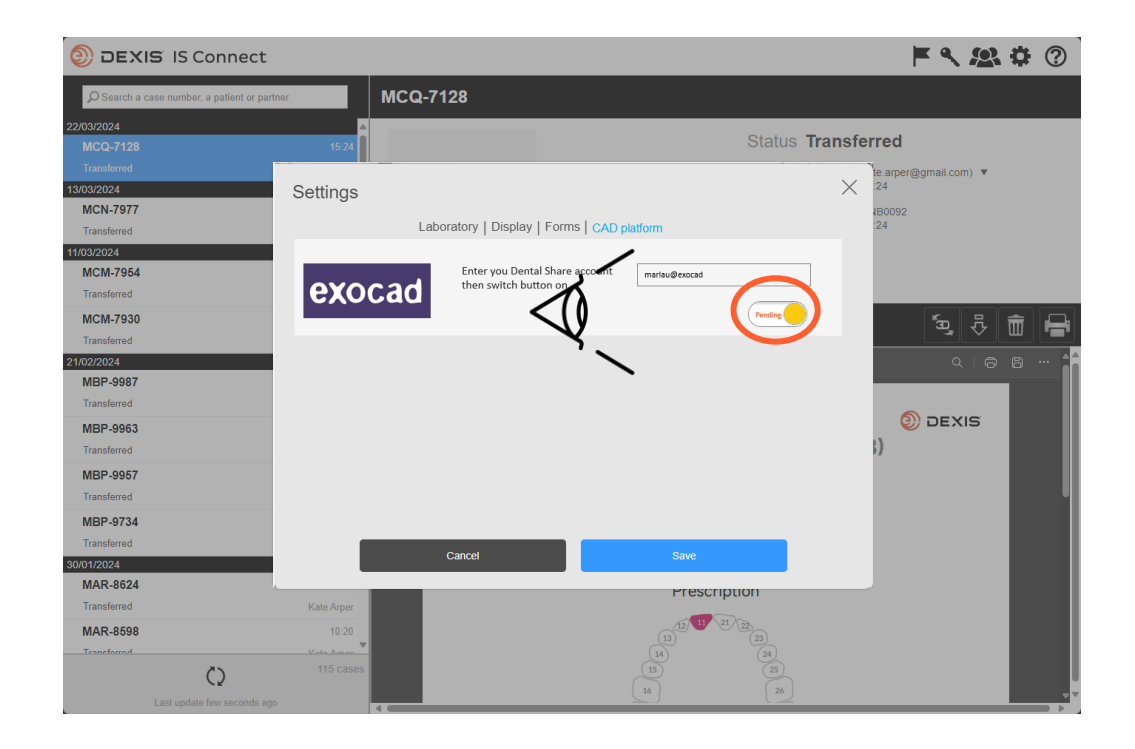

- Knappen ändras till "väntande" tillstånd
- Du kan avsluta IS Connect och vänta på en inbjudan till dentalshare

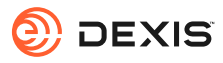

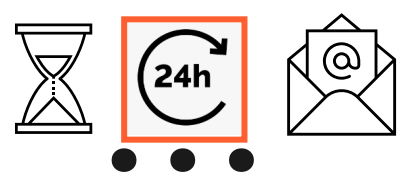

#### dentalshare contact request

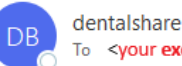

dentalshare by exocad <dentalshare@exocad.com> To <your exocad email account>

Translate message to: French Never translate from: English Translation preferences

· ه ا

٢ 6 Ū,

...

3:27 PM

#### Dear <your dentalshare ID>

DEXIS IS Connect wants to offer a dentalshare community contact to you.

If you want to accept this contact, please click this link: https://url/tefense.com/v3/ https://secure.exocad.com/dentalshare/request?action=acceptcontact&token=0f6bd346-dd7f-47c8-91f7-8fd032fd02ea ;!!!kTG1FgAtTwi309am78!6urWMs 6iCZfyAwTxcVwGY eugcCICBxJedErYEORJScjeid3kQUmK WPw4s8zWf4KWWmNoj 5gD05Sqbiv62VZZb3Ac\$

if you do not, please click this link: https://urldefense.com/v3/ https://secure.exocad.com/dentalshare/request?action=declinecontact&token=0f6bd346-dd7f-47c8-91f7-8fd032fd02ea ;!!!kTG1FgAtTwi309am78!6urWMs 6iCZfyAwTxcVwGY eugcClCBxJedErYEORJScjeid3kQUmk WPw4s8zWf4KWWmNoj 5gD05Sqbiv62s4kiM30\$

Yours sincerely, dentalshare service

---

-- This is an automatically generated message --

- Du får en dentalshare-inbjudan från DEXIS IS Connect-kontot
- Klicka på länken för att acceptera den •

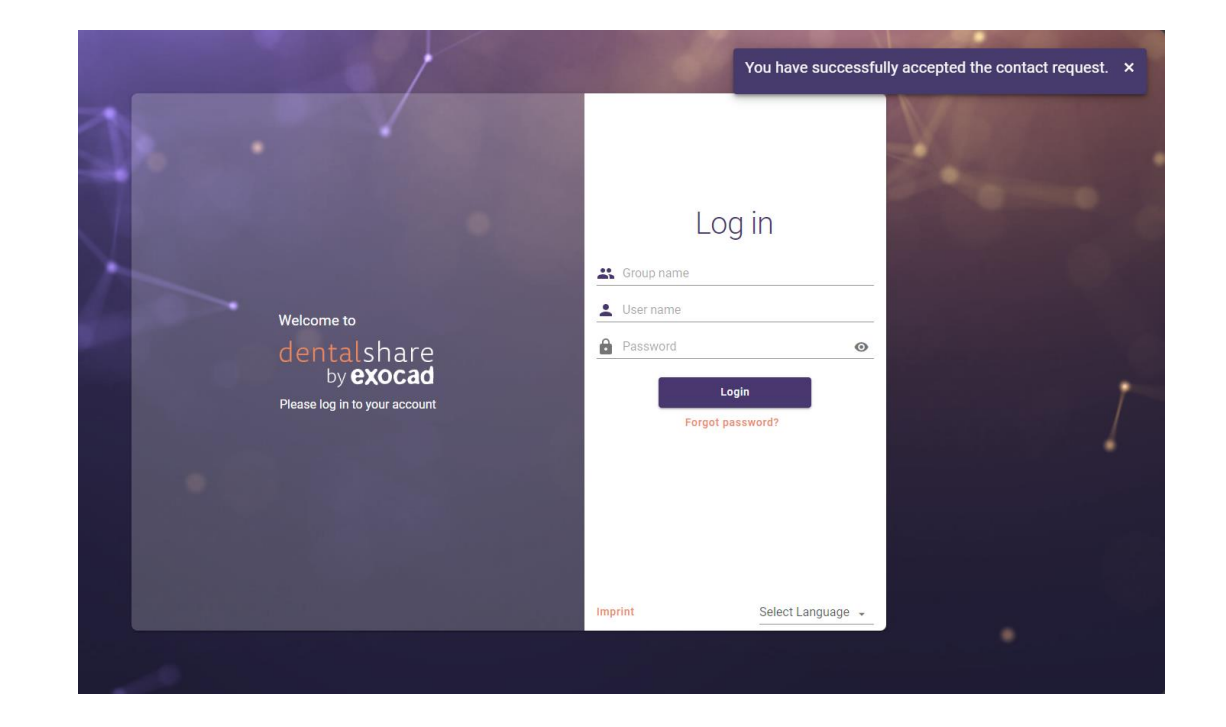

- Din inbjudan är bekräftad •
- Du kan stänga dentalshare-skärmarna •

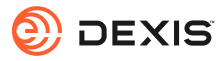

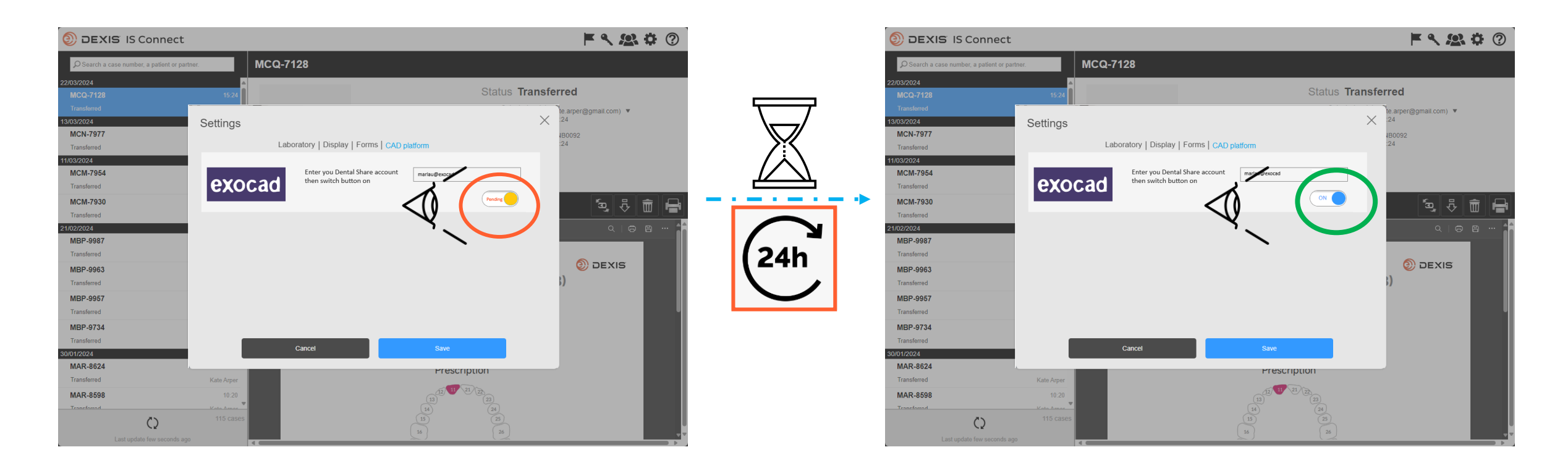

- När du har accepterat dentalshare-inbjudan från DEXIS IS Connect kommer exocad-knappen i IS Connect-inställningarna att ändras från väntande till "ON
- En fördröjning kan observeras
- Integrationen är nu registrerad

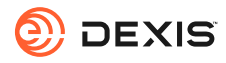

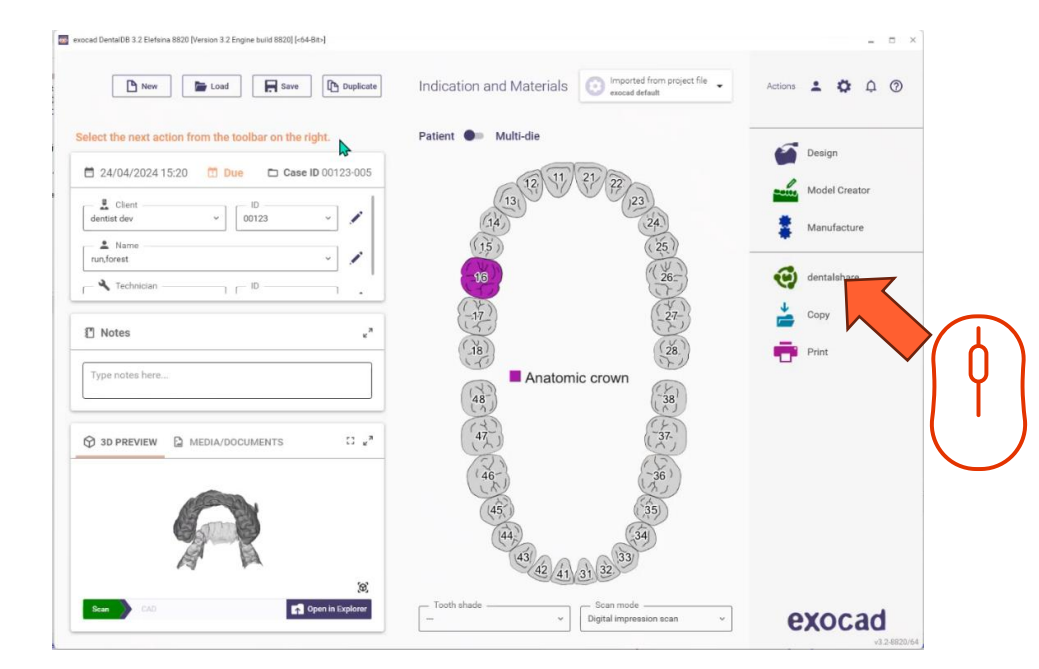

- Du måste vara inloggad i dentalshare medan du är i exocad DB för att göra integrationen aktiv
- Dentalshare öppnas, du kan stänga det
- IS Connect-fall som skickas till ditt labb kommer nu att levereras som dental

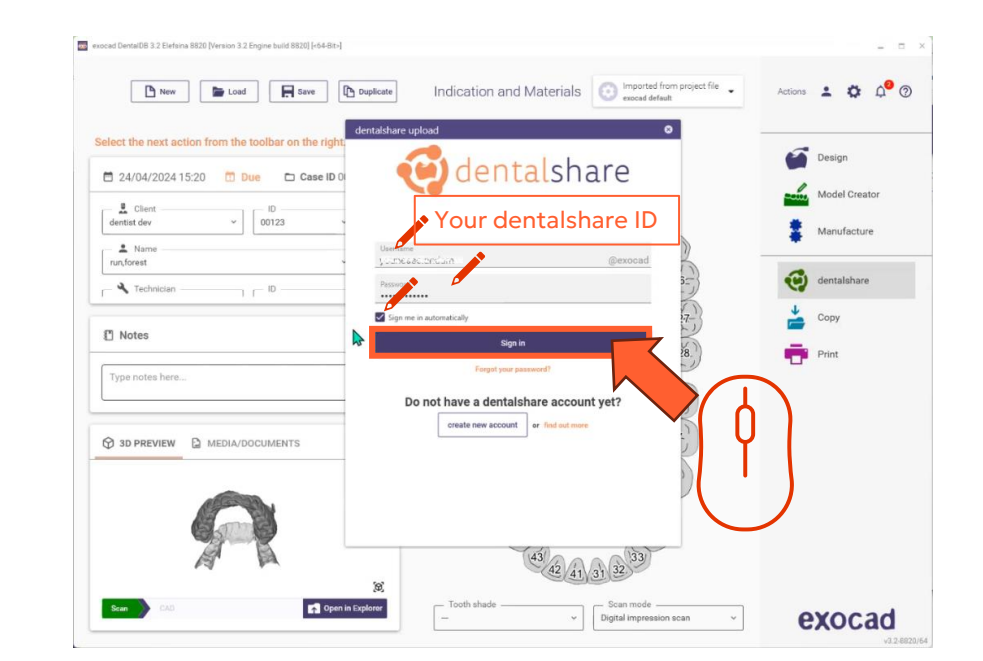

• Logga in i dentalshare från exocad DB med ditt dentalshare-ID och välj "logga in automatiskt

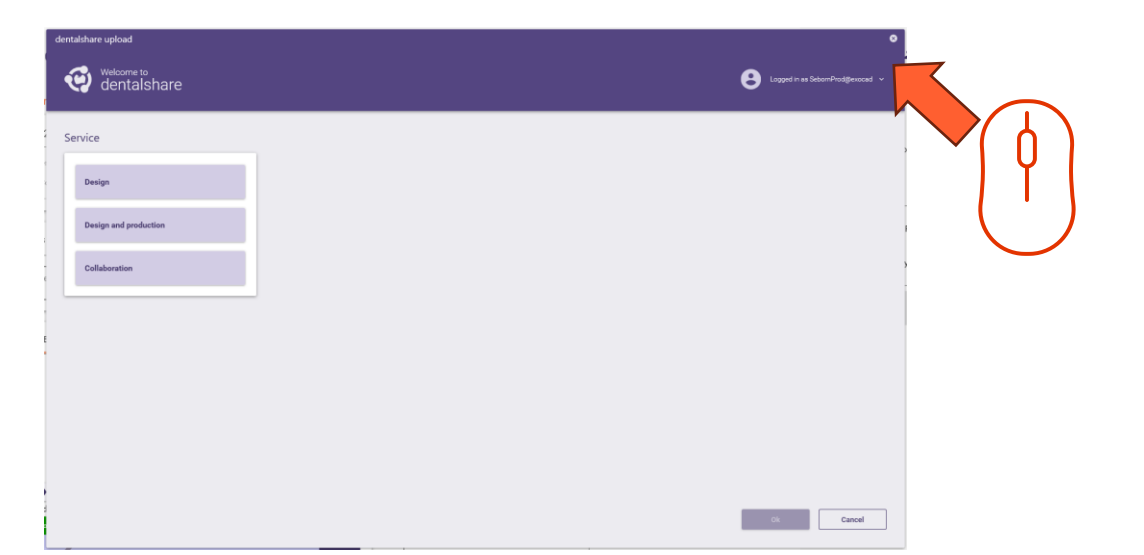

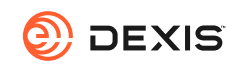

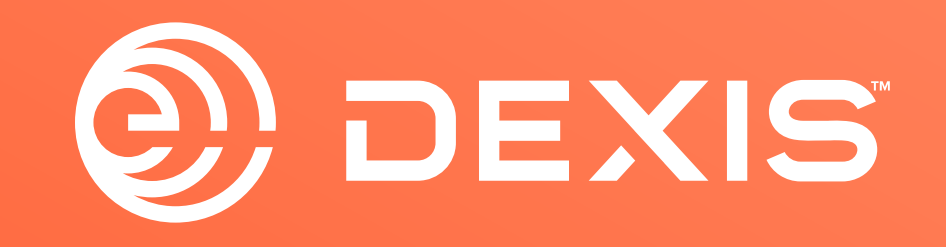

© Dental Imaging Technologies Corporation. DEXIS is a trademark or registered trademark of Dental Imaging Technologies Corporation. All other trademarks are property of their respective owners. All rights reserved; CPD-069-04797 revA

# Instrcuties voor DEXIS-exocad integratie

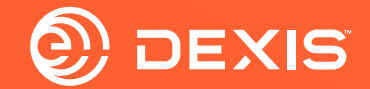

### **Benodigde accounts**

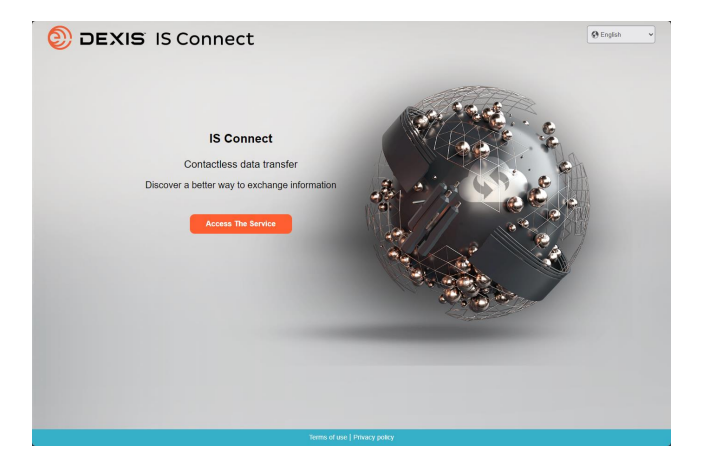

Indication and Materials

Image: Constrained and Materials

Image: Constrained and Materials

Image: Constrained and Materials

Image: Constrained and Materials

Image: Constrained and Materials

Image: Constrained and Materials

Image: Constrained and Materials

Image: Constrained and Materials

Image: Constrained and Materials

Image: Constrained and Materials

Image: Constrained and Materials

Image: Constrained and Materials

Image: Constrained and Materials

Image: Constrained and Materials

Image: Constrained and Materials

Image: Constrained and Materials

Image: Constrained and Materials

Image: Constrained and Materials

Image: Constrained and Materials

Image: Constrained and Materials

Image: Constrained and Materials

Image: Constrained and Materials

Image: Constrained and Materials

Image: Constrained and Materials

Image: Constrained and Materials

Image: Constrained and Materials

Image: Constrained and Materials

Image: Constrained and Materials

Image: Constrained and Materials

Image: Constrained and Materials

Image: Constrained and Materials

Image: Constrained

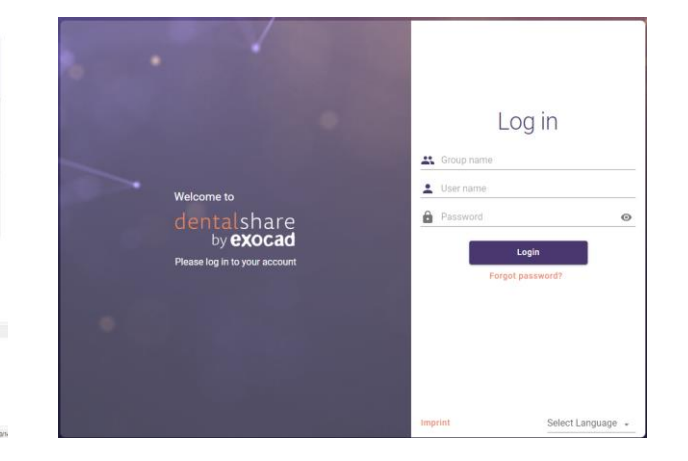

🗆 IS Connect

🗆 exocad DB

□ exocad dentalshare

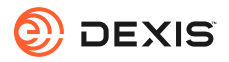

### Hebt u een dentalshare-account? du ett dentalshare-konto?

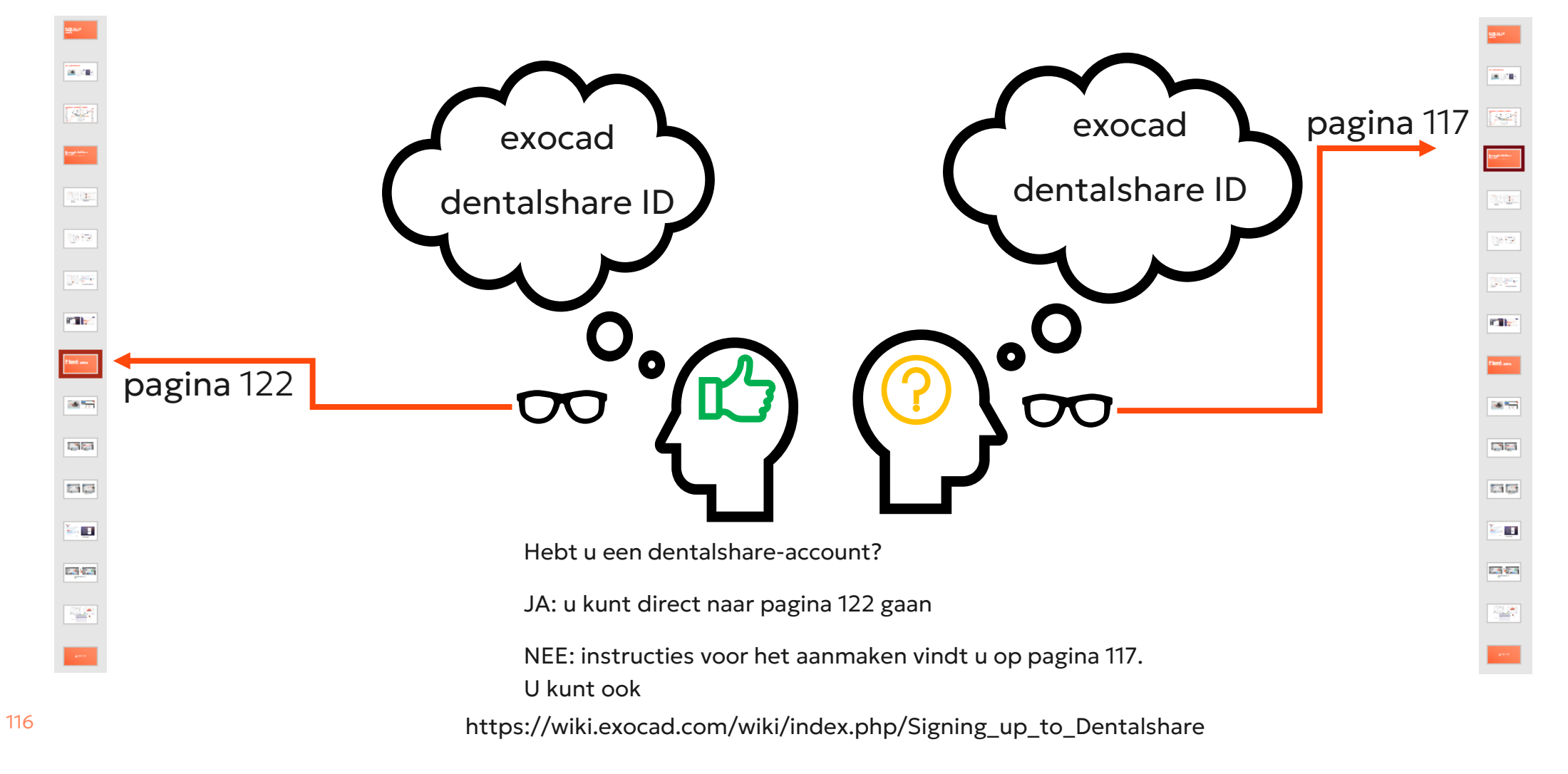

e

DEXIS

## Maak een dentalshare ID aan

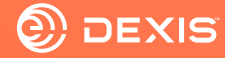

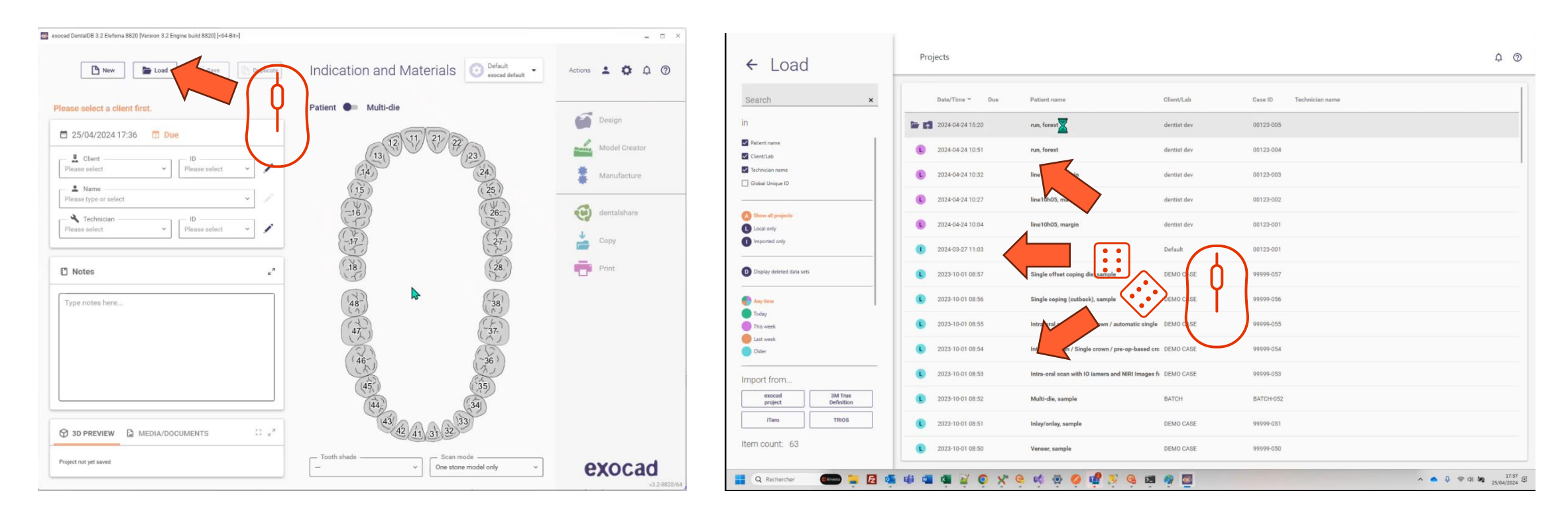

- Open exocad DB
- Klik op de knop Laden

• Selecteer een willekeurig project en laad het

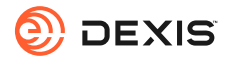

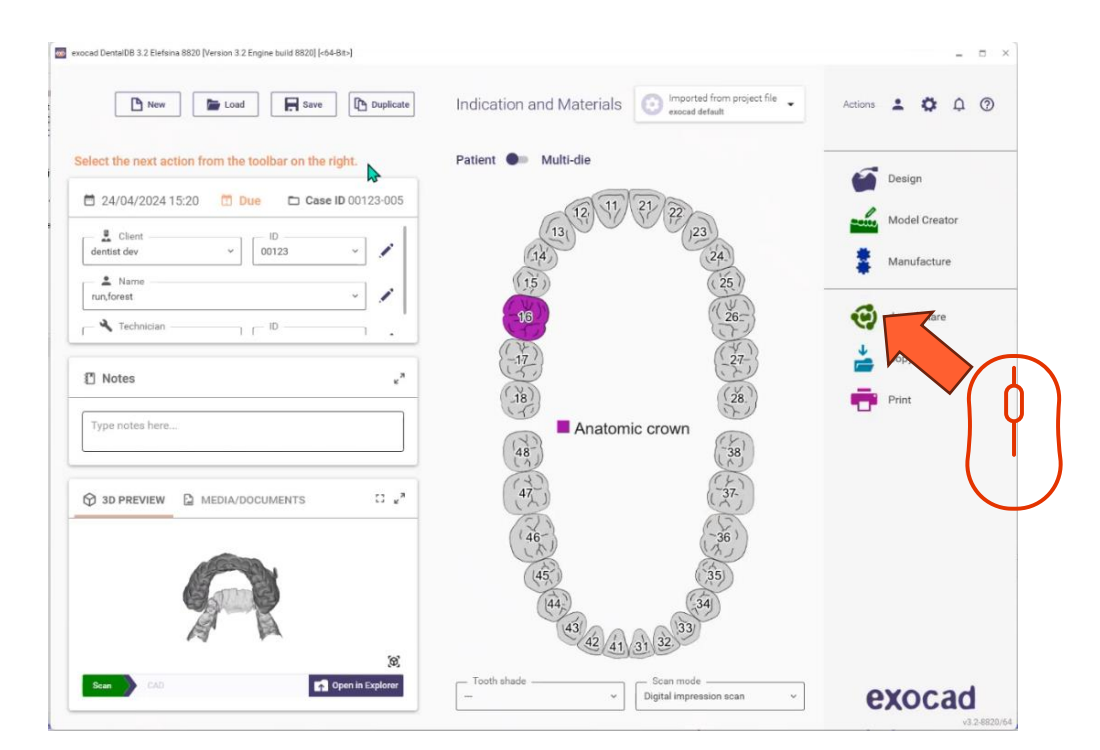

• Klik op het dentalshare-pictogram

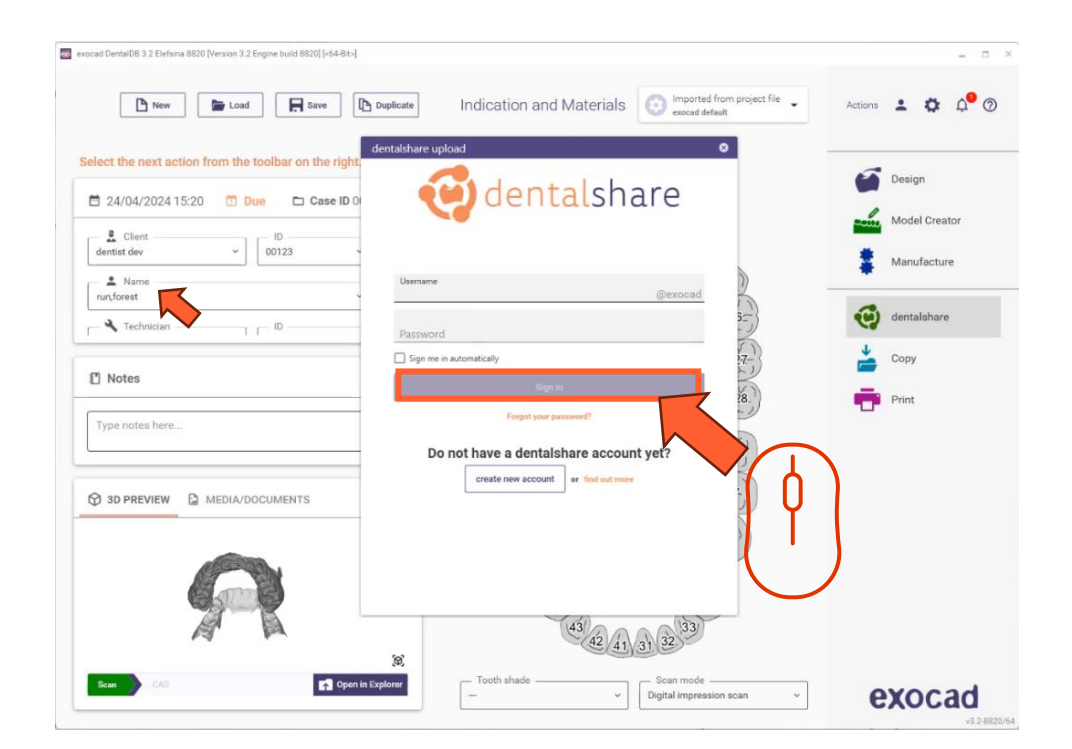

• Klik op 'account aanmaken

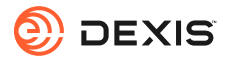

| mexocad DentaIDB 3.2 Elefsina 8820 [Version 3.2 Engine build 8820] [-64-Bit-]                                                                                                    | _ = ×           |          |                                                                                                    |
|----------------------------------------------------------------------------------------------------|-----------------|----------|----------------------------------------------------------------------------------------------------|
| New Seve Duplicate Indication and Materials Composited from project file +                                                                                                    | Actions 🛓 🏟 ᢨ 🕐 | C        | dentalshare: action required                                                                                                    |
| Select the next action from the toolbar on the right                                                                                                    |                 | (        | $\begin{array}{ c c c c c c c c } \hline \begin{tabular}{ c c c c c c c } \hline \begin{tabular}{ c c c c c c c c } \hline \begin{tabular}{ c c c c c c c c c c c c c c c c c c c$           |
| ■ 24/04/2024 15:20 <b>Due Cose ID</b> 0                                                                                                    | Model Creator   | a        | ranslate message to: French Never translate from: English Translation preferences                                                                                                    |
| dentist dev v 00123 Registration                                                                                                    | Manufacture     | S        | Start your reply all with:     I accept!     This link does not work.     Completed.     (i) Feedback                                                                                        |
| Lame                                                                                                    | •               | De       | ear <your dentalshare="" name="" user=""></your>                                                                                                    |
| Technician 10 57                                                                                                    | dentalshare     | Ple      | lease accept the terms and conditions for using dentalshare at :                                                                                                    |
| Notes     Database     Records and records and re                                                                                                    | Print           |          | ttps://urldefense.com/v3/_https://secure.exocad.com/dentalshare/request?action=exfirm-mail&token=7dbb3fb5-b034-4b19-<br>2a3-ca2f8ce35774_;!!!kTG1FgAtTwi309am78!5rGRUpe2Bkxro1iVeMV1JRW08-QC |
| Type notes here                                                                                                    |                 |          |                                                                                                    |
| Vice areas (balayouting Annual Annual                                                                                                    |                 | Yo       | pur login information:                                                                                                    |
| CO 30 PREVIEW 2 MEDIA/DOCUMENTS                                                                                                    |                 | Gr       | roup: exocad                                                                                                    |
| Create account                                                                                                    |                 | L        |                                                                                                    |
|                                                                                                    |                 | Yo<br>de | ours sincerely,<br>entalshare service                                                                                                    |
| 22 41/c1/22                                                                                                    |                 |          | This is an automatically generated message-                                                                                                    |
| Color mole<br>Color stude<br>Color stude<br>Color Stude<br>Color Stude<br>Color | exocad          |          |                                                                                                    |
|                                                                                                    |                 |          |                                                                                                    |

- Vul de gevraagde informatie in
- Klik op 'account aanmaken'
- Er wordt een e-mail verzonden naar het e-mailadres van uw exocad-account

• Klik op de link in de e-mail van dentalshare om de algemene voorwaarden van dentalshare te accepteren

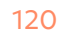

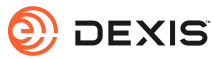

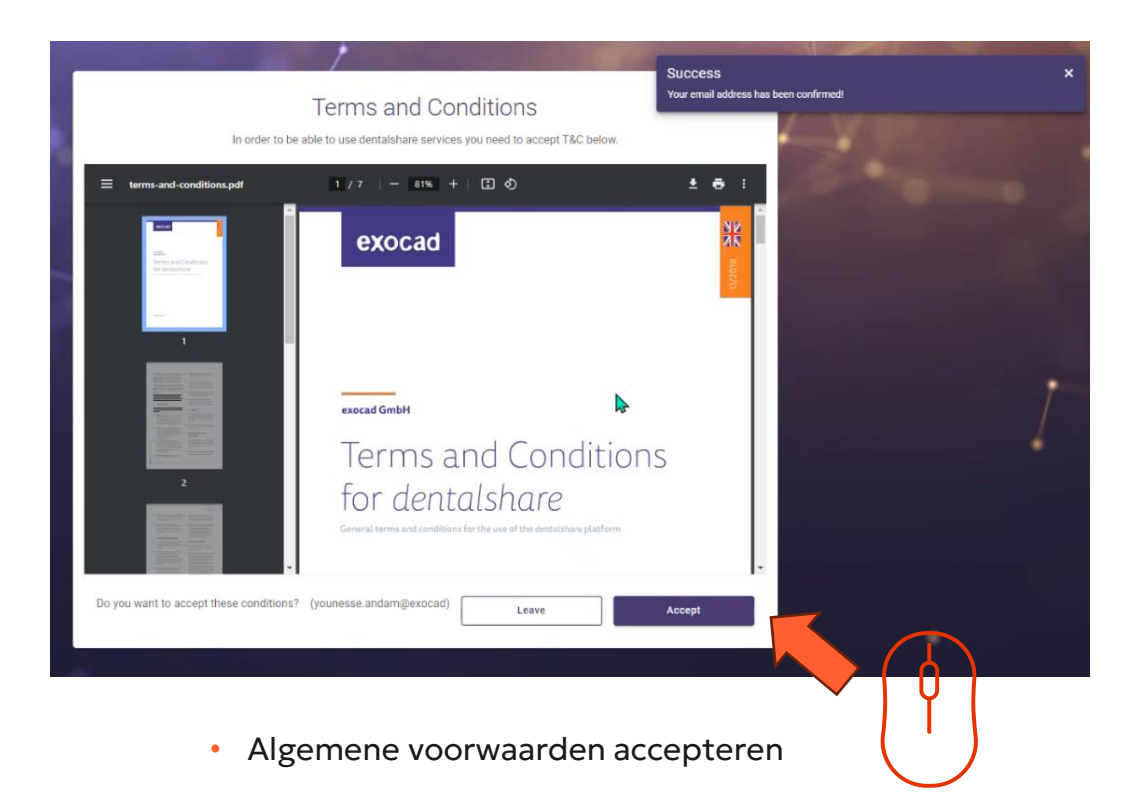

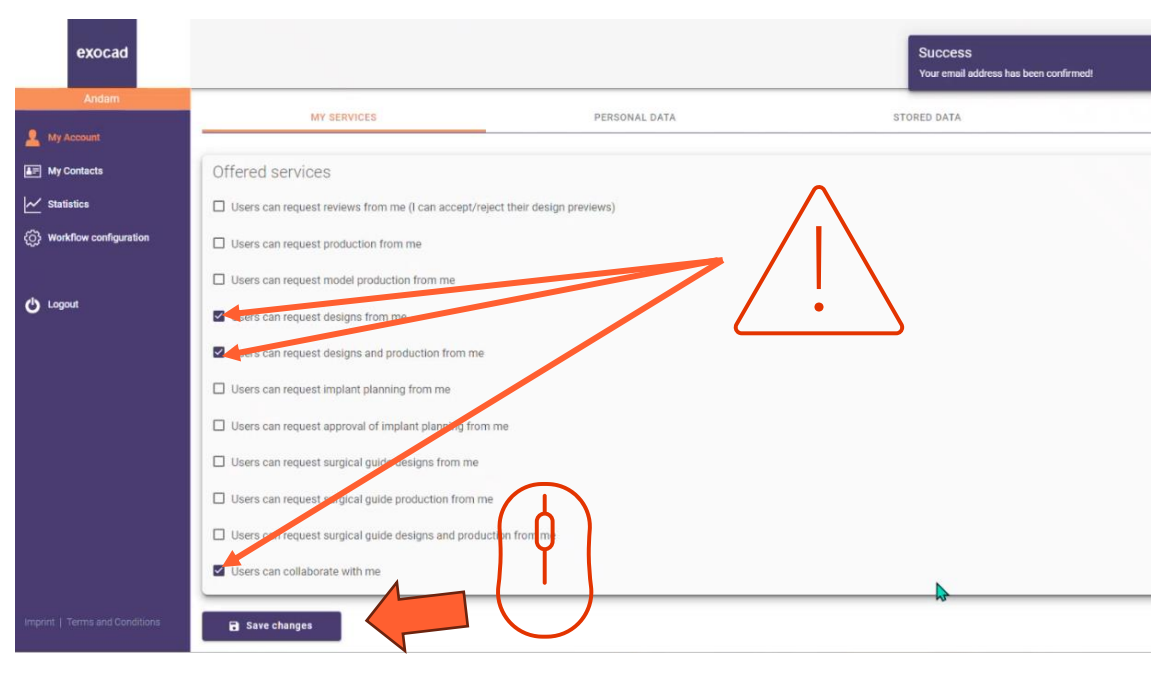

- Zorg ervoor dat uw dentalshare-account is geconfigureerd om ontwerpaanvragen te accepteren
- Klik op 'wijzigingen opslaan

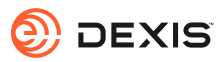

## Inschakelen exocad integratie in IS Connect

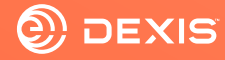

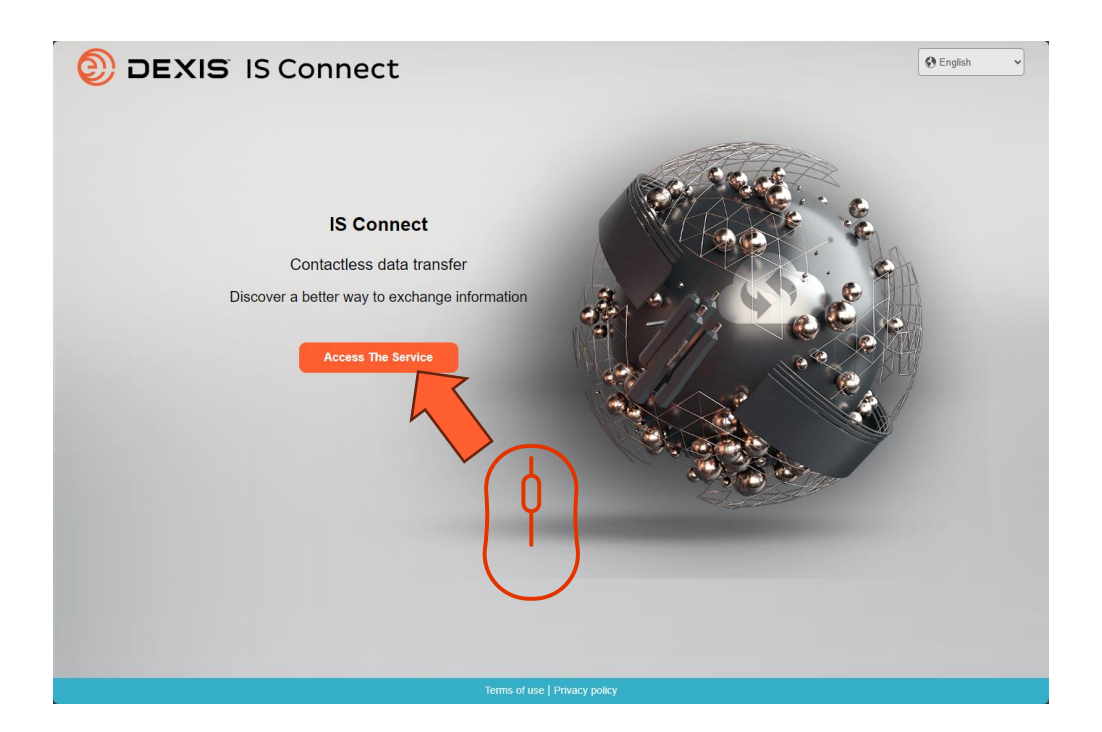

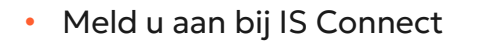

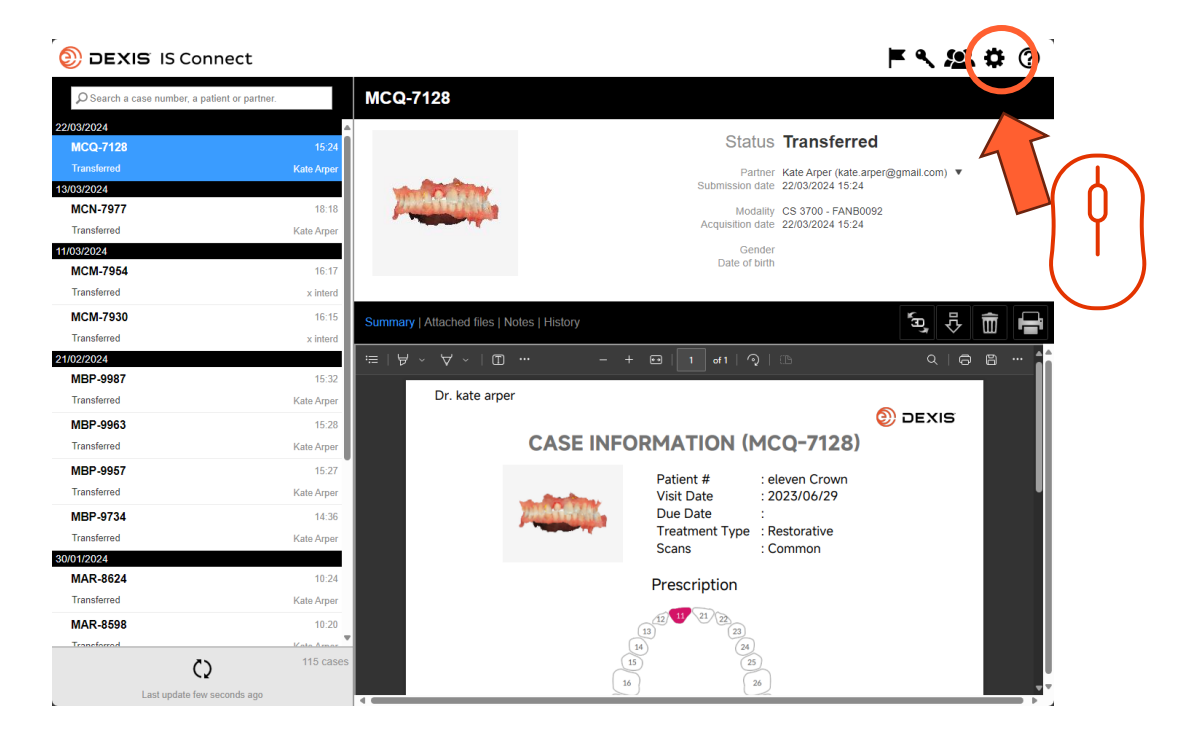

• Klik op het pictogram Instellingen

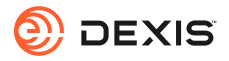

| DEXIS IS Connect                      | ► < <u>2</u>                              | ? |
|---------------------------------------|-------------------------------------------|---|
| Search a case number, a patient or pa | MCQ-7128                                  |   |
| 22/03/2024                            |                                           |   |
| MCQ-7128                              | 15.24 Status Iransterred                  |   |
| Transferred                           | te.arper@gmail.com) 🔻                     |   |
| 13/03/2024                            | Settings X 24                             |   |
| MCN-7977                              | Aboratory   Display   Form   CAD Platform |   |
| Transferred                           |                                           |   |
| 11/03/2024                            |                                           |   |
| Transforred                           | Fields marked with * are required.        |   |
|                                       |                                           |   |
| MCM-7930                              | Name sam seborn (prod)                    |   |
| I ransferred                          | Email * smssebom@gmail.com                |   |
| 21/02/2024<br>MRP-9987                |                                           |   |
| Transferred                           |                                           |   |
| NDD 0000                              |                                           |   |
| MBP-9963                              |                                           |   |
|                                       |                                           |   |
| MBP-9957                              |                                           |   |
| Transferred                           |                                           |   |
| MBP-9734                              |                                           |   |
| Transferred                           | Cancel Save                               |   |
| 30/01/2024                            |                                           |   |
| MAR-8624                              | Prescription                              |   |
| Iransferred                           | Kate Arper                                |   |
| MAR-8598                              |                                           |   |
| Transformed                           | 14 (24)<br>115 cases (15) (26)            |   |
| C)                                    |                                           |   |
| Last update few seconds as            |                                           |   |

• Klik op het tabblad 'CAD-platform'

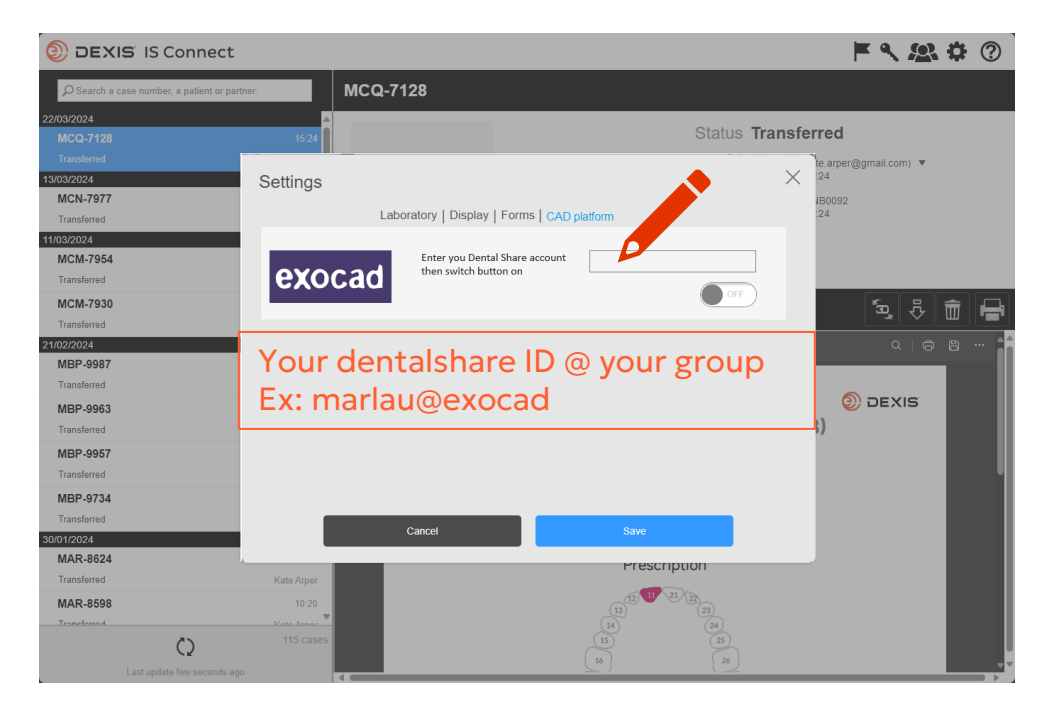

• Typ uw dentalshare ID in

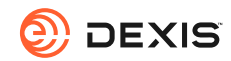

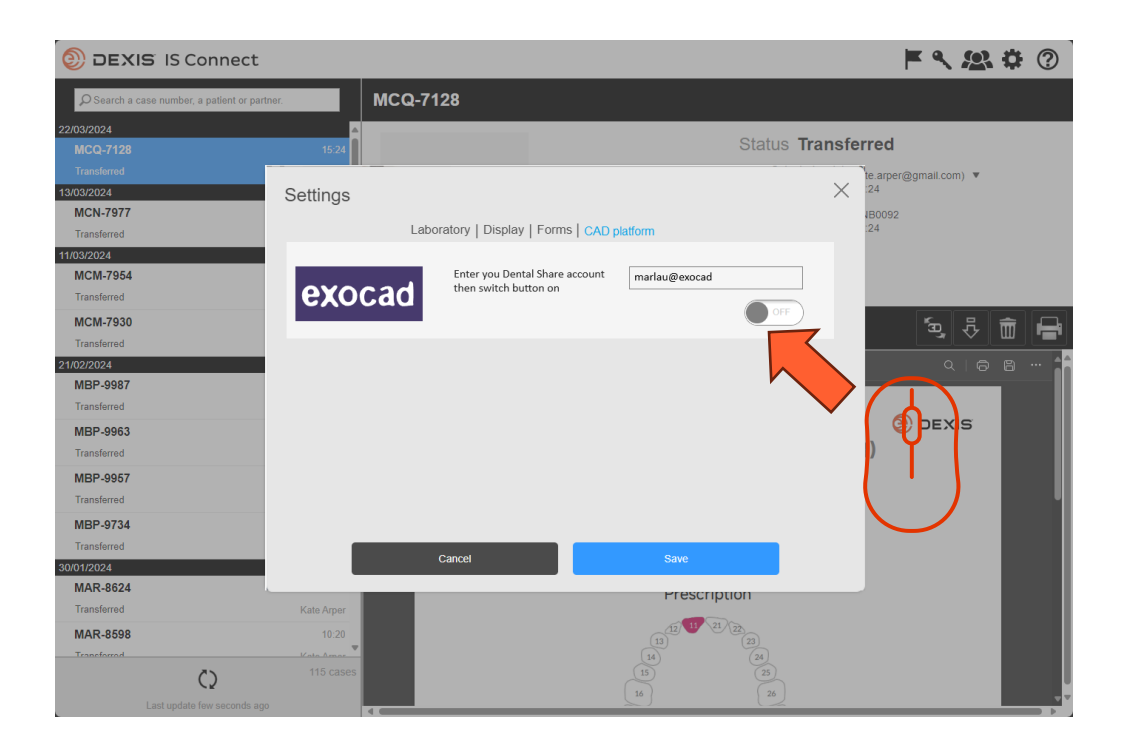

• Schakel de knop

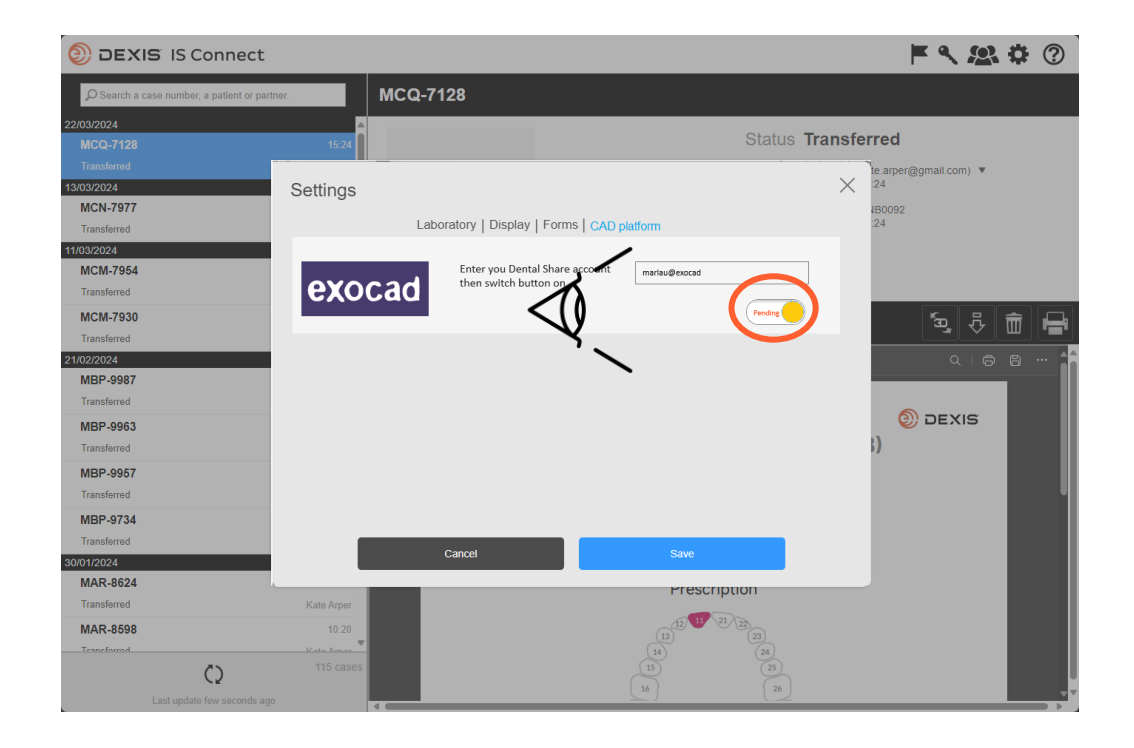

- De knop verandert in de status 'in afwachting van'.
- U kunt IS Connect afsluiten en wachten op een dentalshareuitnodiging.

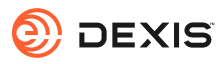

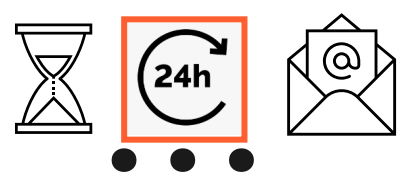

#### dentalshare contact request

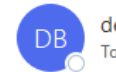

dentalshare by exocad <dentalshare@exocad.com> To <your exocad email account>

🛐 Translate message to: French Never translate from: English Translation preferences

#### Dear <your dentalshare ID>

DEXIS IS Connect wants to offer a dentalshare community contact to you.

If you want to accept this contact, please click this link: <u>https://url/defense.com/v3/\_https://secure.exocad.com/dentalshare/request?action=accept-</u> <u>contact&token=0f6bd346-dd7f-47c8-91f7-</u> <u>8fd032fd02ea</u> ;!!!kTG1FgAtTwi309am78!6urWMs\_6iCZfyAwTxcVwGY\_eugcClCBxJedErYEORJScjeid3kQUmK WPw4s8zWf4KWWmNoj\_5gD05Sqbiv62VZZb3Ac\$

~

© | S

Ū,

...

3:27 PM

if you do not, please click this link: <u>https://urldefense.com/v3/\_\_https://secure.exocad.com/dentalshare/request?action=decline-</u> <u>contact&token=0f6bd346-dd7f-47c8-91f7-</u> <u>8fd032fd02ea\_\_;!!kTG1FgAtTwi309am78!6urWMs\_6iCZfyAwTxcVwGY\_eugcCICBxJedErYEORJScjeid3kQUmK</u> WPw4s8zWf4KWWmNoj\_5gD05Sqbiv62s4kiM30\$

Yours sincerely, dentalshare service

---

-- This is an automatically generated message --

- U ontvangt een uitnodiging voor dentalshare van uw DEXIS IS Connect account.
- Klik op de link om deze te accepteren

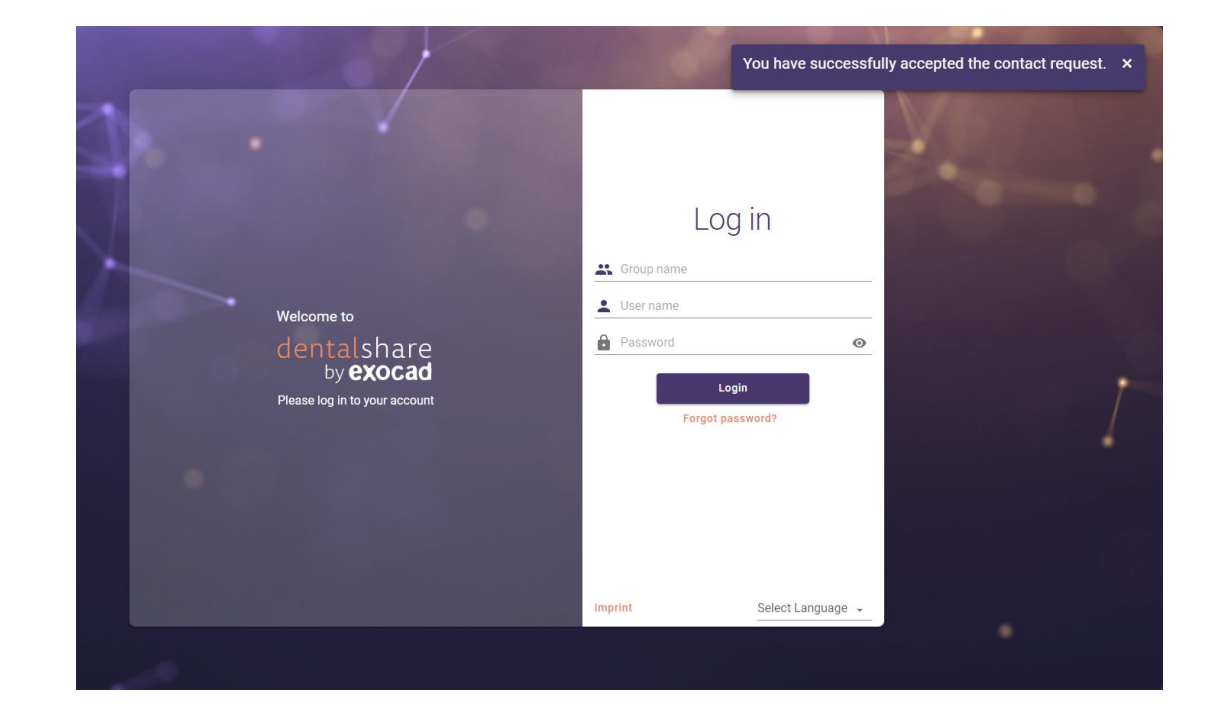

- Uw uitnodiging is bevestigd
- U kunt de dentalshare-schermen sluiten

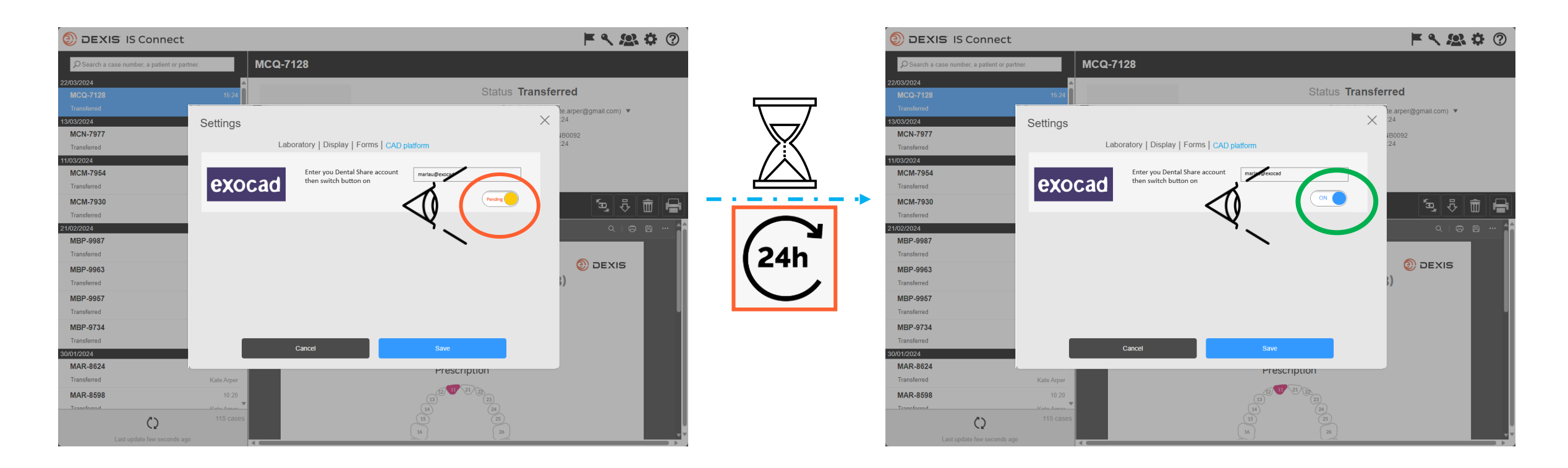

- Nadat u de dentalshare-uitnodiging van DEXIS IS Connect hebt geaccepteerd, schakelt de knop exocad in de IS Connect-instelling over van 'in behandeling' naar 'aan'.
- Er kan een vertraging optreden
- De integratie is nu geregistreerd

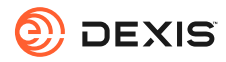

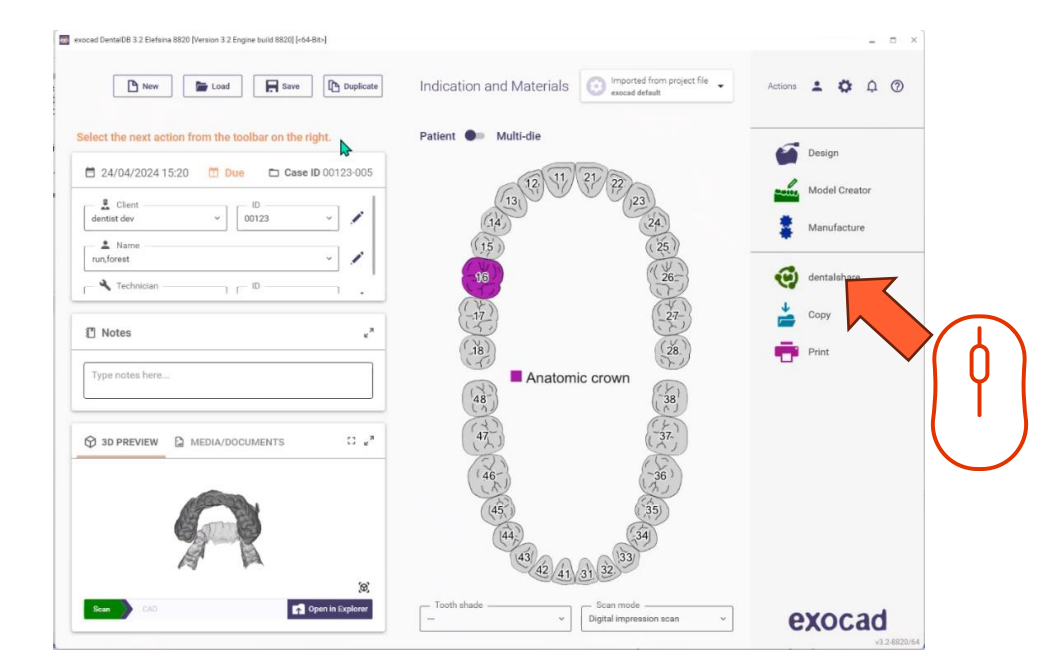

• U moet ingelogd zijn bij dentalshare terwijl u in exocad DB bent om de integratie actief te maken.

- Indication and Materials Actions 💄 🏚 р 🖗 🕥 New Load Rave Duplicate elect the next action from the toolbar on the rig Design dentalshare 🗖 24/04/2024 15:20 🛅 Due 🗖 Case ID 0 dentist dev ~ 00123 Your dentalshare ID Manufacture A Name run, forest Ο 🔧 Technician - D -Notes Do not have a dentalshare account yet? create new account SI PREVIEW DE MEDIA/DOCUMENTS 43 42 41 31 32 open in Explore exocad Digital impression scan
  - Meld u aan bij dentalshare vanuit exocad DB met uw dentalshare ID en selecteer 'automatisch aanmelden'.

- Dentalshare wordt geopend, u kunt het sluiten
- IS Connect casussen die naar uw lab worden verzonden, worden nu geleverd als dentalshare.

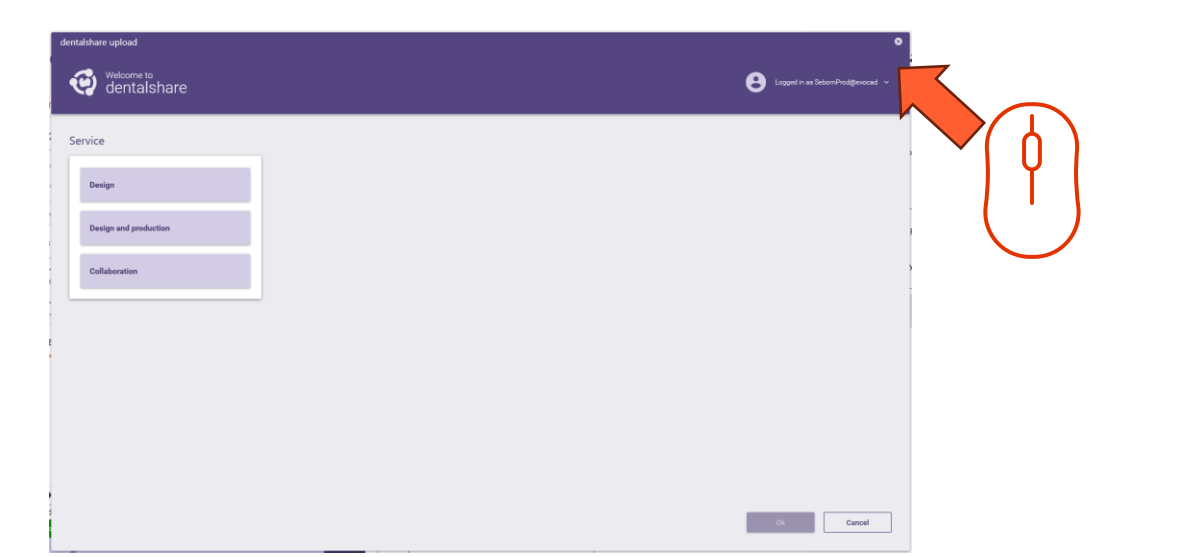

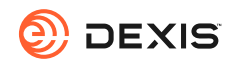

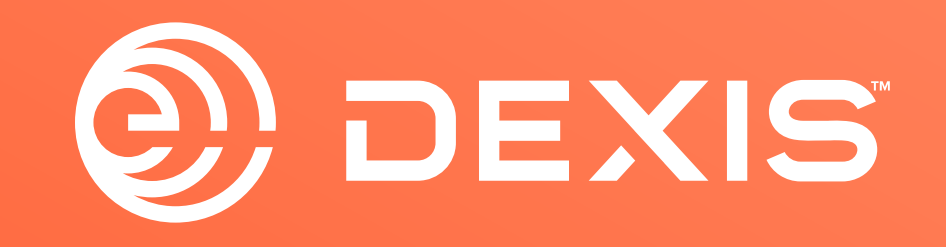

© Dental Imaging Technologies Corporation. DEXIS is a trademark or registered trademark of Dental Imaging Technologies Corporation. All other trademarks are property of their respective owners. All rights reserved; CPD-069-04797 revA

# Instrcuties voor DEXIS-exocad integratie

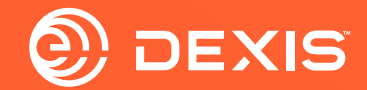

### **Benodigde accounts**

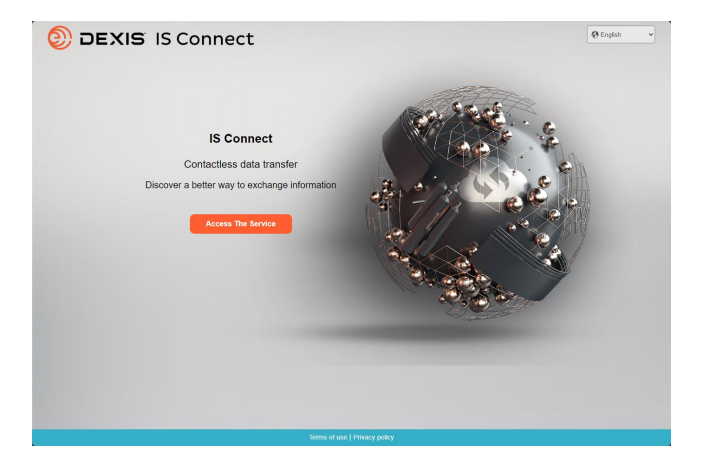

Indication and Materials

Indication and Materials

Indication and Materials

Indication and Materials

Indication and Materials

Indication and Materials

Indication and Materials

Indication and Materials

Indication and Materials

Indication and Materials

Indication and Materials

Indication and Materials

Indication and Materials

Indication and Materials

Indication and Materials

Indication and Materials

Indication and Materials

Indication and Materials

Indication and Materials

Indication and Materials

Indication and Materials

Indication and Materials

Indication and Materials

Indication and Materials

Indication and Materials

Indication and Materials

Indication and Materials

Indication and Materials

Indication and Materials

Indication and Materials

Indication and Materials

Indication and Materials

Indication and Materials

Indication and Materials

Indication and Materials

Indication and Materials

Indication and Mate

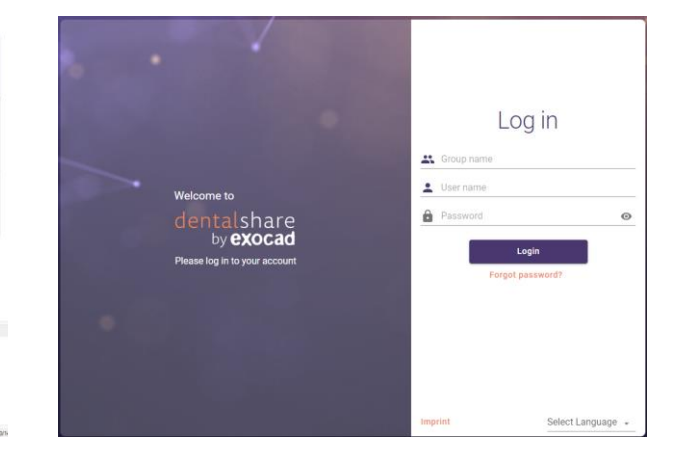

🗆 IS Connect

□ exocad DB

□ exocad dentalshare

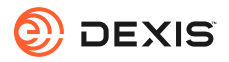

### Hebt u een dentalshare-account?

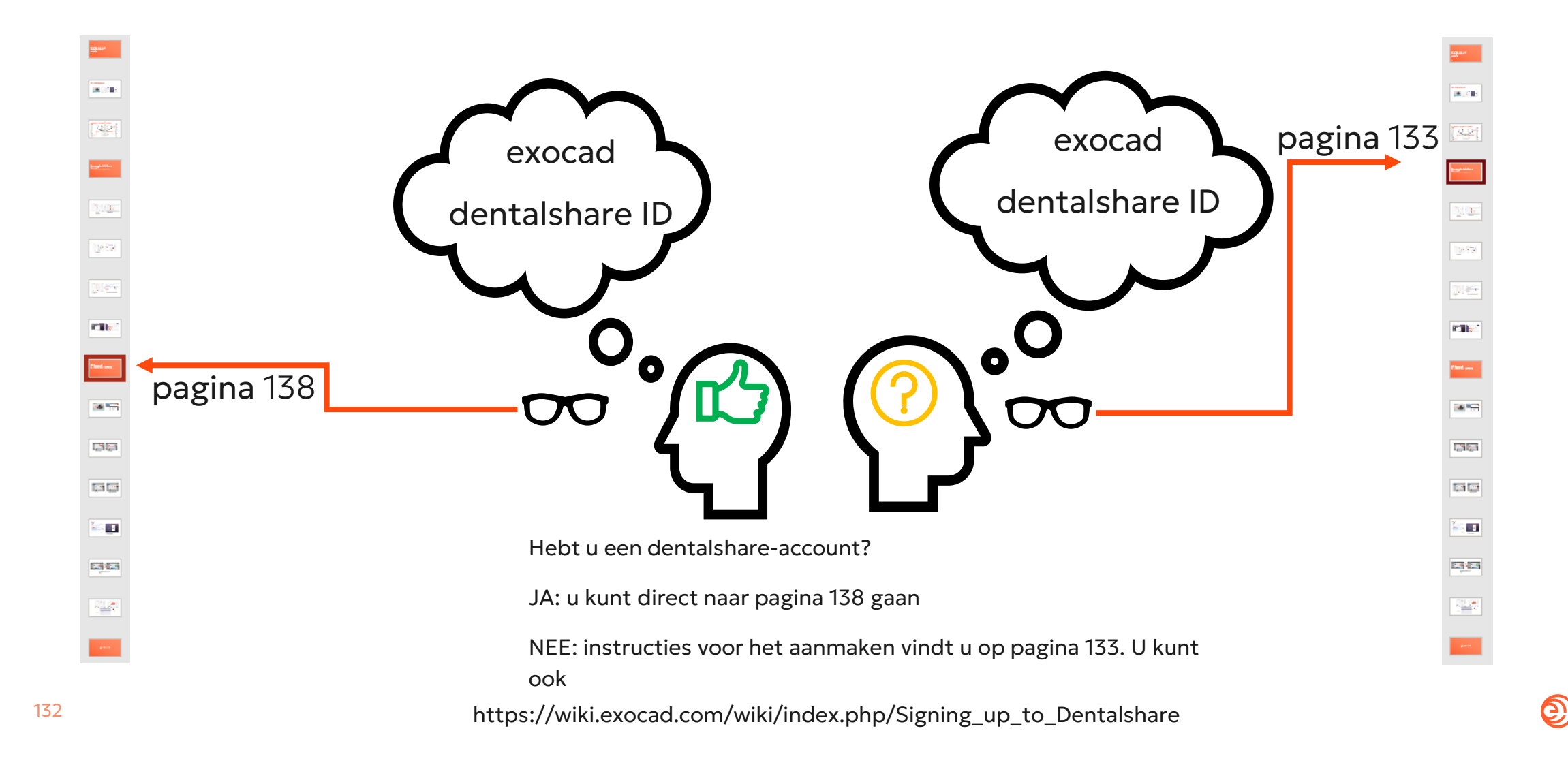

DEXIS

## Maak een dentalshare ID aan

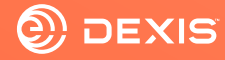

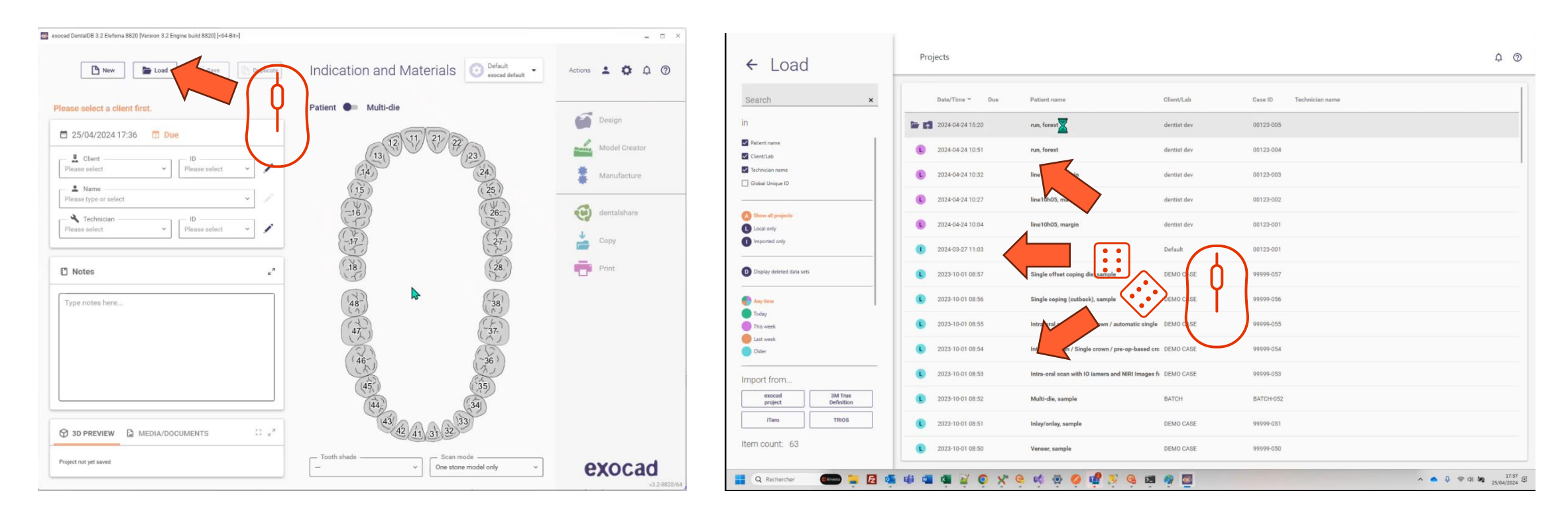

- Open exocad DB
- Klik op de knop Laden

• Selecteer een willekeurig project en laad het

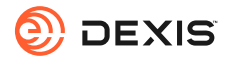

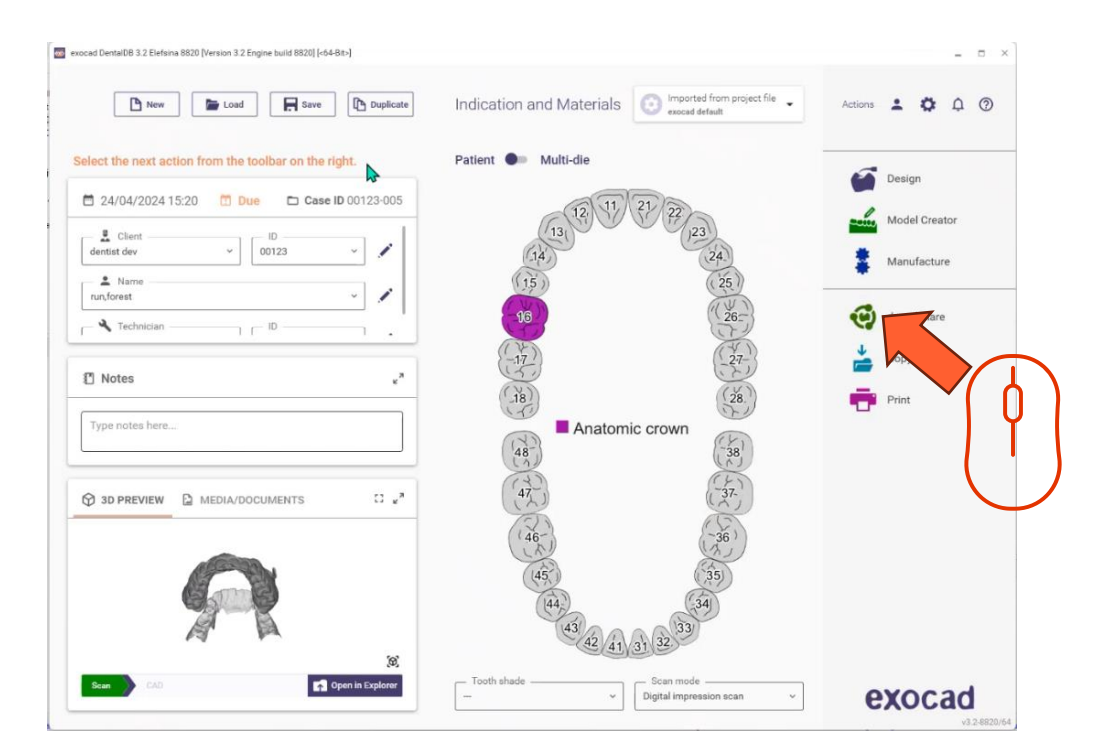

• Klik op het dentalshare-pictogram

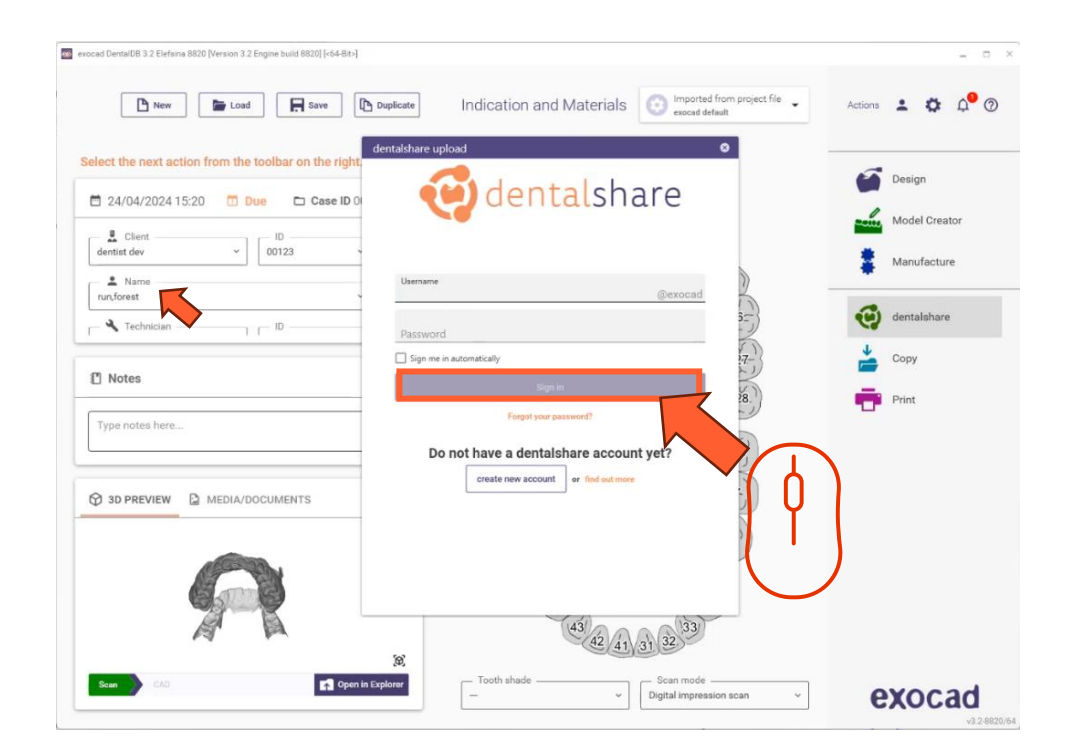

• Klik op 'account aanmaken

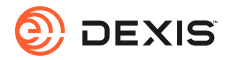

| exocad Denta(D8 3.2 Elefsina 8820 [Version 3.2 Engine build 8820] [-64-8t-]                                                                                                    | - = ×                                                                  |                                                                                                    |
|----------------------------------------------------------------------------------------------------|------------------------------------------------------------------------|----------------------------------------------------------------------------------------------------|
| New Load Save Indication and Materials Organization and Materials                                                                                                    | Actions 🛓 🏚 🎝 🕲                                                        | dentalshare: action required<br>dentalshare by exocad <dentalshare@exocad.com: <math="">\bigcirc \bigcirc \ \ \ \ \ \ \ \ \ \ \ \ \ \ \ \ \ </dentalshare@exocad.com:>                                                                                                    |
| Select the next action from the toolbar on the right     2 //04/2024 15:20     0     10     10     10     10     10     10     10     10     10     10     10     10     10     10     10     10     10     10     10     10     10     10     10     10     10     10     10     10     10     10     10     10     10     10     10     10     10     10     10     10     10     10     10     10     10     10     10     10     10     10     10     10     10     10     10 <td< td=""><td>Design<br/>Model Creator<br/>Manufacture<br/>dentalshare<br/>Copy<br/>Print</td><td>dentalshare by exocad <dentalshare@exocad.com:< td="">       Image: Complete in the image: Complete in the image: Complete in th</dentalshare@exocad.com:<></td></td<> | Design<br>Model Creator<br>Manufacture<br>dentalshare<br>Copy<br>Print | dentalshare by exocad <dentalshare@exocad.com:< td="">       Image: Complete in the image: Complete in the image: Complete in th</dentalshare@exocad.com:<> |
| Create account Cancel                                                                                                    | exocad                                                                 | Your login information:<br>Group: exocad<br>Login:  Yours sincerely,<br>dentalshare service<br><br>This is an automatically generated message-                                                                                                    |

- Vul de gevraagde informatie in
- Klik op 'account aanmaken'
- Er wordt een e-mail verzonden naar het e-mailadres van uw exocad-account

• Klik op de link in de e-mail van dentalshare om de algemene voorwaarden van dentalshare te accepteren

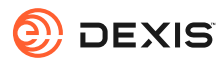

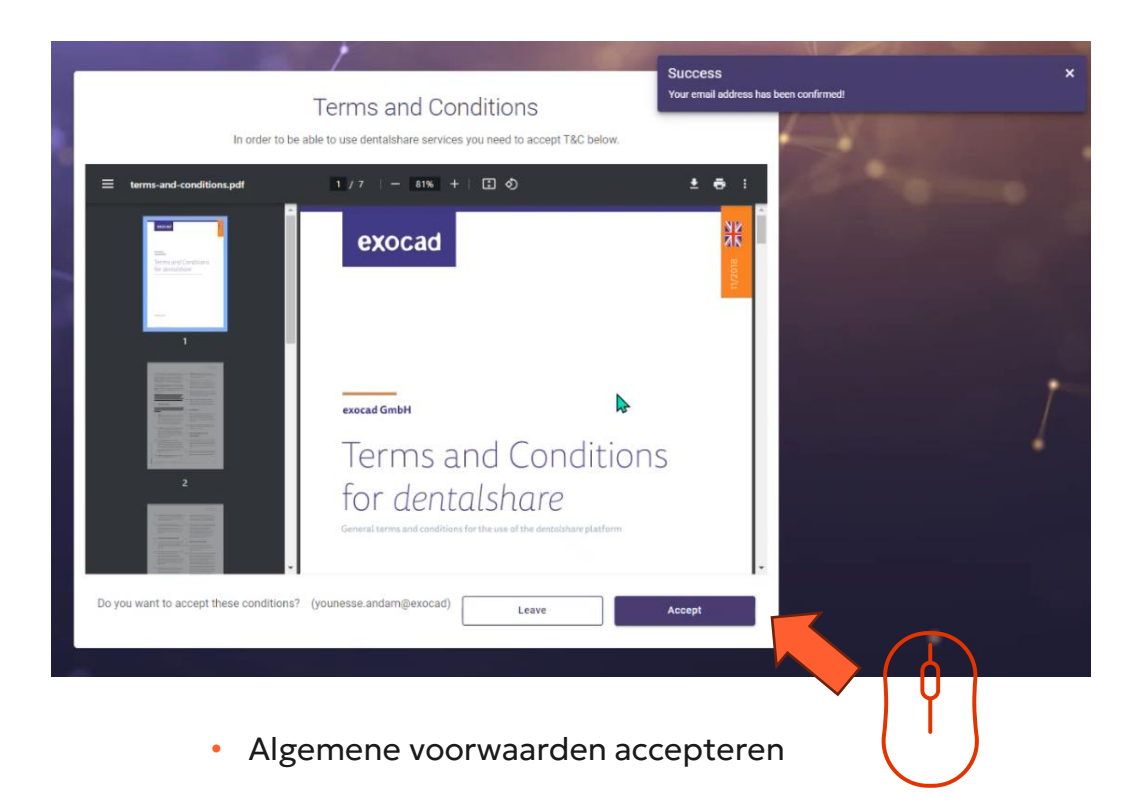

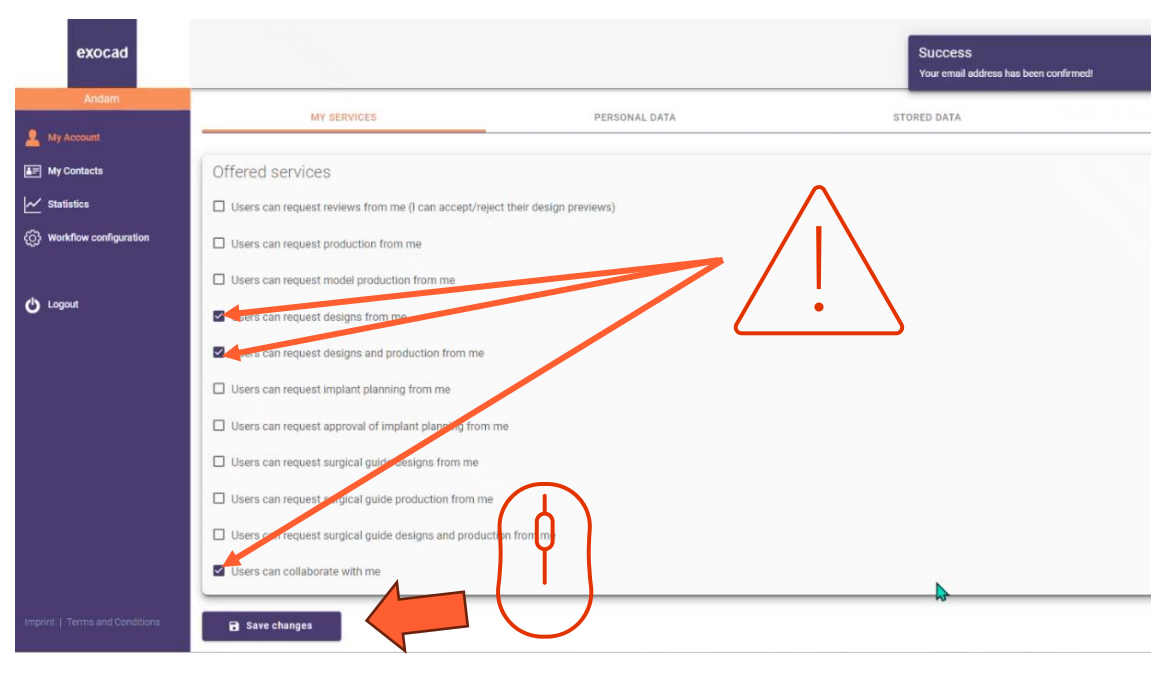

- Zorg ervoor dat uw dentalshare-account is geconfigureerd om ontwerpaanvragen te accepteren
- Klik op 'wijzigingen opslaan

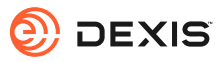

## Inschakelen exocad integratie in IS Connect

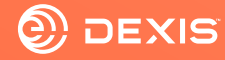

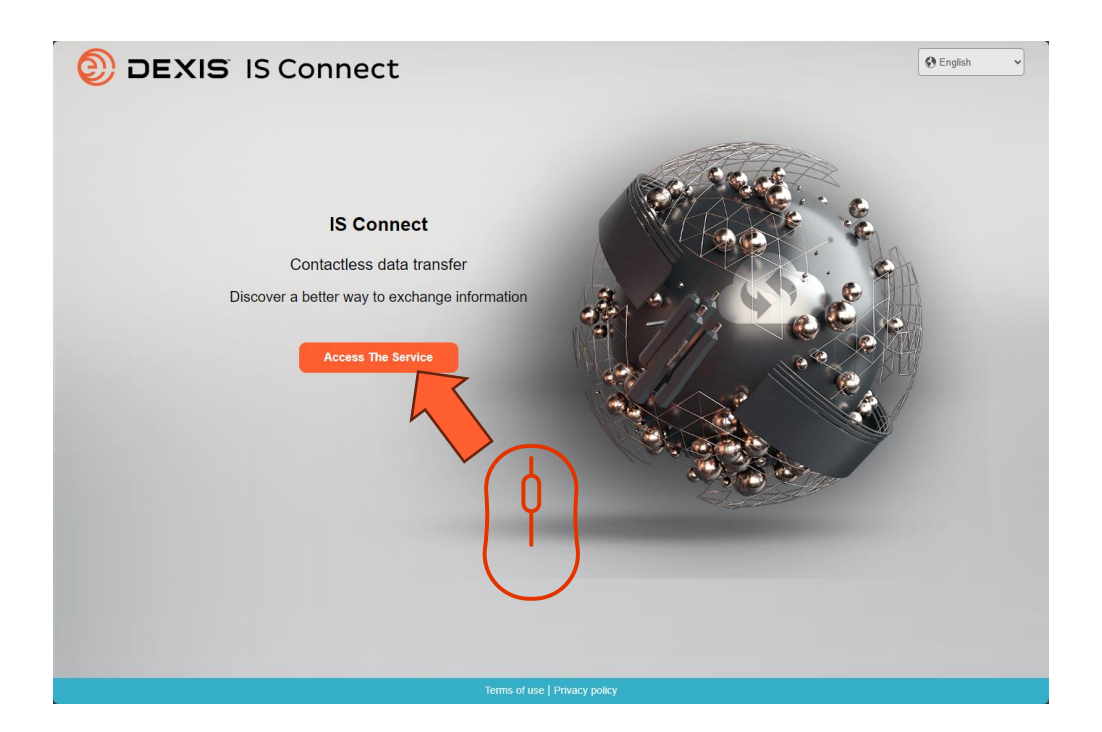

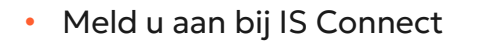

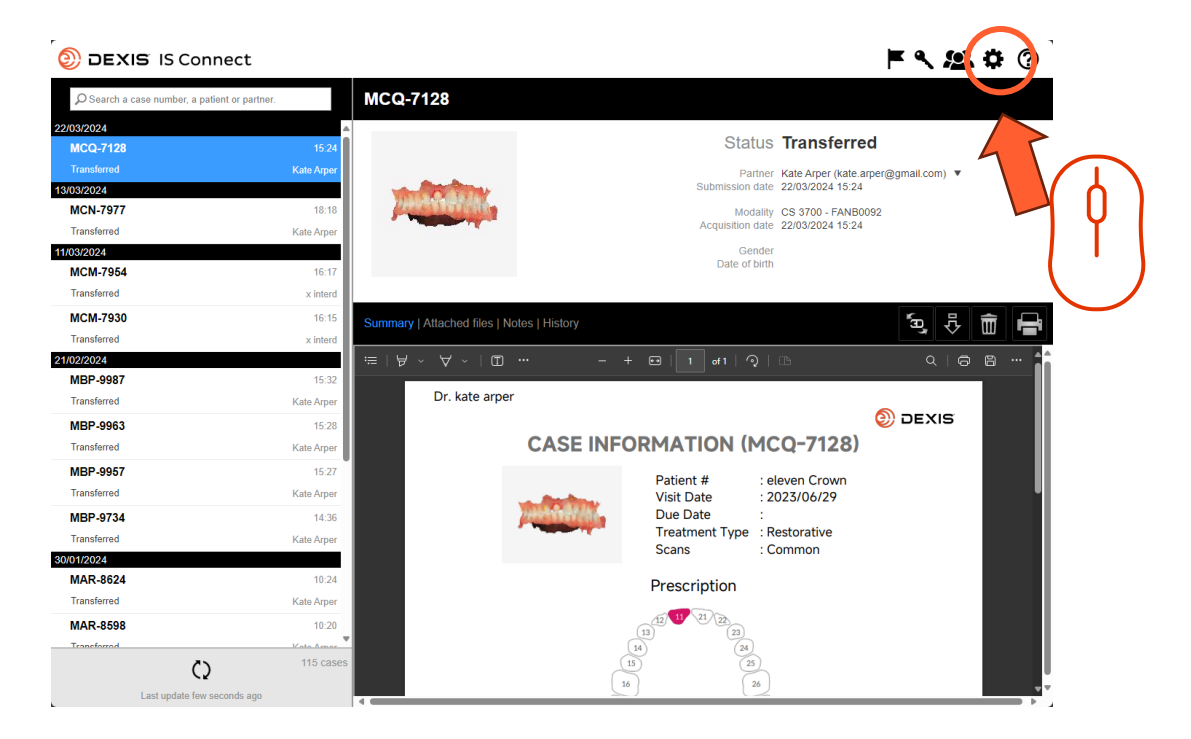

• Klik op het pictogram Instellingen

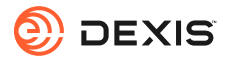

| DEXIS IS Conne                        | ect                                | <b>F 4 24 \$</b> (?)                          |
|---------------------------------------|------------------------------------|-----------------------------------------------|
| $\wp$ Search a case number, a patient | or partner. MCQ-7128               |                                               |
| 22/03/2024                            | â                                  | Otatus Transformed                            |
| MCQ-7128                              | 15:24                              | Status Iransterred                            |
| Transferred                           |                                    | ite.arper@gmail.com) 🔻                        |
| 13/03/2024                            | Settings                           | × <sup>(24</sup>                              |
| MCN-7977                              |                                    | aboratory   Display   Form   CAD Platform :24 |
| Transferred                           |                                    |                                               |
| 11/03/2024                            | _                                  |                                               |
| WCW-7954                              | Fields marked with * are required. |                                               |
| Tansierieu                            | Name I                             |                                               |
| MCM-7930                              | Name sams                          | eborn (prod) 🔤 🐺 📅 🖶                          |
| Transferred                           | Email * smsse                      | ebom@gmail.com                                |
| 21/02/2024<br>MRR 0097                |                                    |                                               |
| Transforred                           |                                    |                                               |
| Talisierieu                           |                                    |                                               |
| MBP-9963                              |                                    | 2)                                            |
| Iransterred                           |                                    |                                               |
| MBP-9957                              |                                    |                                               |
| Transferred                           |                                    |                                               |
| MBP-9734                              |                                    |                                               |
| Transferred                           | Cancel                             | Save                                          |
| 30/01/2024                            |                                    |                                               |
| MAR-8624                              |                                    | Prescription                                  |
| Transferred                           | Kate Arper                         |                                               |
| MAR-8598                              | 10:20                              |                                               |
| Transforred                           | Kata Armar                         |                                               |
| Ć)                                    | 115 cases 1                        |                                               |
| Last update few seco                  | nds ago                            |                                               |

• Klik op het tabblad 'CAD-platform'

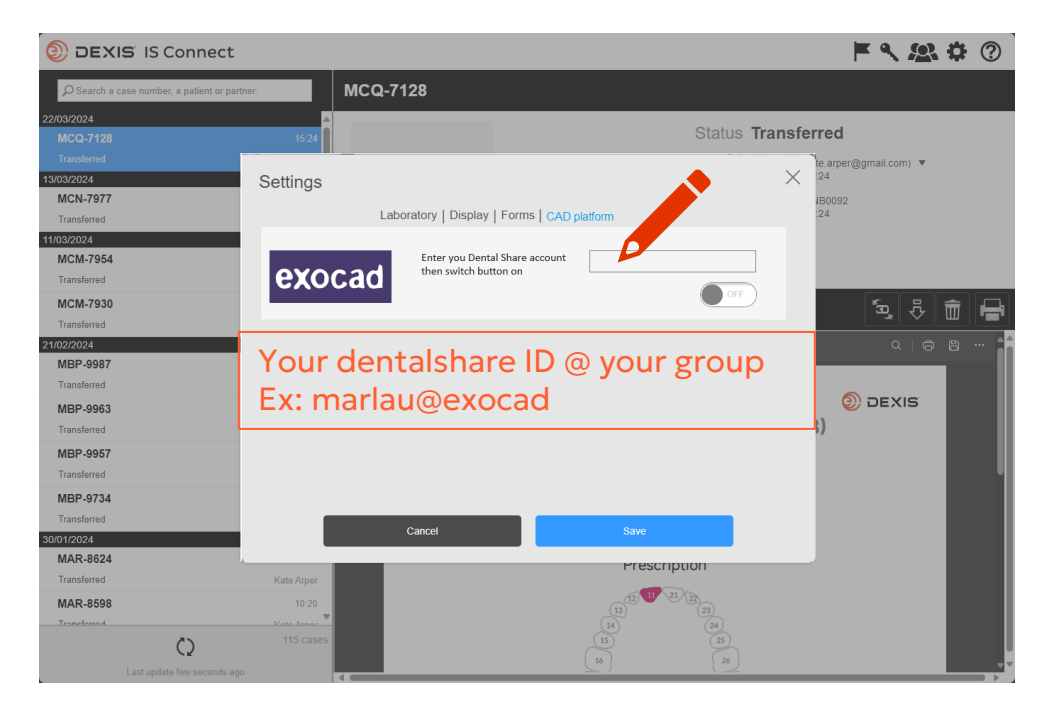

• Typ uw dentalshare ID in

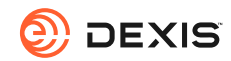

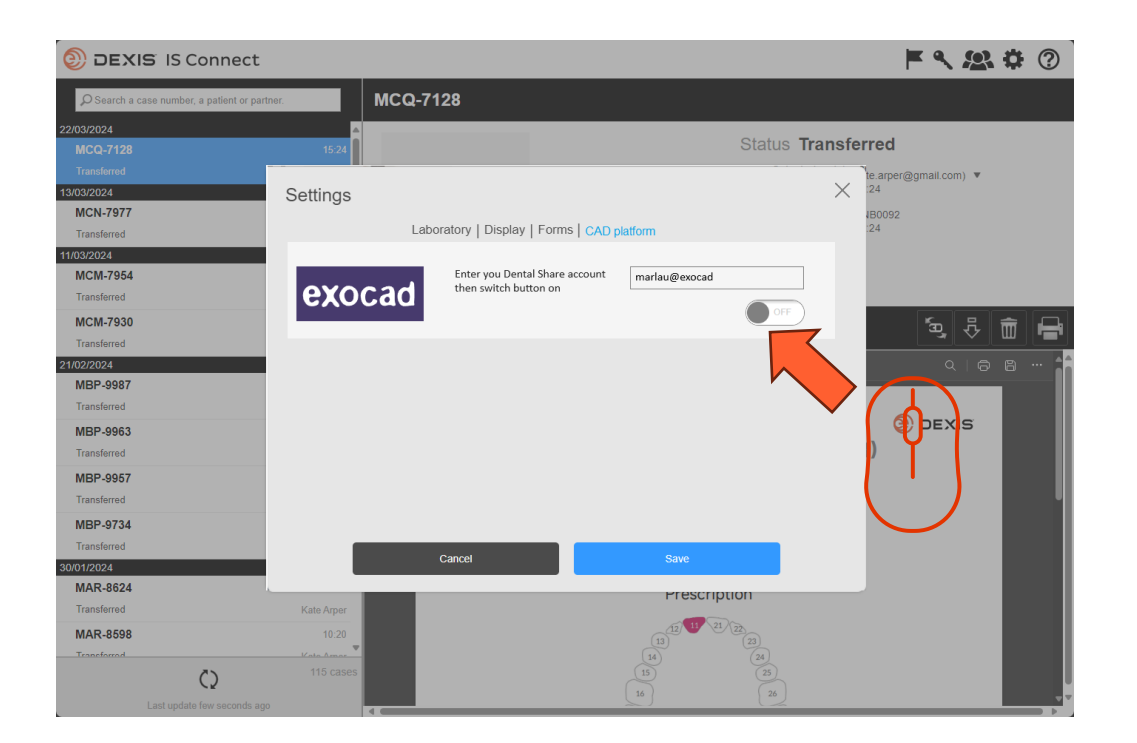

• Schakel de knop

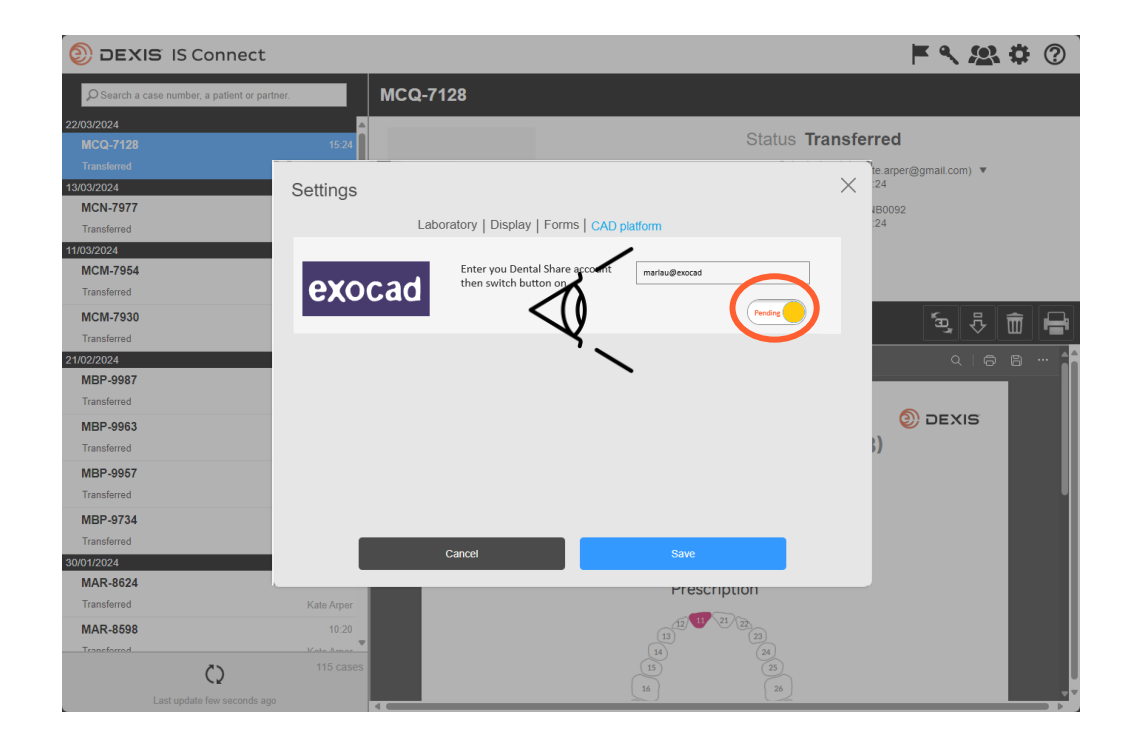

- De knop verandert in de status 'in afwachting van'.
- U kunt IS Connect afsluiten en wachten op een dentalshareuitnodiging.

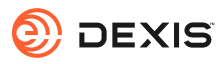

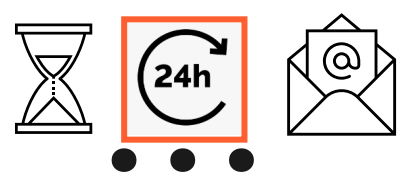

#### dentalshare contact request

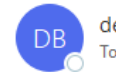

dentalshare by exocad <dentalshare@exocad.com> To <your exocad email account>

Translate message to: French Never translate from: English Translation preferences

#### Dear <your dentalshare ID>

DEXIS IS Connect wants to offer a dentalshare community contact to you.

If you want to accept this contact, please click this link: <u>https://url/defense.com/v3/\_https://secure.exocad.com/dentalshare/request?action=accept-</u> <u>contact&token=0f6bd346-dd7f-47c8-91f7-</u> <u>8fd032fd02ea</u> ;!!!kTG1FgAtTwi309am78!6urWMs\_6iCZfyAwTxcVwGY\_eugcClCBxJedErYEORJScjeid3kQUmK WPw4s8zWf4KWWmNoj\_5gD05Sqbiv62VZZb3Ac\$

~

© | S

Ū,

...

3:27 PM

if you do not, please click this link: <u>https://urldefense.com/v3/\_\_https://secure.exocad.com/dentalshare/request?action=decline-</u> <u>contact&token=0f6bd346-dd7f-47c8-91f7-</u> <u>8fd032fd02ea\_\_;!!kTG1FgAtTwi309am78!6urWMs\_6iCZfyAwTxcVwGY\_eugcCICBxJedErYEORJScjeid3kQUmK</u> WPw4s8zWf4KWWmNoj\_5gD05Sqbiv62s4kiM30\$

Yours sincerely, dentalshare service

---

-- This is an automatically generated message --

- U ontvangt een uitnodiging voor dentalshare van uw DEXIS IS Connect account.
- Klik op de link om deze te accepteren

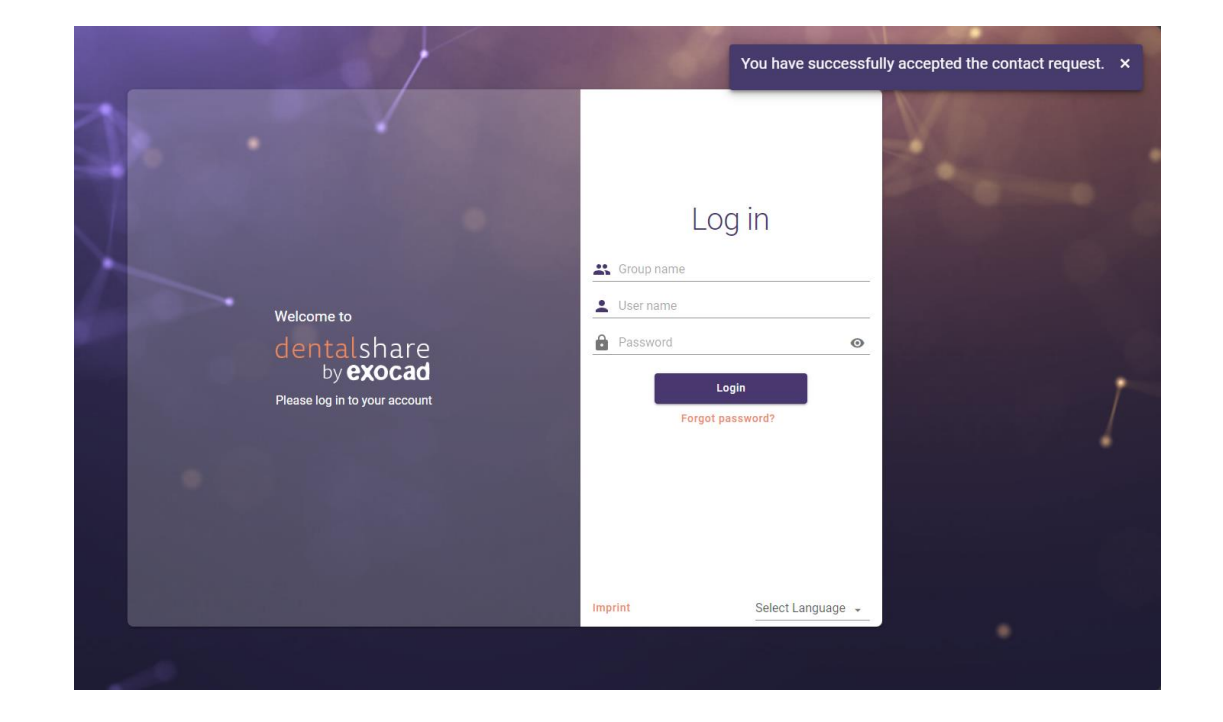

- Uw uitnodiging is bevestigd
- U kunt de dentalshare-schermen sluiten

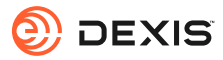

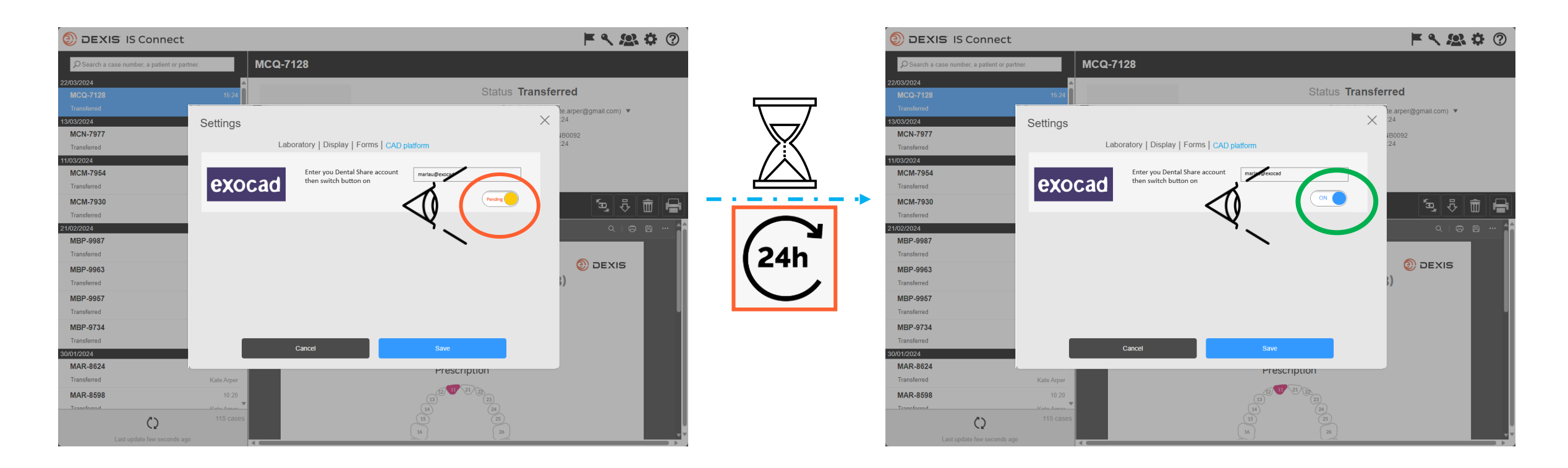

- Nadat u de dentalshare-uitnodiging van DEXIS IS Connect hebt geaccepteerd, schakelt de knop exocad in de IS Connect-instelling over van 'in behandeling' naar 'aan'.
- Er kan een vertraging optreden
- De integratie is nu geregistreerd

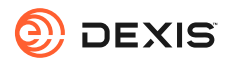

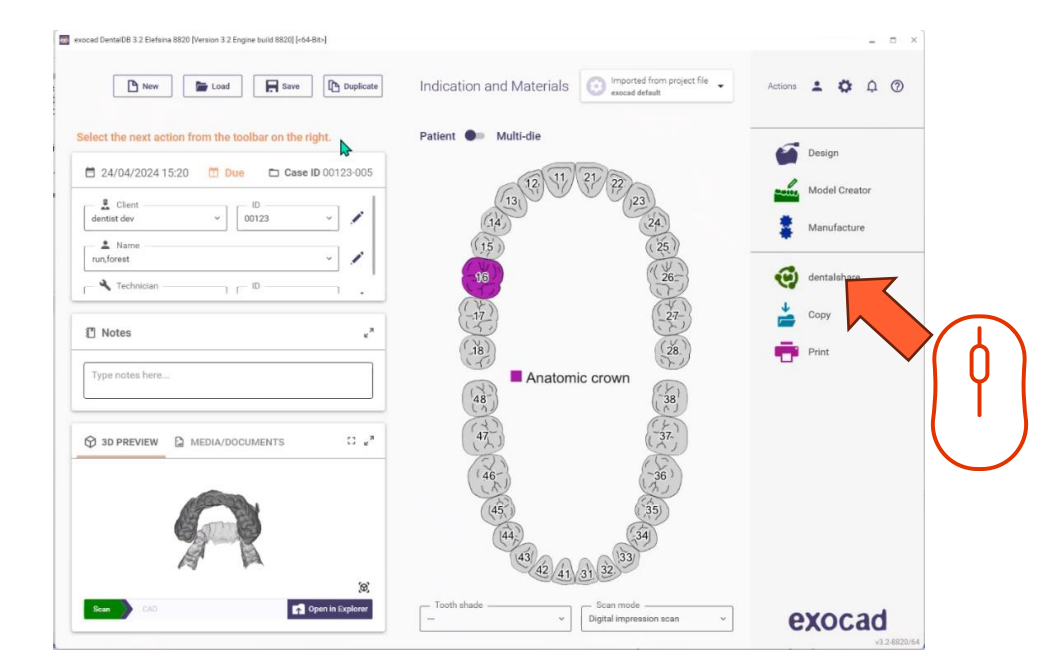

• U moet ingelogd zijn bij dentalshare terwijl u in exocad DB bent om de integratie actief te maken.

- Indication and Materials Actions 💄 🏚 р 🖗 🕥 New Load Rave Duplicate elect the next action from the toolbar on the rig Design dentalshare 🗖 24/04/2024 15:20 🛅 Due 🗖 Case ID 0 dentist dev ~ 00123 Your dentalshare ID Manufacture A Name run, forest Ο 🔧 Technician - D -Notes Do not have a dentalshare account yet? create new account SI PREVIEW DE MEDIA/DOCUMENTS 43 42 41 31 32 open in Explore exocad Digital impression scan
  - Meld u aan bij dentalshare vanuit exocad DB met uw dentalshare ID en selecteer 'automatisch aanmelden'.

- Dentalshare wordt geopend, u kunt het sluiten
- IS Connect casussen die naar uw lab worden verzonden, worden nu geleverd als dentalshare.

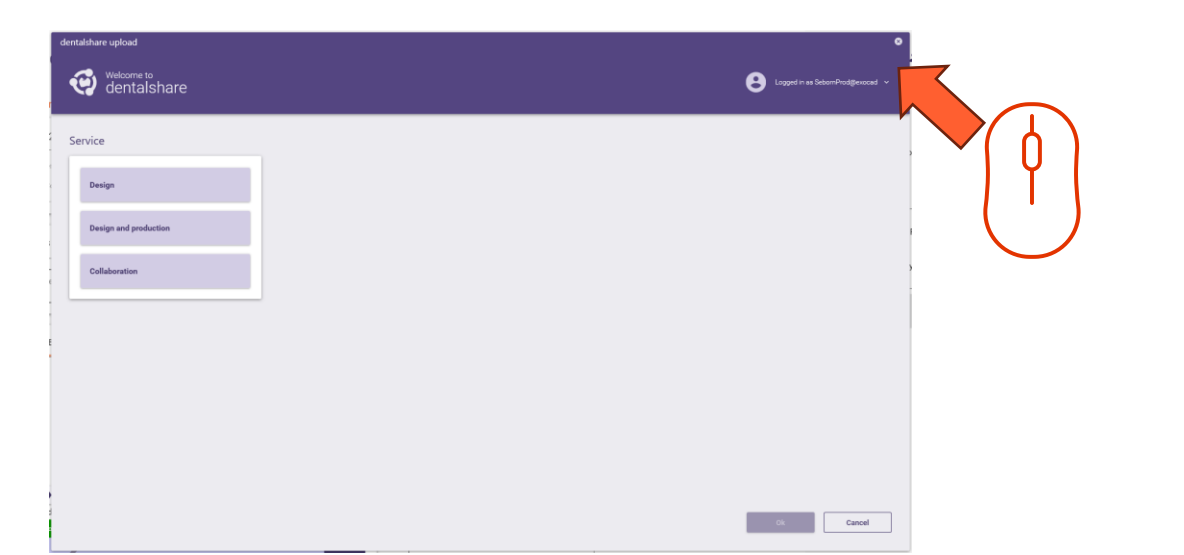

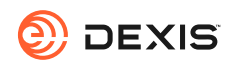
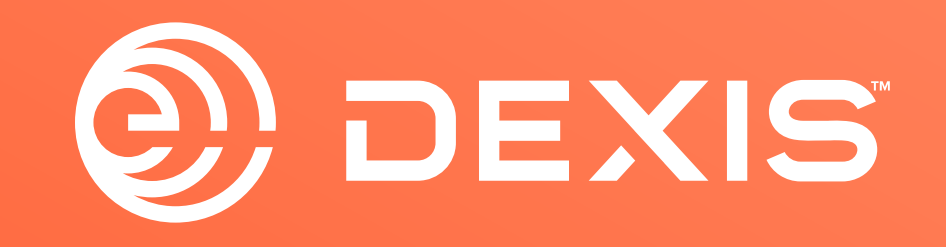

© Dental Imaging Technologies Corporation. DEXIS is a trademark or registered trademark of Dental Imaging Technologies Corporation. All other trademarks are property of their respective owners. All rights reserved; CPD-069-04797 revA

## **DEXIS-exocad**の統合手順

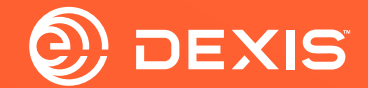

## 必要なアカウント

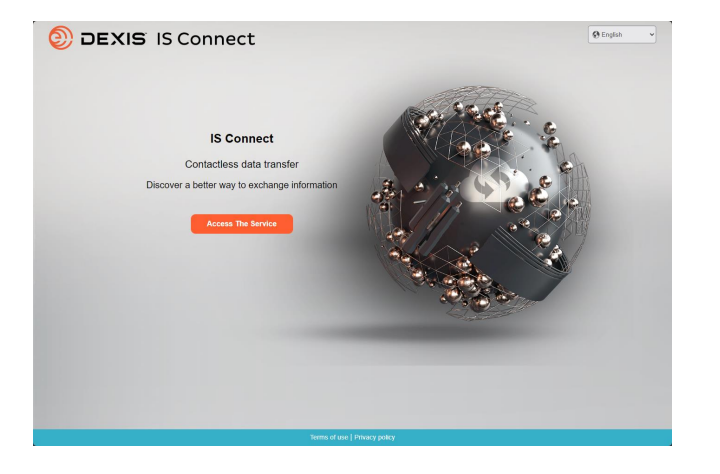

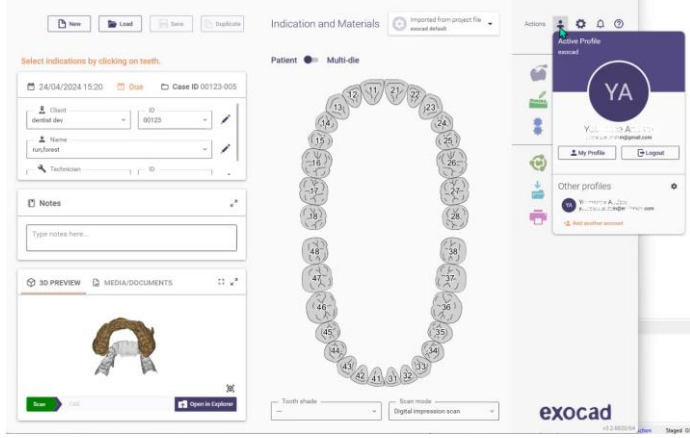

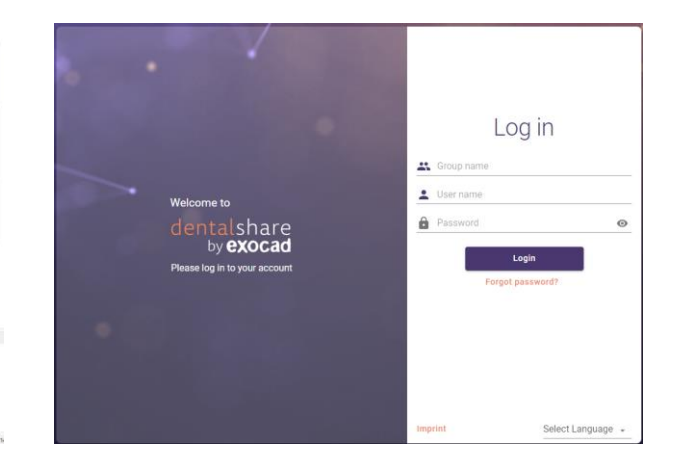

🗆 IS Connect

□ exocad DB

□ exocad dentalshare

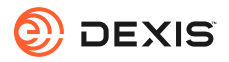

### Dentalshare アカウントをお持ちですか?

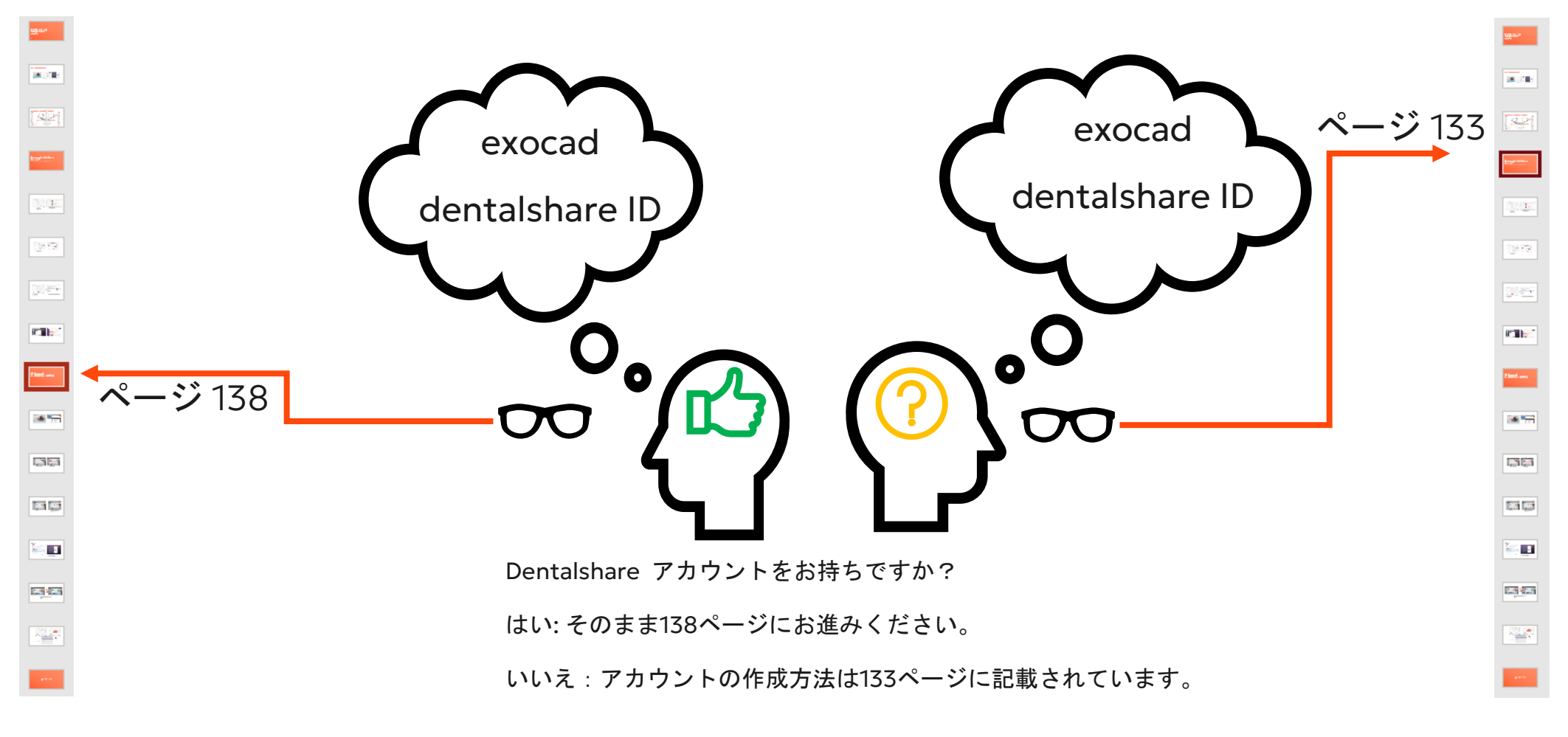

https://wiki.exocad.com/wiki/index.php/Signing\_up\_to\_Dentalshare

e

DEXIS

# Dentalshare IDを作成する

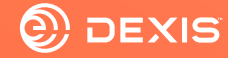

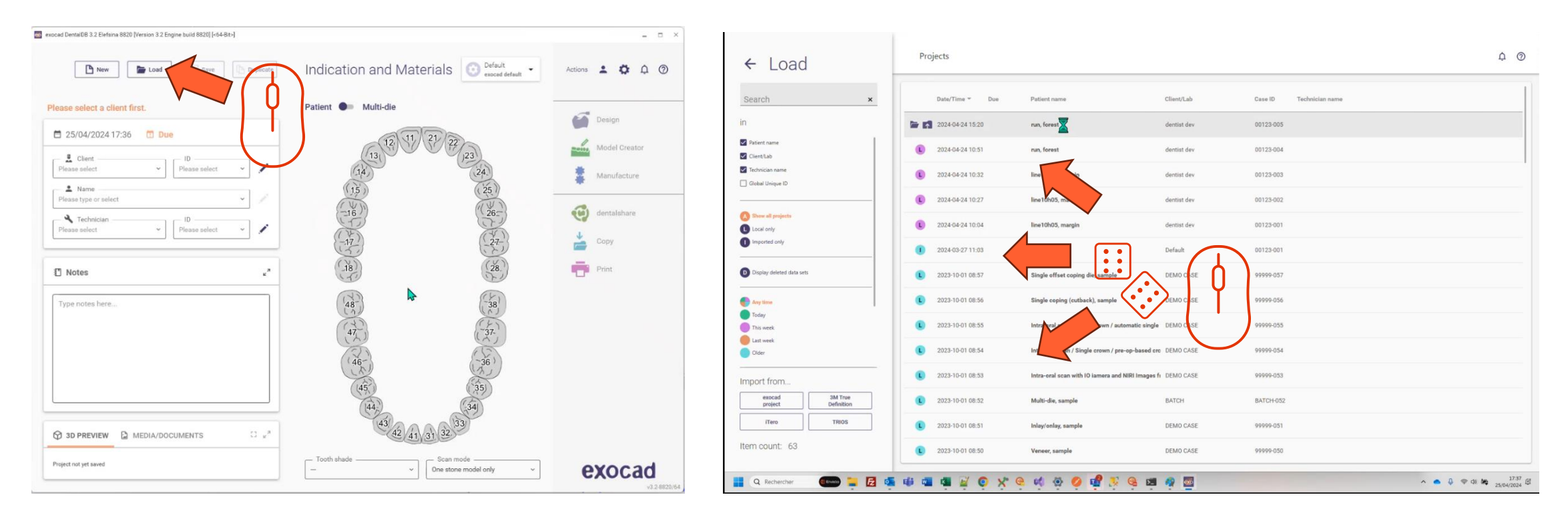

• exocad DBを開く

プロジェクトを選択し、ロードします。

ロードボタンをクリックしてください。

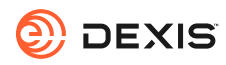

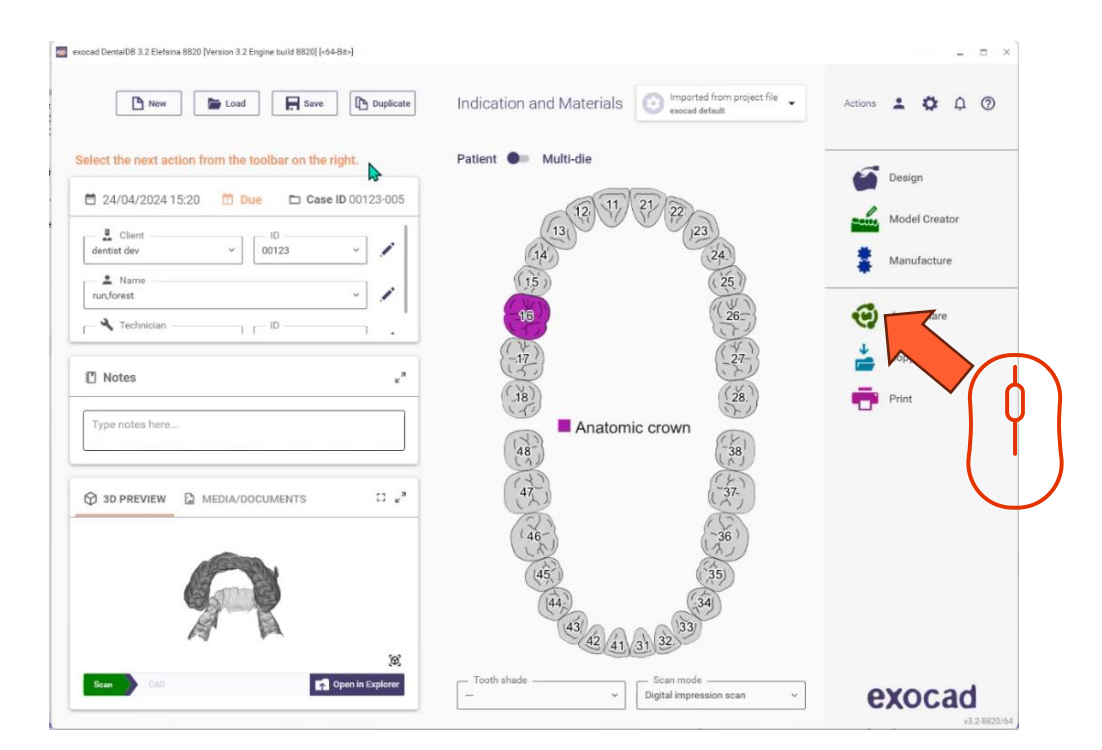

• dentalshare アイコンをクリックします。

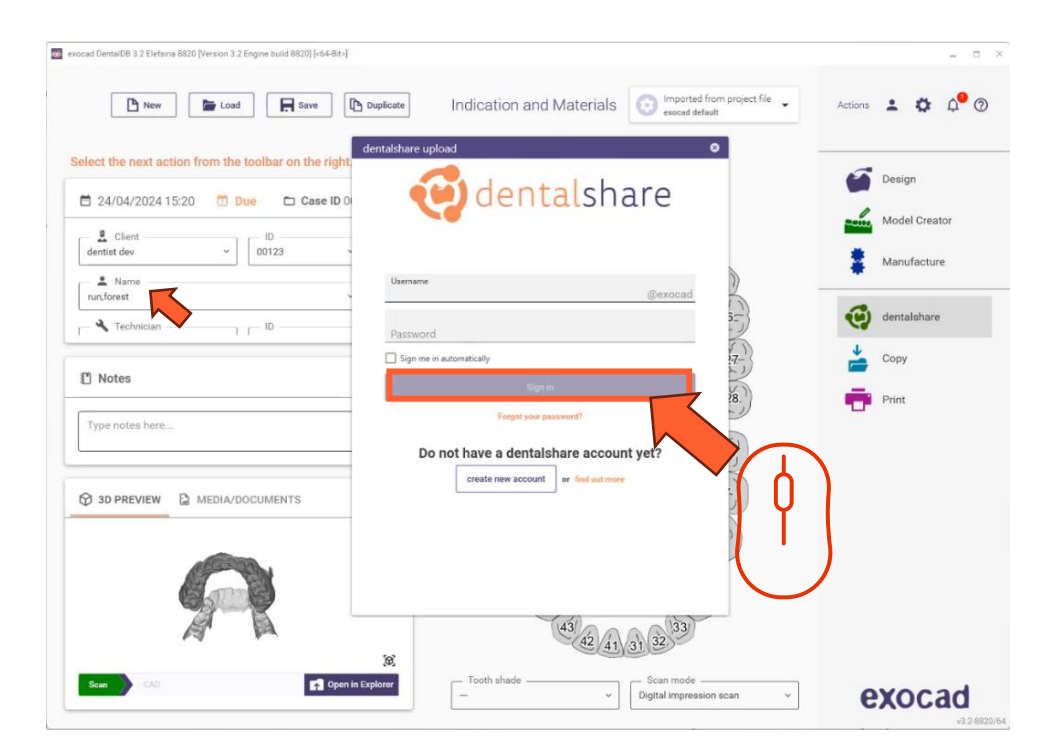

アカウント作成をクリック

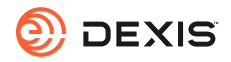

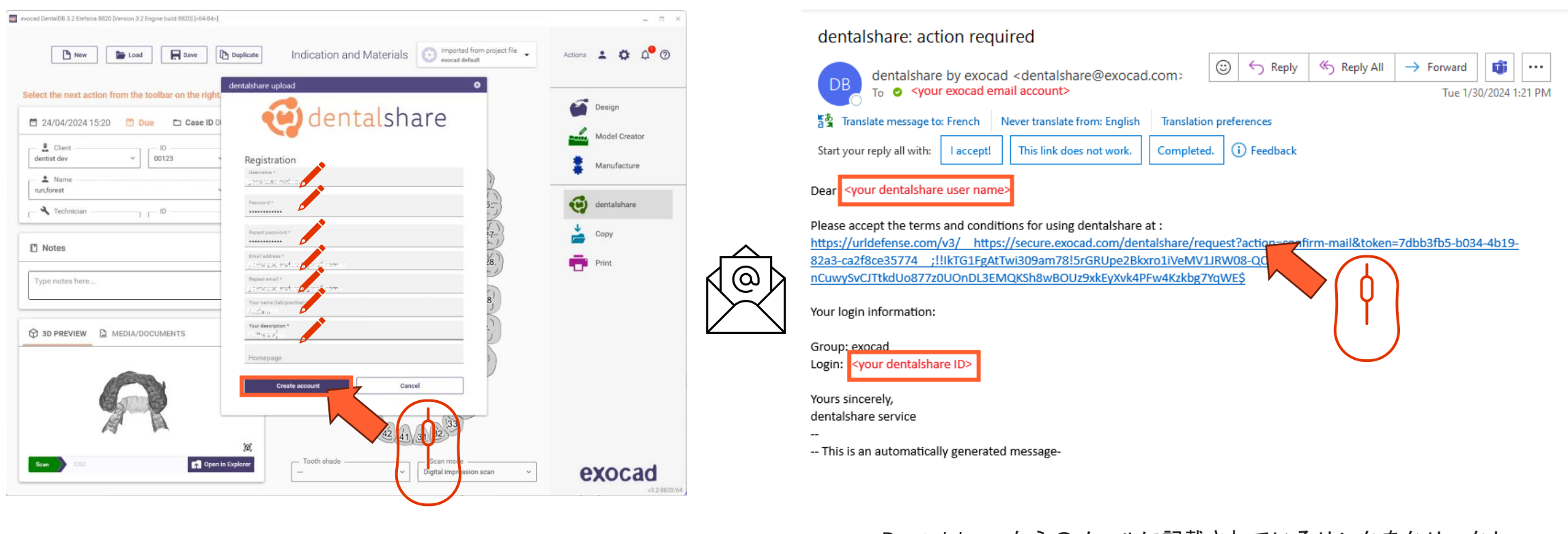

- 必要な情報を入力
- アカウント作成」をクリック
- exocadアカウントのアドレスにメールが送信されます。

 Dentalshare からのメールに記載されているリンクをクリックし、 dentalshare の利用規約に同意してください。

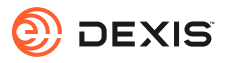

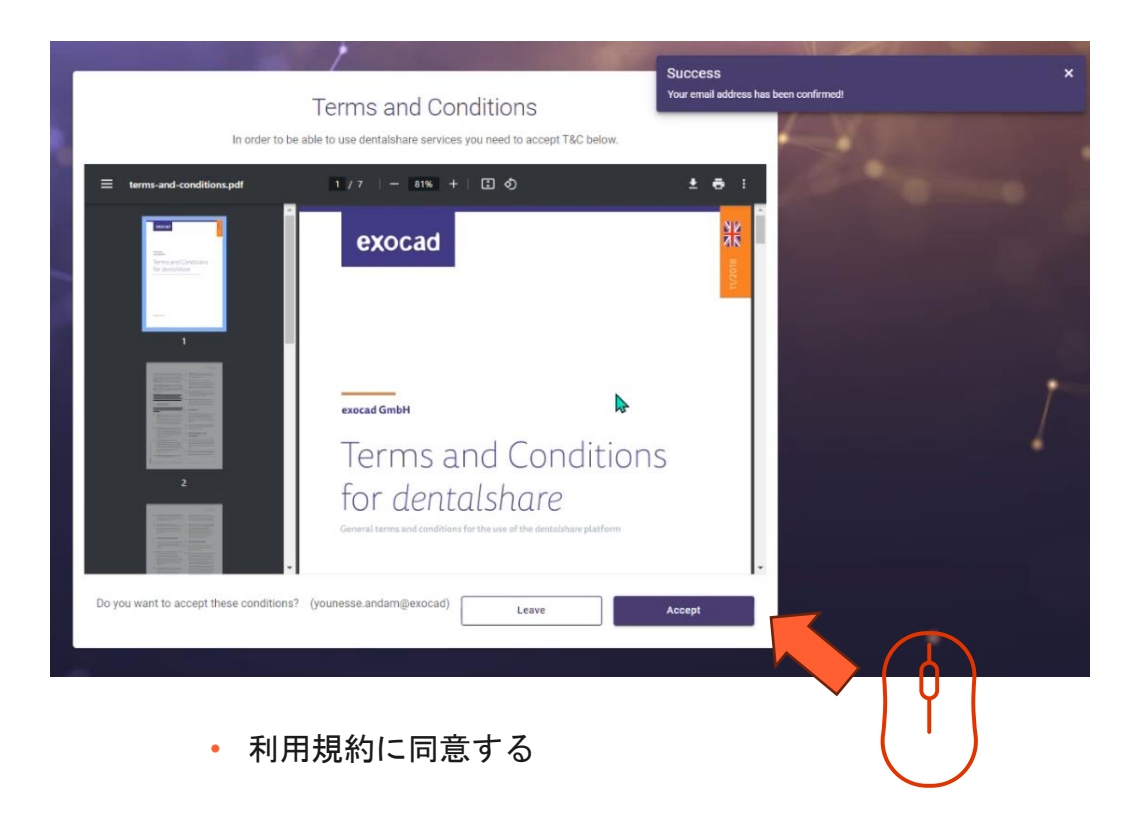

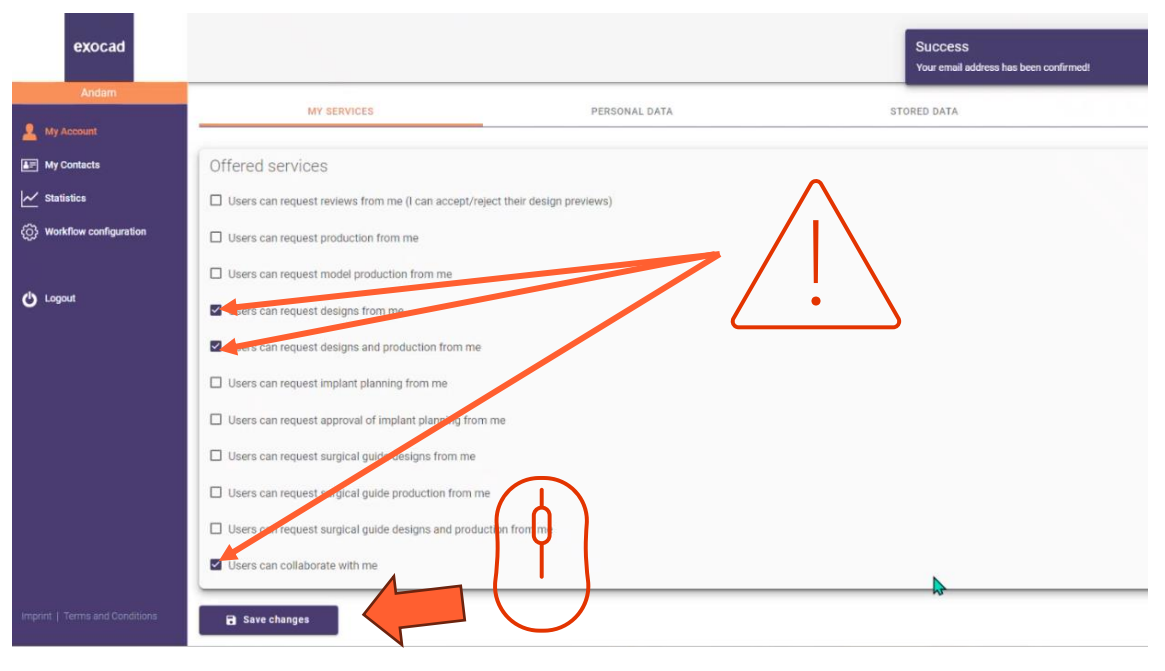

- あなたの dentalshare アカウントがデザイン依頼を受け付けるように設定されていることを確認してください。
- 変更を保存」をクリックします。

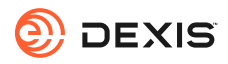

# IS CONNECT で exocad 統 合を有効にする

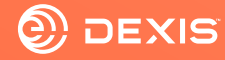

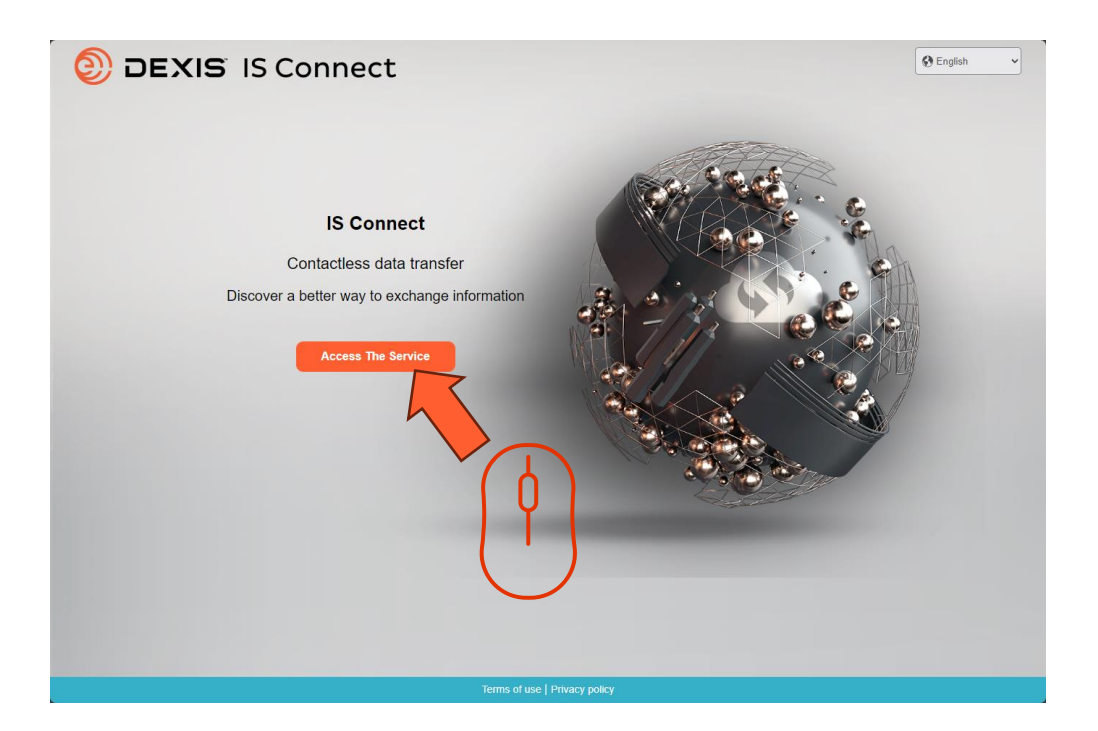

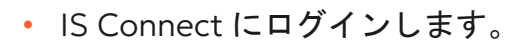

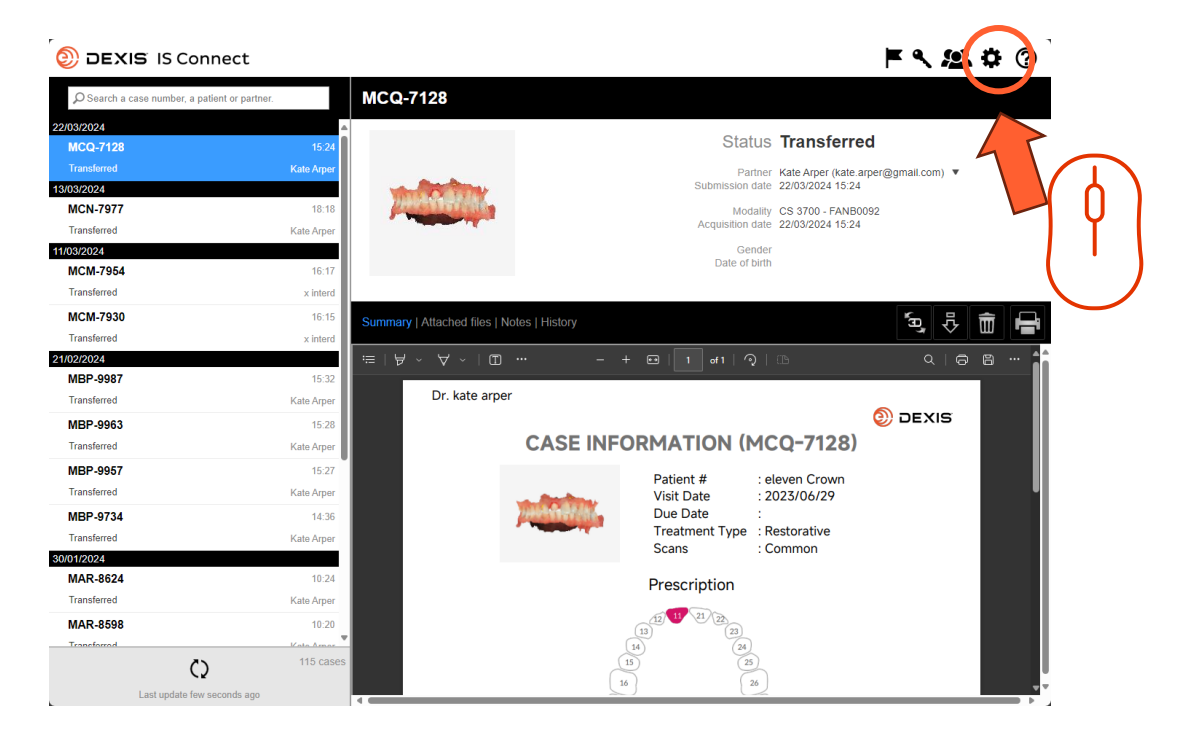

設定アイコンをクリックします。

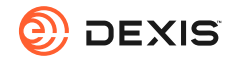

155

| DEXIS IS Connect                              | F < 😫 🌣 🕐                                      |
|-----------------------------------------------|------------------------------------------------|
| $\wp$ Search a case number, a patient or part | er. MCQ-7128                                   |
| 22/03/2024                                    |                                                |
| MCQ-7128                                      | 15.24 Status Transferred                       |
| Transferred                                   | te.arper@gmail.com) ▼                          |
| 13/03/2024                                    | Settings × 24                                  |
| MCN-7977                                      | 4B0092                                         |
| Transferred                                   | Laboratory   Display   Form   CAD Platform 124 |
| 11/03/2024                                    |                                                |
| MCM-7954                                      | Fields marked with * are required.             |
| Transferred                                   |                                                |
| MCM-7930                                      | Name * sam seborn (prod)                       |
| Transferred                                   |                                                |
| 21/02/2024                                    | Email smssebom@gmail.com                       |
| MBP-9987                                      |                                                |
| Transferred                                   |                                                |
| MBP-9963                                      |                                                |
| Transferred                                   | 3)                                             |
| MBP-9957                                      |                                                |
| Transferred                                   |                                                |
| MDD 0734                                      |                                                |
| Transforred                                   |                                                |
| 30/01/2024                                    | Cancel Save                                    |
| MAR-8624                                      |                                                |
| Transferred                                   | Kate Amer                                      |
| MAD 9509                                      |                                                |
| Transformed                                   |                                                |
| 25                                            | 115 cases (15) (25)                            |
| Q                                             |                                                |
| Last update few seconds ago                   |                                                |

• CADプラットフォーム」タブをクリックします。

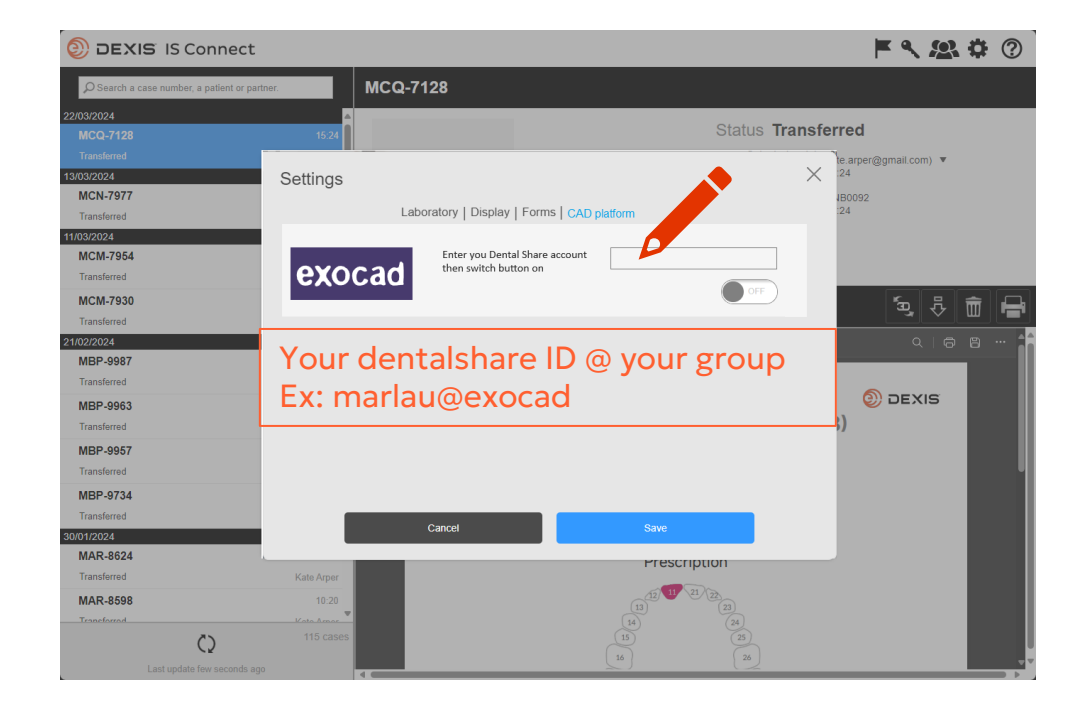

• Dentalshare IDを入力します。

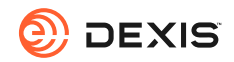

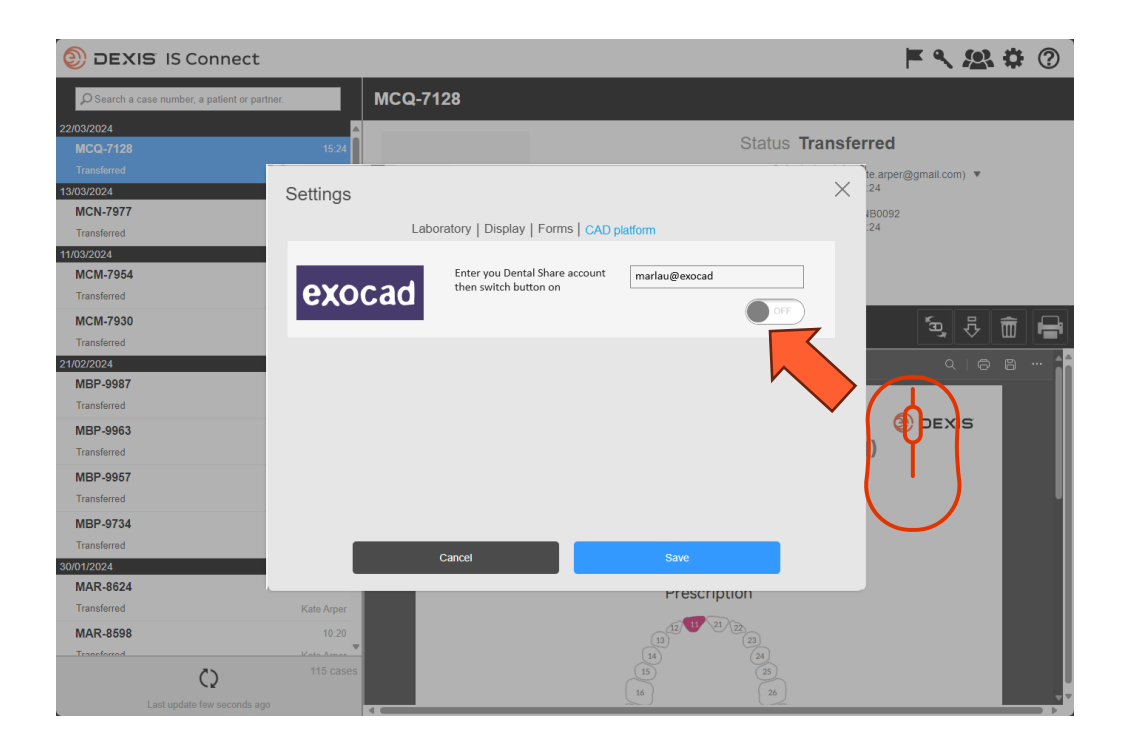

ボタンを押す

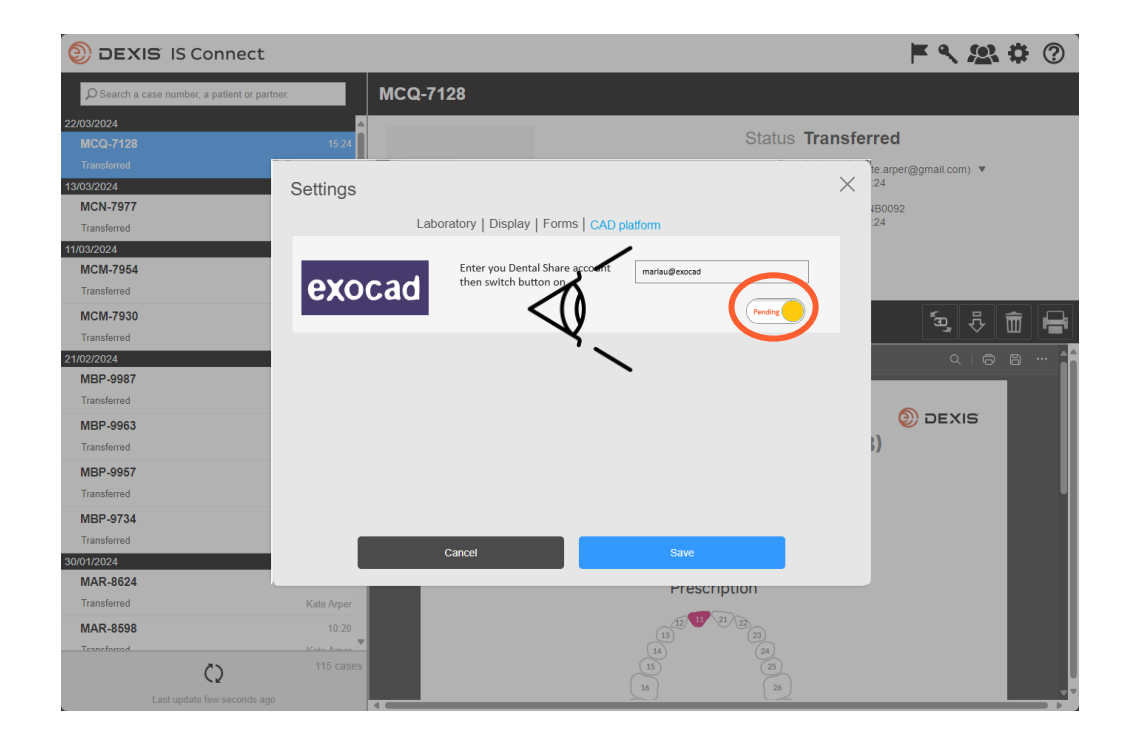

- ボタンが「保留」状態に変わります。
- IS Connectを終了し、dentalshareの招待を待つことができます。

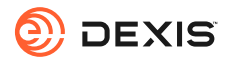

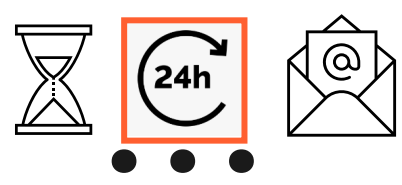

### dentalshare contact request

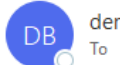

dentalshare by exocad <dentalshare@exocad.com> To <your exocad email account>

Translate message to: French Never translate from: English Translation preferences

#### Dear <your dentalshare ID>

DEXIS IS Connect wants to offer a dentalshare community contact to you.

If you want to accept this contact, please click this link: <u>https://urltefense.com/v3/\_https://secure.exocad.com/dentalshare/request?action=accept-</u> <u>contact&token=0f6bd346-dd7f-47c8-91f7-</u> <u>8fd032fd02ea ;!!lkTG1FgAtTwi309am78!6urWMs\_6iCZfyAwTxcVwGY\_eugcClCBxJedErYEORJScjeid3kQUmK</u> <u>WPw4s8zWf4KWWmNoj\_5gD05Sqbiv62VZZb3Ac\$</u>

5 (%)

 $\odot$ 

Ū.

...

3:27 PM

if you do not, please click this link: https://urldefense.com/v3/\_\_https://secure.exocad.com/dentalshare/request?action=declinecontact&token=0f6bd346-dd7f-47c8-91f7-8fd032fd02ea ;!!!kTG1FgAtTwi309am78!6urWMs\_6iCZfyAwTxcVwGY\_eugcClCBxJedErYEORJScjeid3kQUmK WPw4s8zWf4KWWmNoj\_5gD05Sqbiv62s4kiM30\$

Yours sincerely, dentalshare service

---

-- This is an automatically generated message --

DEXIS IS Connectアカウントから dentalshare の招待状が届きま

す。

リンクをクリックして承諾します。

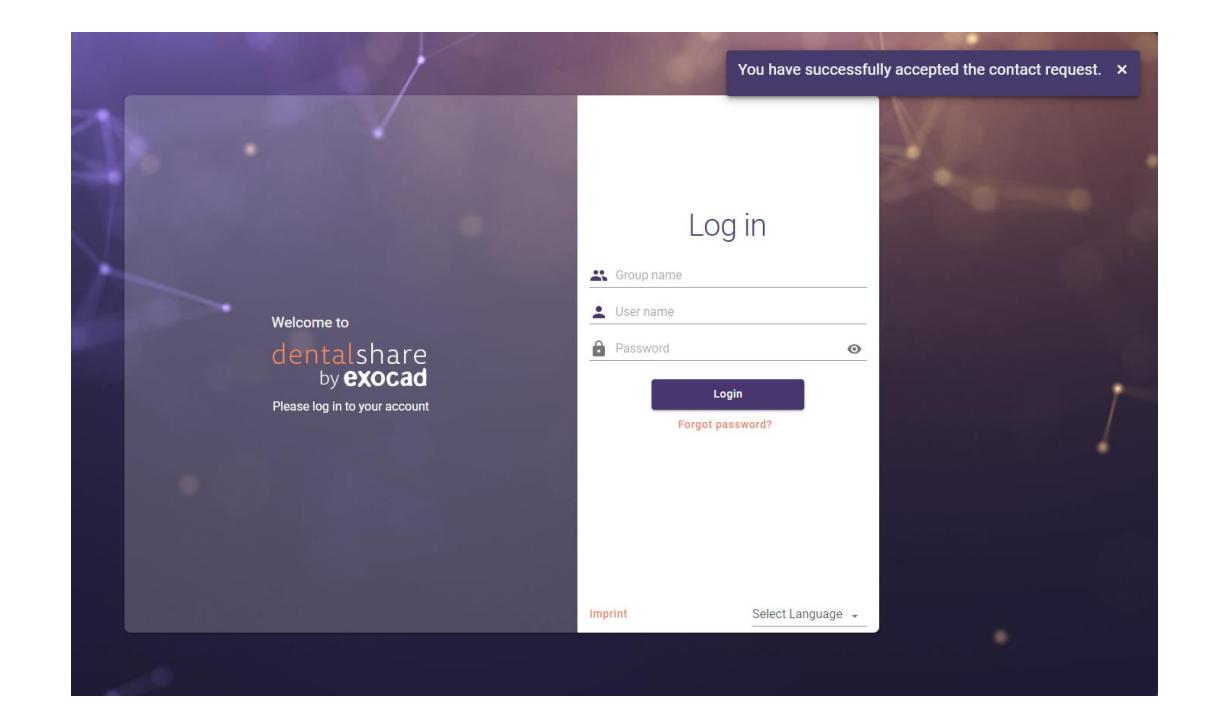

- 招待が確定します。
- dentalshare 画面を閉じることができます。

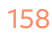

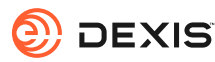

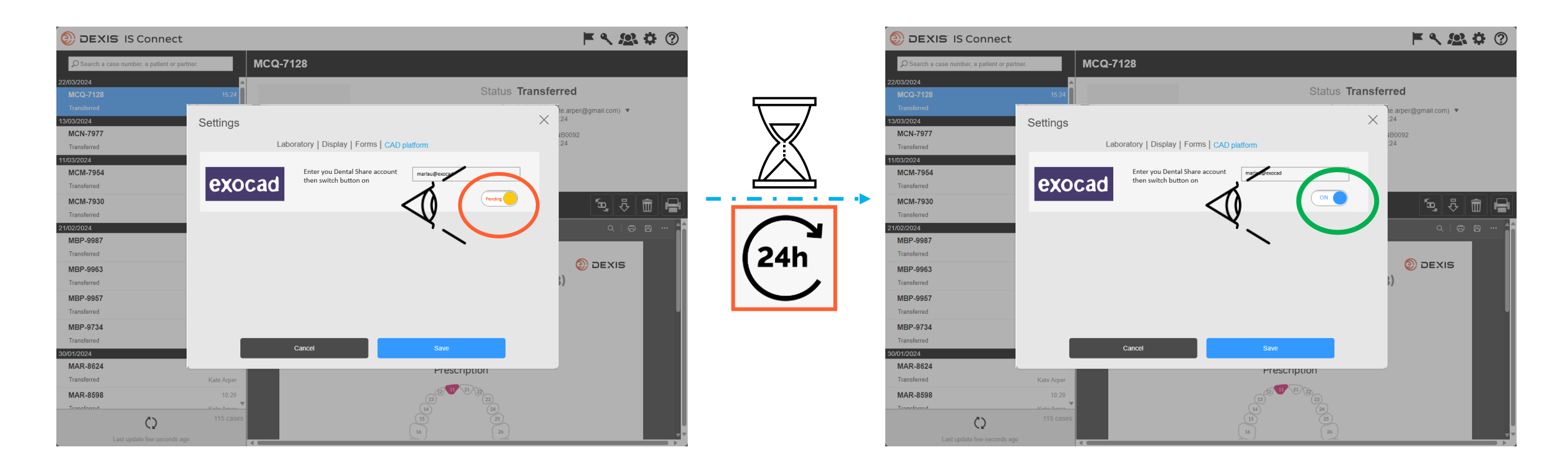

- dentalshare DEXIS IS connect 招待を承認すると、IS Connect 設定のexocadボタンが「保留」から「有効」に変わります。
- 遅延が発生する場合があります。
- これで統合が登録されました。

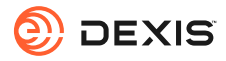

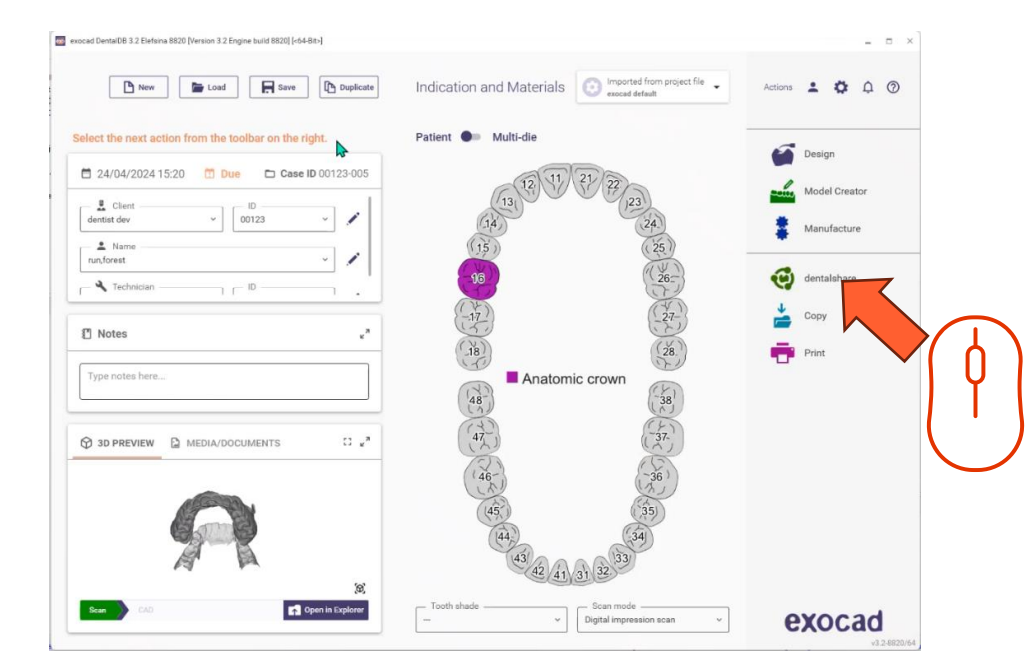

 統合をアクティブにするには、exocad DBで dentalshareにログインする必要があります。

- Indication and Materials 💿 Imported from project file Actions 💄 🏚 🏳 🕐 🕒 New 📄 Load 🗮 Save 🗈 Duplicate Select the next action from the toolbar on the rig Design 🕑 dentalshare 🛱 24/04/2024 15:20 🛅 Due 🗖 Case ID 0 dentist dev ~ 00123 Your dentalshare ID Manufacture 1 Name run,forest Ο dentalsh 🔧 Technician 0 - 10 -Notes Do not have a dentalshare account yet? create new account or SI ST PREVIEW MEDIA/DOCUMENTS 43 42 41 31 32 Open in Explore exocad Digital impression scan
- exocad DB からdentalshare ID でサインインし、
  'sign in automatically'を選択します。

- dentalshare が開きますの
  で、閉じてください。
- IS Connectでラボに送られ た症例が dentalshare で配 信されます。

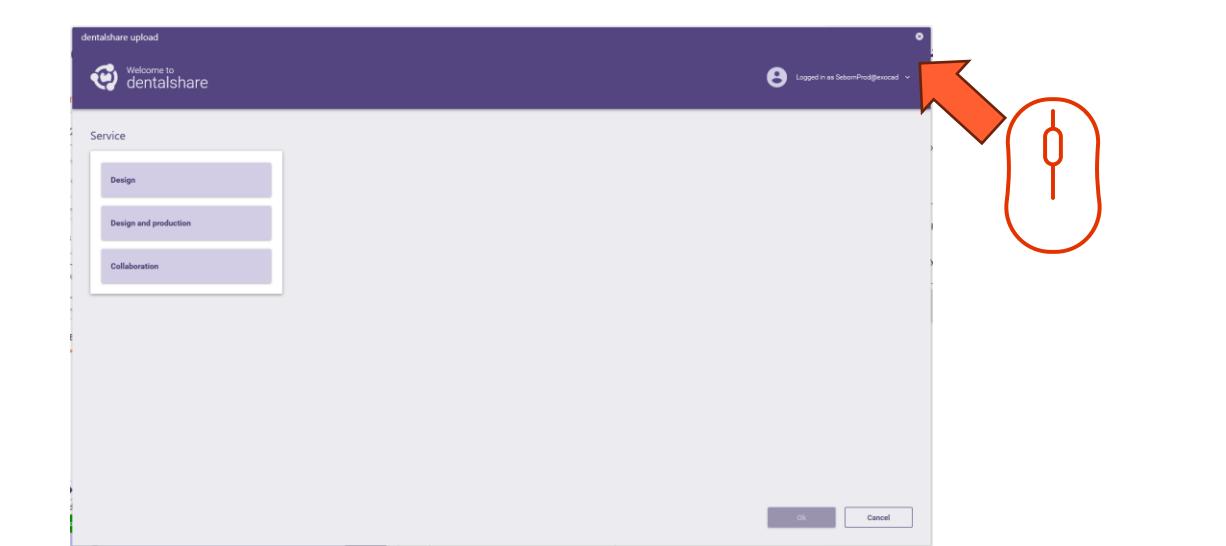

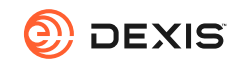

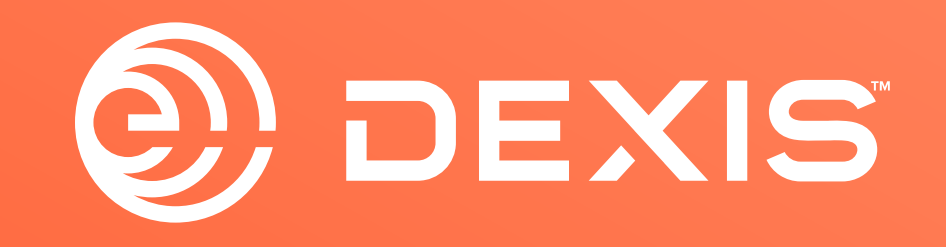

© Dental Imaging Technologies Corporation. DEXIS is a trademark or registered trademark of Dental Imaging Technologies Corporation. All other trademarks are property of their respective owners. All rights reserved; CPD-069-04797 revA